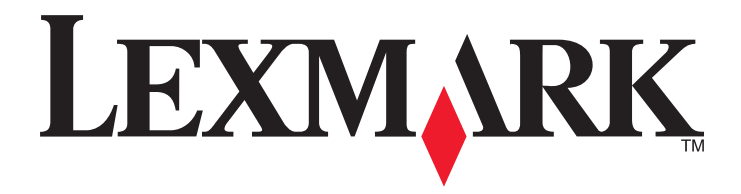

## **MS310 Series**

Руководство пользователя

Август 2014 г.

www.lexmark.com

Тип(ы) машины: 4514 Модель(и): 220, 230

## Содержание

| Информация по технике безопасности                              | 5         |
|-----------------------------------------------------------------|-----------|
| Информация о принтере                                           | 7         |
| Поиск сведений о принтере                                       | 7         |
| Выбор места для установки принтера                              | 8         |
| Конфигурации принтера                                           | 9         |
| Использование панели управления принтера                        | 11        |
| Последовательность индикаторов на панели управления принтера    | 12        |
| Использование Embedded Web Server                               | 15        |
| Использование служебной программы настройки локального принтера | 16        |
| Дополнительная настройка принтера                               | 17        |
| Установка дополнительных аппаратных модулей                     | 17        |
| Установка ПО принтера                                           | 19        |
| Сеть                                                            | 21        |
| Печать страницы настроек меню и настройки сети                  | 25        |
| Загрузка бумаги и специальных материалов для печати             | 26        |
| Задание формата и типа бумаги                                   | 26        |
| Настройка параметров для бумаги формата Universal               | 26        |
| Использование стандартного выходного лотка и упора для бумаги   | 27        |
| Загрузка бумаги в лотки                                         | 27        |
| Загрузка многоцелевого устройства подачи                        | 32        |
| Связывание лотков и исключение лотков из цепочки связи          | 37        |
| Инструкции по работе с бумагой и специальными                   |           |
| материалами для печати                                          | 39        |
| Инструкции по использованию бумаги                              | 39        |
| Использование специальной бумаги                                | 43        |
| Хранение бумаги                                                 | 46        |
| Поддерживаемые форматы, типы и плотность бумаги                 | 46        |
| _                                                               |           |
| Выполняется печать                                              | 50        |
| Выполняется печать                                              | <b>50</b> |

| Отмена задания на печать                                            | 51         |
|---------------------------------------------------------------------|------------|
| Структура меню                                                      | 52         |
| Список меню                                                         | 52         |
| Меню "Бумага"                                                       | 52         |
| Меню "Сеть/Порты"                                                   | 60         |
| Меню "Параметры"                                                    | 61         |
| Меню "Безопасность"                                                 | 70         |
| Экономия денег с заботой об окружающей среде                        | 72         |
| Экономия бумаги и тонера                                            | 72         |
| Экономия энергии                                                    | 73         |
| Утилизация                                                          | 75         |
| Закрепление принтера                                                | 77         |
| Установка секретного замка                                          | 77         |
| Заявление об энергозависимости                                      | 77         |
| Очистка энергозависимой памяти                                      | 78         |
| Очистка энергонезависимой памяти                                    | 78         |
| Поиск сведений о безопасности принтера                              | 79         |
| Обслуживание принтера                                               | 80         |
| Чистка принтера                                                     | 80         |
| Проверка состояния компонентов и расходных материалов               | 80         |
| Предполагаемое количество оставшихся страниц                        | 81         |
| Заказ расходных материалов                                          | 81         |
| Хранение расходных материалов                                       | 83         |
| Замена расходных материалов                                         | 84         |
| Перемещение принтера                                                | 87         |
| Управление принтером                                                | 89         |
| Поиск расширенной информации о сети и данных для администратора     | 89         |
| Просмотр отчетов                                                    | 89         |
| Настройка уведомлений о расходных материалах с сервера Embedded Wel | o Server89 |
| Копирование параметров на другие принтеры                           | 90         |
| Устранение замятий                                                  | 92         |
| Предотвращение замятия материалов для печати                        | 92         |

| Указатель                                                                                  | 203 |
|--------------------------------------------------------------------------------------------|-----|
| Потребляемая мощность                                                                      | 197 |
| Уведомление о редакции                                                                     | 193 |
| Информация по продукту                                                                     | 193 |
| Уведомления                                                                                | 193 |
| Ооращение в служоу техническои поддержки                                                   | 192 |
| Встроенный веб-сервер не открывается                                                       | 191 |
| Устранение проблем печати                                                                  |     |
| Устранение неполадок печати                                                                | 153 |
| Значение сообщений принтера                                                                | 111 |
| Поиск и устранение неисправностей                                                          | 111 |
| Замятие страницы [x], очистите устроиство ручной подачи. [250.xx]                          | 108 |
| Замятие страницы [x], удалите лоток [x]. [249.xx]                                          | 106 |
| замятие страницы [x], снимите лоток т для очистки устроиства двусторонней печати. [23y.xx] |     |
| Замятие страницы [x], очистите стандартный выходной лоток. [20у.xx]                        | 101 |
| Замятие страницы [x], откройте заднюю дверцу. [20у.xx]                                     |     |
| Замятие страницы [x], откройте переднюю дверцу. [20у.xx]                                   | 95  |
| Доступ к зонам замятия                                                                     | 93  |

## Информация по технике безопасности

Подключите шнур питания напрямую к ближайшей к устройству заземленной электророзетке с соответствующими характеристиками, доступ к которой не затруднен.

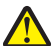

ВНИМАНИЕ-ВОЗМОЖНОСТЬ ТРАВМЫ: Не используйте с устройство удлинители, сетевой фильтры с несколькими розетками, удлинители с несколькими розетками или другие типы сетевых фильтров и ИБП. Максимально допустимая нагрузка такого типа оборудования может быть превышена лазерным принтером, и быть причиной понижения производительности принтера, повреждения имущества или пожара.

Запрещается устанавливать и использовать данное устройство рядом с водой или в местах с высокой влажностью.

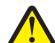

ВНИМАНИЕ-ВОЗМОЖНОСТЬ ТРАВМЫ: В изделии используется лазерное излучение. Использование органов управления, выполнение регулировок или любых других действий, не описанных в настоящем руководстве, может привести к опасному облучению.

Процесс печати в данном изделии связан с нагреванием материала для печати, что может привести к выделению из материала вредных веществ. Во избежание опасных последствий изучите раздел руководства, содержащий рекомендации по выбору материалов для печати.

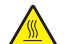

**ВНИМАНИЕ-ГОРЯЧАЯ ПОВЕРХНОСТЬ:** Внутренние детали принтера могут сильно нагреваться. Для снижения вероятности травмы, вызванной прикосновением к горячей поверхности, подождите, пока поверхность остынет.

ВНИМАНИЕ-ВОЗМОЖНОСТЬ ТРАВМЫ: Литиевая батарейка в данном устройстве не подлежит замене. При неправильном выполнении замены существует опасность взрыва литиевой батарейки. Не перезаряжайте, не разбирайте и не сжигайте литиевую батарейку. Утилизируйте использованные литиевые батарейки в соответствии с указаниями изготовителя батарейки или местными предписаниями.

ВНИМАНИЕ-ВОЗМОЖНОСТЬ ТРАВМЫ: Прежде чем перемещать принтер, во избежание травм и повреждений принтера выполняйте следующие указания.

- Выключите принтер с помощью выключателя и отсоедините кабель питания от электрической розетки.
- Перед перемещением принтера отсоедините от него все кабели.
- Если установлен дополнительный лоток, сначала извлеките его из принтера. Чтобы удалить дополнительный лоток, сдвиньте фиксатор с правой стороны лотка по направлению к передней части лотка, пока не услышите *щелчок*.
- Поднимайте принтер за выемки для рук с обеих сторон принтера.
- Следите за тем, чтобы при опускании принтера ваши пальцы не оказались под принтером.
- Перед настройкой принтера убедитесь в наличии вокруг него достаточного свободного пространства.

Используйте кабель питания, входящий в комплект поставки данного продукта или одобренный изготовителем.

ВНИМАНИЕ-ОПАСНОСТЬ ПОРАЖЕНИЯ ТОКОМ: При доступе к плате контроллера или установке дополнительного оборудования или устройств памяти после настройки принтера, прежде чем продолжить, выключите принтер и отсоедините кабель питания от электрической розетки. Если к принтеру подключены другие устройства, отключите их, а затем отсоедините подключенные к принтеру кабели. 4

ВНИМАНИЕ-ОПАСНОСТЬ ПОРАЖЕНИЯ ТОКОМ: Убедитесь в том, что все внешние подключения (например подключение сети Ethernet или телефона) установлены правильно с использованием соответствующих портов.

Это устройство разработано, проверено и признано соответствующим строгим международным стандартам при использовании определенных компонентов данного изготовителя. Обеспечивающие безопасность конструктивные особенности некоторых деталей не всегда являются очевидными. Изготовитель не несет ответственности за последствия применения других запасных частей.

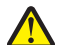

ВНИМАНИЕ-ВОЗМОЖНОСТЬ ТРАВМЫ: Не скручивайте, не сгибайте, не ударяйте и не ставьте тяжелые предметы на кабель питания. Не подвергайте кабель питания нагрузке и не допускайте его перетирания. Не защемляйте кабель питания между предметами мебели и стенами. В противном случае возможно возгорание или поражение электрическим током. Регулярно проверяйте кабель питания на наличие признаков подобных проблем. Перед осмотром отключайте кабель питания от электрической розетки.

Обслуживание и ремонт, не описанные в документации пользователя, должны производиться опытным специалистом по поддержке.

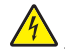

**ВНИМАНИЕ-ОПАСНОСТЬ ПОРАЖЕНИЯ ТОКОМ:** Во избежание поражения электрическим током при чистке корпуса принтера, прежде чем продолжить, отсоедините кабель питания от электророзетки и отсоедините все кабели принтера.

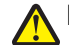

**ВНИМАНИЕ-ВОЗМОЖНОСТЬ ТРАВМЫ:** Для уменьшения риска нестабильной работы оборудования загружайте каждый лоток отдельно. Остальные устройства подачи или лотки держите закрытыми.

ВНИМАНИЕ-ОПАСНОСТЬ ПОРАЖЕНИЯ ТОКОМ: Не устанавливайте устройство, не работайте с факсом и не выполняйте никаких электрических или кабельных соединений (питания или телефонной линии) во время грозы.

#### СОХРАНИТЕ ЭТИ ИНСТРУКЦИИ.

## Информация о принтере

## Поиск сведений о принтере

| Какую информацию требуется<br>найти?                                                                                                    | Рекомендации по поиску                                                                                                    |
|----------------------------------------------------------------------------------------------------|----------------------------------------------------------------------------------------------------|
| <ul> <li>Указания по первоначальной<br/>установке.</li> <li>Подключение принтера</li> <li>Установка программного обеспе-<br/>чения принтера</li> </ul>                                                                                                    | Документация по установке — документацию по установке, которая<br>прилагается к принтеру, также можно загрузить с веб-сайта<br><u>http://support.lexmark.com</u> .                                                                                                    |
| Дополнительные инструкции по<br>установке и указания по использо-<br>ванию принтера:<br>• Выбор и хранение бумаги и<br>специальной бумаги<br>• Загрузка бумаги<br>• Настройка параметров принтера<br>• Просмотр и печать документов и<br>фотографий<br>• Установка и использование<br>программного обеспечения<br>принтера<br>• Настройка принтера в сети<br>• Уход и обслуживание принтера<br>• Поиск и устранение неполадок | <i>Руководство пользователя и Краткое справочное руководство</i> —<br>руководства можно скачать на веб-сайте <u>http://support.lexmark.com</u> .<br><b>Примечание.</b> Также доступны руководства на других языках.                                                                                                    |
| Информация о настройке и<br>управлении параметрами доступа к<br>функциям принтера                                                                                                    | <i>Руководство доступа Lexmark</i> — это руководство доступно по адресу<br>http://support.lexmark.com.                                                                                                    |
| Справка по использованию<br>программного обеспечения принтера                                                                                                    | <ul> <li>Справка Windows или Mac — откройте программу принтера, а затем выберите Справка.</li> <li>Щелкните Ядля просмотра контекстной справки.</li> <li>Примечания.</li> <li>Справка по программе устанавливается автоматически вместе с программным обеспечением принтера.</li> <li>Программное обеспечение принтера находится в программной папке принтера или на рабочем столе, в зависимости от операционной системы.</li> </ul> |

| Какую информацию требуется<br>найти?                                                                                                    | Рекомендации по поиску                                                                                                    |
|----------------------------------------------------------------------------------------------------|----------------------------------------------------------------------------------------------------|
| Самая последняя вспомогательная<br>информация, обновления и<br>поддержка клиентов.<br>• Документация<br>• Файлы драйверов для загрузки<br>• Поддержка путем общения через<br>Интернет<br>• Поддержка по электронной почте<br>• поддержка голосовой связи | <ul> <li>Веб-сайт Службы поддержки Lexmark — <u>http://support.lexmark.com</u></li> <li>Примечание. Выберите страну или регион, а затем выберите продукт для просмотра соответствующего веб-узла поддержки.</li> <li>Номера телефонов поддержки и часы работы в вашей стране или регионе указаны на веб-сайте поддержки или на печатной гарантии из комплекта поставки принтера.</li> <li>Укажите следующие сведения (которые имеются в чеке продавца и на задней панели принтера) и будьте готовы предоставить их при обращении в службу поддержки. Эти сведения помогут быстрее ответить на вопрос:</li> <li>Код типа механизма</li> <li>Серийный номер</li> <li>Дата покупки</li> <li>Магазин. гле был приобретен принтера</li> </ul> |
| Сведения о гарантии                                                                                                    | <ul> <li>Сведения о гарантии отличаются в зависимости от страны или региона:</li> <li>В США — см. Заявление об ограниченной гарантии из комплекта поставки принтера, или веб-сайт <u>http://support.lexmark.com</u>.</li> <li>В других странах и регионах — см. печатную документацию по гарантийным обязательствам из комплекта поставки принтера.</li> </ul>                                                                                                    |

### Выбор места для установки принтера

При выборе места для принтера, оставьте достаточное пространство для открывания лотков, крышек и дверец. Если планируется установить дополнительные аппаратные модули, предусмотрите также место и для них. Важно обеспечить выполнение следующих условий.

- Установите принтер рядом с надежно заземленной и легкодоступной розеткой.
- Убедитесь, что циркуляция воздуха отвечает требованиям стандарта ASHRAE в последней редакции или стандарту 156 технического комитета по стандартизации.
- Необходимо подготовить горизонтальную, прочную и устойчивую поверхность.
- Принтер следует содержать в следующих условиях:
  - в чистом состоянии, сухом и незапыленном месте;
  - в принтере не должно оставаться скрепок;
  - вдали от непосредственного воздействия воздушных потоков кондиционеров, нагревателей или вентиляторов;
  - не допуская воздействия прямого солнечного света, резких перепадов влажности или температуры;
- Соблюдайте рекомендуемый температурный режим и избегайте колебаний.

| Температура окружающего воздуха | От -16 С° до 32°С (от -60°F до 90°F) |
|---------------------------------|--------------------------------------|
| Температура хранения            | от -20 до 40°С (от -4 до 104°F)      |

 Обеспечьте наличие рекомендованного свободного пространства вокруг принтера для надлежащей вентиляции:

| 4 | N |
|---|---|
|   |   |
| 3 |   |

| 1         | Правая сторона | 110 мм (4,33") |
|-----------|----------------|----------------|
| 2         | Спереди        | 305 мм (12")   |
| 3         | Левая сторона  | 65 мм (2,56")  |
| 4 Сзади   |                | 100 мм (3,94") |
| 5 Верхний |                | 305 мм (12")   |

### Конфигурации принтера

ВНИМАНИЕ-ВОЗМОЖНОСТЬ ТРАВМЫ: Для уменьшения риска нестабильной работы оборудования загружайте каждый лоток отдельно. Все лотки держите закрытыми до тех пор, пока они не понадобятся.

Можно изменить конфигурацию принтера, установив один дополнительный лоток на 250 или 50 листов. Инструкции по установке дополнительного лотка см. в разделе <u>«Установка дополнительных лотков» на стр. 17</u>.

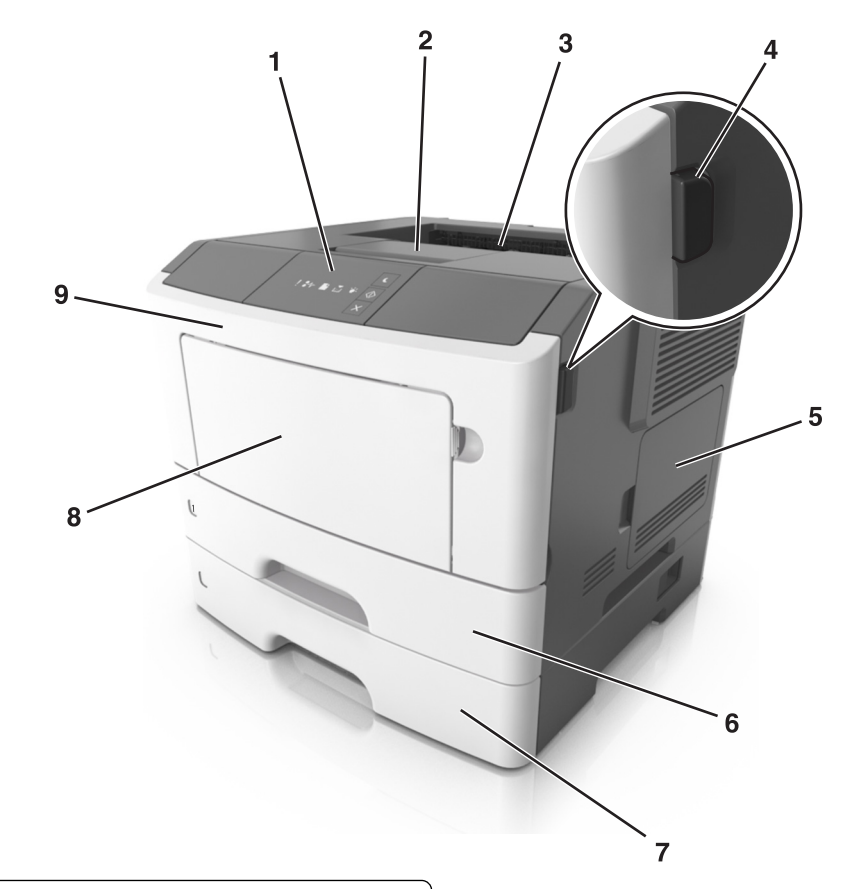

| 1 | Панель управления принтера                  |  |  |
|---|---------------------------------------------|--|--|
| 2 | Упор для бумаги                             |  |  |
| 3 | Стандартный лоток                           |  |  |
| 4 | Кнопка освобождения передней дверцы         |  |  |
| 5 | Дверца для доступа к плате контроллера      |  |  |
| 6 | Стандартный лоток на 250 листов             |  |  |
| 7 | Дополнительный лоток на 250 или 550 листов  |  |  |
| 8 | Многоцелевое устройство подачи на 50 листов |  |  |
| 9 | Передняя дверца                             |  |  |

## Использование панели управления принтера

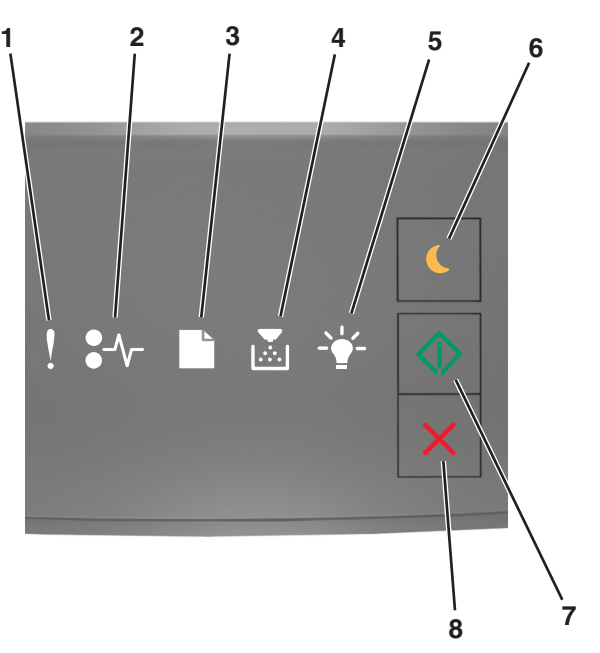

|   | Индикатор или кнопка                                                       | Цвет    | Описание                                                                             |
|---|----------------------------------------------------------------------------|---------|--------------------------------------------------------------------------------------|
| 1 | Индикатор ошибки                                                           | Желтый  | Произошла ошибка.                                                                    |
| 2 | Индикатор замятия бумаги                                                   | Желтый  | Возникло замятие бумаги.                                                             |
| 3 | Индикатор загрузки или удаления<br>бумаги                                  | Желтый  | Бумагу необходимо загрузить в лоток или<br>извлечь из него.                          |
| 4 | Индикатор «Мало тонера» или<br>«Замените блок формирования<br>изображения» | Желтый  | В картридже мало тонера, или блок форми-<br>рования изображения необходимо заменить. |
| 5 | Индикатор готовности или данных                                            | Зеленый | Принтер находится в состоянии готовности.                                            |
| 6 | Кнопка и индикатор перехода в<br>спящий режим                              | Желтый  | Используется для включения спящего<br>режима или режима гибернации.                  |
| 7 | Кнопка и индикатор запуска                                                 | Зеленый | Используется для начала выполнения задания печати.                                   |

|   | Индикатор или кнопка       |   | Цвет    | Описание                                |
|---|----------------------------|---|---------|-----------------------------------------|
| 8 | Кнопка «Стоп» или «Отмена» | X | Красный | Используется для отмены задания печати. |

## Последовательность индикаторов на панели управления принтера

Разные последовательности индикации на панели управления принтера соответствуют различным состояниям и событиям. Индикаторы могут быть включены, выключены, мигать медленно или быстро, указывая состояние принтера, предупреждение или ошибку. Некоторые ошибки сопровождаются такою же последовательностью сигналов индикации. В следующей таблице указаны последовательности индикации.

| Вкл. | мигает | Медленно мигает |
|------|--------|-----------------|
| Ş    |        |                 |
| -∿-8 | 84>    | <b>8</b>        |
|      |        | ß               |
|      |        |                 |
|      |        | Ê               |
|      |        |                 |

Если последовательность индикаторов на панели управления принтера совпадает с последовательностью, указанной в следующей таблице, см. сообщение в той же строке.

| Последовате | эльность и | Сообщение |                    |                                                                   |
|-------------|------------|-----------|--------------------|-------------------------------------------------------------------|
| !           | <b>-</b> - | M         | <br>$\diamondsuit$ |                                                                   |
| ļ           |            |           |                    | Закройте переднюю дверцу                                          |
| ļ           |            |           | $\Diamond$         | Замените блок формиро-<br>вания изображения                       |
| ļ           | -∿-8       |           |                    | Замените неподдерживаемый картридж с тонером                      |
| Ş           | -∿-        |           |                    | Замените неподдерживаемый<br>блок формирования изобра-<br>жения   |
| Į           |            |           |                    | Несоответствие картриджа и<br>блока формирования изобра-<br>жения |

| Последовате                  | эльность ин      | Сообщение                                       |                                                                                                    |            |                                                               |  |
|------------------------------|------------------|-------------------------------------------------|----------------------------------------------------------------------------------------------------|------------|---------------------------------------------------------------|--|
| !                            | <b>-</b> -       |                                                 |                                                                                                    |            |                                                               |  |
| <u> </u>                     | 8-∿-             |                                                 |                                                                                                    |            | Отмена задания на печать                                      |  |
| 8                            |                  |                                                 | <b>\$\$</b>                                                                                                    |            | Сброс буфера                                                  |  |
| 8                            |                  |                                                 | ₹ <sup>3</sup> ²                                                                                                    |            | Разрешение уменьшено                                          |  |
| Индикаторы г<br>с интервалам | анели упра<br>и. | Картридж с тонером произ-<br>водства не Lexmark |                                                                                                    |            |                                                               |  |
|                              |                  |                                                 |                                                                                                    |            | Блок формирования изобра-<br>жения производства не<br>Lexmark |  |
|                              |                  |                                                 |                                                                                                    | $\diamond$ | <u>Необходимо было перезапу-<br/>стить принтер.</u>           |  |
|                              |                  |                                                 |                                                                                                    | $\diamond$ | <u>Очень низкий уровень тонера</u><br><u>в картридже</u>      |  |
|                              |                  |                                                 |                                                                                                    | ٨          | Низкий уровень ресурса<br>блока формирования изобра-<br>жения |  |
|                              |                  |                                                 |                                                                                                    | $\diamond$ | <u>Тонер в картридже почти<br/>закончился</u>                 |  |
|                              |                  |                                                 |                                                                                                    | $\diamond$ | Ресурс блока формирования изображения почти исчерпан          |  |
| 8                            | <b>84</b> >      | D                                               | A state of the state of the |            | Ошибка. Требуется техни-<br>ческое обслуживание<br>принтера.  |  |
|                              |                  |                                                 |                                                                                                    | $\diamond$ | <u>Загрузите бумагу</u>                                       |  |
|                              |                  |                                                 |                                                                                                    |            | Удалите бумагу из<br>стандартного выходного<br>лотка          |  |
|                              |                  |                                                 |                                                                                                    |            | <u>Мало тонера в картридже</u>                                |  |
|                              |                  |                                                 |                                                                                                    | $\diamond$ | <u>Блок формиров. изобр. зак.</u>                             |  |
|                              |                  |                                                 |                                                                                                    |            | Готов                                                         |  |
|                              |                  |                                                 |                                                                                                    |            | ожидание                                                      |  |
|                              |                  |                                                 | - SP                                                                                                    |            | Занято                                                        |  |
|                              |                  |                                                 |                                                                                                    |            | Не готов                                                      |  |

Если последовательность индикаторов на панели управления принтера совпадает с последовательностью в столбце «Последовательность первичного кода ошибки» в следующей

таблице, дважды быстро нажмите 🔷 на панели управления принтера. Найдите соответствующую последовательность индикаторов в столбце «Вспомогательная последовательность индикации», а затем прочитайте сообщение в той же строке.

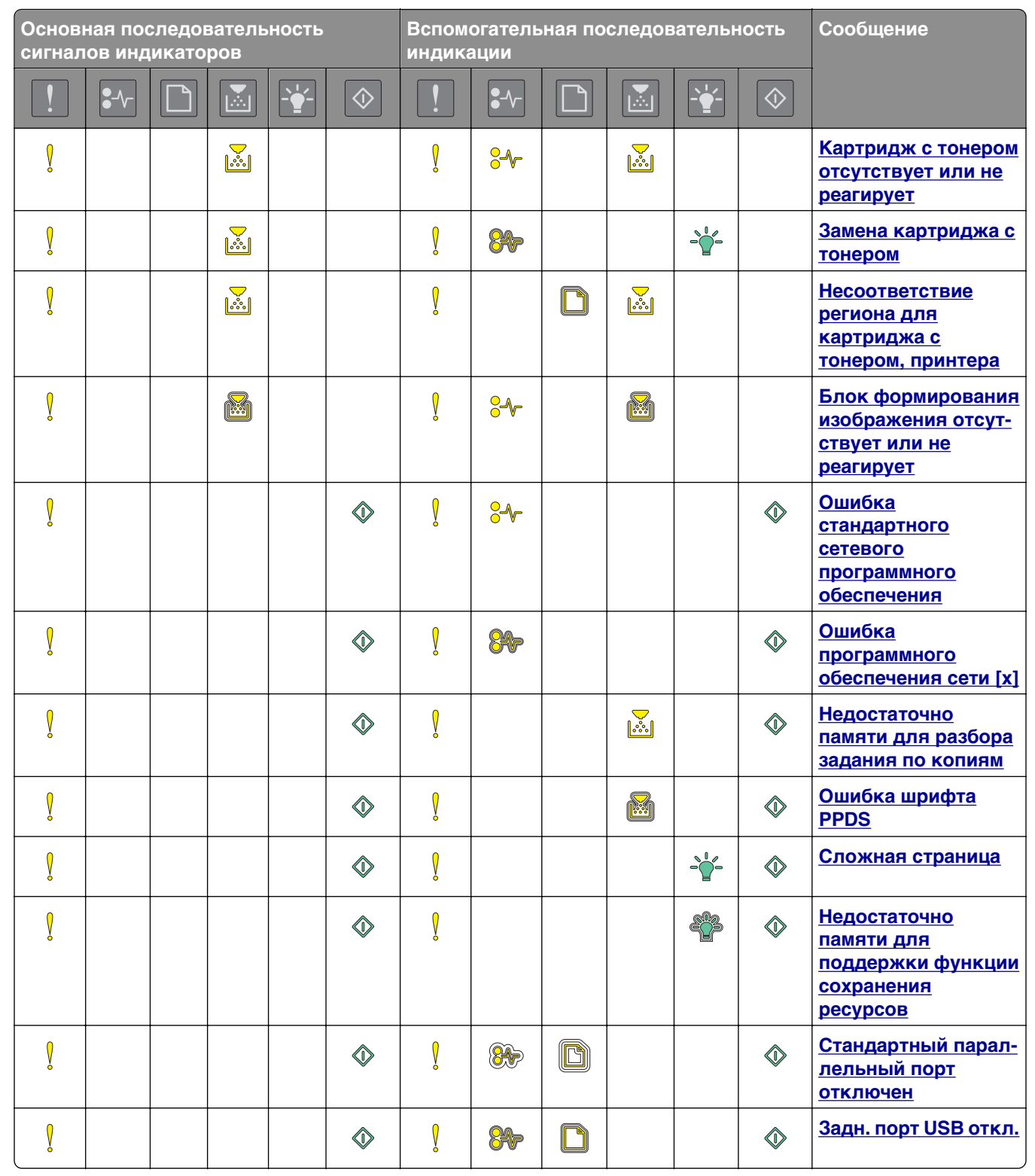

| Основная последовательность<br>сигналов индикаторов |                    |  |  |            |            | Вспомогательная последовательность индикации |                    |   |  |    |   | Сообщение                                                                                             |
|-----------------------------------------------------|--------------------|--|--|------------|------------|----------------------------------------------|--------------------|---|--|----|---|----------------------------------------------------------------------------------------------------|
| !                                                   | <b>₽</b> -∿-       |  |  | - <u>`</u> |            | !                                            | €-∿-               |   |  | -• |   |                                                                                                    |
| Ŷ                                                   |                    |  |  |            | $\diamond$ | Ŷ                                            |                    |   |  |    | ٩ | Присоединено<br>слишком много<br>лотков                                                               |
| Ş                                                   |                    |  |  |            | $\diamond$ | Ş                                            |                    |   |  |    | ٨ | <u>Неверный формат</u><br><u>бумаги</u>                                                               |
| Š                                                   |                    |  |  |            | $\Diamond$ | Ş                                            |                    |   |  |    | ٨ | <u>Переполнение</u><br><u>памяти</u>                                                                  |
|                                                     | -∿-                |  |  |            |            |                                              | -∿-                |   |  |    | ٥ | <u>Замятие бумаги,</u><br><u>очистите</u><br><u>стандартный</u><br>выходной лоток.                    |
|                                                     |                    |  |  |            |            |                                              | <b>8-</b> ∕-       | D |  |    |   | Замятие бумаги,<br>удалите<br>стандартный лоток<br>для очистки<br>устройства двусто-<br>ронней печати |
|                                                     | 8-∿-               |  |  |            | ٨          |                                              | -∿-8               |   |  |    | ٨ | Замятие бумаги,<br>откройте заднюю<br>дверцу                                                          |
|                                                     |                    |  |  |            |            |                                              |                    |   |  |    |   | Замятие бумаги,<br>удалите<br>стандартный лоток<br>для очистки<br>устройства двусто-<br>ронней печати |
|                                                     | 8≁-                |  |  |            | $\Diamond$ |                                              | <mark>8</mark> ≁-  |   |  |    | ٨ | Замятие бумаги,<br>откройте переднюю<br>дверцу                                                        |
|                                                     | 8-∿-               |  |  |            | $\Diamond$ |                                              | <mark>8-</mark> ∿- |   |  |    |   | <u>Замятие бумаги,<br/>удалите</u><br>стандартный лоток                                               |
|                                                     | <mark>8-</mark> ∿- |  |  |            | $\Diamond$ |                                              | <del>8-</del>      |   |  |    |   | Замятие бумаги,<br>удалите дополни-<br>тельный лоток                                                  |
|                                                     | -∿-8               |  |  |            | $\Diamond$ |                                              | 8-∿-               |   |  |    |   | Замятие бумаги <u>,</u><br>устройство ручной<br>подачи                                                |

### Использование Embedded Web Server

**Примечание.** Эта функция доступна только для сетевых принтеров или для принтеров, подключенных к серверам печати.

Предназначение Embedded Web Server

- Проверка состояния расходных материалов принтера.
- Настройка уведомлений о расходных материалах.
- Настройка параметров принтера.
- Настройка сетевых параметров.
- Просмотр отчетов.

Для доступа принтера к веб-серверу Embedded Web Server:

**1** Чтобы выяснить IP-адрес принтера, распечатайте страницу настройки сети или настроек меню и найдите раздел TCP/IP.

Подробнее см. «Печать страницы настроек меню и настройки сети» на стр. 25.

### Примечания.

- ІР-адрес отображается в виде четырех наборов цифр, разделенных точками, например 123.123.123.123.
- Если используется прокси-сервер, временно отключите его, чтобы обеспечить правильную загрузку веб-страницы.
- **2** Откройте веб-обозреватель и в поле адреса введите IP-адрес принтера.
- **3** Нажмите клавишу Enter.

### Использование служебной программы настройки локального принтера

- **1** Чтобы настроить параметры принтера, откройте служебную программу настройки параметров локального принтера, выбрав ее в списке приложений или в меню "Пуск".
- 2 С помощью меню "Действия" сохраните изменения.

**Примечание.** Чтобы применить параметры на других принтерах, сохраните данные параметры в командном файле.

## Дополнительная настройка принтера

### Установка дополнительных аппаратных модулей

### Установка дополнительных лотков

- ВНИМАНИЕ-ОПАСНОСТЬ ПОРАЖЕНИЯ ТОКОМ: При доступе к плате контроллера или установке дополнительного оборудования или устройств памяти после настройки принтера, прежде чем продолжить, выключите принтер и отсоедините кабель питания от электрической розетки. Если к принтеру подключены другие устройства, отключите их, а также отсоедините кабели, идущие к принтеру.
- Выключите принтер с помощью выключателем питания и отсоедините кабель питания от розетки электросети.

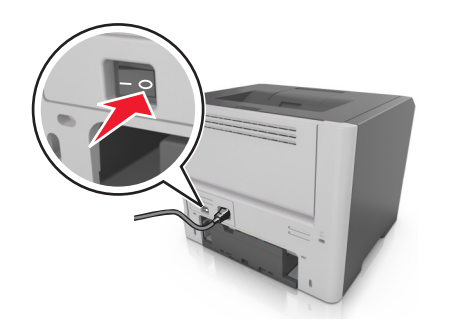

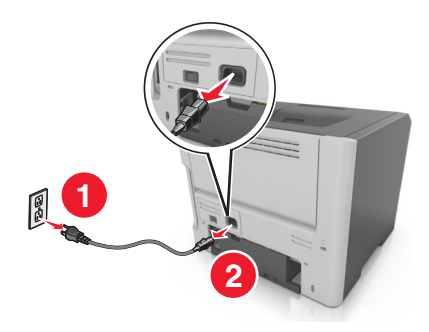

- 2 Извлеките лоток и удалите упаковочный материал.
- 3 Снимите лоток с основания.

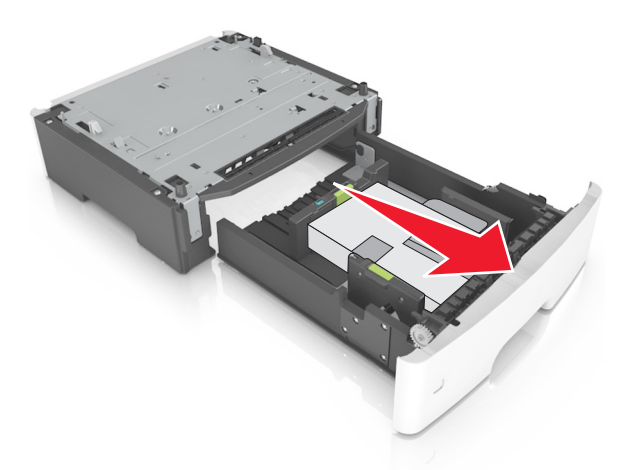

- 4 Удалите упаковочный материал и ленту из лотка.
- 5 Вставьте лоток в основание.
- 6 Поместите лоток около принтера.

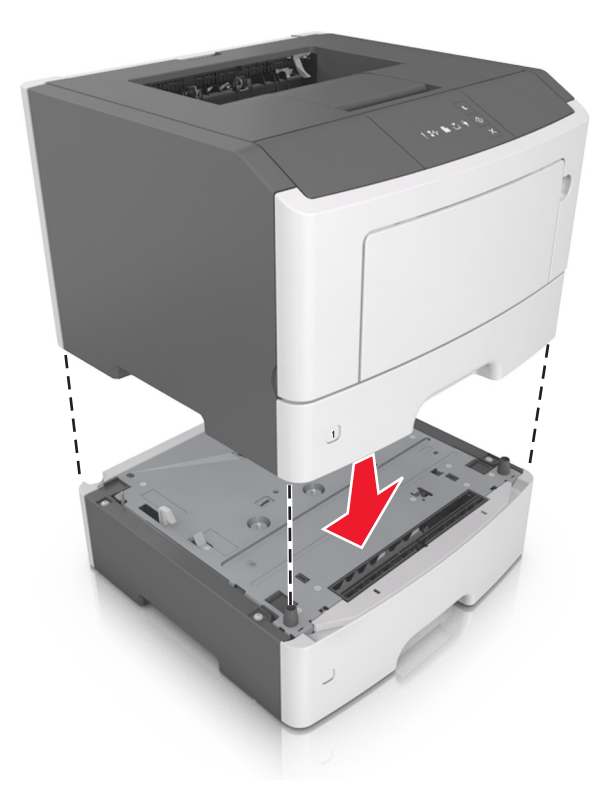

7 Совместите принтер и лоток и медленно опустите принтер на свое место.

**8** Подсоедините кабель питания к принтеру, затем к электрической розетке с правильным заземлением и включите принтер.

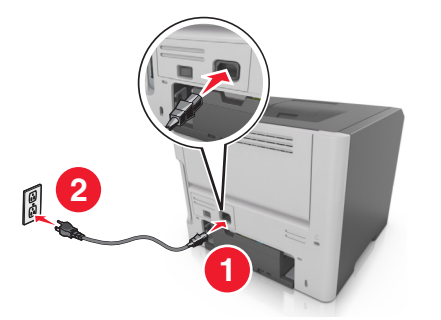

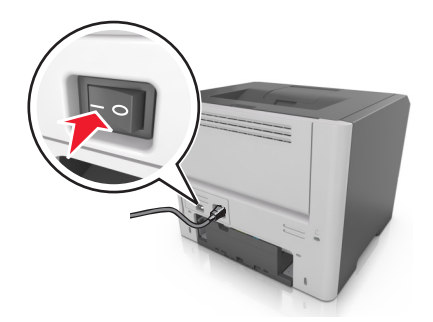

**Примечание.** После установки программного обеспечения принтера и всех дополнительных аппаратных устройств, возможно, потребуется вручную добавить дополнительные устройства в драйвере принтера, чтобы сделать их доступными для заданий печати. Для получения дополнительных сведений см. раздел <u>«Добавление доступных дополнительных модулей в</u> драйвере печати» на стр. 20.

### Подключение кабелей

Подключите принтер к компьютеру с помощью кабеля USB либо параллельного кабеля или подключите его к сети с помощью кабеля Ethernet.

Убедитесь в совпадении следующего.

- Символа USB на кабеле с символом USB на принтере
- Соответствующий параллельный кабель параллельным портом
- Соответствующий кабель Ethernet с портом Ethernet

**ПРЕДУПРЕЖДЕНИЕ. Возможность повреждения:** Не прикасайтесь к кабелю USB, сетевому адаптеру, а также к указанным участкам на принтере, когда выполняется печать. Может произойти потеря данных или возникнуть неисправность.

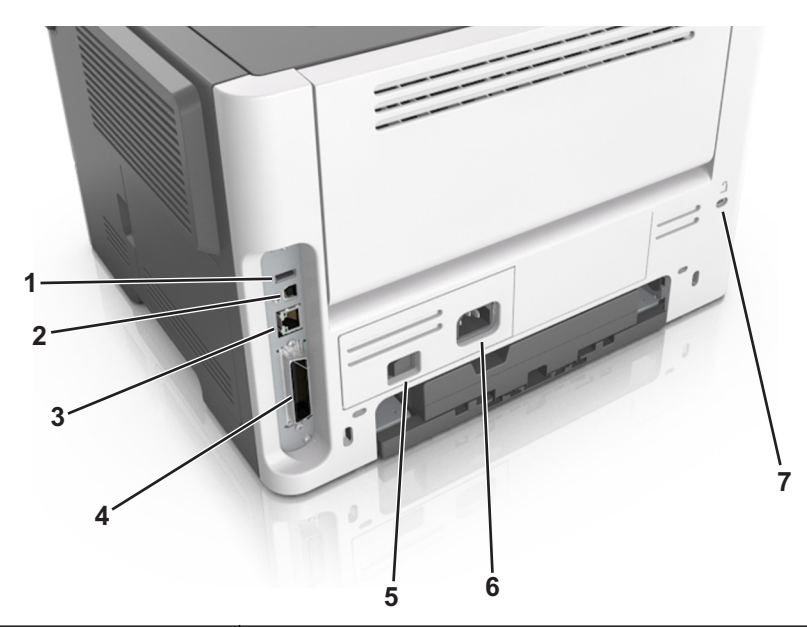

|       | Использовать                                                    | Чтобы                                                        |  |  |  |  |
|-------|-----------------------------------------------------------------|--------------------------------------------------------------|--|--|--|--|
| 1     | Порт USB <sup>*</sup>                                           | Подключите дополнительный адаптер беспроводной сети.         |  |  |  |  |
| 2     | Порт USB принтера                                               | Подключите принтер к компьютеру.                             |  |  |  |  |
| 3     | Порт Ethernet <sup>*</sup>                                      | Подключите принтера к сети.                                  |  |  |  |  |
| 4     | Параллельный порт*                                              | Подключите принтер к компьютеру.                             |  |  |  |  |
| 5     | Переключатель питания                                           | Включите или выключите принтер.                              |  |  |  |  |
| 6     | Разъем кабеля питания принтера                                  | Подключите принтер к электророзетке.                         |  |  |  |  |
| 7     | Замок безопасности                                              | Прикрепите замок, который будет закреплять принтер на месте. |  |  |  |  |
| * Эти | * Эти порты присутствуют только на некоторых моделях принтеров. |                                                              |  |  |  |  |

## Установка ПО принтера

### установка принтера

- 1 Получите копию установочного пакета программы.
- 2 Запустите установочный пакет программы и следуйте указаниям на экране компьютера.

**3** Для пользователей Macintosh: добавить принтер.

**Примечание.** В разделе TCP/IP меню "Сеть/Порты" проверьте IP-адрес принтера.

### Установка служебной программы локальной настройки принтера

- **1** Посетите веб-узел <u>http://support.lexmark.com</u>, а затем загрузите программное обеспечение.
- 2 Дважды щелкните установочный пакет программы.
- 3 Выберите тип установки и нажмите Установить.
- 4 Нажмите Установить для запуска установки.
- 5 Нажмите кнопку Принимаю, чтобы принять лицензионное соглашение.
- 6 Нажмите Продолжить или следуйте инструкциям на экране компьютера.

#### Примечания.

- Для изменения плотности тонера, режима энергосбережения и настроек формата бумаги для всех заданий печати воспользуйтесь служебной программой настройки локального принтера. Для изменения этих параметров для отдельных заданий на печать используйте программное обеспечение принтера.
- Эта утилита поддерживается только в некоторых моделях принтеров.

### Добавление доступных дополнительных модулей в драйвере печати

### Для пользователей Windows

1 Откройте папку "Принтеры".

#### В системе Windows 8

Нажмите чудо-кнопку "Поиск", введите выполнить и выберите:

Выполнить > введите управление принтерами > OK

### В ОС Windows 7 или более ранних версиях

- а Щелкните 🖑 или нажмите кнопку Пуск и выберите пункт Выполнить.
- б Введите управление принтерами.
- в Нажмите ВВОД или нажмите ОК.
- 2 Выберите принтер, который нужно обновить, затем отредактируйте следующее:
  - В системе Windows 7 или более поздних версиях выберите Свойства принтера.
  - В более ранних версиях выберите Свойства.
- 3 Перейдите на вкладку конфигурации и выберите Обновить сейчас Опрос принтера.
- 4 Примените изменения.

### Для пользователей Macintosh

- **1** Из пункта System Preferences (Настройки системы) меню Apple перейдите к своему принтеру, затем выберите **Options & Supplies (Дополнения и расходные материалы)**.
- 2 Перейдите к списку аппаратных модулей, затем добавьте все установленные модули.
- 3 Примените изменения.

## Сеть

### Примечания.

- Приобретите адаптер беспроводной сети MarkNet<sup>TM</sup> N8352 перед тем, как настраивать принтер для работы в беспроводной сети. Для получения дополнительных сведений об установке адаптера беспроводной сети см. прилагаемые к нему инструкции.
- Имя SSID (Service Set Identifier) это имя, назначаемое для беспроводной сети. Wired Equivalent Privacy (WEP), Wi-Fi Protected Access (WPA), WPA2 и 802.1X - RADIUS - это типы защиты, которые используются в сети.

### Подготовка к настройке принтера в сети Ethernet

Чтобы настроить принтер для использования в сети Ethernet, соберите следующие сведения перед началом настройки:

**Примечание.** Если IP-адреса назначаются в сети компьютерам и принтерам автоматически, продолжите установку принтера.

- Допустимый уникальный IP-адрес, который должен использовать принтер в сети
- Сетевой шлюз
- Маска сети
- Псевдоним для принтера (необязательный)

**Примечание.** Псевдоним принтера упрощает идентификацию принтера в сети. Можно использовать псевдоним принтера по умолчанию или назначить легко запоминающееся имя.

Кроме того, потребуется кабель Ethernet для подключения принтера к сети и свободный порт, с помощью которого принтер можно физически подключить к сети. По возможности используйте новый сетевой кабель, чтобы предотвратить возможные проблемы, связанные с поврежденным кабелем.

### Подготовка к настройке принтера в беспроводной сети

- Убедитесь в том, что адаптер беспроводной сети установлен в принтер и работает нормально.
   Для получения дополнительных сведений см. инструкции, прилагаемые к адаптеру беспроводной сети.
- Убедитесь в том, что точка доступа (беспроводной маршрутизатор) включена и работает.

Перед настройкой принтера в беспроводной сети убедитесь в наличии следующих данных.

- SSID. SSID также называют именем сети.
- Беспроводной режим (или режим сети) это может быть либо одноранговый режим, либо режим инфраструктуры.
- Канал (для одноранговых сетей). Для сетей в режиме инфраструктуры по умолчанию канал выбирается автоматически.

В некоторых одноранговых сетях также необходимо использовать параметр автоматического выбора. Если вы сомневаетесь, какой канал следует выбрать, обратитесь к специалисту службы поддержки.

- Способ защиты Существует четыре базовых варианта «Способа защиты»:
  - ключ WEP

Если в беспроводной сети используется несколько ключей WEP, введите до четырех ключей в имеющихся полях. Выберите ключ, который в настоящее время используется в сети. Для этого выберите параметр «Ключ передачи WEP по умолчанию».

- Предварительный ключ или фраза доступа WPA или WPA2

В WPA используется шифрование в качестве дополнительного уровня безопасности. Возможные варианты: AES и TKIP. Необходимо выбрать один и тот же тип шифрования на маршрутизаторе и принтер. В противном случае обмен данными по сети будет невозможен для принтера.

- 802.1X-RADIUS

В случае установки принтера в сети 802.1Х может потребоваться следующая информация:

- Тип проверки подлинности
- Тип внутренней проверки подлинности
- Имя пользователя и пароль 802.1Х
- Сертификаты
- Защита отсутствует

Если в беспроводной сети не используется никакой тип защиты, никакие данные безопасности не потребуются.

Примечание. Не рекомендуется использовать беспроводные сети без защиты.

- Если имя SSID сети, к которой подключен компьютер, неизвестно, запустите программу настройки беспроводного соединения сетевого адаптера компьютера, чтобы узнать имя сети. Если не удается найти имя SSID или сведения по безопасности для сети, обратитесь к документации, прилагаемой к беспроводной точке доступа, или к специалисту по поддержке системы.
- Чтобы найти предварительный ключ/фразу доступа WPA/WPA2 или фразу доступа для беспроводной сети, обратитесь к документации, прилагаемой к беспроводной точке доступа (беспроводному маршрутизатору), перейдите на встроенный сервер Embedded Web Server соответствующей точки доступа, или обратитесь к представителю службы поддержки.

## Подключение принтера к беспроводной сети с помощью функции настройки защищенной Wi-Fi (PIN)

Для подключения принтера к беспроводной сети с помощью функции настройки защищенной Wi-Fi (WPS) поддерживается только метод персонального идентификационного номера (PIN).

**Примечание.** Убедитесь в том, что точка доступа (беспроводной маршрутизатор) совместима со стандартом WPS или сертифицирована по этому стандарту. Подробная информация представлена в документации, которая поставляется вместе с точкой доступа.

- 1 Распечатайте страницу сетевых параметров или страницу настроек меню. Подробнее см. <u>«Печать</u> <u>страницы настроек меню и настройки сети» на стр. 25</u>.
- 2 В разделе «Беспроводная сеть» найдите параметр «PIN-код WPS».
- **3** Откройте обозреватель и в поле адреса введите IP-адрес точки доступа.

### Примечания.

- IP-адрес отображается в виде четырех наборов цифр, разделенных точками, например 123.123.123.123.
- Если используется прокси-сервер, временно отключите его, чтобы обеспечить правильную загрузку веб-страницы.
- **4** Откройте параметры WPS. Подробная информация представлена в документации, которая поставляется вместе с точкой доступа.
- 5 Введите 8-символьный PIN-код WPS и сохраните настройку.

## Подключение принтера к беспроводной сети с помощью программного обеспечения принтера

### Примечания.

- Убедитесь, что принтер включен.
- Убедитесь, что адаптер беспроводной сети установлен в принтере. Для получения дополнительных сведений см. инструкции, прилагаемые к адаптеру.

## Использование программы настройки беспроводной сети (только для ОС Windows)

- 1 Убедитесь, что ПО принтера уже установлено.
- 2 Для поиска главного меню принтера воспользуйтесь поиском меню "Пуск".
- **3** Откройте главное меню принтера, затем выберите **Параметры** >**Утилита настройки беспроводной сети**.
- 4 Следуйте инструкциям на экране компьютера.

## Использование Мастера настройки беспроводной сети (только для пользователей Macintosh)

Мастер настройки беспроводной сети позволяет:

- настраивать принтер для подключения к существующей беспроводной сети;
- добавлять принтер к существующей одноранговой сети;
- изменять настройки беспроводной сети после установки.
- устанавливать принтер на дополнительных сетевых компьютерах.

### Установка Мастера настройки беспроводной сети

- 1 Перейдите на веб-узел Lexmark по адресу <u>http://support.lexmark.com</u>.
- 2 Загрузите последнюю версию Мастера настройки беспроводной сети.
- 3 Дважды щелкните установочный пакет программы.
- 4 Следуйте инструкциям на экране компьютера.

### Запуск Мастера настройки беспроводной сети

### Примечания.

- Убедитесь, что принтер включен.
- Убедитесь, что адаптер беспроводной сети установлен в принтере, правильно подключен и работает.
- **1** В окне Finder выберите:

Applications > выберите папку принтера

2 Дважды щелкните значок Мастер настройки беспроводной сети и следуйте указаниям на экране.

Примечание. При наличии проблем во время работы приложения нажмите ?.

## Подключение принтера к беспроводной сети с использованием встроенного веб-сервера

Прежде чем начать, убедитесь в следующем.

- Принтер временно подключен к сети Ethernet.
- Адаптер беспроводной сети установлен в принтер и работает нормально. Подробнее см. листок с инструкцией, прилагаемый к комплекту адаптера беспроводной сети.
- 1 Откройте веб-браузер и в поле адреса введите IP-адрес принтера.

- ІР-адрес принтера указан на панели управления принтера. ІР-адрес отображается в виде четырех наборов цифр, разделенных точками, например 123.123.123.123.
- Если используется прокси-сервер, временно отключите его, чтобы обеспечить правильную загрузку веб-страницы.
- 2 Нажмите Параметры >Сети/Порты >Беспроводная.

**3** Измените настройки в соответствии с параметрами точки доступа (беспроводного маршрутизатора).

Примечание. Проверьте правильность введенного имени SSID.

- 4 Нажмите кнопку Отправить.
- **5** Выключите принтер и отсоедините кабель Ethernet. Затем приблизительно через 10 секунд снова включите его.
- 6 Если принтер подключен к сети, для проверки сетевого соединения распечатайте страницу сетевых параметров. Далее, в разделе «Сетевая плата [x]», посмотрите, чтобы отображалось состояние «Подключен».

### Печать страницы настроек меню и настройки сети

Печать страницы параметров меню используется для проверки текущих значений параметров принтера и правильности установки дополнительных устройств принтера. Одновременно будет напечатана страница настройки сети, на которой указаны параметры сети принтера и уровень ресурса расходных материалов.

На панели управления принтера нажмите и удерживайте кнопку 🖤 хотя бы в течение четырех секунд.

- Если параметры меню не были изменены, то на странице настроек меню отображаются заводские настройки по умолчанию. После выбора и сохранения пользовательских настроек с помощью меню они используются вместо заводских настроек по умолчанию.
- Обязательно проверьте первый раздел страницы параметров сети и убедитесь в том, что в поле «Состояние» указано значение «Подключен». Если в поле «Состояние» указано значение «Не подключен», данная линия локальной сети не работает или может быть поврежден сетевой кабель. Обратитесь за помощью к специалисту по поддержке, а затем распечатайте еще одну страницу настройки сети.

# Загрузка бумаги и специальных материалов для печати

Надежность печати документов зависит от выбора бумаги и специальных материалов для печати, а также от обращения с ними. Подробнее см. <u>«Предотвращение замятия материалов для печати» на стр. 92</u> или <u>«Хранение бумаги» на стр. 46</u>.

### Задание формата и типа бумаги

### Использование Embedded Web Server

1 Откройте веб-обозреватель и в поле адреса введите IP-адрес принтера.

### Примечания.

- Распечатайте страницу настройки сети или настроек меню и найдите IP-адрес в разделе TCP/IP. IP-адрес отображается в виде четырех наборов цифр, разделенных точками, например 123.123.123.123.
- Если используется прокси-сервер, временно отключите его, чтобы обеспечить правильную загрузку веб-страницы.
- 2 Выберите Параметры >меню «Бумага».

### Использование программы настройки принтера на компьютере

В зависимости от операционной системы для доступа к меню «Бумага» необходима служебная программа настройки локального принтера или программа Printer Settings.

**Примечание.** Значения параметров формата и типа бумаги сохраняются до тех пор, пока не будут восстановлены заводские настройки по умолчанию.

## Настройка параметров для бумаги формата Universal

Настройка формата бумаги Universal задается пользователем и позволяет печатать на бумаге, имеющей формат, не представленный в меню принтера.

### Примечания.

- Самый большой поддерживаемый формат Universal 216 x 355,6 мм (8,5 x 14 дюймов).
- Наименьший формат Universal, поддерживаемый многоцелевым устройством подачи, 76 x 127 мм (3 x 5 дюймов). Наименьший формат Universal, поддерживаемый дополнительным лотком, — 183 x 210 мм (7,2 x 8,3 дюймов).

### Использование Embedded Web Server

- 1 Откройте веб-обозреватель и в поле адреса введите IP-адрес принтера.
- 2 Выберите Параметры >Меню «Бумага» >Универсальная настройка.

- 3 Выберите единицу измерения или нажмите Книжная Ширина либо Книжная высота.
- 4 Измените параметр и нажмите Отправить.

### Использование программы настройки принтера на компьютере

- **1** В зависимости от операционной системы для доступа к меню «Бумага» необходима служебная программа настройки локального принтера или программа Printer Settings.
- **2** Выберите лоток с бумагой формата Universal, а затем укажите Universal в качестве формата бумаги.

### Использование стандартного выходного лотка и упора для бумаги

Стандартный выходной лоток вмещает до 150 листов бумаги плотностью 75 г/м<sup>2</sup> (20 фунтов). Отпечатанные листы поступают в стандартный выходной лоток стороной для печати вниз. В комплект стандартного выходного лотка входит упор для бумаги, который удерживает бумагу в лотке в процессе формирования стопки.

Чтобы открыть упор, потяните его вперед.

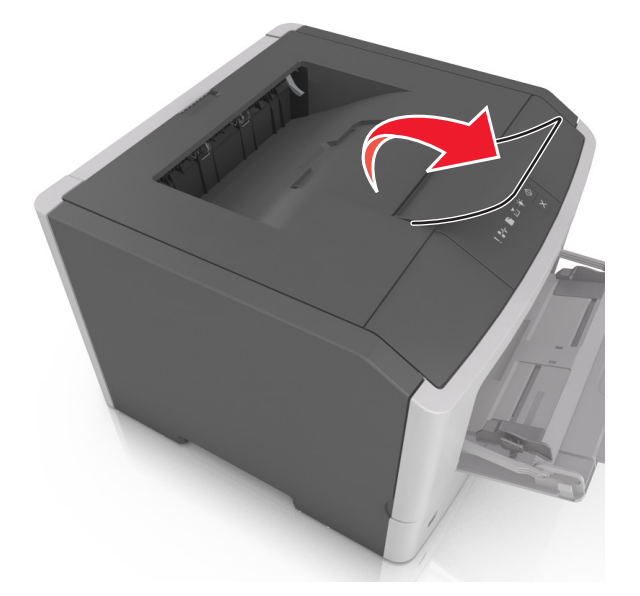

Примечание. При перемещении принтера в другое место закройте упор для бумаги.

## Загрузка бумаги в лотки

ВНИМАНИЕ-ВОЗМОЖНОСТЬ ТРАВМЫ: Для уменьшения риска нестабильной работы оборудования загружайте каждый лоток отдельно. Остальные устройства подачи или лотки держите закрытыми.

1 Полностью извлеките лоток.

**Примечание.** Не вынимайте лотки, когда выполняется задание печати или когда на панели управления принтера горит следующая последовательность индикаторов. Это может привести к замятию бумаги.

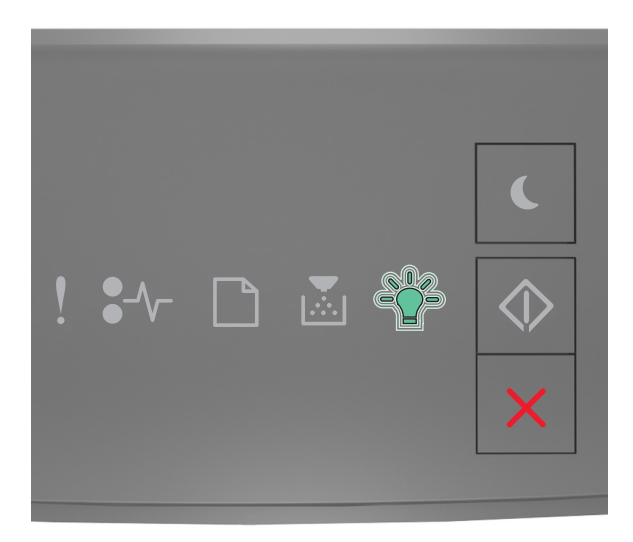

### Занято

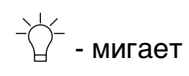

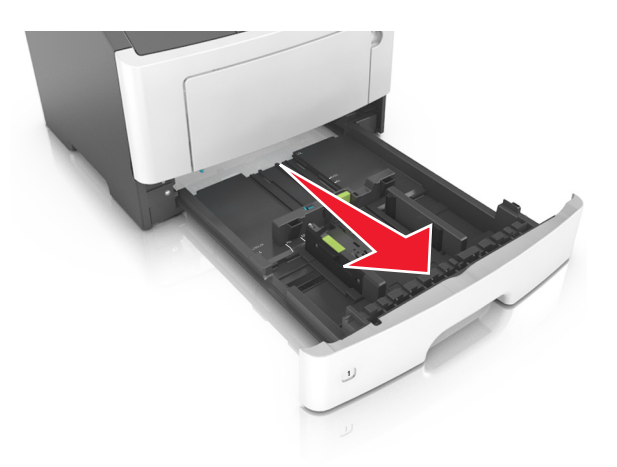

2 Сожмите, а затем передвиньте направляющую ширины в положение, соответствующее формату загружаемой бумаги.

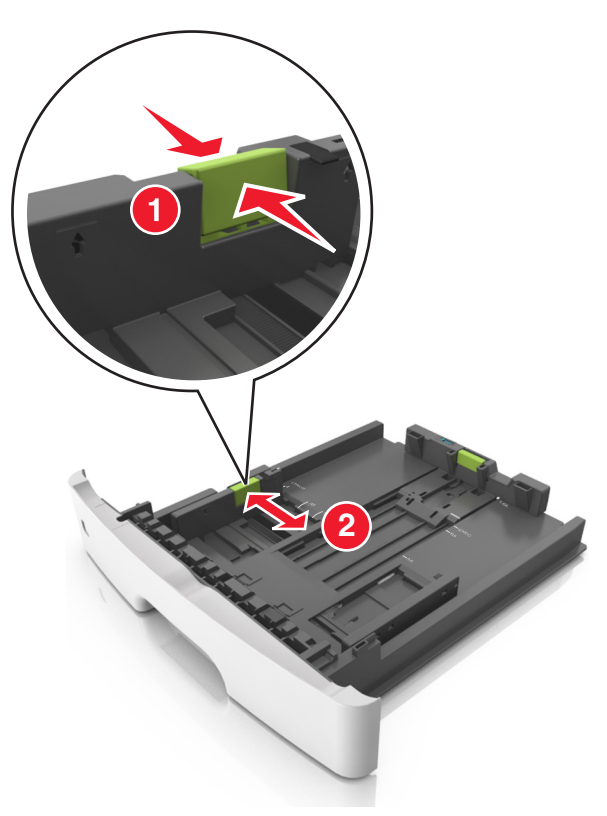

**3** Сожмите, а затем передвиньте направляющую длины в положение, соответствующее формату загружаемой бумаги.

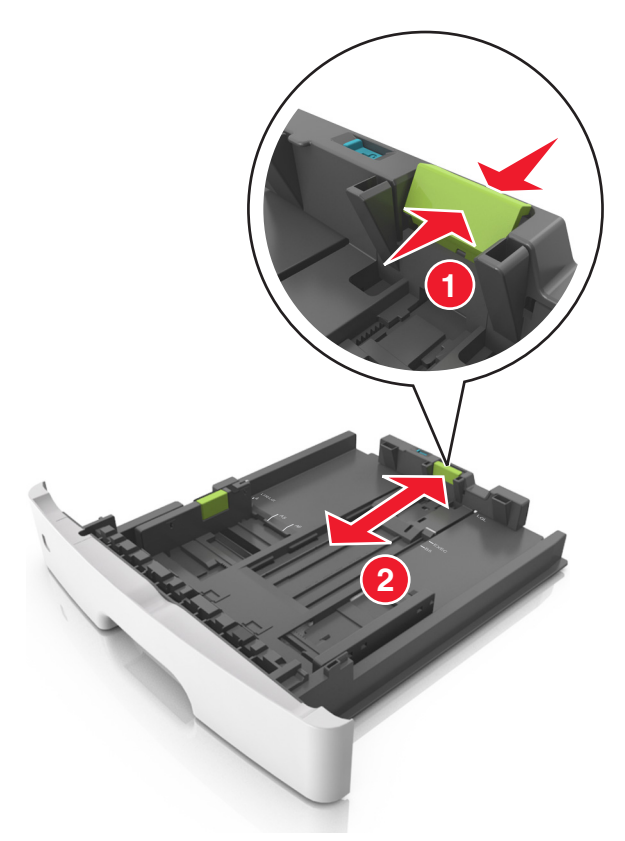

- Для некоторых форматов бумаги, таких как letter, legal и A4, сожмите и передвиньте направляющую назад, чтобы бумага уместилась по всей длине.
- При загрузке бумаги формата Legal направляющая длины выходит за пределы основания, подвергая бумагу воздействию пыли. Чтобы защитить бумагу от пыли, отдельно приобретите пылезащитный чехол. Для получения сведений обратитесь в службу поддержки клиентов.
- Если вы загружаете в стандартный лоток бумагу формата А6, сначала сожмите, а потом переместите направляющие длины в середину лотка в положение, соответствующее формату А6.
- Проверьте, чтобы направляющие ширины и длины для бумаги соответствовали индикаторам формата внизу лотка.

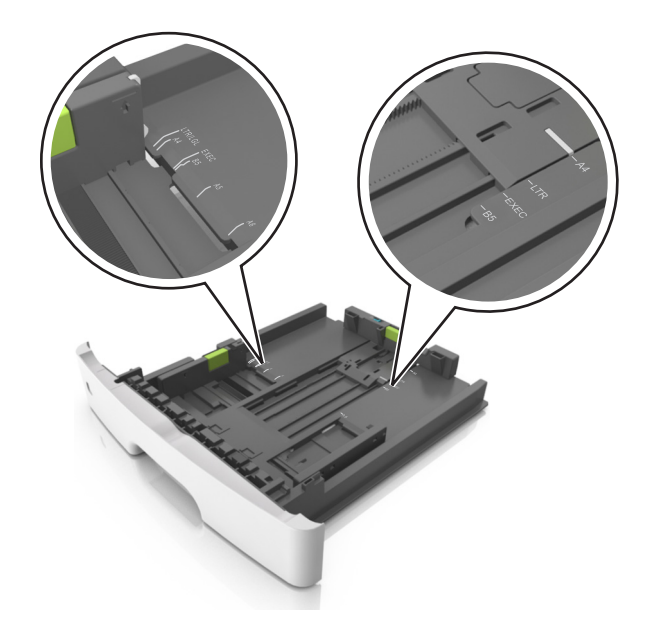

4 Изогните стопку несколько раз в разные стороны для разделения листов, затем пролистайте ее. Не загружайте бумагу со складками и сгибами. Выровняйте края стопки на плоской поверхности.

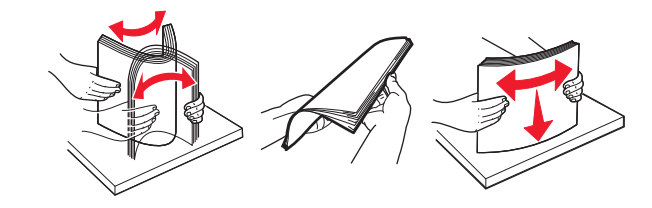

5 Загрузите стопку бумаги.

**Примечание.** Убедитесь в том, что бумага не превышает максимальной высоты, отмеченной индикатором максимальной загрузки, расположенным на боку направляющей ширины.

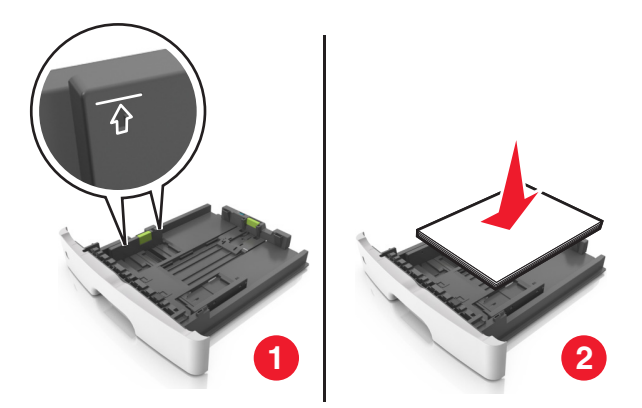

- Загружайте бумагу из вторсырья или печатные бланки стороной для печати вниз.
- Загружайте бумагу с перфорированными отверстиями вверху страницы отверстиями к передней стороне лотка.
- Положите фирменные бланки лицевой стороной вниз и верхним краем листа к передней стенке лотка. Для выполнения двусторонней печати фирменные бланки следует загружать лицевой стороной вверх, нижним краем к передней части лотка.

6 Вставьте лоток.

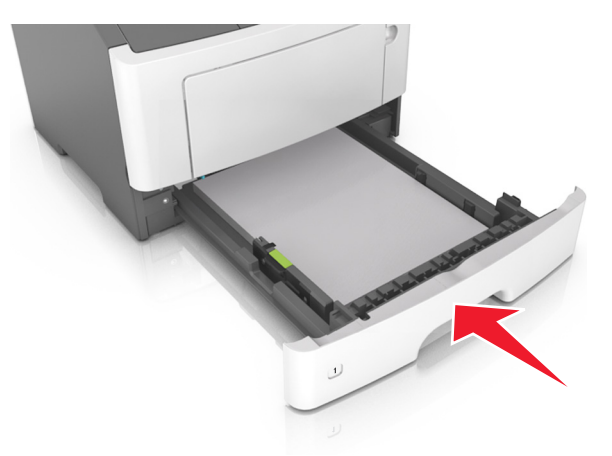

7 С сервера Embedded Web Server или со своего компьютера в меню «Бумага» задайте формат и тип бумаги в соответствии с загруженной в лоток бумагой.

### Примечания.

- Если принтер не подключен к сети, то для доступа к меню «Бумага» в зависимости от операционной системы необходимо использовать следует использовать служебную программу настройки локального компьютера или программу Printer Settings.
- Укажите правильный формат и тип бумаги, чтобы избежать замятий бумаги и неполадок, связанных с качеством печати.

### Загрузка многоцелевого устройства подачи

Многоцелевое устройство подачи используется при печати на бумаге разных форматов и типов или на специальной бумаге, например, на карточках, прозрачных пленках, бумажных этикетках или конвертах. Можно также изменить значения параметров для выполнения отдельных заданий печати на фирменных бланках.

1 Откройте многоцелевое устройство подачи.

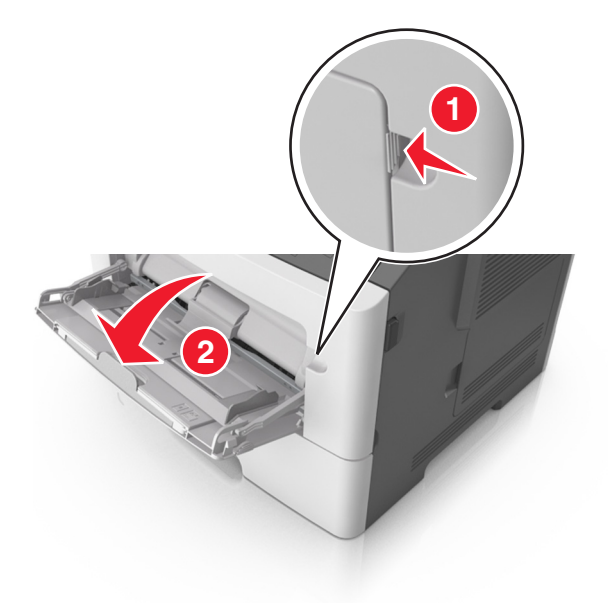

а Извлеките раскладную часть многоцелевого устройства подачи.

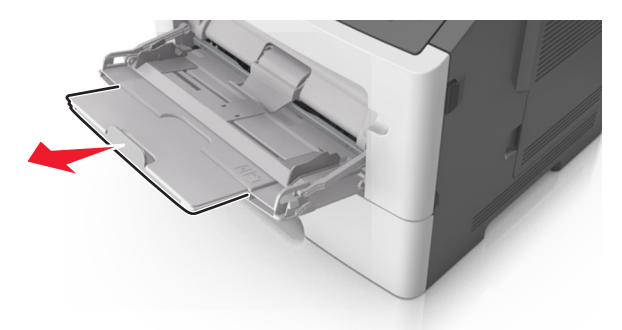

**б** Осторожно вытащите раскладную часть таким образом, чтобы полностью выдвинуть и открыть многоцелевое устройство подачи.

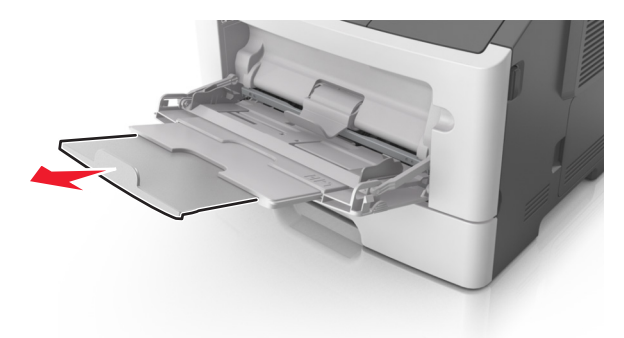

**2** Прижмите язычок на левой направляющей ширины, а затем переместите направляющие в положение, соответствующее формату загружаемой бумаги.

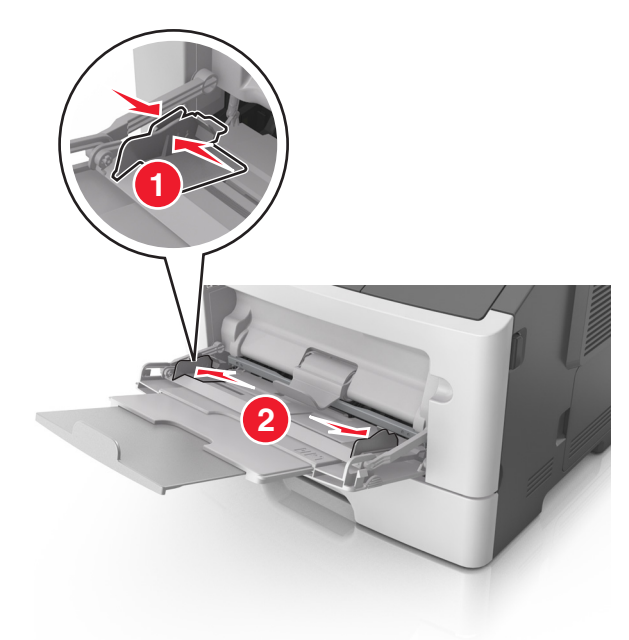

- 3 Подготовьте бумагу или специальный материал для загрузки.
  - Изогните стопку бумаги несколько раз в разные стороны для разделения листов, затем пролистайте стопку. Не загружайте бумагу со складками и сгибами. Выровняйте края стопки на плоской поверхности.

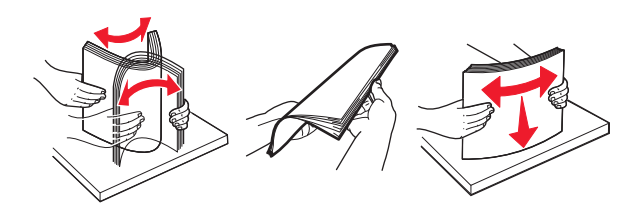

 Удерживайте стопку прозрачных пленок за края. Согните стопку прозрачных пленок, чтобы они не слипались, затем разверните ее веером. Выровняйте края стопки на плоской поверхности.

**Примечание.** Не дотрагивайтесь до рабочей стороны прозрачных пленок. Следите за тем, чтобы не поцарапать пленки.

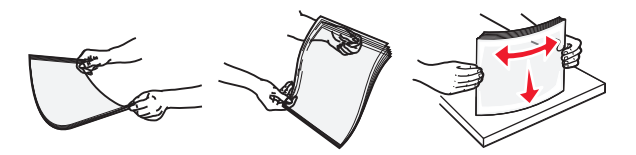

• Изогните стопку конвертов несколько раз в разные стороны для разделения конвертов, затем пролистайте стопку. Выровняйте края стопки на плоской поверхности.

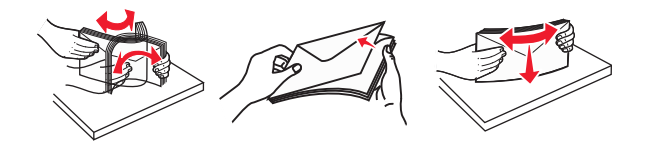

4 Загрузите бумагу или специальный материал для печати.

- Бумагу в многоцелевое устройство подачи следует загружать без усилия. Переполнение лотка может вызывать замятия бумаги.
- Убедитесь в том, что толщина обычной или специальной бумаги ниже индикатора максимальной загрузки бумаги, размещенном на направляющих бумаги.

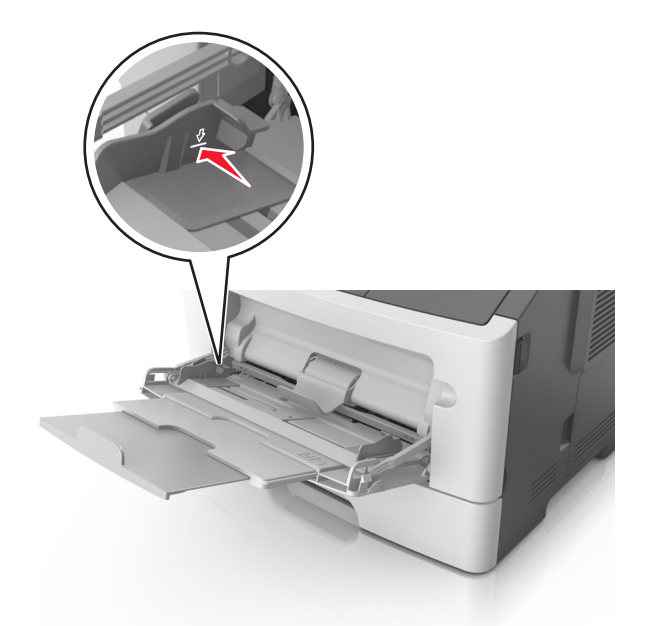

• Бумагу, прозрачные пленки и карточки следует загружать стороной для печати вверх, верхним краем в принтер. Дополнительные сведения о загрузке прозрачных пленок см. на их упаковке.

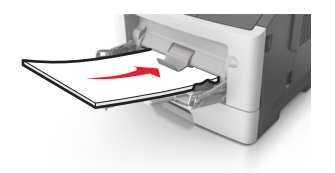

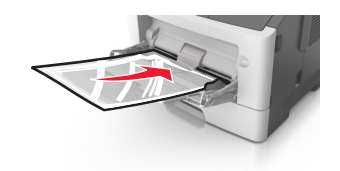

**Примечание.** При загрузке бумаги формата А6 убедитесь, что раскладная часть многоцелевого устройства подачи слегка упирается в край бумаги, так что несколько последний листов бумаги остаются на своем месте.

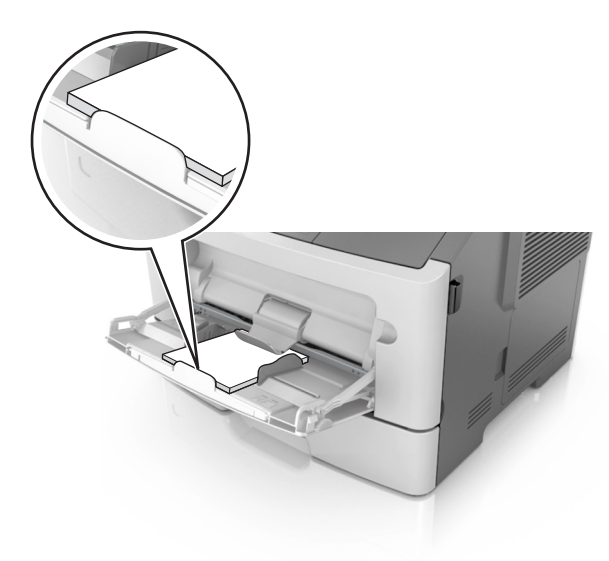

• Фирменные бланки следует загружать лицевой стороной вверх, верхним краем к принтеру. Для выполнения двусторонней печати фирменные бланки следует загружать лицевой стороной вниз, нижним краем к принтеру.

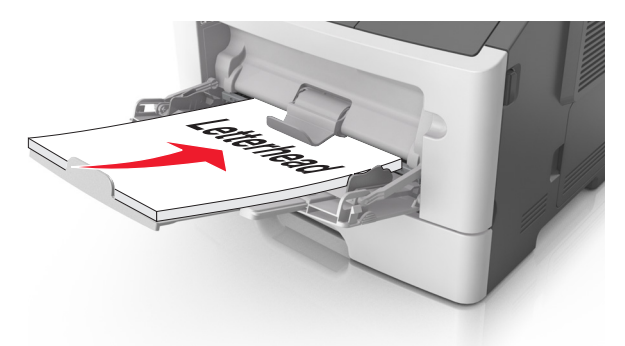

• Загрузите конверты в левую часть устройства подачи клапаном вниз.

**ПРЕДУПРЕЖДЕНИЕ. Возможность повреждения:** Не используйте конверты со штампами, зажимами, застежками, окнами, подкладкой и самоклеющимися деталями. Использование таких конвертов может привести к серьезному повреждению принтера.

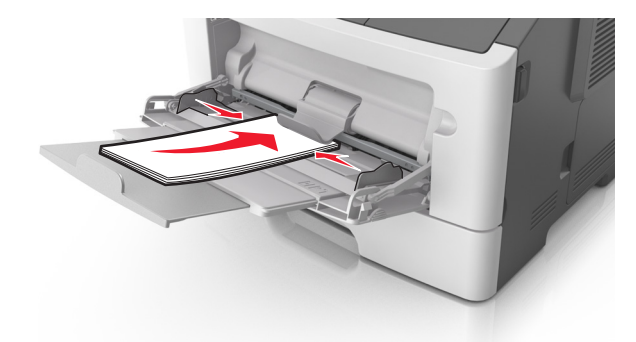

**5** С сервера Embedded Web Server или со своего компьютера в меню «Бумага» задайте формат и тип бумаги в соответствии с загруженной в многоцелевое устройство подачи бумагой.

**Примечание.** В зависимости от операционной системы для доступа к меню «Бумага» необходима служебная программа настройки локального принтера или программа Printer Settings.
# Связывание лотков и исключение лотков из цепочки связи

Принтер связывает лотки, когда указанные формат и тип бумаги совпадают. Когда в связанном лотке заканчивается бумага, подача бумаги выполняется из следующего связанного лотка. Чтобы предотвратить связывание лотка, назначьте уникальное пользовательское имя для типа бумаги.

#### Связывание лотков и исключение лотков из цепочки связи

#### Использование Embedded Web Server

1 Откройте веб-обозреватель и в поле адреса введите IP-адрес принтера.

#### Примечания.

- Распечатайте страницу настройки сети или настроек меню и найдите IP-адрес в разделе TCP/IP. IP-адрес отображается в виде четырех наборов цифр, разделенных точками, например 123.123.123.123.
- Если используется прокси-сервер, временно отключите его, чтобы обеспечить правильную загрузку веб-страницы.
- 2 Выберите Параметры >меню «Бумага».
- **3** В разделе «Конфигурация лотка» выберите лоток, а затем измените параметры формата и типа бумаги.
  - Для связывания лотков проверьте, чтобы для другого лотка был указан такой же формат и тип бумаги.
  - Для отмены связи между лотками проверьте, чтобы для лотков были указаны *разные* форматы и типы бумаги.
- 4 Нажмите кнопку Отправить.

#### Использование программы настройки принтера на компьютере

В зависимости от операционной системы для доступа к меню «Бумага» необходима служебная программа настройки локального принтера или программа Printer Settings.

**ПРЕДУПРЕЖДЕНИЕ. Возможность повреждения:** Загруженная в лоток бумага должны быть такого же типа, как и указанная в настройках принтера. Температура термоблока изменяется в зависимости от указанного типа бумаги. Если параметры не настроены надлежащим образом, при печати могут возникнуть проблемы.

## Настройка пользовательского типа бумаги

#### Использование Embedded Web Server

1 Откройте веб-обозреватель и в поле адреса введите IP-адрес принтера.

#### Примечания.

 Распечатайте страницу настроек сети или страницу настроек меню, а потом найдите IPадрес в разделе TCP/IP. IP-адрес отображается в виде четырех наборов цифр, разделенных точками, например 123.123.123.123.

- Если используется прокси-сервер, временно отключите его, чтобы обеспечить правильную загрузку веб-страницы.
- 2 Выберите Параметры >Меню «Бумага» >Пользовательские типы.
- 3 Выберите имя пользовательского типа, а затем выберите пользовательский тип бумаги.

**Примечание.** По умолчанию со всеми названиями заданных пользователем пользовательских типов бумаги связана обычная бумага.

4 Нажмите кнопку Отправить.

#### Использование программы настройки принтера на компьютере

В зависимости от операционной системы для доступа к меню пользовательских параметров необходима служебная программа настройки локального принтера или программа Printer Settings.

#### Назначение пользовательского типа бумаги

#### Использование Embedded Web Server

1 Откройте веб-обозреватель и в поле адреса введите IP-адрес принтера.

#### Примечания.

- Распечатайте страницу настройки сети или настроек меню и найдите IP-адрес в разделе TCP/IP. IP-адрес отображается в виде четырех наборов цифр, разделенных точками, например 123.123.123.123.
- Если используется прокси-сервер, временно отключите его, чтобы обеспечить правильную загрузку веб-страницы.
- 2 Выберите Параметры >меню «Бумага».
- **3** В разделе «Конфигурация лотка» выберите источник бумаги, а затем под столбцом типа бумаги выберите пользовательский тип бумаги.
- 4 Нажмите кнопку Отправить.

#### Использование программы настройки принтера на компьютере

В зависимости от операционной системы для доступа к меню «Бумага» необходима служебная программа настройки локального принтера или программа Printer Settings.

# Инструкции по работе с бумагой и специальными материалами для печати

Дополнительные сведения о печати на специальных материалах можно найти в *Руководстве по печати на карточках и этикетках*, доступном на веб-сайте <u>http://support.lexmark.com.</u>

# Инструкции по использованию бумаги

Выбор подходящей бумаги или другого материала для печати снижает вероятность неполадок при печати. Для обеспечения оптимального качества печати перед закупкой больших партий материалов для печати рекомендуется выполнить пробную печать на одном листе предлагаемой бумаги или другого материала для печати.

## Характеристики бумаги

В этом разделе представлены характеристики бумаги, влияющие на качество и надежность печати. При приобретении новых партий бумаги принимайте во внимание следующие характеристики.

### Плотность

С помощью лотков принтера возможна автоматическая подача бумаги с продольным расположением волокон плотностью до 90 г/м<sup>2</sup> (24 фт.). С многоцелевого устройства подачи возможна автоматическая подача бумаги с продольным расположением волокон плотностью до 163 г/м<sup>2</sup> (43 фт.). Бумага плотностью меньше, чем 60 г/м<sup>2</sup> (16 фунтов) может быть недостаточно жесткой для правильной подачи, в результате могут возникать замятия. Для наилучшей производительности используйте бумагу с продольным расположением волокон плотностью 75-г/м<sup>2</sup> (20 фунтов). Бумага формата меньше, чем 182 х 257 мм (7,2 х 10,1 дюймов), должна иметь плотность 90 г/м<sup>2</sup> (24 фунта) или более.

**Примечание.** Для двусторонней печати принтер поддерживает только бумагу для документов плотностью 60 – 90 г/м<sup>2</sup> (16 – 24 фунта).

#### Скручивание

Под скручиванием понимается подверженность материала для печати скручиванию по краям. Чрезмерное скручивание может приводить к неполадкам при подаче бумаги. Материал может скручиваться при прохождении через принтер в результате воздействия высоких температур. Вероятность скручивания перед печатью и неполадок при подаче возрастает при хранении бумаги без упаковки в условиях повышенной и пониженной температуры, а также повышенной и пониженной влажности (в том числе в лотке для бумаги).

## Гладкость

Степень гладкости бумаги напрямую влияет на качество печати. Если бумага слишком грубая, тонер может не закрепляться на ней. Если бумага слишком гладкая, возможны проблемы с подачей бумаги или качество печати. Используйте бумагу с гладкостью в диапазоне от 100 до 300 пунктов по Шеффилду; оптимальное качество печати обеспечивается при гладкости от 150 до 250 пунктов.

#### Содержание влаги

Содержание влаги в бумаге влияет как на качество печати, так и на возможность ее правильной подачи в принтер. Не извлекайте бумагу из первоначальной упаковки до начала использования. Упаковка препятствует проникновению в бумагу влаги, снижающему ее качество.

Подготовьте бумагу к печати, храня ее 24-48 часов в первоначальной упаковке в условиях, идентичных условиям помещения, в котором установлен принтер. Если условия хранения или транспортировки бумаги значительно отличаются от условий, в которых работает принтер, следует увеличить этот срок на несколько суток. Для слишком плотной бумаги может требоваться более длительный период подготовки.

#### Направление волокон

Одной из характеристик бумаги является ориентация бумажных волокон на листе. Бумага может быть с продольным расположением волокон или поперечным расположением волокон.

Если плотность составляет 60–90 г/м<sup>2</sup> (16–24 фт), рекомендуется использовать бумагу с продольным расположением волокон.

#### Содержание волокон

Бумага высшего качества для ксерокопирования изготавливается из 100% древесной целлюлозы. Такой состав обеспечивает высокую устойчивость бумаги, что способствует снижению частоты неполадок при подаче и повышению качества печати. Бумага, содержащая волокна другого вида (например, хлопковые), может иметь характеристики, затрудняющие работу с бумагой.

## Недопустимые типы бумаги

Для этого принтера не рекомендуются следующие типы бумаги:

- Химически обработанная бумага, предназначенная для копирования без использования копировальной бумаги; такая бумага также сокращенно обозначается ССР или NCR
- Типографские бланки, содержащие вещества, которые могут загрязнить принтер
- Типографские бланки, которые могут быть испорчены при нагреве в термоблоке принтера
- Регистрируемые типографские бланки, требующие точного расположения печати на листе с точностью менее ±2,5 мм (±0,10 дюймов), например, бланки для оптического распознавания текста (OCR)

В некоторых случаях для успешной печати таких бланков можно настроить функцию совмещения в программном приложении.

- Бумага с покрытием (бумага для машинописных работ со стираемым покрытием), синтетическая бумага, термобумага
- Бумага с шероховатыми краями, с шероховатой или глубоко тисненой поверхностью, скрученная бумага
- Бумага из вторсырья, не соответствующая стандарту EN12281:2002 (европейский)
- Бумага плотностью менее 60 г/м<sup>2</sup> (16 фунтов)
- Многостраничные бланки или документы

## Выбор бумаги

Использование надлежащей бумаги позволяет избежать замятий и обеспечить бесперебойную работу принтера.

Во избежание замятий бумаги и низкого качества печати:

- Всегда используйте новую неповрежденную бумагу.
- Перед загрузкой бумаги необходимо выяснить, какая сторона листов предназначена для печати. Эта информация обычно указывается на упаковке бумаги.
- Не используйте материалы, разрезанные или обрезанные вручную.
- Не загружайте в один лоток одновременно материалы различных форматов, плотности или типов это вызывает замятие.
- Не используйте бумагу с покрытием, если она не предназначена для электрофотографической печати.

## Выбор готовых формуляров и бланков

При выборе формуляров и фирменных бланков руководствуйтесь следующими рекомендациями:

- При плотности бумаги от 60 до 90 г/м<sup>2</sup> (от 16 до 24 фунтов) используйте бумагу с продольным расположением волокон.
- Используйте только бланки, изготовленные способом офсетной печати с литографических или гравированных клише.
- Не используйте бумагу с шероховатой или тисненой поверхностью.

Используйте бланки, отпечатанные термостойкими красками и предназначенные для копировальных аппаратов. Краски должны выдерживать нагрев до температуры 230°С без оплавления или выделения вредных веществ. Следует использовать краски, которые не взаимодействуют со смолой, содержащейся в тонере. Краски, закрепляемые окислением, и краски на масляной основе удовлетворяют этим требованиям, латексные краски могут не удовлетворять им. С вопросами и затруднениями обращайтесь к поставщику бумаги.

Предварительно отпечатанная бумага (например, фирменные бланки) должна выдерживать нагрев до температуры 230°С без оплавления или выделения вредных веществ.

# Использование бумаги, изготовленной из вторсырья, и другой офисной бумаги

Поскольку компания Lexmark заботится о защите окружающей среды, она поддерживает использование офисной бумаги, изготовленной из вторсырья специально для лазерных (электрофотографических) принтеров.

Несмотря на то, что можно одинаково успешно использовать все виды бумаги, изготовленной из вторсырья, компания Lexmark постоянно проводит тестирование бумаги, представляющей собой бумагу меньшего формата, изготовленную из вторсырья, для копировальных аппаратов, которая предлагается на мировом рынке. Данное научное тестирование проводится строго и дисциплинированно. Учитываются многие факторы как отдельно, так и вместе взятые, включая следующие:

- Количество переработанных бытовых отходов (компания Lexmark производит тестирование материалов с содержанием переработанных бытовых отходов до 100%).
- Заданные условия по температуре и влажности (тестовые камеры имитируют климат по всему миру).
- Влагосодержание (в канцелярской бумаге должно быть низкое содержание влаги: 4-5%.)
- Изгибостойкость и надлежащая жесткость обеспечивают оптимальную подачу через принтер.
- Толщина (влияет на количество листов, которое можно загружать в лоток)
- Шероховатость поверхности (измеряется в единицах по шкале Шеффилда, влияет на четкость печати, а также на качество термозакрепления тонера на бумаге)
- Поверхностное трение (определяет, насколько легко отделяются листы друг от друга)
- Расположение и форма волокон (влияет на скручивание, что также влияет на механику поведения бумаги при прохождении ее через принтер)
- Яркость и текстура (внешний вид и восприятие)

Бумага, изготовленная из вторсырья, стала еще лучше; однако содержание переработанных отходов в бумаге влияет на степень контроля над наличием посторонних частиц. Несмотря на то, что бумага, изготовленная из вторсырья, позволяет выполнять печать с минимальным ущербом для окружающей среды, она все же не идеальная. При производстве энергии, которая необходима для удаления чернил и добавок, таких как красители и "клей", в большинстве случаев выделяется больше парниковых газов, чем при обычном производстве бумаги. Однако переработка бумаги позволяет лучше распоряжаться ресурсами в целом.

Корпорация Lexmark проявляет заинтересованность к ответственному использованию бумаги в целом на основе оценки жизненного цикла своих продуктов. Чтобы лучше понять, какое воздействие оказывают принтеры на окружающую среду, компания провела несколько оценок жизненного цикла и выяснила, что бумага является главным источником (до 80%) выброса углекислого газа на всем протяжении жизненного цикла устройства (от его разработки до окончания срока службы). Это обусловлено тем, что процесс изготовления бумаги является очень энергозатратным.

Таким образом, компания Lexmark старается научить пользователей и партнеров сократить влияние бумаги. Один из способов сокращения подобного влияния заключается в использовании бумаги, изготовленной из вторсырья. Другой способ подразумевает сокращение излишнего и ненужного потребления бумаги. Компания Lexmark обладает всеми возможностями, чтобы сократить отходы, возникающие в процессе печати и копирования. Кроме того, компания рекомендует покупать бумагу у тех поставщиков, которые демонстрируют свое ответственное отношение к охране лесов.

Компания Lexmark не дает рекомендаций конкретных поставщиков, однако ведет список продуктов заменителей. Однако следующие рекомендации по выбору бумаги помогут уменьшить воздействие печати на экологию:

- 1 Сведите к минимуму потребление бумаги.
- 2 Обращайте внимание на происхождение древесного волокна. Приобретайте бумагу у поставщиков, обладающих сертификацией Совета по разумному использованию лесных ресурсов (FSC) или по программе по поддержке сертификации лесов (PEFC). Данные сертификации гарантируют, что изготовитель бумаги использует древесную массу от лесозаготовительных компаний, демонстрирующих ответственное экологическое и социальное отношение к лесам.
- **3** Выбирайте бумагу, которая лучше всего подходит для печати: обычная сертифицированная бумага плотностью 75 или 80 г/м<sup>2</sup>, бумага меньшей плотности или бумага, изготовленная из вторсырья.

#### Примеры неподходящей бумаги

Результаты тестирования показали, что использование бумаги следующих типов на лазерных принтерах сопряжено с риском:

- Химически обработанная бумага, используемая для создания копий и не содержащая углерода, также называется *безуглеродной бумагой*
- Типографские бланки, содержащие вещества, которые могут загрязнить принтер
- Типографские бланки, которые могут быть испорчены при нагреве в термоблоке принтера
- Печатные бланки, требующие приводки (точного расположения печатного изображения на странице) толщиной более ±2,3 мм (±0,9 дюймов), например формы для оптического распознавания символов. В некоторых случаях для успешной печати таких бланков можно настроить функцию совмещения в программном приложении.
- Бумага с покрытием (бумага для машинописных работ со стираемым покрытием), синтетическая бумага, термобумага
- бумага с грубыми краями, с грубой поверхностью или с высоким тиснением, а также скрученная бумага;
- Бумага, изготовленная из вторсырья, которая не соответствует стандарту EN12281:2002 (европейского тестирования)
- Бумага плотностью менее 60 г/м<sup>2</sup> (16 фунтов)
- Несколько печатных бланков или документов

Дополнительную информацию о Lexmark можно найти на веб-сайте <u>www.lexmark.com</u>. Общие сведения, связанные с ответственным отношением к окружающей среде, можно найти, перейдя по ссылке **Забота об экологии**.

# Использование специальной бумаги

#### Советы по печати на карточках

Карточки — это плотный однослойный материал для печати. Он обладает целым набором свойств (например, содержание влаги, толщина и текстура), которые существенно влияют на качество печати. Обязательно проконтролируйте печать на образцах карточек, прежде чем закупать большие партии.

При печати на карточках выполните следующие действия:

- Убедитесь в том, что для параметра «Тип бумаги» выбрано значение «Карточки».
- Выберите необходимое значение для параметра «Фактура бумаги».
- Помните, что типографическая печать, перфорация и складки могут существенно ухудшить качество печати, вызвать неполадки при подаче и замятие бумаги.
- Выясните у изготовителя или поставщика, выдерживают ли карточки температуру до 240°С (464°F) без выделения вредных веществ.
- Не используйте отпечатанные карточки, изготовленные с применением веществ, которые могут загрязнить принтер. Ранее напечатанный на карточках рисунок может выделять полужидкие и летучие вещества внутри принтера.
- По возможности следует использовать карточки с поперечным расположением волокон.

#### Советы по использованию конвертов

Перед закупкой больших партий конвертов обязательно выполните пробную печать на этих конвертах.

- Печатайте на конвертах, специально предназначенных для лазерных принтеров. Уточните у изготовителя или поставщика, выдерживают ли конверты нагревание до температуры 230 °C (446 °F) без запечатывания, чрезмерного скручивания, образования складок и выделения вредных веществ.
- Для обеспечения наилучшей производительности используйте конверты, изготовленные из бумаги плотностью 90г/м<sup>2</sup> (24 фунта) или бумаги с содержанием хлопка 25%. Плотность конвертов со 100-процентным содержанием хлопка не должна превышать 70 г/м<sup>2</sup> (24 фунта, для документов).
- Используйте только новые конверты из пакетов без повреждений.
- Для получения оптимальных результатов и снижения вероятности замятия бумаги не используйте следующие конверты:
  - чрезмерно скрученные или изогнутые;
  - слипшиеся или поврежденные;
  - с окнами, отверстиями, перфорацией, вырезами или тиснением;
  - с металлическими скрепками, проволочными стяжками или планками на сгибах;
  - с застежками и зажимами;
  - с наклеенными марками;
  - с выступающей клейкой полосой (при закрытом клапане);
  - с закругленными углами;
  - с грубой, волнистой или накладной отделкой.
- Установите направляющие ширины бумаги в соответствии с шириной конвертов.

**Примечание.** При высокой влажности (более 60 %) высокая температура печати может привести к образованию складок или запечатыванию конвертов.

## Советы по использованию этикеток

Перед закупкой больших партий этикеток обязательно выполните пробную печать на этих этикетках.

**Примечание.** Следует использовать только бумажные этикетки. Печать на виниловых этикетках, этикетках для фармацевтических препаратов и двусторонних этикетках не поддерживается.

Подробнее о печати на этикетках, их характеристиках и свойствах см. в разделе *Руководство по печати на карточках и этикетках* на веб-сайте <u>http://support.lexmark.com</u>.

При печати на этикетках соблюдайте следующие требования.

- Печатайте на этикетках, специально предназначенных для лазерных принтеров. Уточните у изготовителя или поставщика следующее.
  - Выдерживают ли этикетки температуру 240 °С (464 °F) без запечатывания, чрезмерного скручивания, образования складок и выделения вредных веществ.
  - Выдерживают ли клейкое вещество, сторона для печати и верхний слой давление до 172 кПа (25 фунтов на кв. дюйм) без расслоения, расплывания по краям или выделения опасных газов.
- Не печатайте на этикетках со скользкой подложкой.
- Используйте новые листы с наклейками. При использовании нецелых листов возможно отслаивание этикеток в процессе печати и образование замятий. Кроме того, неполные листы загрязняют принтер и картридж клеем, что является основанием для аннулирования гарантии на принтер и картридж с тонером.
- Не печатайте на этикетках с выступающим клеящим покрытием.
- Не печатайте на расстоянии менее 1 мм (0,04 дюйма) от края этикетки и зоны перфорации, а также между линиями отреза этикеток.
- Убедитесь, что клейкая подложка не достигает края листа. Рекомендуемая ширина промежутка между клеящим слоем и краями листа составляет не менее 1 мм (0,04 дюйма). Клей загрязняет механизм принтера, что является основанием для аннулирования гарантии.
- Если это невозможно, удалите полоску шириной 2 мм (0,08 дюйма) на передней и приводной кромке бумаги и используйте клей, который не течет.
- Рекомендуется книжная ориентация страниц, особенно при печати штрих-кодов.

#### Советы по использованию фирменных бланков

- Используйте фирменные бланки, предназначенные специально для лазерных принтеров.
- Перед закупкой больших партий фирменных бланков обязательно выполните пробную печать.
- Во избежание слипания бланков изогните и выпрямите стопку перед загрузкой.
- При загрузке фирменных бланков для печати важно правильно выбрать ориентацию страниц. Дополнительные сведения о загрузке фирменных бланков см. в разделе
  - «Загрузка бумаги в лотки» на стр. 27
  - «Загрузка многоцелевого устройства подачи» на стр. 32

#### Советы по печати на прозрачных пленках

- Перед закупкой больших партий прозрачных пленок обязательно выполните пробную печать на этих прозрачных пленках.
- Подача прозрачных пленок может выполняться из стандартного лотка или многоцелевого устройства подачи.

• Печатайте на прозрачных пленках, специально предназначенных для лазерных принтеров. Прозрачные пленки должны выдерживать нагревание до температуры 185°C (365°F) без оплавления, обесцвечивания, деформации и выделения вредных веществ.

**Примечание.** Если в меню «Бумага» для плотности прозрачной пленки установлена значение «Плотная», а для ее фактуры установлено значение «Шероховатая», то на прозрачных пленках можно печатать при температуре до 195° С (383° F).

- Во избежание ухудшения качества печати не оставляйте следы от пальцев на прозрачных пленках.
- Во избежание слипания прозрачных пленок изогните и выпрямите стопку перед загрузкой.

# Хранение бумаги

Во избежание замятий и неравномерного качества печати придерживайтесь приведенных ниже рекомендаций по хранению бумаги.

- Для обеспечения оптимального качества печати бумагу следует хранить при температуре около 21 C° (70°F) и относительной влажности 40%. Большинство производителей этикеток рекомендуют печатать при температуре от 18 до 24 C° (65 - 75 F°) и относительной влажности от 40 до 60%.
- Храните бумагу в картонных коробках на стеллажах или полках, но не на полу.
- Отдельные стопки храните на горизонтальной поверхности.
- Не кладите на стопки бумаги посторонние предметы.
- Доставайте бумагу из картонных коробок или заводских упаковок непосредственно перед загрузкой в принтер. Картонные коробки и заводские упаковки помогают сохранить бумагу чистой, сухой и гладкой.

# Поддерживаемые форматы, типы и плотность бумаги

#### Поддерживаемые форматы бумаги

| Формат бумаги                            | Стандартный лоток | Дополнительный<br>лоток на 250 или<br>550 листов | Многоцелевое<br>устройство<br>подачи | Режим<br>двусторонней<br>печати |
|------------------------------------------|-------------------|--------------------------------------------------|--------------------------------------|---------------------------------|
| <b>А4</b><br>210 x 297 мм (8,3 x 11,7 ") | $\checkmark$      | $\checkmark$                                     | $\checkmark$                         | $\checkmark$                    |
| <b>А5</b><br>148 x 210 мм (5,8 x 8,3 ")  | $\checkmark$      | $\checkmark$                                     | $\checkmark$                         | x                               |

<sup>1</sup> Эта настройка задает формат страницы 216 х 356 мм (8,5 х 14 дюймов), если формат не указан в приложении.

<sup>2</sup> Формат Universal поддерживается только стандартным лотком, если формат бумаги как минимум 105 x 148 мм (4,1 x 5,8 дюймов). Формат Universal поддерживается только дополнительным лотком для бумаги на 250 или 550 листов, если формат бумаги как минимум 148 x 210 мм (5,8 x 8,3 дюймов). Формат Universal поддерживается только в режиме двусторонней печати если ширина листа составляет как минимум 210 мм (8,3 дюйма), а длина составляет как минимум 279 мм (11 дюймов). Наименьший поддерживаемый формат Universal поддерживается только многоцелевым устройством подачи.

| Формат бумаги                                                                                           | Стандартный лоток | Дополнительный<br>лоток на 250 или<br>550 листов | Многоцелевое<br>устройство<br>подачи | Режим<br>двусторонней<br>печати |
|----------------------------------------------------------------------------------------------------|-------------------|--------------------------------------------------|--------------------------------------|---------------------------------|
| <b>А6</b><br>105 x 148 мм (4,1 x 5,8 ")                                                                 | $\checkmark$      | x                                                | $\checkmark$                         | x                               |
| <b>JIS B5</b><br>182 x 257 мм (7,2 x 10,1 ")                                                            | $\checkmark$      | $\checkmark$                                     | $\checkmark$                         | x                               |
| <b>Letter</b><br>216 x 279 мм (8,5 x 11 ")                                                              | $\checkmark$      | $\checkmark$                                     | $\checkmark$                         | $\checkmark$                    |
| <b>Legal</b><br>216 x 356 мм (8,5 x 14 ")                                                               | $\checkmark$      | $\checkmark$                                     | $\checkmark$                         | $\checkmark$                    |
| <b>Executive</b><br>184 x 267 мм<br>(7,3 x 10,5 дюйма)                                                  | $\checkmark$      | $\checkmark$                                     | $\checkmark$                         | X                               |
| <b>Oficio (Мексика)</b><br>216 x 340 мм<br>(8,5 x 13,4 дюймов)                                          | $\checkmark$      | $\checkmark$                                     | $\checkmark$                         | $\checkmark$                    |
| <b>Folio</b><br>216 x 330 мм<br>(8,5 x 13 дюймов)                                                       | $\checkmark$      | $\checkmark$                                     | $\checkmark$                         | $\checkmark$                    |
| <b>Statement</b><br>140 x 216 мм<br>(5,5 x 8,5 дюймов)                                                  | $\checkmark$      | $\checkmark$                                     | $\checkmark$                         | x                               |
| <b>Universal<sup>1, 2</sup></b><br>76,2 x 127 мм (3 x 5 дюймов)<br>до 216 x 356 мм<br>(8,5 x 14 дюймов) | $\checkmark$      | $\checkmark$                                     | $\checkmark$                         | $\checkmark$                    |
| Конверт <b>7 3/4 (Monarch)</b><br>98 x 191 мм (3,9 x 7,5 ")                                             | x                 | x                                                | $\checkmark$                         | x                               |
| Конверт 9<br>98 x 225 мм (3,9 x 8,9 ")                                                                  | X                 | X                                                | $\checkmark$                         | x                               |
| Конверт 10<br>105 x 241 мм (4,1 x 9,5 ")                                                                | X                 | X                                                | $\checkmark$                         | x                               |
| Конверт DL<br>110 x 220 мм (4,3 x 8,7 ")                                                                | X                 | X                                                | $\checkmark$                         | x                               |
| Конверт С5<br>162 x 229 мм (6,4 x 9 ")                                                                  | x                 | x                                                | $\checkmark$                         | x                               |

<sup>1</sup> Эта настройка задает формат страницы 216 х 356 мм (8,5 х 14 дюймов), если формат не указан в приложении.

<sup>2</sup> Формат Universal поддерживается только стандартным лотком, если формат бумаги как минимум 105 x 148 мм (4,1 x 5,8 дюймов). Формат Universal поддерживается только дополнительным лотком для бумаги на 250 или 550 листов, если формат бумаги как минимум 148 x 210 мм (5,8 x 8,3 дюймов). Формат Universal поддерживается только в режиме двусторонней печати если ширина листа составляет как минимум 210 мм (8,3 дюйма), а длина составляет как минимум 279 мм (11 дюймов). Наименьший поддерживаемый формат Universal поддерживается только многоцелевым устройством подачи.

| Формат бумаги                                    | Стандартный лоток | Дополнительный<br>лоток на 250 или<br>550 листов | Многоцелевое<br>устройство<br>подачи | Режим<br>двусторонней<br>печати |
|--------------------------------------------------|-------------------|--------------------------------------------------|--------------------------------------|---------------------------------|
| Конверт В5<br>176 x 250 мм (6,9 x 9,8 ")         | X                 | X                                                | $\checkmark$                         | x                               |
| <b>Другой конверт</b><br>229 x 356 мм (9 x 14 ") | X                 | X                                                | $\checkmark$                         | x                               |

<sup>1</sup> Эта настройка задает формат страницы 216 х 356 мм (8,5 х 14 дюймов), если формат не указан в приложении.

<sup>2</sup> Формат Universal поддерживается только стандартным лотком, если формат бумаги как минимум 105 x 148 мм (4,1 x 5,8 дюймов). Формат Universal поддерживается только дополнительным лотком для бумаги на 250 или 550 листов, если формат бумаги как минимум 148 x 210 мм (5,8 x 8,3 дюймов). Формат Universal поддерживается только в режиме двусторонней печати если ширина листа составляет как минимум 210 мм (8,3 дюйма), а длина составляет как минимум 279 мм (11 дюймов). Наименьший поддерживаемый формат Universal поддерживается только многоцелевым устройством подачи.

## Поддерживаемые типы и плотность бумаги

Стандартный лоток поддерживает бумагу плотностью 60–90-г/м<sup>2</sup> (16–24-фунта). Дополнительный лоток поддерживает бумагу плотностью 60–120 г/м<sup>2</sup> (16–32 фунта). Многоцелевое устройство подачи поддерживает бумагу плотностью 60-163-г/м<sup>2</sup> (16-43-фунтов).

| Тип бумаги                         | лоток на 250 или 550<br>листов | Многоцелевое устройство<br>подачи | Режим двусторонней<br>печати |
|------------------------------------|--------------------------------|-----------------------------------|------------------------------|
| Plain paper (Обычная бумага)       | $\checkmark$                   | $\checkmark$                      | $\checkmark$                 |
| Карточки                           | x                              | $\checkmark$                      | x                            |
| Прозрачные пленки                  | $\checkmark$                   | $\checkmark$                      | x                            |
| Из вторсырья                       | $\checkmark$                   | $\checkmark$                      | $\checkmark$                 |
| Глянц. бумага                      | X                              | X                                 | X                            |
| Бумажные этикетки <sup>1</sup>     | $\checkmark$                   | $\checkmark$                      | x                            |
| Виниловые этикетки                 | X                              | X                                 | X                            |
| Бумага для документов <sup>2</sup> | $\checkmark$                   | $\checkmark$                      | $\checkmark$                 |
| Конверты                           | x                              | $\checkmark$                      | x                            |
| Шероховатый конверт                | x                              | $\checkmark$                      | x                            |
| Фирм. бланки                       | $\checkmark$                   | $\checkmark$                      | $\checkmark$                 |
| Печатный бланк                     | $\checkmark$                   | $\checkmark$                      | $\checkmark$                 |
| Цветная бумага                     | $\checkmark$                   | $\checkmark$                      | $\checkmark$                 |
| Тонкая бумага                      | $\checkmark$                   | $\checkmark$                      | $\checkmark$                 |

| Тип бумаги                                                                                                    | лоток на 250 или 550<br>листов | Многоцелевое устройство<br>подачи | Режим двусторонней печати |
|----------------------------------------------------------------------------------------------------|--------------------------------|-----------------------------------|---------------------------|
| Плотная бумага <sup>2</sup>                                                                                                    | $\checkmark$                   | $\checkmark$                      | $\checkmark$              |
| Шерох./хлоп. бум.                                                                                                    | $\checkmark$                   | $\checkmark$                      | x                         |
| <sup>1</sup> Печать на односторонних бумажных этикетках, предназначенных для лазерных принтеров, возможна только<br>в редких случаях. Рекомендуется распечатывать не более 20 этикеток в месяц. Печать на виниловых<br>этикетках, этикетках для фармацевтических препаратов и двусторонних этикетках не поддерживается. <sup>2</sup> В режиме двусторонней печати поддерживается бумага для документов и плотная бумага плотностью до 90<br>г/м <sup>2</sup> (24 фунта). |                                |                                   |                           |

# Выполняется печать

Надежность печати документов зависит от выбора бумаги и специальных материалов для печати, а также от обращения с ними. Подробнее см. <u>«Предотвращение замятия материалов для печати» на</u> стр. 92 или «Хранение бумаги» на стр. 46.

# Печать документов

#### Печать документа

1 С сервера Embedded Web Server или со своего компьютера в меню «Бумага» задайте формат и тип бумаги в соответствии с загруженной в лоток бумагой.

**Примечание.** Если принтер не подключен к сети, то для доступа к меню «Бумага» в зависимости от операционной системы необходимо использовать следует использовать служебную программу настройки локального компьютера или программу Printer Settings.

2 Отправьте задание на печать.

#### Для пользователей Windows

- а Открыв документ, выберите Файл >Печать.
- **б** Выберите Свойства, Настройка, Параметры или Настройка.
- в При необходимости настройте нужные параметры.
- **г** Нажмите **ОК >Печать**.

#### Для пользователей Macintosh

- а Настройте параметры в диалоговом окне «Параметры страницы».
  - 1 Открыв документ, выберите File (Файл) > Page Setup (Параметры страницы).
  - **2** Выберите формат бумаги или создайте пользовательский формат, соответствующий загруженной бумаге.
  - 3 Нажмите ОК.
- **б** Настройте параметры в диалоговом окне «Печать».
  - 1 Открыв документ, выберите File >Print.

Если необходимо, щелкните значок в виде треугольника, чтобы отобразить дополнительные параметры.

2 При необходимости настройте параметры в диалоговом окне «Print» и раскрывающихся меню.

**Примечание.** Чтобы выполнить печать на бумаге определенного типа, настройте параметр типа бумаги в соответствии с загруженной бумагой или выберите соответствующий лоток или устройство подачи.

3 Нажмите кнопку Печать.

## Настройка плотности тонера

#### Использование Embedded Web Server

1 Откройте веб-обозреватель и в поле адреса введите IP-адрес принтера.

#### Примечания.

- Распечатайте страницу настройки сети или настроек меню и найдите IP-адрес в разделе TCP/IP. IP-адрес отображается в виде четырех наборов цифр, разделенных точками, например 123.123.123.123.
- Если используется прокси-сервер, временно отключите его, чтобы обеспечить правильную загрузку веб-страницы.
- 2 Выберите Параметры >Параметры печати >Меню «Качество».
- 3 Настройте значение параметра "Плотность тонера".
- 4 Нажмите кнопку Отправить.

#### Использование программы настройки принтера на компьютере

В зависимости от операционной системы отрегулируйте параметр плотности тонера с помощью служебной программа настройки локального принтера или программы Printer Settings.

# Печать с мобильного устройства

Чтобы загрузить совместимое приложение для печати с мобильных устройств, посетите веб-сайт **www.lexmark.com/mobile**.

**Примечание.** Кроме того, приложения для печати с мобильных устройств могут быть доступны на сайте производителя этих мобильных устройств.

# Отмена задания на печать

#### Отмена задания печати с компьютера

#### Для пользователей Windows

- 1 Откройте папку принтеров, затем выберите ваш принтер.
- 2 В окне очереди печати выберите задание, которое необходимо отменить, и удалите его.

#### Для пользователей Macintosh

- **1** Из пункта System Preferences (Настройки системы) меню Apple перейдите к вашему принтеру.
- 2 В окне очереди печати выберите задание, которое необходимо отменить, и удалите его.

# Структура меню

О печати списка меню см. в разделе <u>«Печать страницы настроек меню и настройки сети» на стр.</u> 25.

Чтобы открыть меню принтера используйте:

- Встроенный веб-сервер, если принтер подключен к сети.
- Служебная программа настройки параметров локального принтера для Windows или "Параметры принтера" для Macintosh, если принтер подключен к компьютеру по кабелю USB или параллельного интерфейса.

## Список меню

Меню "Бумага"

Параметры

| Устройство подачи по умолчанию | Общие настройки  |
|--------------------------------|------------------|
| Формат и тип бумаги            | Параметры печати |
| Настройка МУП                  |                  |
| Фактура бумаги                 |                  |
| Плотность бумаги               |                  |
| Загрузка бумаги                |                  |
| Пользовательские типы          |                  |

Безопасность

| Сеть/ | порты |
|-------|-------|
|-------|-------|

Стандартный USB Установка даты и времени

# Меню "Бумага"

## Меню "Устройство подачи по умолчанию"

| Параметр                                          | Чтобы                                                                                                    |
|---------------------------------------------------|----------------------------------------------------------------------------------------------------|
| Устройство подачи<br>по умолчанию<br>Лоток [x]    | Определяет устройство подачи бумаги по умолчанию для всех заданий на печать.<br>Примечания.                                                                                                    |
| МУП<br>Выбор бумаги<br>вручную<br>Конверт вручную | <ul> <li>Значение по умолчанию, заданное изготовителем — "Лоток 1" (стандартный лоток).</li> <li>Для отображения в меню параметра "МУП" необходимо в меню "Бумага" задать значение "Кассета" для параметра "Конфигурация МУП".</li> </ul>                                                  |
|                                                   | <ul> <li>При загрузке бумаги одного и того же формата и типа в два лотка эти лотки<br/>автоматически связываются, если их параметры формата и типа бумаги<br/>совпадают. Когда в одном лотке закончится бумага, печать задания продол-<br/>жится на бумаге из связанного лотка.</li> </ul> |

## Меню «Формат и тип бумаги»

| Параметр                 | Чтобы                                                                                                    |
|--------------------------|----------------------------------------------------------------------------------------------------|
| Формат лотка [x]         | Указание формата бумаги, загруженной в каждый лоток.                                                                                |
| A4                       | Примечания.                                                                                                    |
| A5                       |                                                                                                    |
| A6                       | <ul> <li>Заводской настройкой по умолчанию для СшА является<br/>значение «Letter». Международной заводской настройкой по</li> </ul> |
| JIS-B5                   | умолчанию является значение «А4».                                                                                                   |
| Letter                   | • При загрузке бумаги одного и того же формата и типа в два                                                                         |
|                          | лотка эти лотки автоматически связываются, если для них                                                                             |
|                          | заданы одинаковые значения параметров формата и типа                                                                                |
|                          | залания продолжится на бумаге из связанного дотка                                                                                   |
| Statement                | • Формат бумаги А6 поддерживается только в потке 1 и в                                                                              |
| Universal                | многоцелевом устройстве подачи.                                                                                                    |
|                          |                                                                                                    |
|                          | указание типа оумаги, загруженной в каждый лоток.                                                                                   |
|                          | Примечания.                                                                                                    |
| Из вторсырья             | • «Обычная бумага» — заводское значение по умолчанию для                                                                            |
| Наклейки                 | лотка 1. «Пользовательский тип [x] — заводская настройка                                                                            |
| Бумага для документов    | по умолчанию для всех остальных лотков.                                                                                             |
| Фирм. бланки             | <ul> <li>При наличии пользовательского имени вместо значения</li> <li>"Попьз. тип [x]" отображается это имя</li> </ul>              |
| Печатный бланк           | • Этот пункт меню служит для настройки автоматического                                                                              |
| Цветная бумага           | связывания лотков.                                                                                                    |
| Тонкая бумага            |                                                                                                    |
| Плотная бумага           |                                                                                                    |
| Шерох./хлоп. бум.        |                                                                                                    |
| Пользовательский тип [x] |                                                                                                    |
| МУП: формат              | Указание формата бумаги, загруженной в многоцелевое устройство                                                                      |
| A4                       | подачи.                                                                                                    |
| A5                       | Примечания.                                                                                                    |
| A6                       | • «Letter» — заводская настройка по умолчанию для США.                                                                              |
| JIS B5                   | Международной заводской настройкой по умолчанию                                                                                     |
|                          | является значение «А4».                                                                                                    |
| Executive                | • В меню «Бумага» для параметра «Конфигурация МУП»                                                                                  |
| Обісіо (Мексика)         | «Формат МУП» будет отображен в меню «Бумага».                                                                                       |
| Folio                    | • В многоцелевом устройстве подачи бумаги не выполняется                                                                            |
| Statement                | автоматическое распознавание формата бумаги. Убедитесь в                                                                            |
| Universal                | том, что формат бумаги указан правильно.                                                                                            |
| Конверты 7 3/4           |                                                                                                    |
| Конверты 9               |                                                                                                    |
| Конверт 10               |                                                                                                    |
| Конверты DL              |                                                                                                    |
| Конверт С5               |                                                                                                    |
| Конверт В5               |                                                                                                    |
| другои конверт           |                                                                                                    |

Примечание. В этом меню представлены только установленные лотки и устройства подачи.

| Параметр                             | Чтобы                                                                                                    |
|--------------------------------------|----------------------------------------------------------------------------------------------------|
| МУП: тип                             | Указание типа бумаги, загруженной в многоцелевое устройство                                                           |
| Обычная бумага                       | подачи.                                                                                                    |
| Карточки                             | Примечания.                                                                                                    |
| Прозрачная пленка                    |                                                                                                    |
| Из вторсырья                         | • Заводской настроикой по умолчанию явлнется значение<br>«Обыциая бумага»                                             |
| Наклейки                             |                                                                                                    |
| Бумага для документов                | необхолимо залать значение «Кассета», и тогла параметр                                                                |
| Конверты                             | «Тип МУП» будет отображен в меню «Бумага».                                                                            |
| Грубый конверт                       |                                                                                                    |
| Фирм. бланки                         |                                                                                                    |
| Печатный бланк                       |                                                                                                    |
| Цветная бумага                       |                                                                                                    |
| Тонкая бумага                        |                                                                                                    |
| Плотная бумага                       |                                                                                                    |
| Шерох./хлоп. бум.                    |                                                                                                    |
| Пользовательский тип [x]             |                                                                                                    |
| Формат бумаги для подачи вручную     | Определяет формат загружаемой вручную бумаги.                                                                         |
| A4                                   | Примечание. Заводской настройкой по умолчанию для США                                                                 |
| A5                                   | является значение «Letter». Международная заводская настройка                                                         |
| A6                                   | по умолчанию — «А4».                                                                                                  |
| JIS B5                               |                                                                                                    |
| Letter                               |                                                                                                    |
| Legal                                |                                                                                                    |
| Executive                            |                                                                                                    |
| Oficio (Mexico)                      |                                                                                                    |
| Folio                                |                                                                                                    |
| Statement                            |                                                                                                    |
| Universal                            |                                                                                                    |
| Тип бумаги для подачи вручную        | Определяет тип загружаемой вручную бумаги.                                                                            |
| Обычная бумага                       | Примечания                                                                                                    |
| Карточки                             |                                                                                                    |
| Прозрачная пленка                    | • Заводскои настроикои по умолчанию является значение                                                                 |
| Из вторсырья                         |                                                                                                    |
| Наклейки                             | • для отооражения в меню параметра «тип в мутт» неооходимо<br>в меню «Бумага» задать значение «Врушную» для параметра |
| Бумага для документов                | «Подача бумага» задать значение «Бручную» для нараметра<br>«Подача бумаги вручную».                                   |
| Фирм. бланки                         |                                                                                                    |
| Печатный бланк                       |                                                                                                    |
| Цветная бумага                       |                                                                                                    |
| Тонкая бумага                        |                                                                                                    |
| Плотная бумага                       |                                                                                                    |
| Шерох./хлоп. бум.                    |                                                                                                    |
| Пользовательский тип [x]             |                                                                                                    |
| Примечание. В этом меню представлены | только установленные лотки и устройства подачи.                                                                       |

| Параметр                             | Чтобы                                                        |
|--------------------------------------|--------------------------------------------------------------|
| Загрузка конвертов вручную —         | Определяет формат загружаемых вручную конвертов.             |
| формат                               | Примечание. Заводская настройка по умолчанию для США –       |
| Конверты 7 3/4                       | Конверт10. Заводская настройка по умолчанию для других стран |
| Конверт 9                            | – Конверт DL.                                                |
| Конверт 10                           |                                                              |
| Конверты DL                          |                                                              |
| Конверт С5                           |                                                              |
| Конверт В5                           |                                                              |
| Другие конв.                         |                                                              |
| Загрузка конвертов вручную — тип     | Указание типа загружаемого вручную конверта.                 |
| Конверты                             | Примечание. Заводской настройкой по умолчанию является       |
| Грубый конверт                       | значение «Конверт».                                          |
| Пользовательский тип [x]             |                                                              |
| Примечание. В этом меню представлены | только установленные лотки и устройства подачи.              |

# Меню «Конфигурация МУП»

| Параметр                                  | Чтобы                                                                                                    |
|-------------------------------------------|----------------------------------------------------------------------------------------------------|
| Настройка МУП<br>Кассета<br>Ручная подача | Определяет условия, при выполнении которых подача бумаги в принтер выполняется из многоцелевого устройства подачи.                                                                                    |
| В первую<br>очередь                       | <ul> <li>Значение по умолчанию, заданное изготовителем — "Кассета". При выборе<br/>значения «Кассета» многоцелевое устройство подачи устанавливается как<br/>источник бумаги по умолчанию.</li> </ul> |
|                                           | • При выборе значения «Вручную» многоцелевое устройство подачи может использо-<br>ваться только для заданий на печать с подачей бумаги вручную.                                                       |
|                                           | <ul> <li>При выборе параметра «Первый» многоцелевое устройство подачи устанавли-<br/>вается в качестве первичного источника бумаги вне зависимости от других<br/>настроек.</li> </ul>                 |

## Меню «Фактура бумаги»

| Параметр                                                               | Чтобы                                                                                                    |
|------------------------------------------------------------------------|----------------------------------------------------------------------------------------------------|
| <b>Фактура обычной бумаги</b><br>Гладкая<br>Стандартная<br>Шероховатая | Указание относительной фактуры загруженной обычной бумаги.<br>Примечание. Заводской настройкой по умолчанию является<br>значение «Стандартная».                                                                                                    |
| Фактура карточки<br>Гладкая<br>Стандартная<br>Шероховатая              | <ul> <li>Указание относительной фактуры загруженных карточек.</li> <li>Примечания.</li> <li>Заводской настройкой по умолчанию является значение<br/>«Стандартная».</li> <li>Значения отображаются только в том случае, если печать на<br/>карточках поддерживается.</li> </ul> |

| Параметр                                                                  | Чтобы                                                                                                    |
|---------------------------------------------------------------------------|----------------------------------------------------------------------------------------------------|
| Фактура прозрачной пленки<br>Гладкая<br>Стандартная<br>Шероховатая        | Указание относительной фактуры загруженных прозрачных пленок.<br>Примечание. Заводской настройкой по умолчанию является<br>значение «Стандартная».    |
| Фактура бумаги из вторсырья<br>Гладкая<br>Стандартная<br>Шероховатая      | Указание относительной фактуры загруженной бумаги из вторсырья.<br>Примечание. Заводской настройкой по умолчанию является<br>значение «Стандартная».  |
| <b>Фактура этикетки</b><br>Гладкая<br>Стандартная<br>Шероховатая          | Указание относительной фактуры загруженных этикеток.<br><b>Примечание.</b> Значение по умолчанию, заданное изготовителем —<br>«Стандартная».          |
| Фактура бумаги для документов<br>Гладкая<br>Стандартная<br>Шероховатая    | Указание относительной фактуры загруженной бумаги для<br>документов.<br>Примечание. Значение по умолчанию, заданное изготовителем —<br>«Стандартная». |
| Фактура конверта<br>Гладкая<br>Стандартная<br>Шероховатая                 | Указание относительной фактуры загруженных конвертов.<br>Примечание. Заводской настройкой по умолчанию является<br>значение «Стандартная».            |
| Фактура грубого конверта<br>Шероховатая                                   | Указание относительной фактуры загруженных шероховатых конвертов.                                                                                     |
| <b>Фактура фирменного бланка</b><br>Гладкая<br>Стандартная<br>Шероховатая | Указание относительной фактуры загруженных фирменных бланков.<br>Примечание. Заводской настройкой по умолчанию является<br>значение «Стандартная».    |
| Фактура печ. бланка<br>Гладкая<br>Стандартная<br>Шероховатая              | Указание относительной фактуры загруженных печатных бланков.<br>Примечание. Заводской настройкой по умолчанию является<br>значение «Стандартная».     |
| Фактура цветной бумаги<br>Гладкая<br>Стандартная<br>Шероховатая           | Указание относительной фактуры загруженной цветной бумаги.<br>Примечание. Заводской настройкой по умолчанию является<br>значение «Стандартная».       |
| Фактура тонкой бумаги<br>Гладкая<br>Стандартная<br>Шероховатая            | Служит для указания относительной фактуры загруженной бумаги.<br>Примечание. Заводской настройкой по умолчанию является<br>значение «Стандартная».    |
| Фактура плотной бумаги<br>Гладкая<br>Стандартная<br>Шероховатая           | Служит для указания относительной фактуры загруженной бумаги.<br>Примечание. Заводской настройкой по умолчанию является<br>значение «Стандартная».    |
| Факт. груб/хлопк бум<br>Шероховатая                                       | Указание относительной фактуры загруженной хлопковой бумаги.                                                                                          |

| Параметр                                                                       | Чтобы                                                                                                    |
|--------------------------------------------------------------------------------|----------------------------------------------------------------------------------------------------|
| Фактура пользовательского типа<br>[x]<br>Гладкая<br>Стандартная<br>Шероховатая | Указание относительной фактуры загруженной бумаги пользователь-<br>ского типа.                                     |
|                                                                                | Примечания. <ul> <li>Заводской настройкой по умолчанию является значение<br/>«Стандартная».</li> </ul>             |
|                                                                                | <ul> <li>Этот параметр доступен только в случае, если данный пользова-<br/>тельский тип поддерживается.</li> </ul> |

# Меню "Плотность бумаги"

| Параметр                                                                       | Чтобы                                                                                                    |
|--------------------------------------------------------------------------------|----------------------------------------------------------------------------------------------------|
| <b>Плотность обычной бумаги</b><br>Тонкая<br>Стандартная<br>Плотная            | Указание относительной плотности загруженной обычной бумаги.<br>Примечание. Заводской настройкой по умолчанию является значение<br>"Обычная".           |
| <b>Плотность карточки</b><br>Тонкая<br>Стандартная<br>Плотная                  | Указание относительной плотности загруженных карточек.<br>Примечание. Заводской настройкой по умолчанию является значение<br>"Обычная".                 |
| <b>Плотность прозрачных пленок</b><br>Тонкая<br>Стандартная<br>Плотная         | Указание относительной плотности загруженных прозрачных пленок.<br>Примечание. Заводской настройкой по умолчанию является значение<br>"Обычная".        |
| <b>Плотн бумаги из вторсырья</b><br>Тонкая<br>Стандартная<br>Плотная           | Указание относительной плотности загруженной бумаги из вторсырья.<br>Примечание. Заводской настройкой по умолчанию является значение<br>"Обычная".      |
| <b>Плотность этикетки</b><br>Тонкая<br>Стандартная<br>Плотная                  | Указание относительной плотности загруженных этикеток.<br>Примечание. Заводской настройкой по умолчанию является значение<br>"Обычная".                 |
| <b>Плотность бумаги для<br/>документов</b><br>Тонкая<br>Стандартная<br>Плотная | Указание относительной плотности загруженной бумаги для<br>документов.<br>Примечание. Заводской настройкой по умолчанию является значение<br>"Обычная". |
| <b>Плотность конверта</b><br>Тонкая<br>Стандартная<br>Плотная                  | Указание относительной плотности загруженных конвертов.<br>Примечание. Заводской настройкой по умолчанию является значение<br>"Обычная".                |

| Параметр                                                                 | Чтобы                                                                                                    |
|--------------------------------------------------------------------------|----------------------------------------------------------------------------------------------------|
| Плотность шероховатого<br>конверта<br>Тонкая<br>Стандартная<br>Плотная   | Указание относительной плотности загруженных грубых конвертов.<br>Примечание. Заводской настройкой по умолчанию является значение<br>"Обычная".                                                       |
| <b>Плотность фирменного бланка</b><br>Тонкая<br>Стандартная<br>Плотная   | Указание относительной плотности загруженных фирменных бланков.<br>Примечание. Заводской настройкой по умолчанию является значение<br>"Обычная".                                                      |
| <b>Плотность печатных бланков</b><br>Тонкая<br>Стандартная<br>Плотная    | Указание относительной плотности загруженных печатных бланков.<br>Примечание. Заводской настройкой по умолчанию является значение<br>"Обычная".                                                       |
| <b>Плотность цветной бумаги</b><br>Тонкая<br>Стандартная<br>Плотная      | Указание относительной плотности загруженной цветной бумаги.<br>Примечание. Заводской настройкой по умолчанию является значение<br>"Обычная".                                                         |
| <b>Низкая плотность</b><br>Тонкая                                        | Указание, что плотность загруженной бумаги - тонкая.                                                                                                    |
| Средняя плотность<br>Плотная                                             | Указание, что плотность загруженной бумаги - плотная.                                                                                                    |
| Плотность грубой/хлопковой<br>бумаги<br>Тонкая<br>Стандартная<br>Плотная | Указание относительной плотности загруженной хлопковой или шерохо-<br>ватой бумаги.<br>Примечание. "Плотная" - это заводская настройка по умолчанию.                                                  |
| Плотность польз. [x]<br>Тонкая<br>Стандартная<br>Плотная                 | Указание относительной плотности загруженной бумаги пользователь-<br>ского типа.<br>Примечания.                                                                                                    |
|                                                                          | <ul> <li>Заводской настройкой по умолчанию является значение<br/>"Обычная".</li> <li>Значения отображаются только в том случае, если данный пользовательский тип поддерживается принтером.</li> </ul> |

## Меню «Загрузка бумаги»

| Параметр                                                            | Чтобы                                                                                                    |
|---------------------------------------------------------------------|----------------------------------------------------------------------------------------------------|
| <b>Загрузка бумаги из вторсырья</b><br>Двусторонняя печать<br>Выкл. | Определяет и задает печать на двух сторонах для всех заданий на печать с указанием типа бумаги «Из вторсырья».             |
| Загрузка бумаги для документов<br>Двусторонняя печать<br>Выкл.      | Определяет и задает печать на двух сторонах для всех заданий на<br>печать с указанием типа бумаги «Бумага для документов». |
| <b>Загрузка фирменных бланков</b><br>Двусторонняя печать<br>Выкл.   | Определяет и задает печать на двух сторонах для всех заданий на печать с указанием типа бумаги «Фирменный бланк».          |
| <b>Загрузка печ. бланков</b><br>Двусторонняя печать<br>Выкл.        | Определяет и задает печать на двух сторонах для всех заданий на печать с указанием типа бумаги «Печатный бланк».           |
| Загрузка цветной бумаги<br>Двусторонняя печать<br>Выкл.             | Определяет и задает печать на двух сторонах для всех заданий на печать с указанием типа бумаги «Цветная».                  |
| Загрузка тонкой бумаги<br>Двусторонняя печать<br>Выкл.              | Определяет и задает печать на двух сторонах для всех заданий на печать с указанием типа бумаги «Тонкая».                   |
| Загрузка плотной бумаги<br>Двусторонняя печать<br>Выкл.             | Определяет и задает печать на двух сторонах для всех заданий на печать с указанием типа бумаги «Плотная».                  |
| Загрузка польз. бумаги [x]                                          | Определяет и задает печать на двух сторонах для всех заданий на печать с указанием типа бумаги «Пользовательская [x]».     |
| Выкл.                                                               | Примечание. Режим «Загрузка польз. бумаги [x]» доступен только при поддержке данного пользовательского типа бумаги.        |

Примечания.

• Параметр «Двусторонняя» настраивает принтер для использования по умолчанию двустороннего режима печати для всех заданий на печать, если в окне «Параметры печати» или в диалоговом окне «Печать» не выбран параметр односторонней печати.

• При выборе значения «Двусторонняя печать» все задания на печать передаются через устройство двусторонней печати, включая задания для печати на одной стороне листа.

• «Выкл.» является параметром по умолчанию для всех меню.

| Параметр                                                                                                    | Чтобы                                                                                                    |
|----------------------------------------------------------------------------------------------------|----------------------------------------------------------------------------------------------------|
| Пользовательский тип [x]<br>Бумага                                                                             | Связывает тип бумаги или специальной бумаги с наименованием пользователь-<br>ского типа [x].                                                                                                    |
| Карточки<br>Прозрачные пленки<br>Шерох./хлоп. бум.<br>Этикетки<br>Конверт                                      | <ul> <li>Примечания.</li> <li>«Бумага» — значение по умолчанию для параметра «Пользовательский тип [x]».</li> <li>Чтобы обеспечить возможность печати на специальной бумаге, эта бумага должна поддерживаться выбранным лотком или устройством подачи.</li> </ul>                                                                       |
| Переработанный<br>Бумага<br>Карточки<br>Прозрачные пленки<br>Шерох./хлоп. бум.<br>Этикетки<br>Конверт<br>Хлоп. | <ul> <li>Задание типа бумаги, когда в других меню выбран параметр «Из вторсырья».</li> <li>Примечания.</li> <li>Заводской настройкой по умолчанию является значение «Бумага».</li> <li>Чтобы иметь возможность печати на бумаге из вторсырья, этот тип бумаги должен поддерживаться выбранным лотком или устройством подачи.</li> </ul> |

## Меню «Пользовательские типы»

# Меню "Сеть/Порты"

## меню «Стандартный USB»

| Компонент                               | Предназначение                                                                                                    |  |
|-----------------------------------------|----------------------------------------------------------------------------------------------------|--|
| <b>PCL SmartSwitch</b><br>Вкл.<br>Выкл. | Настройка автоматического переключения принтера на эмуляцию PCL, когда это требуется для задания на печать, полученного через последовательный порт USB, независимо от языка принтера по умолчанию. |  |
|                                         | Примечания.                                                                                                    |  |
|                                         | • По умолчанию установлено значение "Вкл".                                                                                                    |  |
|                                         | • Если включена функция PCL SmartSwitch, принтер использует эмуляцию PCL.                                                                                                    |  |
|                                         | <ul> <li>Если функция PCL SmartSwitch отключена, принтер не анализирует входящие<br/>данные и использует язык интерфейса по умолчанию, указанный в меню<br/>«Настройка».</li> </ul>                 |  |
| <b>PS SmartSwitch</b><br>Вкл.<br>Выкл.  | Настройка автоматического переключения принтера на эмуляцию PS, когда это требуется для задания на печать, полученного через последовательный порт USB, независимо от языка принтера по умолчанию   |  |
|                                         | Примечания.                                                                                                    |  |
|                                         | • По умолчанию установлено значение "Вкл".                                                                                                    |  |
|                                         | • Если функция PS SmartSwitch включена, принтер использует эмуляцию PostScript.                                                                                                    |  |
|                                         | <ul> <li>Если функция PS SmartSwitch отключена, принтер не анализирует входящие<br/>данные и использует язык интерфейса по умолчанию, указанный в меню<br/>«Настройка».</li> </ul>                  |  |

| Компонент                                                                               | Предназначение                                                                                                    |
|-----------------------------------------------------------------------------------------|----------------------------------------------------------------------------------------------------|
| Буфер USB<br>Отключено<br>Авто<br>От 3 КБ до<br>[максимальный<br>разрешенный<br>размер] | <ul> <li>Настройка размера буфера входного порта USB.</li> <li>Примечания.</li> <li>Заводской настройкой по умолчанию является значение "Авто".</li> <li>При отключении отключается буферизация заданий.</li> <li>Величину размера буфера USB можно изменять с шагом 1 кбайт.</li> <li>Максимально допустимый размер зависит от объема памяти принтера, размера буферов других каналов связи и значения параметра "Сохранение ресурсов" ("Вкл." или "Выкл.").</li> <li>Для расширения допустимого диапазона значений размера буфера USB отключите буфер параллельного интерфейса, последовательного интерфейса и сетевой буфер или уменьшите их размеры.</li> <li>При изменении значения этого параметра автоматически выполняется перезагрузка принтера. Затем выбор меню обновляется.</li> </ul> |

# Меню "Параметры"

## меню «Общие параметры»

| Элемент                         | Назначение                                                   |
|---------------------------------|--------------------------------------------------------------|
| Язык дисплея                    | Язык интерфейса встроенного веб-сервера, программы настроек  |
| Английский                      | локального принтера для Windows или параметров принтера в ОС |
| Французский                     | Macintosh                                                    |
| Немецкий                        | Примечание. Не все языки есть во всех моделях. Для некоторых |
| Итальянский                     | языков может потребоваться установка специальных аппаратных  |
| Испанский                       | модулеи.                                                     |
| Датский                         |                                                              |
| Норвежский                      |                                                              |
| Нидерландский                   |                                                              |
| Шведский                        |                                                              |
| Португальский                   |                                                              |
| Финский                         |                                                              |
| Русский                         |                                                              |
| Польский                        |                                                              |
| Греческий                       |                                                              |
| Венгерский                      |                                                              |
| Турецкий                        |                                                              |
| Чешский                         |                                                              |
| Китайский (упрощенное письмо)   |                                                              |
| Китайский (традиционное письмо) |                                                              |
| Корейский                       |                                                              |
| Японский                        |                                                              |

| Элемент                                                                     | Назначение                                                                                                    |
|-----------------------------------------------------------------------------|----------------------------------------------------------------------------------------------------|
| Экономичный режим<br>Выкл.<br>Энергосбережение<br>Энергосбережение/экономия | Минимизация потребления электроэнергии, расхода бумаги или<br>специальной бумаги.<br>Примечания.                                                                                                    |
| бумаги<br>Бумага                                                            | <ul> <li>Заводской настройкой по умолчанию является значение "Выкл.".<br/>При выборе значения "Выкл" восстанавливаются заводские<br/>настройки принтера по умолчанию.</li> </ul>                     |
|                                                                             | <ul> <li>Параметр "Энергосбережение" позволяет снизить энергопотре-<br/>бление принтером.</li> </ul>                                                                                                 |
|                                                                             | • Параметр «Энергия/Бумага» минимизирует потребление электроэ-<br>нергии, а также расход обычной бумаги и специальной бумаги.                                                                        |
|                                                                             | <ul> <li>Параметр "Бумага" позволяет уменьшить количество бумаги или<br/>специальной бумаги, необходимого для задания на печать.</li> </ul>                                                          |
| Таймауты<br>Спящий режим<br>Отключено                                       | Определение промежутка времени, по истечении которого принтер после печати задания переходит в состояние пониженного энергопо-<br>требления.                                                         |
| 1–120                                                                       | Примечания.                                                                                                    |
|                                                                             | • Значение по умолчанию – 20 минут.                                                                                                    |
|                                                                             | <ul> <li>"Отключено" появляется только в том случае, если для<br/>параметра "Энергосбережение" задано "Выкл.".</li> </ul>                                                                            |
|                                                                             | • При низких значениях достигается более существенная экономия электроэнергии, но может потребоваться более длительное время прогрева.                                                               |
|                                                                             | <ul> <li>При постоянной эксплуатации принтера следует выбрать более<br/>высокое значение. В большинстве случаев это обеспечивает<br/>готовность принтера с минимальным временем прогрева.</li> </ul> |
|                                                                             | Для выведения принтера из спящего режима выполните одно из следующих действий.                                                                                                    |
|                                                                             | • На панели управления нажмите любую кнопку.                                                                                                    |
|                                                                             | • Передайте задание на печать с компьютера.                                                                                                    |
|                                                                             | • Выключите принтер, а затем снова включите его.                                                                                                    |
| Таймауты<br>Время в режиме гибернации                                       | Выбор промежутка времени, по истечении которого принтер после выполнения задания печати переходит в режим гибернации.                                                                                |
| Отключено<br>1-3 часа<br>6 часа<br>1-3 дня<br>1-2 недели<br>1 месяц         | Примечания.                                                                                                    |
|                                                                             | • 3 дня – заводская настройка по умолчанию для всех стран.                                                                                                    |
|                                                                             | <ul> <li>Данный параметр будет отключен при обнаружении принтером<br/>подключения Ethernet.</li> </ul>                                                                                               |
|                                                                             | Для выведения принтера из режима гибернации выполните одно из следующих действий.                                                                                                    |
|                                                                             | • Если для параметра «Нажатие кнопки перехода в спящий режим»<br>установлено значение «Гибернация», нажмите кнопку перехода в<br>спящий режим и удерживайте ее менее трех секунд.                    |
|                                                                             | • Выключите принтер, а затем снова включите его.                                                                                                    |

| Элемент                                                                                                    | Назначение                                                                                                    |
|----------------------------------------------------------------------------------------------------|----------------------------------------------------------------------------------------------------|
| Таймауты<br>Таймаут режима гибернации при<br>подключении<br>Гибернация<br>Не переходить в режим гибер-<br>нации        | Переключение принтера в режим гибернации даже при наличии<br>активного подключения Ethernet.<br><b>Примечание.</b> Заводской настройкой по умолчанию является<br>значение "Не переходить в режим гибернации".                                                                                                    |
| <b>Таймауты</b><br>Таймаут печати<br>Отключено<br>1–255                                                                | <ul> <li>Определяет продолжительность времени, по истечении которого отменяется выполнение на принтере оставшейся части задания на печать в случае отсутствия сообщения об окончании задания.</li> <li>Примечания.</li> <li>Значение по умолчанию – 90 секунд.</li> <li>Когда отведенное время истекает, печатается любая находящаяся в принтере частично распечатанная страница.</li> <li>Параметр "Таймаут печати" доступен только при использовании</li> </ul> |
| <b>Таймауты</b><br>Таймаут ожидания<br>Отключено<br>15–65535                                                           | PCL.         Определяет продолжительность времени, по истечении которого отменяется выполнение задания на печать в случае отсутствия дополнительных данных.         Примечания.         • Значение по умолчанию – 40 секунд.         • Параметр "Таймаут ожидания" доступен только в режиме эмуляции PostScript.                                                                                                    |
| Устранение ошибок<br>Автоперезагрузка<br>Перезагружать при простое<br>Перезагружать всегда<br>Не перезагружать никогда | Автоматическая перезагрузка принтера.<br>Примечание. Заводской настройкой по умолчанию является<br>значение "Перезагружать при простое".                                                                                                    |
| Устранение ошибок<br>Максимальное количество<br>перезагрузок<br>1–20                                                   | Количество автоматических перезагрузок, которые может выполнить<br>принтер.<br><b>Примечания.</b><br>• Значение по умолчанию – 5.<br>• Когда количество перезагрузок достигает указанного значение,<br>отображается сообщение об ошибке.                                                                                                    |
| Восстановление печати<br>Автопродолжение:<br>Отключено<br>5–255                                                        | Если этот режим включен, при возникновении определенных ситуаций<br>в автономном режиме и их сохранении в течение указанного периода<br>времени печать на принтере автоматически возобновляется.<br>Примечание. Заводское значение по умолчанию – «Отключено».                                                                                                    |

| Элемент                                                                                                    | Назначение                                                                                                    |
|----------------------------------------------------------------------------------------------------|----------------------------------------------------------------------------------------------------|
| Восстановление печати                                                                                                    | Определяет, должен ли принтер повторять печать замятых страниц.                                                                                                    |
| Печ. замятых стр.                                                                                                    | Примечания.                                                                                                    |
| Вкл.<br>Выкл.<br>Авто                                                                                                    | <ul> <li>Заводской настройкой по умолчанию является значение «Авто».<br/>Замятые страницы повторно распечатываются на принтере в том<br/>случае, если требуемый для хранения этой страницы объем<br/>памяти принтера не задействован для выполнения других задач.</li> <li>При выборе значения "Вкл." замятые страницы всегда распечаты-<br/>ваются на принтере повторно</li> </ul> |
|                                                                                                    | <ul> <li>При выборе значения "Выкл." замятые страницы никогда не<br/>распечатываются на принтере повторно.</li> </ul>                                                                                                    |
| Восстановление печати                                                                                                    | Настройка автоматической проверки замятия бумаги.                                                                                                    |
| Помощник при замятиях                                                                                                    | Примечания                                                                                                    |
| Вкл.<br>Выкл.                                                                                                    | <ul> <li>По умолчанию установлено значение "Вкл.". Если выбрано<br/>значение "Вкл.", то после извлечения замятой страницы принтер<br/>автоматически удаляет пустые или не полностью распечатанные<br/>страницы.</li> <li>При выборе значения «Выкл.» пользователь должен удалить<br/>бумагу из всех возможных мест замятия.</li> </ul>                                              |
| Восстановление печати<br>Защита страницы:                                                                                 | Успешная печать страниц, которые могут не распечатываться в другом режиме.                                                                                                    |
| Выкл.                                                                                                    | Примечания.                                                                                                    |
| Вкл.                                                                                                    | <ul> <li>Заводской настройкой по умолчанию является значение «Выкл».<br/>Если выбрано значение "Выкл.", при недостаточном объеме<br/>памяти для печати всей страницы распечатывается часть<br/>страницы.</li> <li>Если выбрано значение "Вкл.", на принтере выполняется<br/>обработка страницы, обеспечивающая печать всей страницы.</li> </ul>                                     |
| Нажатие кнопки перехода в<br>спящий режим                                                                                 | Определение реакции принтера в состоянии ожидания на длительное нажатие кнопки "Спящий режим".                                                                                                    |
| Ничего не делать<br>Спящий режим<br>Гибернация                                                                            | Примечание. "Спящий режим" – заводская настройка по умолчанию.                                                                                                    |
| Нажмите и удерживайте кнопку перехода в режим ожидания                                                                    | Определение реакции принтера в состоянии ожидания на длительное нажатие и удержание кнопки "Спящий режим".                                                                                                    |
| Ничего не делать<br>Спящий режим<br>Гибернация                                                                            | Примечание. "Спящий режим" – заводская настройка по умолчанию.                                                                                                    |
| Пользовательское сообщение начального экрана                                                                              | Выбор пользовательского начального сообщения, которое чередуется с сообщением о состоянии принтера.                                                                                                    |
| Выкл.<br>IP-адрес<br>Имя узла<br>Имя контакта<br>Местоположение<br>Имя нулевой конфигурации<br>Пользовательский текст [x] | <b>Примечание.</b> Заводской настройкой по умолчанию является значение "Выкл.".                                                                                                    |

## Параметры печати

## меню «Настройка»

| Элемент                       | Назначение                                                                                                    |
|-------------------------------|----------------------------------------------------------------------------------------------------|
| Язык принтера                 | Служит для задания языка интерфейса принтера по умолчанию.                                                                                                    |
| Эмуляция PCL                  | Примечания.                                                                                                    |
| Эмуляция PS                   | <ul> <li>Эмуляция PCL - заводская настройка по умолчанию.</li> </ul>                                                                                                    |
|                               | <ul> <li>При выборе значения «Эмуляция PostScript» для обработки заданий на печать<br/>применяется интерпретатор PostScript.</li> </ul>                                                                                                    |
|                               | • При выборе значения «Эмуляция PCL» для обработки заданий на печать примен-<br>яется интерпретатор PCL.                                                                                                    |
|                               | <ul> <li>Задание языка принтера по умолчанию не препятствует передаче из прикладных<br/>программ заданий на печать с применением другого языка.</li> </ul>                                                                                                    |
| Область печати                | Служит для задания логической и физической областей для печати.                                                                                                    |
| Стандартная                   | Примечания.                                                                                                    |
| Страница<br>целиком           | <ul> <li>Заводской настройкой по умолчанию является значение «Стандартная». При<br/>попытке печати данных за пределами области печати, определяемой значением<br/>«Стандартная», изображение распечатывается по границам этой области.</li> </ul>                                                                                     |
|                               | • При выборе значения «Страница целиком» изображение можно переместить за пределы области печати, определяемые значением «Стандартная». Этот параметр влияет только на страницы, напечатанные с использованием интерпретатора PCL 5, и не оказывает влияния на страницы, напечатанные с помощью интерпретатора PCL XL или PostScript. |
| Устройство назна-             | Настройка папки для сохранения загруженных файлов.                                                                                                    |
| чения                         | Примечания.                                                                                                    |
| Вспышка                       | <ul> <li>Заводской настройкой по умолчанию является значение «ОЗУ». Оперативная<br/>память (ОЗУ) предназначена для временного хранения загруженных ресурсов.</li> </ul>                                                                                                    |
|                               | <ul> <li>Загруженные файлы хранятся на карте флэш-памяти постоянно, даже когда<br/>принтер выключен.</li> </ul>                                                                                                    |
|                               | <ul> <li>Этот элемент меню отображается только в том случае, если установлена допол-<br/>нительная флэш-память.</li> </ul>                                                                                                    |
| Сохранение<br>ресурсов<br>Вкл | Указание способа обработки временных загруженных файлов, например шрифтов и макросов, сохраненных в ОЗУ, при получении принтером задания на печать, для выполнения которого требуется больше памяти, чем доступно.                                                                                                    |
| Выкл.                         | Примечания.                                                                                                    |
|                               | <ul> <li>Заводской настройкой по умолчанию является значение «Выкл.». При настройке<br/>значения "Выкл" принтер сохраняет загруженные файлы, пока не потребуется<br/>память. Загруженные ресурсы удаляются, если это требуется для обработки<br/>заданий на печать.</li> </ul>                                                        |
|                               | <ul> <li>При выборе значения «Вкл.» загруженные ресурсы сохраняются в памяти<br/>принтера при сбросе принтера и при изменении языка. Если свободной памяти<br/>принтера становится недостаточно, отображается сообщение Переполнение<br/>памяти [38], но при этом загруженные файлы не удаляются.</li> </ul>                          |

## меню "Оформление"

| Параметр                                           | Чтобы                                                                                                    |
|----------------------------------------------------|----------------------------------------------------------------------------------------------------|
| Стороны (Двусторонняя<br>печать)                   | Указывает на то, применяется ли режим двусторонней печати («2-сторонняя») по умолчанию ко всем заданиям на печать.                                                                                                    |
| 1-сторонняя                                        | Примечания.                                                                                                    |
| 2-сторонняя                                        | • «1-сторонняя» — заводская настройка по умолчанию.                                                                                                    |
|                                                    | • Можно установить двустороннюю печать из программы.                                                                                                    |
|                                                    | Для пользователей Windows:                                                                                                    |
|                                                    | 1 Выберите <b>Файл &gt;Печать</b> .                                                                                                    |
|                                                    | 2 Выберите Свойства, Настройка, Параметры или Настройка.                                                                                                    |
|                                                    | Для пользователей Macintosh:                                                                                                    |
|                                                    | 1 Выберите <b>Файл &gt;Печать</b> .                                                                                                    |
|                                                    | <b>2</b> В диалоговом окне «Печать» или с помощью всплывающих меню настройте параметры.                                                                                                    |
| Двусторонняя печать:                               | Определяет способ сшивания и печати двусторонних страниц.                                                                                                    |
| <b>сшивание</b><br>Длинная стор.<br>Короткая стор. | Примечания.                                                                                                    |
|                                                    | • Значение по умолчанию, заданное изготовителем — "Длинная сторона". При использовании переплета по длинной стороне страницы переплетаются по длинной кромке страницы (с левой стороны при использовании книжной ориентации и с верхней стороны при использовании альбомной ориентации). |
|                                                    | <ul> <li>При использовании переплета по короткой стороне страницы перепле-<br/>таются по короткой кромке страницы (с верхней стороны при использовании<br/>книжной ориентации и с левой стороны при использовании альбомной<br/>ориентации).</li> </ul>                                  |
| Кол-во копий<br>1–999                              | Служит для задания значения по умолчанию числа копий каждого задания на печать.                                                                                                    |
|                                                    | Примечание. Заводской настройкой по умолчанию является значение 1.                                                                                                    |
| Чистые листы                                       | Указывает на то, требуется ли вставлять при печати задания чистые страницы.                                                                                                    |
| Не печатать                                        | Примечание. Значение по умолчанию, заданное изготовителем — "Не                                                                                                    |
| Печать                                             | печатать".                                                                                                    |
| Разбор по копиям                                   | Формирование стопок последовательных страниц при печати нескольких копий.                                                                                                    |
| (1,1,1) (2,2,2)                                    | Примечание. «(1,2,3) (1,2,3)» — заводская настройка по умолчанию.                                                                                                    |
| (1,2,3) (1,2,3)                                    |                                                                                                    |

| Параметр                                                                                                    | Чтобы                                                                                                    |  |
|----------------------------------------------------------------------------------------------------|----------------------------------------------------------------------------------------------------|--|
| Страницы-разделители                                                                                             | Указывает на то, требуется ли вставлять страницы-разделители.                                                                                                    |  |
| Выкл.                                                                                                    | Примечания.                                                                                                    |  |
| Между копиями<br>Между задан.<br>Между стр.                                                                      | • Заволской настройкой по умолианию является значение «Выкл.»                                                                                                    |  |
|                                                                                                    | <ul> <li>При выборе значения «Между копиями» чистый лист вставляется после каждой копии задания на печать, если для параметра «Разбор по копиям» задано значение «(1,1,1) (2,2,2)». Если для параметра «Разбор по копиям» задано значение «(1,2,3) (1,2,3)», чистый лист вставляется после набора копий каждой страницы, например, после всех страниц 2 и после всех страниц 3.</li> <li>При выборе значения "Между заданиями" чистые листы вставляются между</li> </ul> |  |
|                                                                                                    | заданиями на печать.                                                                                                    |  |
|                                                                                                    | <ul> <li>При выборе значения "Между страницами" чистый лист вставляется после<br/>каждой страницы задания. Этот параметр рекомендуется использовать при<br/>печати на прозрачных пленках, а также в тех случаях, когда требуется<br/>вставить в документ чистые листы.</li> </ul>                                                                                                    |  |
| <b>УП стрразд.</b><br>Лоток [x]                                                                                  | Служит для указания устройства подачи, из которого подаются страницы-разделители.                                                                                                    |  |
| Многоцелевое<br>устройство подачи                                                                                | <b>Примечание.</b> Значение по умолчанию, заданное изготовителем — "Лоток 1" (стандартный лоток).                                                                                                    |  |
| Экономия бумаги                                                                                                  | Печать нескольких страниц задания на одной стороне бумаги.                                                                                                    |  |
| Выкл.<br>2-стр./лист<br>3-стр./лист<br>4-стр./лист<br>6-стр./лист<br>9-стр./лист<br>12-стр./лист<br>16-стр./лист | <ul> <li>Примечания.</li> <li>Заводской настройкой по умолчанию является значение «Выкл.».</li> <li>При выборе числового значения на одной стороне листа распечатывается соответствующее количество изображений страниц.</li> </ul>                                                                                                    |  |
| Порядок экономии<br>бумаги                                                                                       | Задание положения изображений нескольких страниц при использовании функции экономии бумаги.                                                                                                    |  |
| Горизонтальный                                                                                                   | Примечания.                                                                                                    |  |
| Обратн. горизонт.                                                                                                | • Значение по умолчанию, заданное изготовителем — "Горизонтально".                                                                                                    |  |
| Ооратн. вертик.<br>Вертикальный                                                                                  | <ul> <li>Расположение страниц на листе зависит от их количества и ориентации<br/>(книжная или альбомная).</li> </ul>                                                                                                    |  |
| Ориентация экономии<br>бумаги                                                                                    | Определяет ориентацию листа, на котором распечатывается несколько страниц документа.                                                                                                    |  |
| Авто<br>Альбомная<br>Книжная                                                                                     | Примечание. Заводской настройкой по умолчанию является значение «Авто».<br>Выбор книжной или альбомной ориентации осуществляется автоматически.                                                                                                    |  |
| Граница экономии<br>бумаги<br>Нет<br>Сплошная                                                                    | Печать рамок при использовании режима экономии бумаги.<br>Примечание. Заводская настройка по умолчанию - "Нет".                                                                                                    |  |

### Меню "Качество"

| Параметр                                                                                                    | Чтобы                                                                                                    |
|----------------------------------------------------------------------------------------------------|----------------------------------------------------------------------------------------------------|
| Разрешение печати<br>300 dpi<br>600 dpi<br>1200 dpi<br>Качество изображения<br>1200<br>Качество изображения<br>2400 | Определяет качество печати в точках на дюйм.<br><b>Примечание.</b> Значение по умолчанию, заданное изготовителем, — 600 dpi.                                                                                                    |
| Усиление пикселов<br>Выкл<br>Шрифты<br>По горизонтали<br>По вертикали<br>В обоих направлениях                       | Обеспечивает печать большего количества пикселов в кластере для более<br>высокой четкости изображения при увеличении по горизонтали или по вертикали<br>либо для улучшения качества печати шрифтов<br>Примечание. Заводской настройкой по умолчанию является значение "Выкл".                                                                                                    |
| Плотность тонера<br>1–10                                                                                            | Делает распечатанный документ более светлым или темным.<br>Примечания.<br>• Значение по умолчанию, заданное изготовителем — 8<br>• Выбор меньших значений способствует экономии тонера.                                                                                                    |
| <b>Улучшение тонких линий</b><br>Вкл<br>Выкл                                                                        | <ul> <li>Этот режим печати является предпочтительным для некоторых файлов, например, для архитектурных чертежей, карт, электронных схем и блок-схем.</li> <li>Примечания.</li> <li>Заводской настройкой по умолчанию является значение "Выкл".</li> <li>Можно установить значение этого параметра из программного обеспечения. Для пользователей Windows, нажмите File (файл) &gt;Print (печать), затем</li> </ul>               |
|                                                                                                    | <ul> <li>нажмите Properties (свойства), Preferences (настройки), Options<br/>(параметры) или Setup (настройка). Для пользователей Macintosh:<br/>выберите Файл &gt;Печать, а затем измените значения параметров в диало-<br/>говом окне печати и контекстных меню.</li> <li>Чтобы установить значение этого параметра с помощью встроенного веб-<br/>сервера, введите в окне веб-браузера IP-адрес сетевого принтера.</li> </ul> |
| <b>Коррек&amp;ция серого</b><br>Автовыбор<br>Выкл                                                                   | Автоматически регулирует контрастность изображений.<br>Примечание. Заводской настройкой по умолчанию является значение "Авто".                                                                                                    |
| <b>Яркость</b><br>-6-6                                                                                              | Настройте осветления или затемнения печатного документа. При осветлении печатного документа обеспечивается экономия тонера. Примечание. Значение по умолчанию, заданное изготовителем — 0                                                                                                    |
| Контрастность<br>0–5                                                                                                | Позволяет регулировать контрастность объектов печати.<br>Примечание. Значение по умолчанию, заданное изготовителем — 0                                                                                                    |

## меню "PostScript"

| Параметр         | Чтобы                                                                    |
|------------------|--------------------------------------------------------------------------|
| Печать ошибки PS | Печать страницы с ошибкой PostScript.                                    |
| Вкл.             | Примечание. Заводской настройкой по умолчанию является значение «Выкл.». |
| Выкл.            |                                                                          |

## меню "Эмуляция PCL"

| Параметр                      | Чтобы                                                                                                    |
|-------------------------------|----------------------------------------------------------------------------------------------------|
| Параметры эмуляции PCL        | <ul> <li>Служит для задания ориентации текста и графики на странице.</li> <li>Примечания.</li> <li>Значение по умолчанию, заданное изготовителем, —</li></ul>                                                                                                    |
| Ориентация                    | "Книжная". При выборе значения "Книжная" текст и графика                                                                                                    |
| Книжная                       | расположены параллельно короткой стороне страницы. <li>При выборе значения «Альбомная» текст и графика распо-</li>                                                                                                    |
| Альбомная                     | ложены параллельно длинной стороне страницы.                                                                                                    |
| Парам. эмуляции PCL           | Определяет количество строк на каждой распечатываемой                                                                                                    |
| Строк на стр.                 | странице.                                                                                                    |
| 1–255                         | Примечания.                                                                                                    |
|                               | <ul> <li>Значение по умолчанию, заданное изготовителем для США — 60. Значение по умолчанию для других стран — 64.</li> <li>Расстояние между строками при печати на принтере определяется значениями параметров "Строк на страницу", "Формат бумаги" и "Ориентация". Выберите формат бумаги и ориентацию, прежде чем задавать значение параметра «Строк на страницу».</li> </ul> |
| <b>Параметры эмуляции PCL</b> | <ul> <li>Обеспечивает печать на бумаге формата А4.</li> <li>Примечания.</li> <li>Заводской настройкой по умолчанию является значение</li></ul>                                                                                                    |
| Ширина A4                     | 198 мм. <li>При выборе значения 203 мм устанавливается ширина</li>                                                                                                    |
| 198 мм                        | страницы, позволяющая напечатать восемьдесят символов с                                                                                                    |
| 203 мм                        | плотностью печати 10 символов на дюйм.                                                                                                    |
| Параметры эмуляции PCL        | Указывает на то, выполняется ли автоматически возврат каретки                                                                                                    |
| Авто CR после LF              | (CR) после управляющей команды перевода строки (LF).                                                                                                    |
| Вкл.                          | Примечание. Заводской настройкой по умолчанию является                                                                                                    |
| Выкл.                         | значение «Выкл».                                                                                                    |
| Парам. эмуляции PCL           | Указывает на то, выполняется ли автоматически перевод строки (LF)                                                                                                    |
| Авто LF после CR              | после управляющей команды возврата каретки (CR).                                                                                                    |
| Вкл.                          | Примечание. Заводской настройкой по умолчанию является                                                                                                    |
| Выкл.                         | значение «Выкл».                                                                                                    |

| Параметр                                                                                                    | Чтобы                                                                                                    |
|----------------------------------------------------------------------------------------------------|----------------------------------------------------------------------------------------------------|
| Изменение номера лотка<br>Назначить МУП<br>Выкл                                                                                                    | Настройка принтера для работы с программным обеспечением принтера или программами, в которых применяется другая нумерация лотков и устройств подачи.                                                                                                    |
| Нет                                                                                                    | Примечания.                                                                                                    |
| 0–199<br>Назначить лоток <x><br/>Выкл.<br/>Нет<br/>0–199<br/>Назначить ручн. под.<br/>Выкл.<br/>Нет<br/>0–199<br/>Назначить ручн. под.<br/>Выкл.</x>                                                                                                    | <ul> <li>Заводской настройкой по умолчанию является значение<br/>«Выкл.».</li> <li>Значение «Нет» выбрать невозможно. Оно отображается<br/>только в том случае, если выбор осуществляется с помощью<br/>интерпретатора PCL 5. При выборе этого параметра команда<br/>«Выбрать режим подачи» игнорируется.</li> <li>Значения 0 – 199 позволяют присваивать пользовательские<br/>номера.</li> </ul> |
| Нет<br>0–199                                                                                                    |                                                                                                    |
| Изменение номера лотка<br>Просмотр заводских установок<br>МУП: умолч. = 8<br>Л1: умолч. = 1<br>Значение Т1 по умолчанию = 4<br>Значение Т1 по умолчанию = 5<br>Значение Т1 по умолчанию = 20<br>Значение Т1 по умолчанию = 21<br>Конв: умолч. = 6<br>По умолч БумРуч = 2<br>Руч конв:умолч=3 | Просмотр использующихся по умолчанию номеров, назначенных для<br>каждого лотка или устройства подачи.                                                                                                    |
| <b>Изменение номера лотка</b><br>Восстановить параметры по<br>умолчанию<br>Да<br>Нет                                                                                                    | Восстановление использующихся по умолчанию номеров всех лотков<br>и устройств подачи.                                                                                                    |

# Меню "Безопасность"

## Меню "Установка даты и времени"

| Параметр                                                    | Чтобы                                                                                                    |
|-------------------------------------------------------------|----------------------------------------------------------------------------------------------------|
| Текущие дата и время                                        | Просмотр текущих настроек даты и времени для принтера.                                                                                                    |
| Установка даты и времени<br>вручную<br>[введите дату/время] | Ввод даты и времени.<br>Примечание. При установке даты и времени с помощью этого меню<br>для параметра «Включить NTP» автоматически устанавливается<br>значение «Нет». |

| Параметр                                     | Чтобы                                                                                                    |
|----------------------------------------------|----------------------------------------------------------------------------------------------------|
| Часовой пояс                                 | Выбор часового пояса.                                                                                               |
| [список часовых поясов]                      | <b>Примечание.</b> Заводской настройкой по умолчанию является значение «GMT».                                       |
| Автоматический переход на<br>летнее время    | Настройка принтера для включения перехода на летнее и зимнее время с учетом настройки часового пояса принтера.      |
| Вкл.<br>Выкл.                                | Примечание. По умолчанию установлено значение "Вкл".                                                                |
| Сдвиг UTC (GMT)<br>[введите время в минутах] | Задание разницы во времени относительно универсального глобального времени или среднего гринвичского времени.       |
|                                              | Примечание. Этот параметр применим только если в качестве часового пояса выбрано значение «(UTC+польз.) Настройка». |
| Пуск DST                                     | Установка времени начала перехода на летнее время.                                                                  |
| [список недель]                              | Примечание. Этот параметр применим только если в качестве                                                           |
| [список дней]                                | часового пояса выбрано значение «(UTC+польз.) Настройка».                                                           |
|                                              |                                                                                                    |
| [введите время]                              |                                                                                                    |
| Конец перехода на летнее время               | Установка времени завершения перехода на летнее время.                                                              |
| [список недель]                              | Примечание. Этот параметр применим только если в качестве                                                           |
|                                              | часового пояса выбрано значение «(UTC+польз.) Настроика».                                                           |
|                                              |                                                                                                    |
| [введите время]                              |                                                                                                    |
| Смещение перехода на летнее                  | Установка смещения времени перехода на летнее время.                                                                |
| время<br>[введите время в минутах]           | Примечание. Этот параметр применим только если в качестве часового пояса выбрано значение «(UTC+польз.) Настройка». |

# Экономия денег с заботой об окружающей среде

Lexmark заботится об экологии и постоянно совершенствует свои принтеры с целью уменьшения их влияния на окружающую среду. При создании продукции мы учитываем экологические требования, проектируем упаковку, чтобы сократить расход материалов, проводим программы по сбору и переработке продукции. Подробнее см.:

- Глава "Уведомления"
- Раздел "Забота об экологии" на веб-узле Lexmark www.lexmark.com/environment
- Программа утилизации Lexmark на веб-узле www.lexmark.com/recycle

Выбрав определенные настройки или задачи принтера, вы можете значительно сократить влияние принтера на окружающую среду. В этой главе описаны параметры и задачи, которые помогут пользователю внести свой вклад в охрану окружающей среды.

# Экономия бумаги и тонера

### Использование бумаги из вторсырья

Заботясь о сохранности окружающей среды, компания Lexmark поддерживает использование офисной бумаги из вторсырья, специально предназначенной для использования в лазерных и светодиодных принтерах. Для получения дополнительных сведений о бумаге из вторсырья, которую можно использовать для печати на данном принтере, см. раздел <u>«Использование бумаги,</u> изготовленной из вторсырья, и другой офисной бумаги» на стр. 41.

## Экономия расходных материалов

#### Печать на обеих сторонах бумаги

Если в вашей модели принтера есть поддержка двусторонней печати, можно выбрать печать только на одной или обеих сторонах.

#### Примечания.

- Двусторонняя печать является параметром по умолчанию в драйвере печати.
- Полный список поддерживаемых устройств по странам см. на сайте <u>http://support.lexmark.com</u>.

#### Печать нескольких страниц на одном листе бумаги

Можно печатать до 16 последовательных страниц многостраничного документа на одной стороне листа, настроив многостраничную печать (N-страниц) для задания печати.
#### Проверка точность первого черновика

Перед печатью или созданию нескольких копий документа:

- Для проверки макета документа перед печатью можно использовать функцию предварительного просмотра.
- Распечатайте одну копию документа, чтобы проверить точность содержимого и формата.

#### Предотвращение замятий бумаги

Правильно настройте тип и размер бумаги во избежание замятий. Подробнее см. <u>«Предотвращение</u> замятия материалов для печати» на стр. 92.

## Экономия энергии

Для настройки параметров энергосбережения принтера используйте:

- Встроенный веб-сервер, если принтер подключен к сети.
- Служебная программа настройки параметров локального принтера для Windows или "Параметры принтера" для Macintosh, если принтер подключен к компьютеру по кабелю USB или параллельного интерфейса.

Примечание. Некоторые функции поддерживаются только определенными моделями принтеров.

#### Настройка спящего режима и режима гибернации

Спящий режим и режим гибернации – это режимы работы с самым низким энергопотреблением.

#### Примечания.

- Если принтер подключен напрямую к компьютеру, то для доступа к спящему режиму и режиму гибернации в зависимости от операционной системы необходимо использовать служебную программу настройки локального компьютера или программу Printer Settings.
- По умолчанию принтер переходит в режим гибернации через три дня.
- Перед отправкой задания на печать выведите принтер из режима гибернации. Длительное нажатие на кнопку перехода в спящий режим выводит принтер из режима гибернации.
- Если принтер находится в режиме гибернации, встроенный веб-сервер отключен.

1 Откройте веб-браузер и в поле адреса введите IP-адрес принтера.

#### Примечания.

- Распечатайте страницу настройки сети или настроек меню и найдите IP-адрес в разделе TCP/IP.
- Если используется прокси-сервер, временно отключите его, чтобы обеспечить правильную загрузку веб-страницы.
- 2 Выберите Параметры > Общие параметры > Параметры кнопки перехода в спящий режим.
- **3** В раскрывающемся меню «Нажать кнопку перехода в спящий ожидания» или «Нажать и удерживать кнопку перехода в спящий режим» выберите **Спящий режим** или **Гибернация**.
- 4 Нажмите кнопку Отправить.

#### Настройка спящего режима

#### Использование Embedded Web Server

1 Откройте веб-браузер и в поле адреса введите IP-адрес принтера.

#### Примечания.

- Распечатайте страницу настройки сети или настроек меню и найдите IP-адрес в разделе TCP/IP.
- Если используется прокси-сервер, временно отключите его, чтобы обеспечить правильную загрузку веб-страницы.
- 2 Click Параметры >Общие параметры >Время ожидания.
- **3** В поле «Спящий режим» введите количество минут ожидания принтера до перехода в спящий режим.
- 4 Нажмите кнопку Отправить.

# Использование программы настройки принтера на компьютере (только для Windows)

• Доступ к меню «Настройка» с помощью служебной программы настройки локального принтера.

#### Настройка времени ожидания гибернации

Параметр «Время ожидания гибернации» позволяет задать промежуток времени, по истечении которого принтер после обработки задания переходит в состояние пониженного энергопотребления.

#### Использование Embedded Web Server

1 Откройте веб-обозреватель и в поле адреса введите IP-адрес принтера.

#### Примечания.

- Распечатайте страницу настройки сети или настроек меню и найдите IP-адрес в разделе TCP/IP. IP-адрес отображается в виде четырех наборов цифр, разделенных точками, например 123.123.123.123.
- Если используется прокси-сервер, временно отключите его, чтобы обеспечить правильную загрузку веб-страницы.

#### 2 Выберите Параметры >Общие параметры >Время ожидания.

- **3** В меню «Время ожидания гибернации» выберите количество часов, дней, недель или месяцев ожидания принтера до перехода в состояние пониженного энергопотребления.
- 4 Нажмите кнопку Отправить.

#### Использование программы настройки принтера на компьютере

В зависимости от операционной системы для доступа к меню «Время ожидания гибернации» необходима служебная программа настройки локального принтера или программа Print Settings.

#### Использование планирования режимов питания

Параметр «Планирование режимов питания» позволяет пользователю запланировать переход принтера в состояние пониженного энергопотребления или готовности.

#### Использование Embedded Web Server

1 Откройте веб-обозреватель и в поле адреса введите IP-адрес принтера.

#### Примечания.

- Распечатайте страницу настройки сети или настроек меню и найдите IP-адрес в разделе TCP/IP. IP-адрес отображается в виде четырех наборов цифр, разделенных точками, например 123.123.123.123.
- Если используется прокси-сервер, временно отключите его, чтобы обеспечить правильную загрузку веб-страницы.
- 2 Выберите Параметры >Общие параметры >Планирование режимов питания.
- **3** В меню «Действие» выберите режим питания.
- 4 В меню «Время» выберите время.
- 5 В меню «Дни» выберите день или дни.
- 6 Нажмите Добавить.

# Использование программы настройки принтера на компьютере (только для Windows)

• Доступ к меню «Планирование режимов питания» с помощью служебной программы настройки локального принтера.

## Утилизация

Компания Lexmark предлагает программы сбора, а также экологичные способы утилизации. Подробнее см.:

- Глава "Уведомления"
- Раздел "Забота об экологии" на веб-узле Lexmark www.lexmark.com/environment
- Программа утилизации Lexmark на веб-узле www.lexmark.com/recycle

#### Утилизация продуктов Lexmark

Чтобы вернуть продукты Lexmark на переработку:

- 1 Перейдите на сайт <u>www.lexmark.com/recycle</u>.
- **2** Найдите тип продукта, который необходимо утилизировать, а затем выберите страну или регион в списке.
- 3 Следуйте инструкциям на экране компьютера.

**Примечание.** Расходные материалы принтера и оборудование, не вошедшее в список программы возврата и утилизации Lexmark, могут быть утилизированы в вашем местном пункте приема утильсырья. За информацией о возможности приемки этих предметов обратитесь в местный пункт приема утильсырья.

#### Утилизация упаковки Lexmark

Компания Lexmark постоянно стремится использовать минимальное количество упаковочных материалов. Меньшее количество упаковочных материалов обеспечивает максимально эффективную транспортировку принтеров Lexmark, после которой придется выбрасывать меньше упаковочных материалов. Благодаря подобной оптимизации снижается уровень выброса парниковых газов, обеспечивается экономия энергии и сохранение природных ресурсов.

Картонные упаковки Lexmark могут полностью перерабатываться в тех местах, где имеется возможность переработки гофрированной бумаги. В вашей местности подобные пункты по переработке могут отсутствовать.

Используемый в упаковке изделий Lexmark пенопласт поддерживает переработку в соответствующих пунктах. В вашей местности подобные пункты по переработке могут отсутствовать.

При возврате картриджа в Lexmark можно повторно использовать коробку, в которой поставлялся картридж. Компания Lexmark утилизирует эту коробку.

### Возврат картриджей Lexmark для повторного использования или утилизации

Благодаря программе Lexmark по сбору картриджей каждый год удается предотвратить попадание на свалку миллионов картриджей. Компания Lexmark предлагает своим заказчикам просто и бесплатно вернуть использованные картриджи для повторного использования или переработки. Абсолютно все возвращаемые в Lexmark пустые картриджи либо используются повторно, либо разбираются для утилизации. Коробки, используемые для возврата картриджей, также утилизируются.

Чтобы вернуть картриджи в компанию Lexmark для повторного использования или утилизации, следуйте указаниям, прилагаемым к принтеру или картриджу, а также используйте наклейку с предварительной оплатой пересылки. Можно также установить следующие компоненты.

- 1 Перейдите на сайт <u>www.lexmark.com/recycle</u>.
- 2 В разделе "Картриджи с тонером" выберите необходимую страну в списке.
- 3 Следуйте инструкциям на экране компьютера.

# Закрепление принтера

# Установка секретного замка

В принтере предусмотрена возможность установки секретного замка. В указанном месте прикрепите секретный замок, совместимый с большинством портативных компьютеров, чтобы заблокировать принтер.

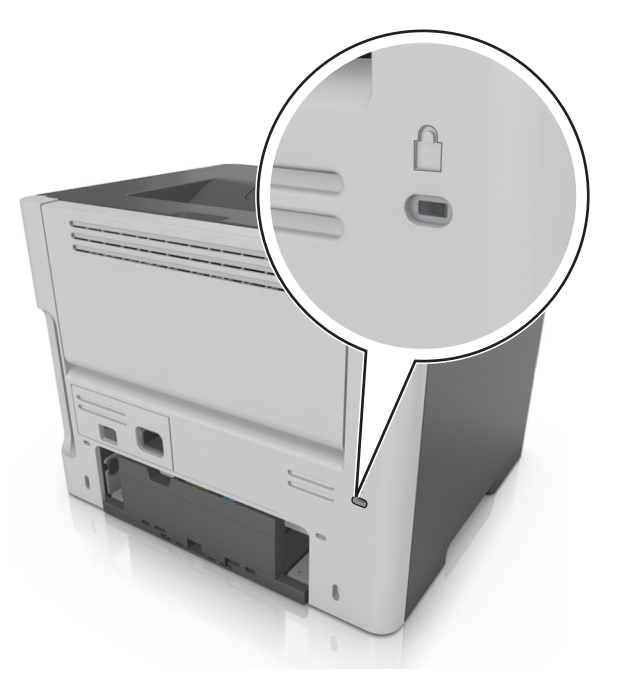

# Заявление об энергозависимости

В принтере есть разные типы памяти, в которых хранятся параметры устройства и сети, а также пользовательские данные.

| Тип памяти                  | Описание                                                                                                    |
|-----------------------------|----------------------------------------------------------------------------------------------------|
| Энергозависимая<br>память   | В устройстве используется стандартная <i>оперативная память</i> (ОЗУ) для временной буферизации пользовательских данных во время простых заданий печати.                                          |
| Энергонезависимая<br>память | В устройстве может быть два типа энергонезависимой памяти: EEPROM и NAND<br>(флэш-память). Оба типа памяти используются для хранения данных оперативной<br>системы, параметров устройства и сети. |

Удаляйте содержимое установленного в вашем принтере устройства памяти в следующих ситуациях.

- Вывод принтера из эксплуатации.
- Перемещение принтера в другой отдел или местоположение.
- Обслуживание принтера сторонними организациями.
- Отправка принтера на сервисное обслуживание.
- Продажа принтера другой организации

# Очистка энергозависимой памяти

Для энергозависимой памяти (RAM) принтера требуется питание для хранения информации. Для удаления хранящихся в буфере данных просто выключите принтер.

# Очистка энергонезависимой памяти

- 1 Выключите принтер.
- 2 Откройте переднюю дверцу принтера и удерживайте кнопку 🙆 пр включенном принтере.

Отпустите кнопку 🔍, только когда последовательность индикации на панели управления принтера соответствует указанной на следующем рисунке.

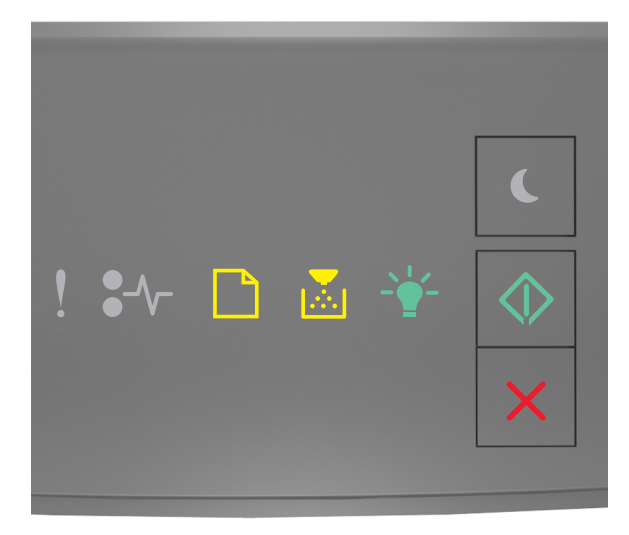

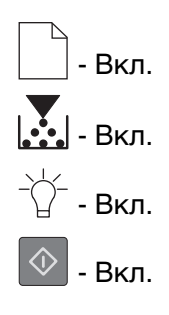

**3** Нажмите и удерживайте кнопку Z до тех пор пока последовательность индикаторов на панели управления принтера не будет совпадает с последовательностью на предыдущей иллюстрации,

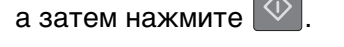

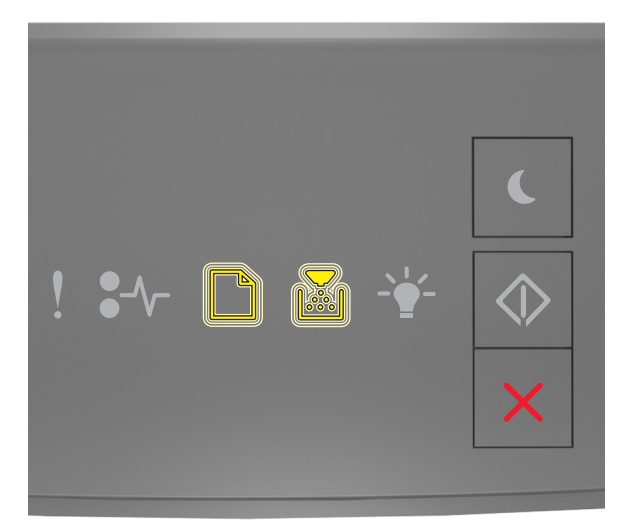

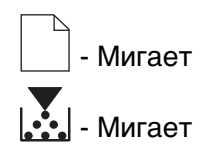

Во время данного процесса принтер перезагрузится несколько раз.

**Примечание.** При выполнении команды «Удалить все параметры» из памяти принтера будут безопасно удалены параметры устройства, задания и пароли принтера.

4 Закройте переднюю дверцу.

# Поиск сведений о безопасности принтера

Если требуется высокая безопасность, могут быть необходимы дополнительные действия, чтобы доступ к хранящимся в принтере конфиденциальным данным имели только уполномоченные лица. Для получения дополнительных сведений посетите **веб-страницу безопасности Lexmark** или см. *руководство администратора: Встроенный веб-сервер — безопасность* по адресу <u>http://support.lexmark.com</u>.

# Обслуживание принтера

**ПРЕДУПРЕЖДЕНИЕ. Возможность повреждения:** Периодическое несоблюдение условий для поддержки оптимальной производительности принтера или несвоевременная замена деталей и расходных материалов может привести к повреждению принтера.

# Чистка принтера

Примечание. Эту задачу, возможно, потребуется выполнять через каждые несколько месяцев.

**ПРЕДУПРЕЖДЕНИЕ. Возможность повреждения:** Повреждения принтера, возникшие вследствие несоблюдения правил при перемещении, не подпадают под действие гарантии на принтер.

1 Убедитесь, что принтер выключен и отключен от электророзетки.

4

ВНИМАНИЕ-ОПАСНОСТЬ ПОРАЖЕНИЯ ТОКОМ: Во избежание поражения электрическим током при чистке корпуса принтера, прежде чем продолжить, отсоедините кабель питания от электророзетки и отсоедините все кабели принтера.

- 2 Извлеките всю бумагу из стандартного лотка и многофункционального устройства подачи.
- 3 Удалите пыль, ворс, остатки бумаги вокруг принтера мягкой щеткой или пылесосом.
- 4 Смочите в воде чистую ткань без ворса и протрите ею внешние части принтера.

**ПРЕДУПРЕЖДЕНИЕ. Возможность повреждения:** Не пользуйте бытовыми чистящими средствами или растворами, поскольку они могут повредить покрытие принтера.

5 Перед печатью убедитесь, что все области принтера сухие.

# Проверка состояния компонентов и расходных материалов

#### Проверка состояния компонентов и расходных материалов

Примечание. Убедитесь, что компьютер и принтер подключены к одной и той же сети.

#### Использование Embedded Web Server

1 Откройте веб-обозреватель и в поле адреса введите IP-адрес принтера.

#### Примечания.

- Распечатайте страницу настройки сети или настроек меню и найдите IP-адрес в разделе TCP/IP. IP-адрес отображается в виде четырех наборов цифр, разделенных точками, например 123.123.123.123.
- Если используется прокси-сервер, временно отключите его, чтобы обеспечить правильную загрузку веб-страницы.
- 2 Выберите Состояние устройства >Дополнительные сведения.

#### Использование панели управления принтера

На панели управления принтера нажмите 🔯 и проверьте состояние расходных материалов и деталей в разделе «Информация о расходных материалах».

## Предполагаемое количество оставшихся страниц

Предполагаемое количество оставшихся страниц подсчитывается на основе текущей истории печати, выполненной на принтере. Реальное количество может существенно отличаться от предполагаемого и зависит от многих факторов, например, от распечатываемого документа, настроек качества печати и других настроек принтера.

Количество оставшихся страниц может уменьшиться, если реальное потребление чернил отличается от того, которое было раньше. Если вы основываетесь на этих оценках перед покупкой или заменой расходных материалов, примите во внимание, что они не всегда отражают реальную ситуацию. Исходные подсчеты рассчитываются на основе данных о потреблении чернил, рассчитанных в соответствии с методами проверки и стандартами по содержимому страницы Международной организации по стандартизации.

\* Заявленная средняя емкость при непрерывном заполнении страницы для черного или комбинированного картриджа соответствует стандарту ISO/IEC 19752.

### Заказ расходных материалов

Для заказа расходных материалов в США получите информацию о ближайших уполномоченных дилерах Lexmark по телефону 1-800-539-6275. В других странах и регионах перейдите по адресу <u>www.lexmark.com</u> или обратитесь по месту приобретения принтера.

**Примечание.** Все оценки срока службы расходных материалов сделаны для печати на обычной бумаге формата Letter или A4.

# Использование подлинных расходных материалов, услуг и запчастей Lexmark.

Принтер Lexmark наиболее эффективно работает с подлинными расходными материалами и деталями Lexmark. Использование расходных материалов или деталей сторонних производителей может снизить производительность, надежность или срок службы принтера и его компонентов формирования изображения. Использование расходных материалов или деталей сторонних производителей может повлиять на гарантию. Ущерб, возникший в результате использования расходных материалов или деталей сторонних производителей может повлиять на гарантию. Ущерб, возникший в результате использования расходных материалов или деталей сторонних производителей, не покрывается гарантией. Все индикаторы срока службы предназначены для работы с расходными материалами и деталями Lexmark и могут выдавать непредвиденные результаты при использовании расходных материалов или деталей. Использование компонентов формирования изображения дольше предусмотренного срока службы может повредить принтер Lexmark или связанные компоненты.

### Заказ картриджей с тонером

#### Примечания.

- Расчетный ресурс картриджа указан в соответствии стандарту ISO/IEC 19752.
- Печать с очень малой областью покрытия в течение продолжительного времени может негативно повлиять на эффективность.

| Элемент                                                                | Возвращаемый картридж             |  |
|------------------------------------------------------------------------|-----------------------------------|--|
| США и Канада                                                           |                                   |  |
| Картридж с тонером                                                     | 501                               |  |
| Картридж высокой емкости с тонером                                     | 501H                              |  |
| Картридж сверхвысокой емкости с тонером                                | 501X <sup>1</sup>                 |  |
| Картридж с тонером сверхвысокой емкости                                | 501U <sup>2</sup>                 |  |
| Европейский Союз, Европейская Экономическая Зона и Швей                | йцария                            |  |
| Картридж с тонером                                                     | 502                               |  |
| Картридж высокой емкости с тонером                                     | 502H                              |  |
| Картридж сверхвысокой емкости с тонером                                | 502X <sup>1</sup>                 |  |
| Картридж с тонером сверхвысокой емкости                                | 502U <sup>2</sup>                 |  |
| Азиатско-Тихоокеанский регион (в том числе Австралия и Новая Зеландия) |                                   |  |
| Картридж с тонером                                                     | 503                               |  |
| Картридж высокой емкости с тонером                                     | 503H                              |  |
| Картридж сверхвысокой емкости с тонером                                | 503X <sup>1</sup>                 |  |
| Картридж с тонером сверхвысокой емкости                                | 503U <sup>2</sup>                 |  |
| Латинская Америка (в том числе Пуэрто-Рико и Мексика)                  |                                   |  |
| Картридж с тонером                                                     | 504                               |  |
| Картридж высокой емкости с тонером                                     | 504H                              |  |
| Картридж сверхвысокой емкости с тонером                                | 504X <sup>1</sup>                 |  |
| Картридж с тонером сверхвысокой емкости                                | 504U <sup>2</sup>                 |  |
| Африка, Ближний Восток, Центральная и Восточная Европа и               | и страны СНГ                      |  |
| Картридж с тонером                                                     | 505                               |  |
| Картридж высокой емкости с тонером                                     | 505H                              |  |
| Картридж сверхвысокой емкости с тонером                                | 505X <sup>1</sup>                 |  |
| Картридж с тонером сверхвысокой емкости                                | 505U <sup>2</sup>                 |  |
| <sup>1</sup> Этот картридж поддерживается только моделями MS410d, MS4  | 10dn, MS510dn, MS610dn и MS610de. |  |

<sup>2</sup> Этот картридж поддерживается только моделями MS510dn, MS610dn и MS610de.

Подробная информация о странах, относящихся к различным регионам, представлена на веб-странице <u>www.lexmark.com/regions</u>.

| Элемент                                                                            | Обычный картридж   |  |
|------------------------------------------------------------------------------------|--------------------|--|
| Все страны                                                                         |                    |  |
| Картридж высокой емкости с тонером                                                 | 500HA <sup>1</sup> |  |
| Картридж сверхвысокой емкости с тонером                                            | 500XA <sup>2</sup> |  |
| Картридж с тонером сверхвысокой емкости                                            | 500UA <sup>3</sup> |  |
| <sup>1</sup> Этот картридж поддерживается только моделями MS310d и MS310dn.        |                    |  |
| <sup>2</sup> Этот картридж поддерживается только моделями MS410d и MS410dn.        |                    |  |
| <sup>3</sup> Этот картридж поддерживается только моделями MS510dn, MS610dn и MS610 |                    |  |

### Заказ блока формирования изображения

Печать с очень малой областью покрытия в течение продолжительного времени может стать причиной выхода из строя деталей блока формирования изображений раньше, чем закончится тонер в картридже.

Для получения дополнительных сведений о замене блока формирования изображения см. прилагаемые к нему инструкции.

| Наименование детали           | Программа возврата картриджей Lexmark | Обычный |
|-------------------------------|---------------------------------------|---------|
| Блок формирования изображения | 500Z                                  | 500ZA   |

# Хранение расходных материалов

Расходные материалы для принтера следует хранить в чистом прохладном помещении. Неиспользованные расходные материалы храните в фирменной упаковке указанной стороной вверх.

Не допускайте воздействия на расходные материалы следующих факторов:

- прямой солнечный свет;
- температура выше 35°С;
- высокая влажность (более 80%);
- атмосфера с повышенным содержанием солей;
- агрессивные газы;
- пыль.

## Замена расходных материалов

#### Замена картриджа

1 Нажмите кнопку на правой панели принтера и откройте переднюю дверцу.

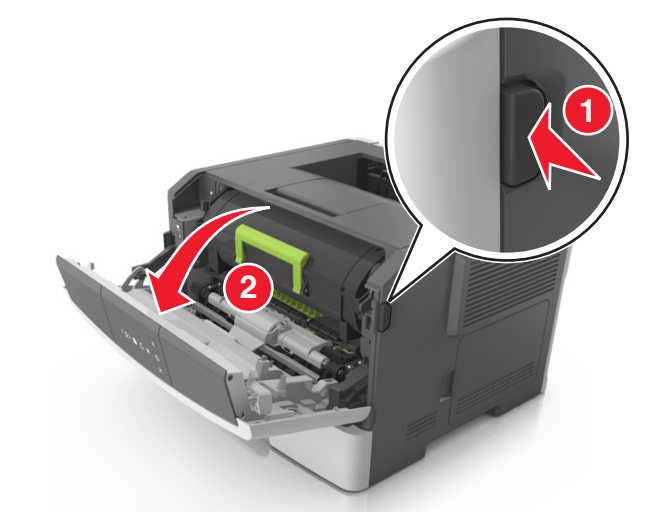

2 Вытяните картридж с тонером за ручку.

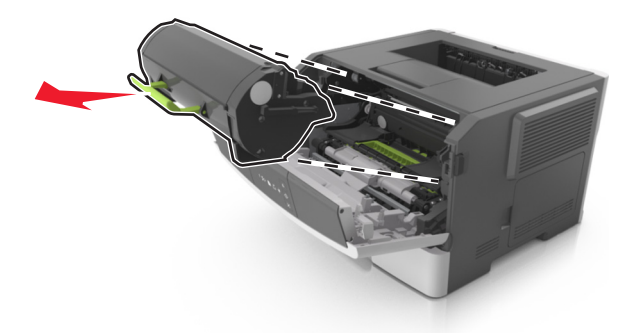

- 3 Извлеките картридж с тонером и снимите весь упаковочный материал.
- 4 Встряхните новый картридж, чтобы перераспределить тонер.

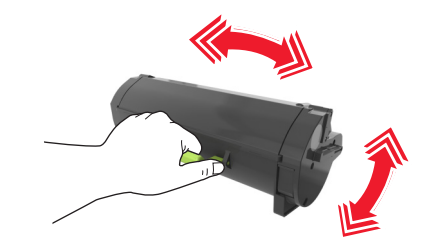

**5** Установите картридж с тонером в принтер, совместив стрелки на боковых направляющих картриджа со стрелками на боковых направляющих внутри принтера.

**ПРЕДУПРЕЖДЕНИЕ. Возможность повреждения:** Не оставляйте формирователь изображения под воздействием света дольше 10 минут. Длительное воздействие света может привести к снижению качества печати.

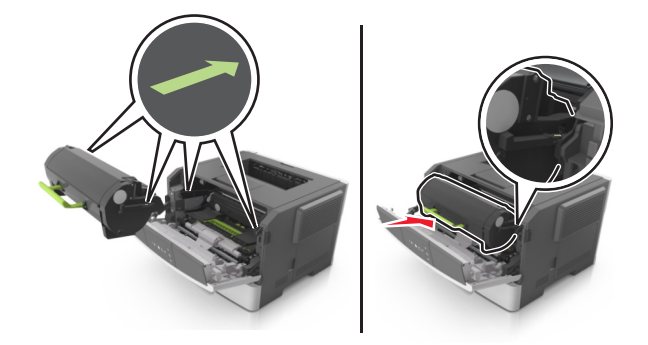

6 Закройте переднюю дверцу.

### Замена блока формирования изображения

1 Нажмите кнопку на правой панели принтера и откройте переднюю дверцу.

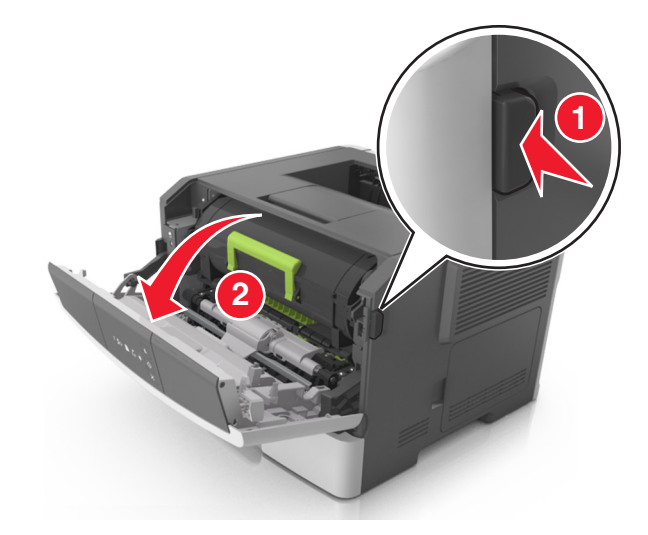

2 Вытяните картридж с тонером за ручку.

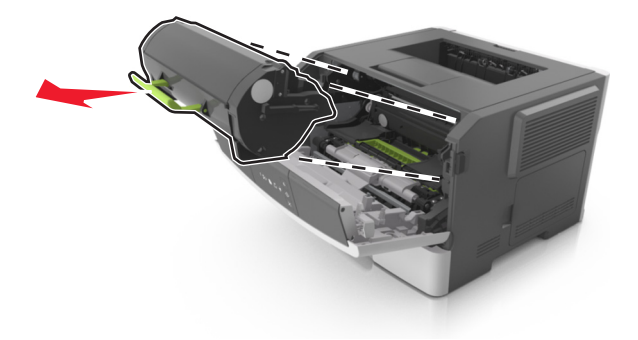

3 Поднимите зеленую ручку и извлеките формирователь изображения из принтера.

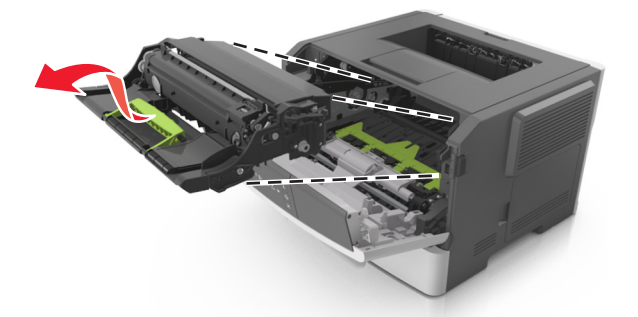

4 Распакуйте новый блок формирования изображения, затем встряхните его.

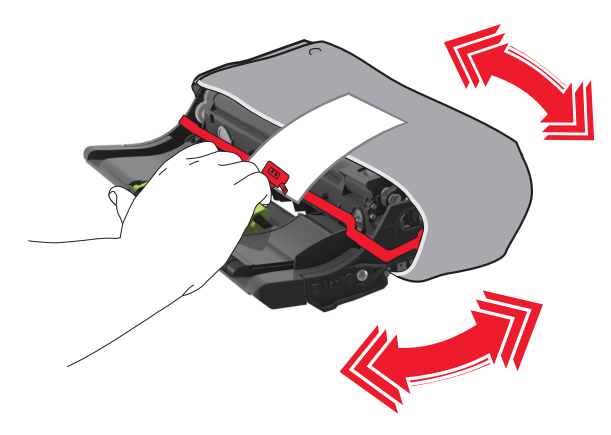

5 Снимите весь упаковочный материал с блока формирования изображений.

**ПРЕДУПРЕЖДЕНИЕ. Возможность повреждения:** Не оставляйте формирователь изображения под воздействием света дольше 10 минут. Длительное воздействие света может привести к снижению качества печати.

**ПРЕДУПРЕЖДЕНИЕ. Возможность повреждения:** Не прикасайтесь к фотобарабану. В последствии это может привести к снижению качества печати.

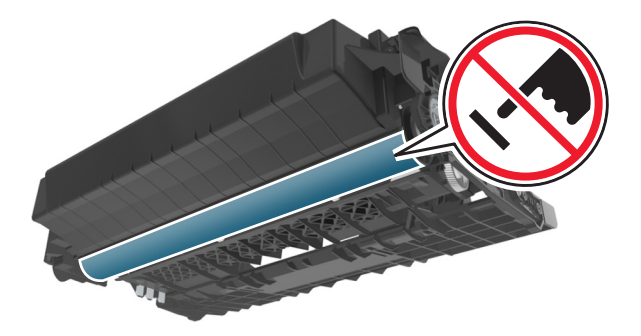

**6** Установите блок формирования изображения в принтер, совместив стрелки на боковых направляющих блока формирования изображения со стрелками на боковых направляющих внутри принтера, а потом вставьте формирователь в принтер.

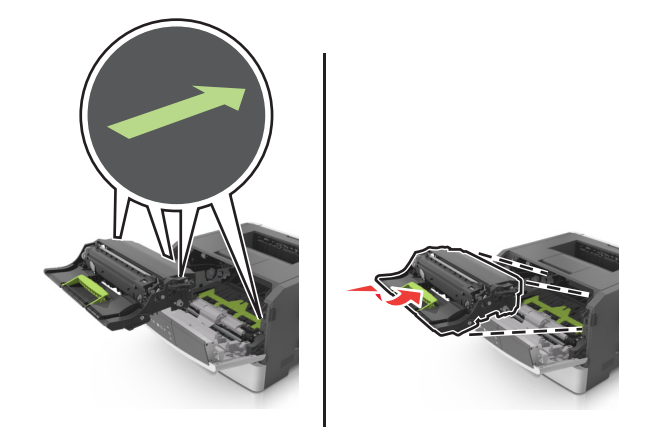

**7** Установите картридж с тонером в принтер, совместив стрелки на боковых направляющих картриджа со стрелками на боковых направляющих внутри принтера.

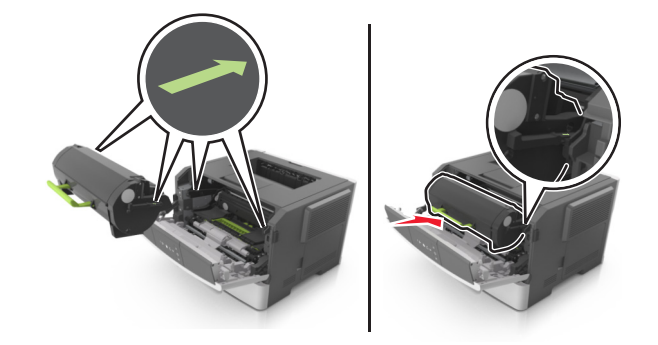

8 Закройте переднюю дверцу.

### Перемещение принтера

#### Подготовка к перемещению принтера

ВНИМАНИЕ-ВОЗМОЖНОСТЬ ТРАВМЫ: Прежде чем перемещать принтер, во избежание травм и повреждений принтера выполняйте следующие указания.

- Выключите принтер с помощью выключателя и отсоедините кабель питания от электрической розетки.
- Перед перемещением принтера отсоедините от него все кабели.

 Если установлен дополнительный лоток, сначала извлеките его из принтера. Чтобы удалить дополнительный лоток, сдвиньте фиксатор с правой стороны лотка по направлению к передней части лотка, пока не услышите *щелчок*.

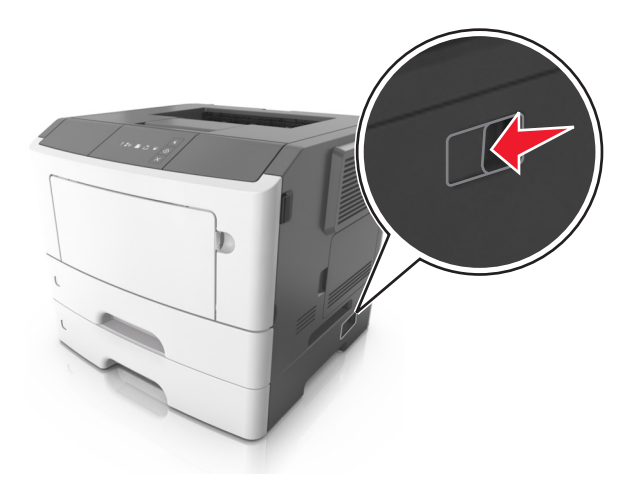

- Поднимайте принтер за выемки для рук с обеих сторон принтера.
- Следите за тем, чтобы при опускании принтера ваши пальцы не оказались под принтером.
- Перед настройкой принтера убедитесь в наличии вокруг него достаточного свободного пространства.

Используйте кабель питания, входящий в комплект поставки данного продукта или одобренный изготовителем.

**ПРЕДУПРЕЖДЕНИЕ. Возможность повреждения:** Повреждения принтера, возникшие вследствие несоблюдения правил при перемещении, не подпадают под действие гарантии на принтер.

#### Перемещение принтера

При перемещении принтера и дополнительных аппаратных модулей необходимо предпринимать нижеперечисленные меры предосторожности.

- Габариты тележки, используемой для перемещения принтера, должны соответствовать габаритам основания принтера.
- Габариты тележки, используемой для перемещения дополнительных аппаратных модулей, должны соответствовать габаритам этих модулей.
- Удерживайте принтер в вертикальном положении.
- Избегайте резких движений.

#### Транспортировка принтера

При транспортировке принтера используйте оригинальную упаковку.

# Управление принтером

В этой главе описаны основные задачи администратора по поддержке при использовании встроенного веб-сервера.

# Поиск расширенной информации о сети и данных для администратора

В этой главе описаны основные задачи администратора по поддержке с использованием Embedded Web Server. Для получения сведений о дополнительных задачах по поддержке системы см. *Руководство по работе в сети* на компакт-диске с *программным обеспечением и документацией* или в документе *Техника безопасности по использованию Embedded Web Server. Руководство администратора* доступном на веб-узле службы поддержки Lexmark по адресу <a href="http://support.lexmark.com">http://support.lexmark.com</a>.

# Просмотр отчетов

Можно просмотреть некоторые отчеты из Embedded Web Server. Эти отчеты удобны при оценке состояния принтера, сети и расходных материалов.

1 Откройте веб-обозреватель и в поле адреса введите IP-адрес принтера.

#### Примечания.

- Распечатайте страницу настройки сети или настроек меню и найдите IP-адрес в разделе TCP/IP. IP-адрес отображается в виде четырех наборов цифр, разделенных точками, например 123.123.123.123.
- Если используется прокси-сервер, временно отключите его, чтобы обеспечить правильную загрузку веб-страницы.
- 2 Щелкните Отчеты, а затем выберите тип отчета, который необходимо просмотреть.

# Настройка уведомлений о расходных материалах с cepsepa Embedded Web Server

Можно определить, каким образом должны выдаваться уведомления о заканчивающихся расходных материалах или истечении их ресурса. Для этого соответствующие предупреждения необходимо настроить.

#### Примечания.

- Для картриджа с тонером и блока формирования изображений можно выбирать оповещения.
- Можно настроить оповещения о низком уровне ресурса, заканчивающемся ресурсе и очень низком уровне расходных материалов. Не все оповещения можно настроить на уведомление о завершении ресурса. Оповещения обо всех состояниях расходных материалов можно отправлять по электронной почте.

- Долю оставшихся расходных материалов, при которой будет сгенерировано уведомление, можно указать для некоторых расходных материалов и некоторых состояний расходных материалов.
- 1 Откройте веб-обозреватель и в поле адреса введите IP-адрес принтера.

#### Примечания.

- Распечатайте страницу настройки сети или настроек меню и найдите IP-адрес принтера в разделе TCP/IP. IP-адрес отображается в виде четырех наборов цифр, разделенных точками, например 123.123.123.123.
- Если используется прокси-сервер, временно отключите его, чтобы обеспечить правильную загрузку веб-страницы.
- 2 Выберите Параметры >Параметры печати >Уведомления о расходных материалах.
- 3 В раскрывающемся меню каждого расходного материала один из вариантов уведомления.

| Уведомление                            | Описание                                                                                                    |
|----------------------------------------|----------------------------------------------------------------------------------------------------|
| Выкл.                                  | Обычное поведение принтера для всех расходных материалов.                                                                                                    |
| Только по эл. почте                    | Принтер создает сообщение эл. почты при наступлении определенного состояния расходных материалов. Состояние расходных материалов указывается на станице меню и странице состояния.                                                               |
| Предупреждение                         | Принтер отображает предупредительную последовательность индикации и создает сообщение электронной почты с информацией о состоянии расходных материалов. При наступлении определенного состояния расходных материалов принтер не останавливается. |
| Останов с продолжением <sup>1</sup>    | Принтер останавливает обработку заданий при наступлении определенного состояния расходных материалов. Пользователь должен нажать кнопку, чтобы продолжить печать.                                                                                |
| Останов без продолжения <sup>1,2</sup> | Принтер останавливается при наступлении определенного состояния расходных материалов. Для продолжения печати требуется заменить расходные материалы.                                                                                             |
| <sup>1</sup> При включении функции уве | домления о расходных материалах принтер создает сообщение электронной                                                                                                    |

почты с информацией о состоянии расходных материалов. <sup>2</sup>Когда какио-вибо расходищо материалы, закашимраются, принтор останареивается во избожанию повро-

<sup>2</sup>Когда какие-либо расходные материалы заканчиваются, принтер останавливается во избежание повреждений.

4 Нажмите кнопку Отправить.

## Копирование параметров на другие принтеры

Примечание. Эта функция доступна только в сетевых принтерах.

**1** Откройте веб-обозреватель и в поле адреса введите IP-адрес принтера.

#### Примечания.

• Распечатайте страницу настройки сети или настроек меню и найдите IP-адрес в разделе TCP/IP. IP-адрес отображается в виде четырех наборов цифр, разделенных точками, например 123.123.123.123.

- Если используется прокси-сервер, временно отключите его, чтобы обеспечить правильную загрузку веб-страницы.
- 2 Выберите вкладку Копировать параметры принтера.
- **3** Чтобы изменить язык, выберите язык в раскрывающемся списке, а затем нажмите **Щелкните здесь, чтобы выбрать язык**.
- 4 Выберите вкладку Копировать параметры принтера.
- **5** Введите IP-адреса исходного и конечного принтеров в соответствующие поля.

**Примечание.** Если вы хотите добавить или удалить конечный принтер, нажмите **Добавить** конечный IP-адрес или **Удалить конечный IP-адрес**.

6 Выберите Копировать параметры принтера.

# Устранение замятий

Тщательный выбор бумаги и специальных материалов для печати, а также правильная их загрузка позволяют предотвратить большинство возможных замятий. В случае замятия выполните действия, описанные в этой главе.

**Примечание.** По умолчанию для параметра "Восстановление после замятия" задано значение "Авто". Замятые страницы повторно распечатываются на принтере в том случае, если требуемый для хранения этой страницы объем памяти принтера не задействован для выполнения других задач.

### Предотвращение замятия материалов для печати

#### Загрузите бумагу надлежащим образом.

• Убедитесь в том, что бумага лежит ровно в лотке.

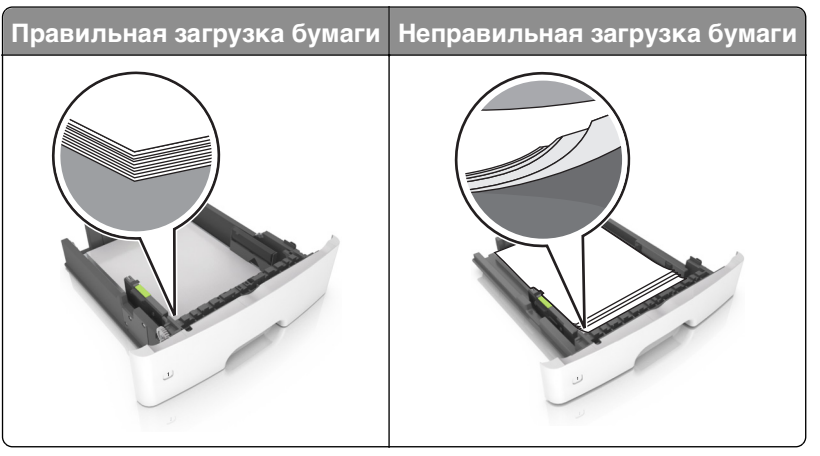

- Не извлекайте лоток, когда принтер выполняет печать.
- Не выполняйте загрузку бумаги в лоток, когда принтер выполняет печать. Это необходимо сделать до начала печати или после запроса на загрузку.
- Не загружайте слишком много бумаги. Убедитесь в том, что высота стопки загруженной бумаги ниже индикатора максимальной загрузки бумаги.

 Не прилагайте усилия при загрузке бумаги в лоток. Загрузите стопку в лоток, как показано на рисунке.

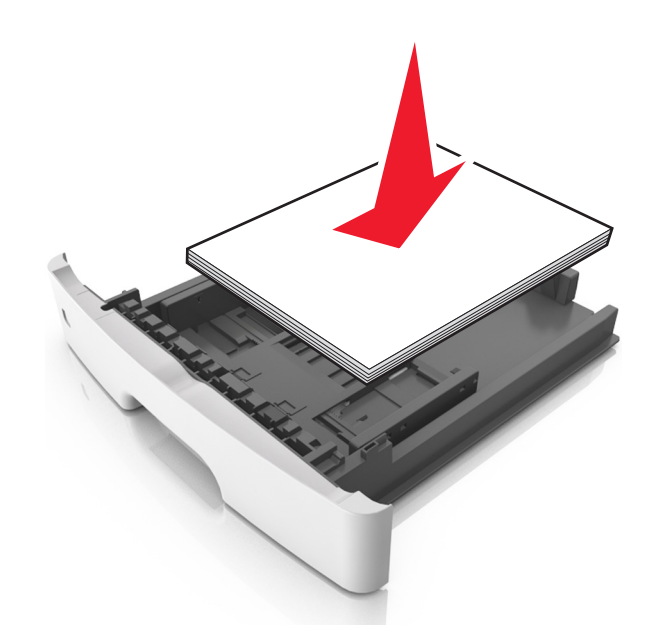

- Убедитесь, что направляющие в лотке или многофункциональном устройстве подачи установлены правильно и не слишком прижаты к стопке бумаги или конвертов.
- После загрузки бумаги задвиньте лотки в принтер до упора.

#### Необходимо использовать рекомендованную бумагу

- Используйте только рекомендованную бумагу или специальные материалы для печати.
- Не загружайте в принтер измятую, покоробленную, влажную и скрученную бумагу.
- Перед загрузкой изогните стопку бумаги в разные стороны, пролистайте ее и выровняйте края.

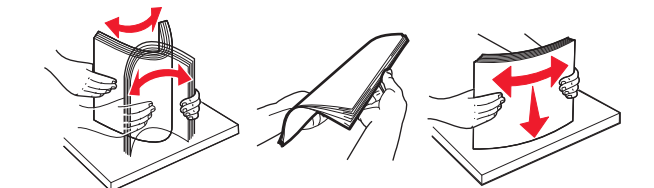

- Не используйте бумагу, разрезанную или обрезанную вручную.
- Не помещайте в один лоток бумагу, различающуюся по формату, плотности или типу.
- Убедитесь, что формат и тип бумаги правильно указаны на сервере Embedded Web Server или на компьютере.

**Примечание.** В зависимости от операционной системы для доступа к меню «Бумага» необходима служебная программа настройки локального принтера или программа Printer Settings.

• Следуйте рекомендациям изготовителя при хранении бумаги.

# Доступ к зонам замятия

Для доступа к зонам замятия следует открыть дверцы и извлечь все лотки.

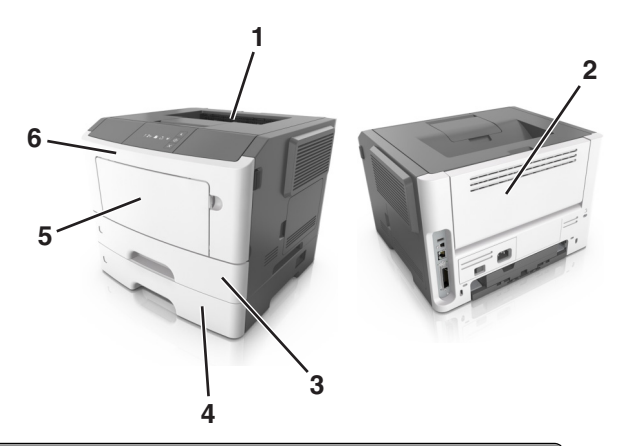

| Область доступа | Описание                                             |
|-----------------|------------------------------------------------------|
| 1               | Стандартный лоток                                    |
| 2               | Задняя дверца                                        |
| 3               | Стандартный лоток на 250 листов (Лоток 1)            |
| 4               | Дополнительный лоток на 250 или 550 листов (лоток 2) |
| 5               | Дверца многоцелевого устройства подачи               |
| 6               | Передняя дверца                                      |

#### Примечания.

- Если функция помощника при замятиях включена, то после извлечения замятой страницы принтер автоматически удаляет пустые или не полностью распечатанные страницы в стандартный выходной лоток. Проверьте наличие испорченных страниц в распечатанных материалах.
- Если для параметра «Восстановление после замятия» задано значение «Вкл.» или «Авто», принтер перепечатывает замятые страницы. Однако, параметр «Авто» не гарантирует печать страницы.

# Замятие страницы [x], откройте переднюю дверцу. [20у.xx]

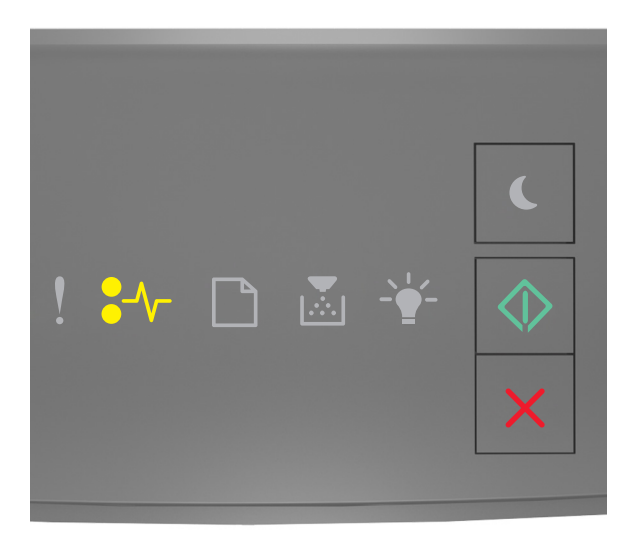

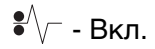

🔷 - Вкл.

Если последовательность индикаторов на панели управления принтера совпадает с

последовательностью на предыдущей иллюстрации, быстро нажмите кнопку 🖄 дважды, чтобы отобразить вспомогательную последовательность индикаторов.

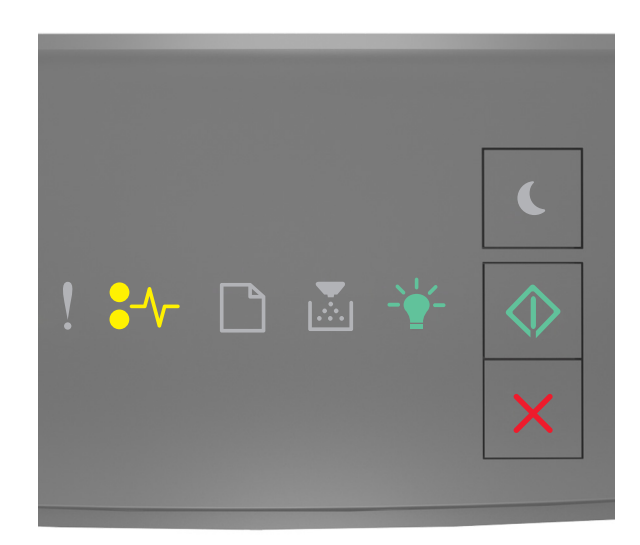

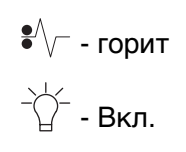

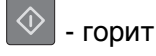

Если вспомогательная последовательность индикаторов совпадает с последовательностью на предыдущей иллюстрации, выполните следующие действия.

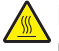

**ВНИМАНИЕ-ГОРЯЧАЯ ПОВЕРХНОСТЬ:** Внутренние детали принтера могут сильно нагреваться. Для снижения вероятности травмы, вызванной прикосновением к горячей поверхности, подождите, пока поверхность остынет.

1 Нажмите кнопку на правой панели принтера и откройте переднюю дверцу.

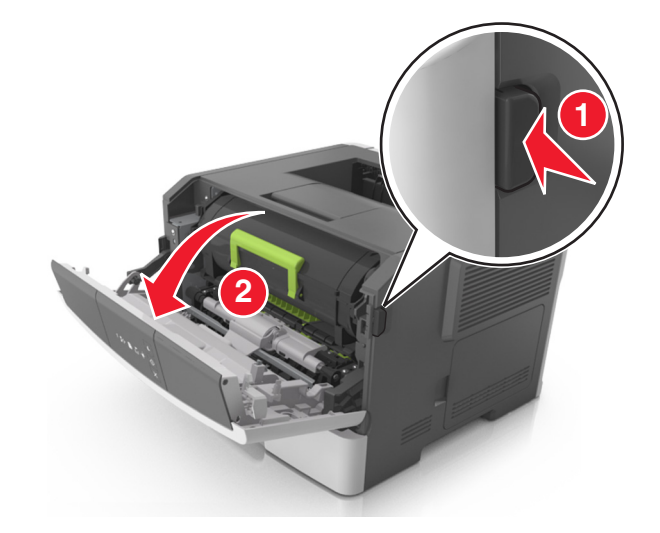

2 Взявшись за рукоятку, вытащите картридж с тонером.

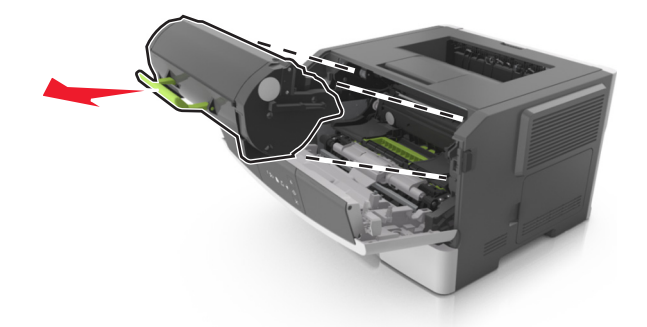

3 Поднимите зеленую рукоятку и извлеките блок формирования изображения из принтера.

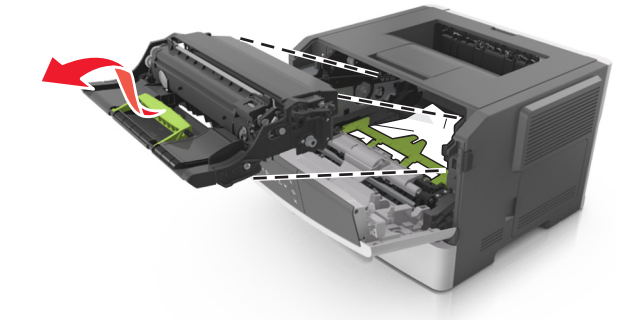

**ПРЕДУПРЕЖДЕНИЕ. Возможность повреждения:** Не прикасайтесь к фотобарабану. В последствии это может привести к снижению качества печати.

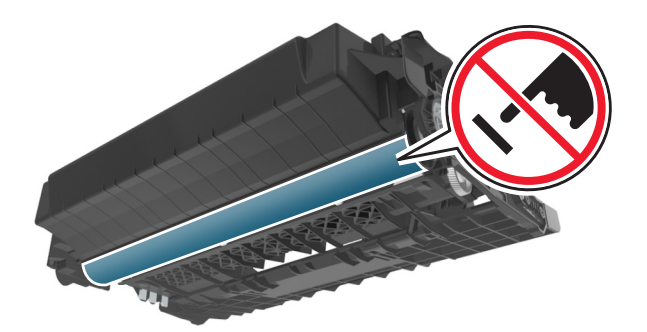

4 Поместите формирователь изображения рядом на ровную гладкую поверхность.

**ПРЕДУПРЕЖДЕНИЕ. Возможность повреждения:** Не оставляйте формирователь изображения под воздействием света дольше 10 минут. Длительное воздействие света может привести к снижению качества печати.

5 Поднимите зеленую переднюю откидную дверцу принтера.

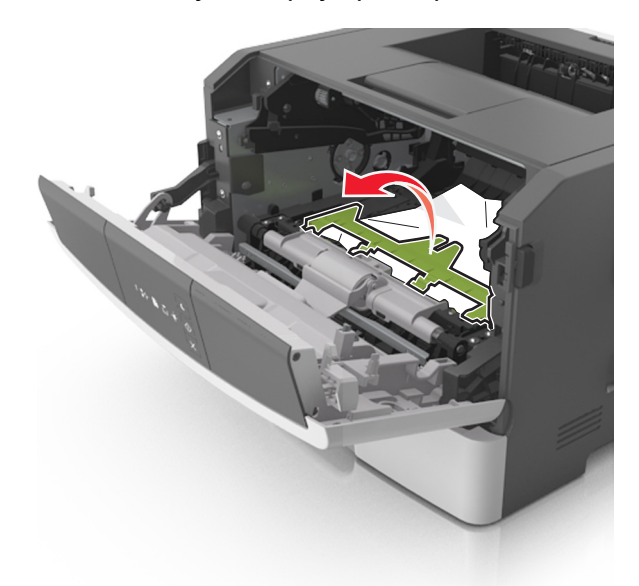

6 Возьмите замятую бумагу с каждой стороны и аккуратно выньте ее из принтера.

Примечание. Убедитесь в том, что извлечены все обрывки бумаги.

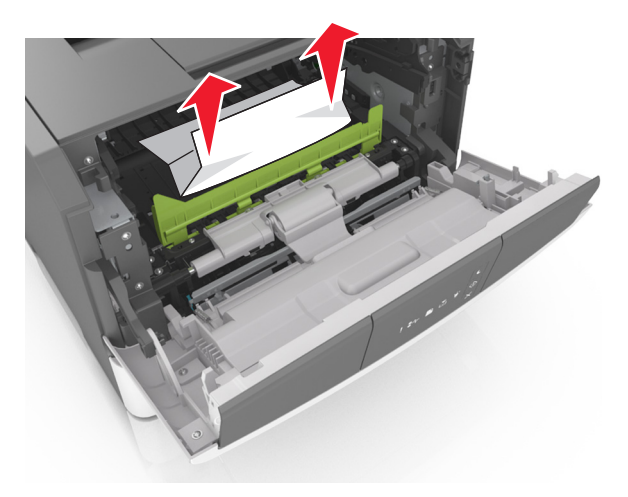

7 Установите формирователь изображения, совместив стрелки на боковых направляющих формирователя со стрелками на боковых направляющих внутри принтера, а потом вставьте формирователь в принтер.

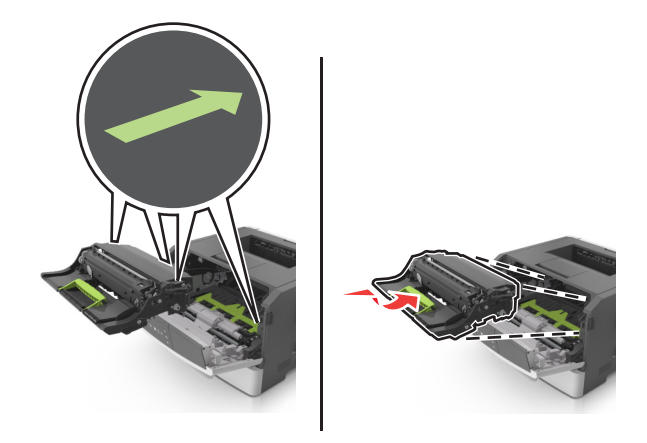

8 Установите картридж с тонером, совместив стрелки на боковых направляющих картриджа со стрелками на боковых направляющих внутри принтера, а потом вставьте картридж в принтер.

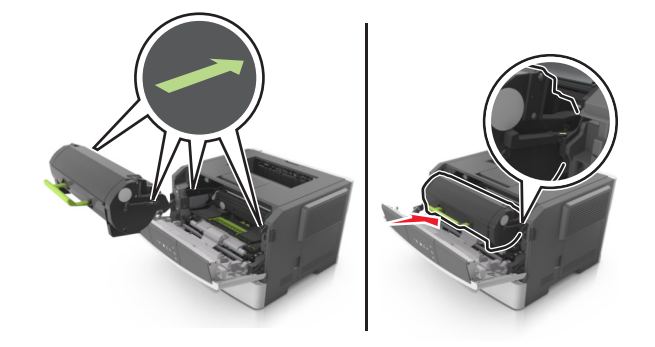

- 9 Закройте переднюю дверцу.
- 10 На панели управления принтера нажмите 🖉 для удаления сообщения и продолжения печати.

# Замятие страницы [x], откройте заднюю дверцу. [20у.xx]

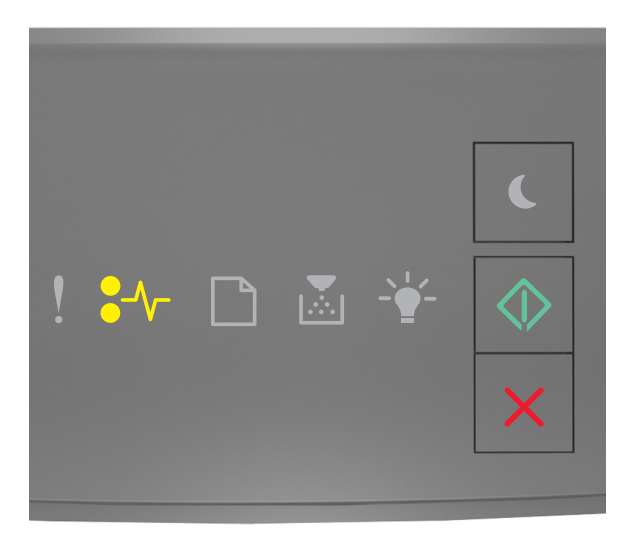

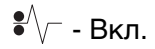

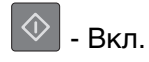

Если последовательность индикаторов на панели управления принтера совпадает с

последовательностью на предыдущей иллюстрации, быстро нажмите кнопку 🖄 дважды, чтобы отобразить вспомогательную последовательность индикаторов.

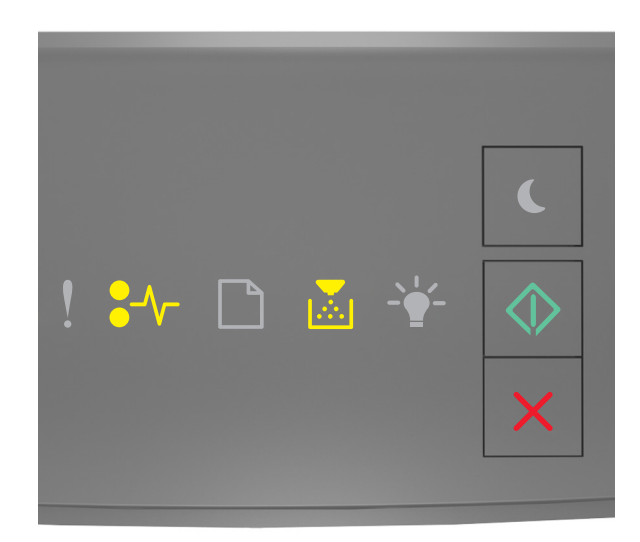

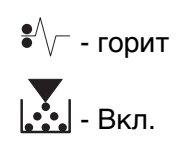

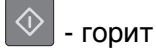

Если вспомогательная последовательность индикаторов совпадает с последовательностью на предыдущей иллюстрации, выполните следующие действия.

1 Нажмите кнопку на правой панели принтера и откройте переднюю дверцу.

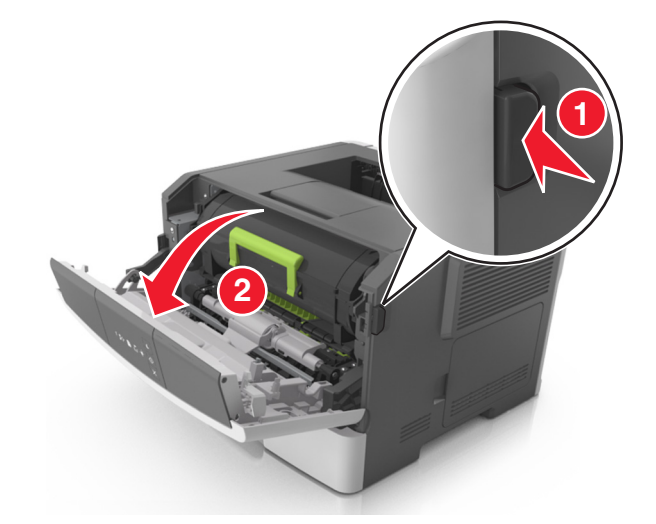

2 Осторожно опустите заднюю дверцу.

ВНИМАНИЕ-ГОРЯЧАЯ ПОВЕРХНОСТЬ: Внутренние детали принтера могут сильно нагреваться. Во избежание ожогов при прикосновении к горячим поверхностям подождите, пока поверхность остынет.

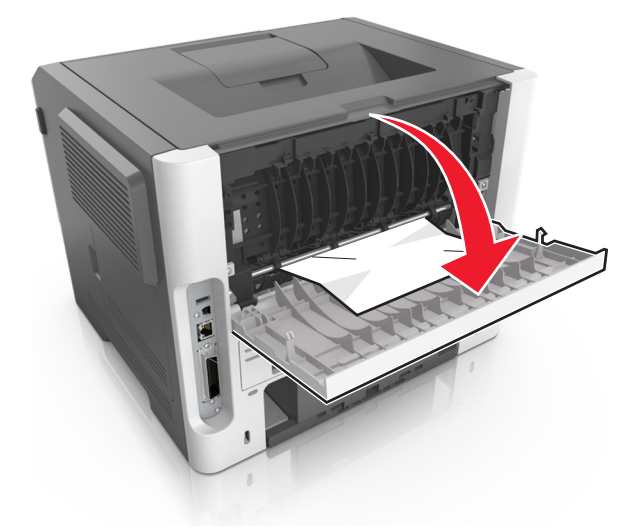

3 Возьмите замятую бумагу с каждой стороны и аккуратно выньте ее из принтера.

Примечание. Убедитесь в полном извлечении обрывков бумаги.

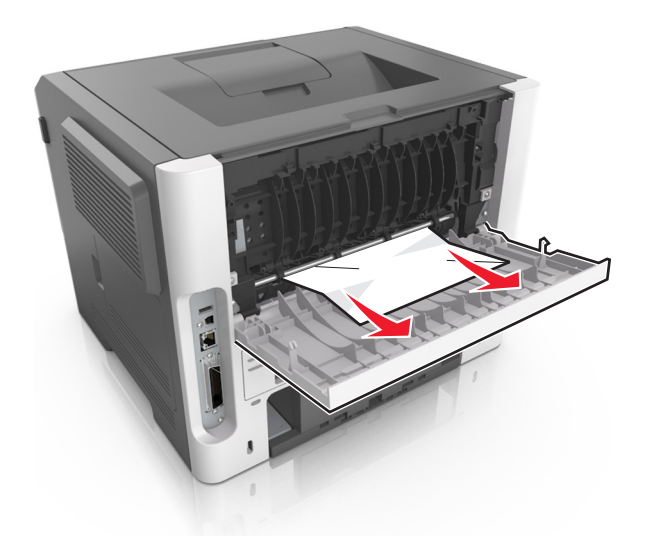

- 4 Закройте заднюю и переднюю дверцы.
- 5 На панели управления принтера нажмите 🔯 для удаления сообщения и продолжения печати.

# Замятие страницы [x], очистите стандартный выходной лоток. [20у.xx]

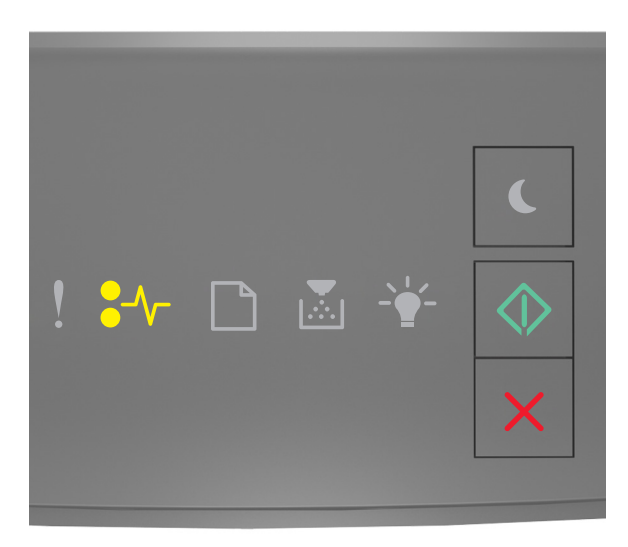

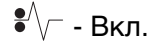

🔷 - Вкл.

Если последовательность индикаторов на панели управления принтера совпадает с

последовательностью на предыдущей иллюстрации, быстро нажмите кнопку 🕑 дважды, чтобы отобразить вспомогательную последовательность индикаторов.

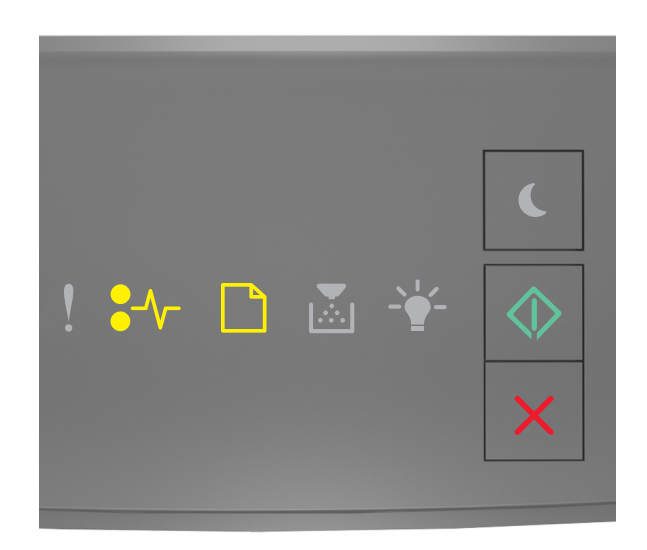

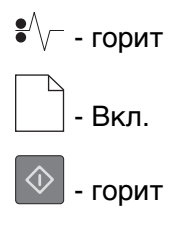

Если вспомогательная последовательность индикаторов совпадает с последовательностью на предыдущей иллюстрации, выполните следующие действия.

1 Возьмите замятую бумагу с каждой стороны и аккуратно выньте ее из принтера.

Примечание. Убедитесь в том, что извлечены все обрывки бумаги.

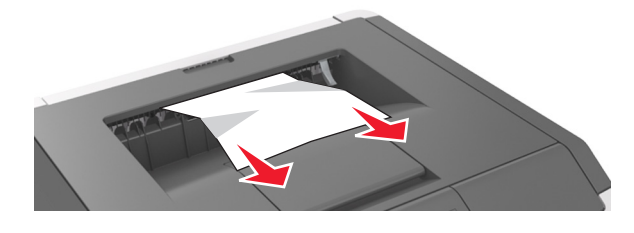

2 На панели управления принтера нажмите 🔯 для удаления сообщения и продолжения печати.

Замятие страницы [x], снимите лоток 1 для очистки устройства двусторонней печати. [23у.xx]

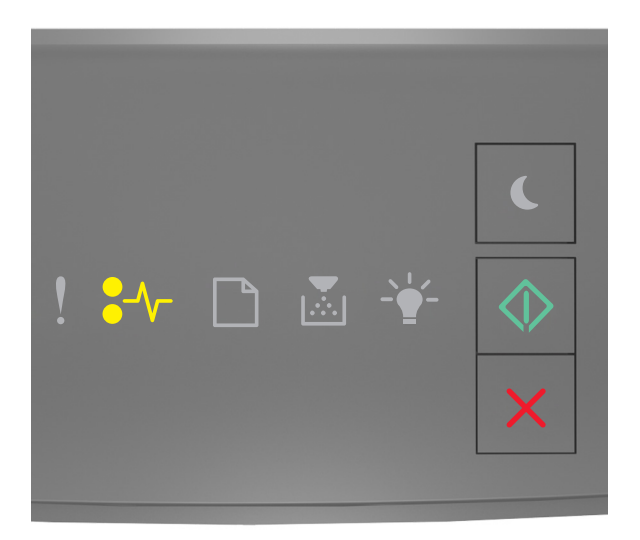

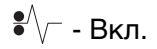

🔷 - Вкл.

Если последовательность индикаторов на панели управления принтера совпадает с

последовательностью на предыдущей иллюстрации, быстро нажмите кнопку 🖄 дважды, чтобы отобразить вспомогательную последовательность индикаторов.

#### Вспомогательные последовательности индикаций

| Последовательность индикации:                                          |
|------------------------------------------------------------------------|
| <ul> <li>! \$→ □ ▲ ★</li> <li>▲ ★</li> <li>▲ ★</li> <li>▲ ★</li> </ul> |
| •∕√ – Вкл.                                                             |
| — Вкл.                                                                 |
| – Вкл.                                                                 |

| Последовательность индикации |   |
|------------------------------|---|
| ! ₩ D & ¥ <                  |   |
| •∕√– – Вкл.                  |   |
| – Мигает                     |   |
| 🔷 – Вкл.                     | J |

Если вспомогательная последовательность индикаторов совпадает с последовательностью на предыдущих иллюстрациях, выполните следующие действия.

- ВНИМАНИЕ-ГОРЯЧАЯ ПОВЕРХНОСТЬ: Внутренние детали принтера могут сильно нагреваться. Для снижения вероятности травмы, вызванной прикосновением к горячей поверхности, подождите, пока поверхность остынет.
- 1 Полностью извлеките лоток.

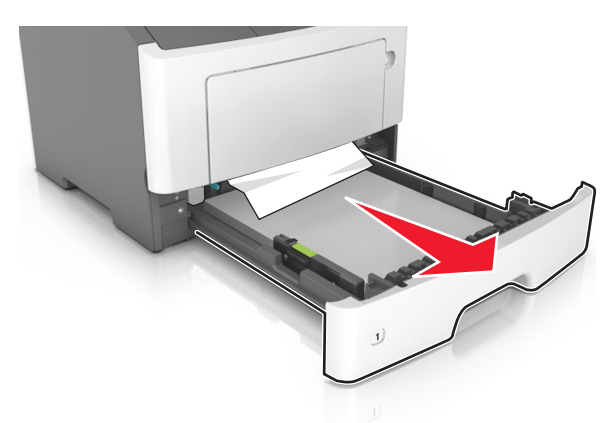

2 Найдите синий рычаг и потяните его вниз, чтобы освободить замявшуюся бумагу.

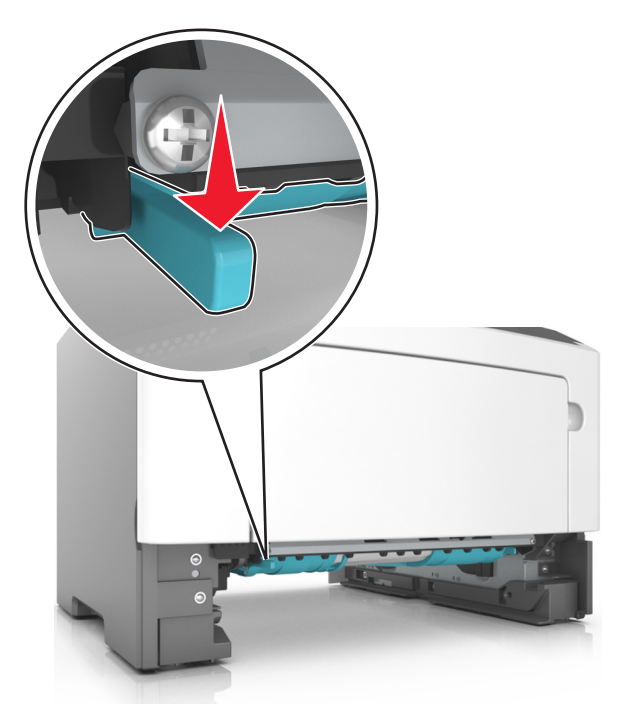

Примечание. Если замятая бумага не видна в области двусторонней печати, откройте заднюю дверцу и осторожно извлеките оттуда замятую бумагу. Убедитесь в полном извлечении обрывков бумаги.

3 Возьмите замятую бумагу с каждой стороны и аккуратно выньте ее из принтера.

Примечание. Убедитесь в полном извлечении обрывков бумаги.

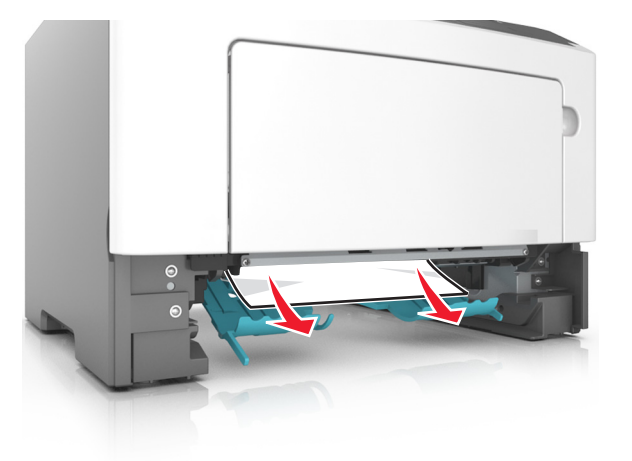

- 4 Вставьте лоток.
- 5 На панели управления принтера нажмите 🔷 для удаления сообщения и продолжения печати.

# Замятие страницы [x], удалите лоток [x]. [24у.xx]

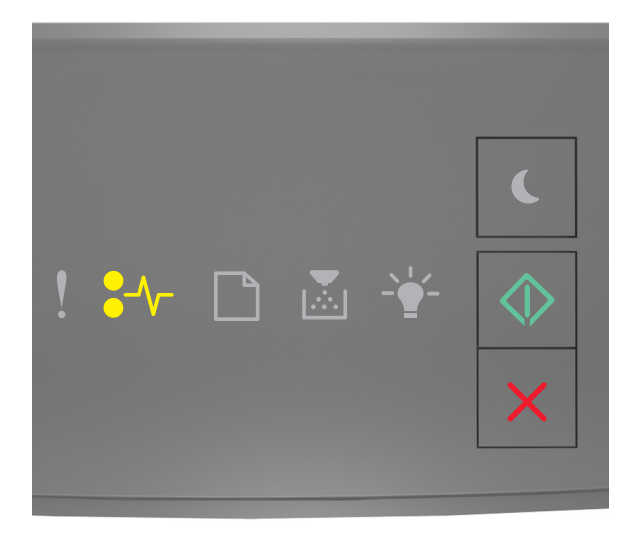

# €∕∕\_ - Вкл.

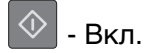

Если последовательность индикаторов на панели управления принтера совпадает с

последовательностью на предыдущей иллюстрации, быстро нажмите кнопку 🖄 дважды, чтобы отобразить вспомогательную последовательность индикаторов.

#### Вспомогательные последовательности индикаций

| Последовательность индикации |
|------------------------------|
| ! *≁ □ ⊠ ¥<br>×              |
| €∕∕ - Вкл.                   |
| Вкл.<br>- Вкл.               |
| 🔛 - Вкл.                     |

| Последовательность индикации:                                                                                                    |
|----------------------------------------------------------------------------------------------------|
| <ul> <li>.</li> <li>.</li></ul> |
| •∕√ - Вкл.                                                                                                    |
| Вкл.                                                                                                    |
| - Ѽ Вкл.                                                                                                    |
| 💿 - Вкл.                                                                                                    |

Если вспомогательная последовательность индикаторов совпадает с последовательностью на предыдущих иллюстрациях, выполните следующие действия.

1 Полностью извлеките лоток.

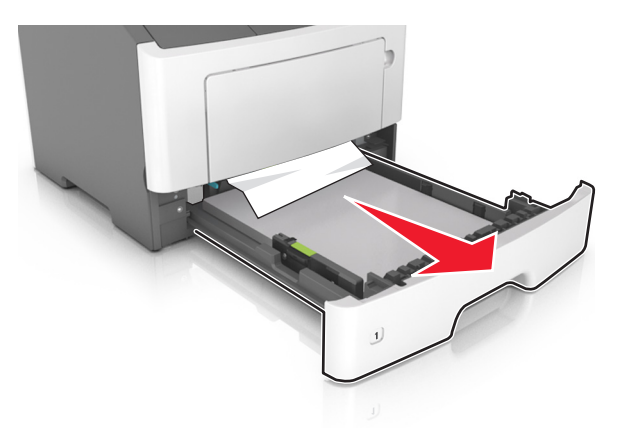

2 Возьмите замятую бумагу с каждой стороны и аккуратно выньте ее из принтера.

Примечание. Убедитесь в том, что извлечены все обрывки бумаги.

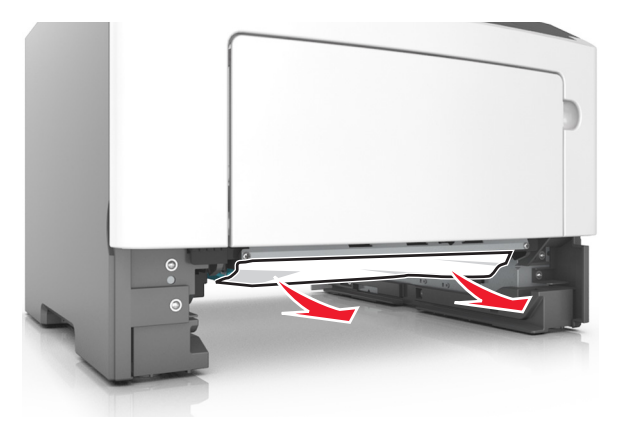

- 3 Вставьте лоток.

4 На панели управления принтера нажмите 🔯 для удаления сообщения и продолжения печати.

# Замятие страницы [x], очистите устройство ручной подачи. [250.xx]

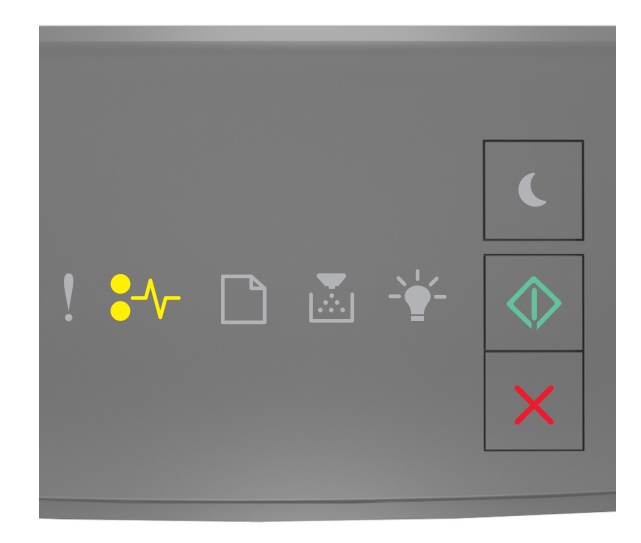

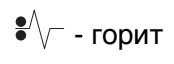

 $\Diamond$ - горит

Если последовательность индикаторов на панели управления принтера совпадает с

последовательностью на предыдущей иллюстрации, быстро нажмите кнопку 🔯 дважды, чтобы отобразить вспомогательную последовательность индикаторов.
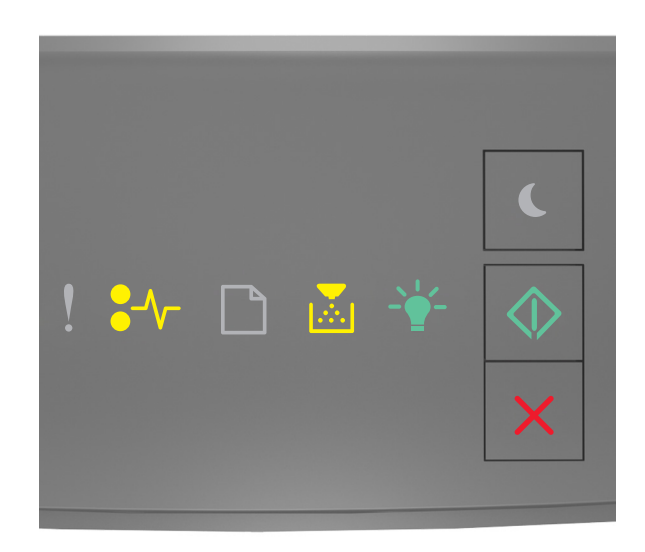

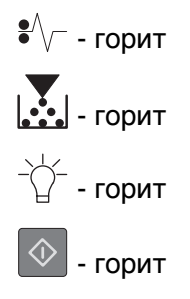

Если вспомогательная последовательность индикаторов совпадает с последовательностью на предыдущей иллюстрации, выполните следующие действия.

**1** Из многофункционального устройства подачи возьмите замятую бумагу с каждой стороны и аккуратно выньте ее из принтера.

Примечание. Убедитесь в полном извлечении обрывков бумаги.

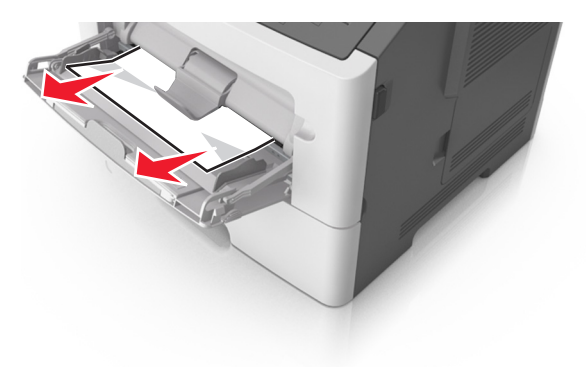

**2** Изогните стопку бумаги несколько раз в разные стороны для разделения листов, затем пролистайте стопку. Не загружайте бумагу со складками и сгибами. Выровняйте края стопки на плоской поверхности.

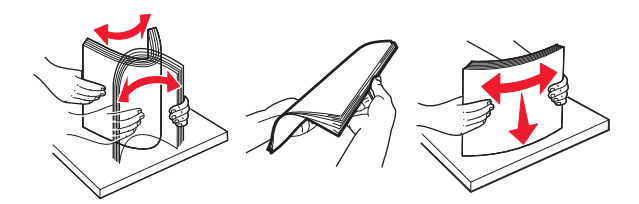

3 Повторно загрузите бумагу в многоцелевое устройство подачи.

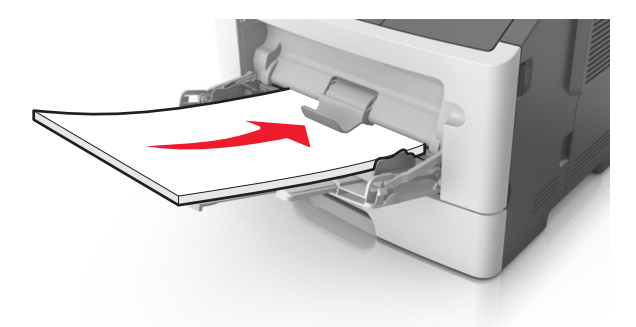

**Примечание.** Сдвиньте направляющую для бумаги так, чтобы она слегка упиралась в край бумаги.

4 На панели управления принтера нажмите 🖄 для удаления сообщения и продолжения печати.

### Поиск и устранение неисправностей

### Значение сообщений принтера

### Сообщения, касающиеся картриджа с тонером

Несоответствие картриджа и формирователя изображения [41.xy]

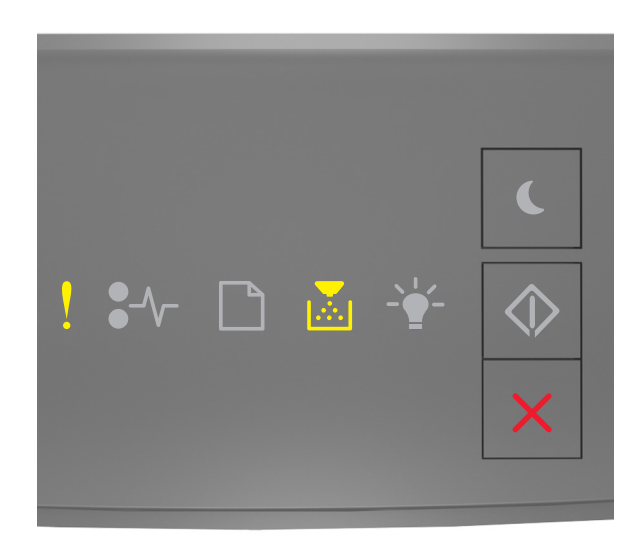

# горит горит

Если последовательность индикаторов на панели управления принтера совпадает с последовательностью на предыдущей иллюстрации, выполните следующие действия:

- 1 Проверьте, являются ли картридж с тонером и формирователь изображения авторизованными Lexmark расходными материалами *MICR* (Magnetic Imaging Content Recording) или нет.
- **2** Замените картридж с тонером или формирователь изображения, чтобы оба были расходными авторизованными Lexmark материалами MICR или нет.

### Примечания.

- Список поддерживаемых расходных материалов см. в разделе "Заказ расходных материалов" данного *Руководства пользователя* или на веб-сайте <u>www.lexmark.com</u>.
- Дополнительные сведения по MICR см. на веб-сайте <u>www.lexmark.com</u>.

### Низкий уровень тонера в картридже [88.xx]

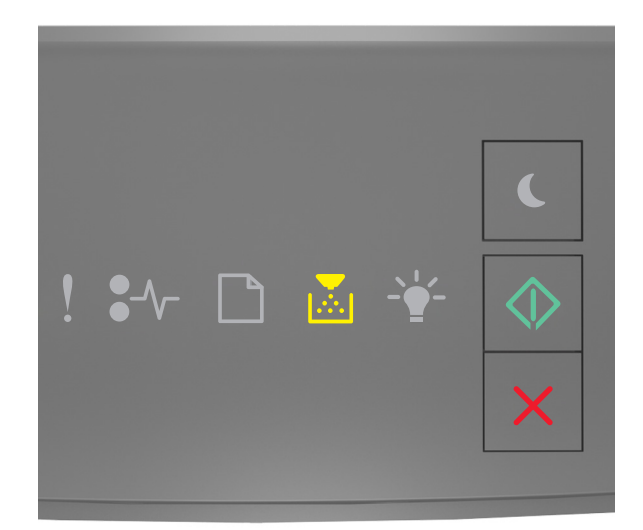

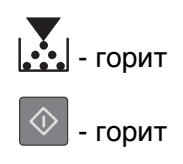

Если последовательность индикаторов на панели управления принтера совпадает с последовательностью на предыдущей иллюстрации, возможно, вам придется заказать новый

картридж с тонером. При необходимости на панели управления принтера нажмите 🖄 для продолжения печати.

### Тонер в картридже почти закончился [88.ху]

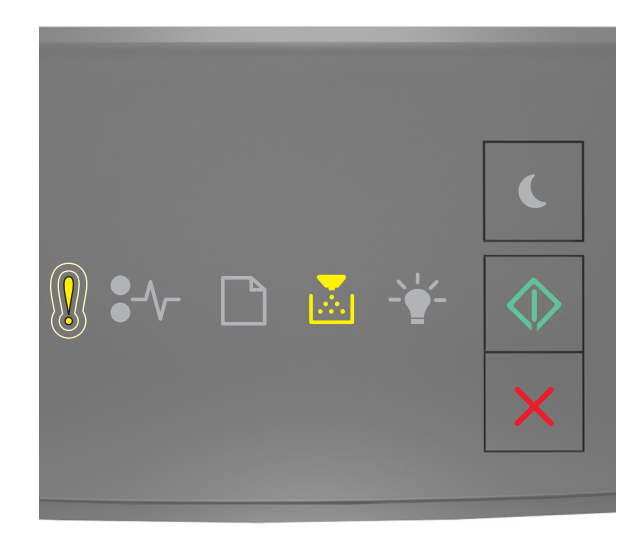

- медленно мигает

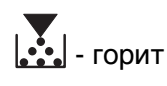

- горит

Если последовательность индикаторов на панели управления принтера совпадает с

последовательностью на предыдущей иллюстрации, нажмите кнопку 🕑 на панели управления принтера, если необходимо продолжить печать.

### Очень низкий уровень картриджа [88.ху]

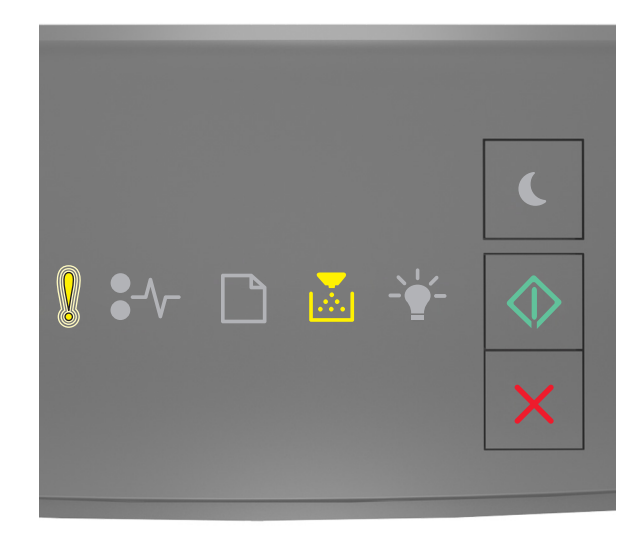

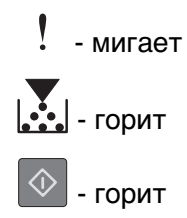

Если последовательность индикаторов на панели управления принтера совпадает с последовательностью на предыдущей иллюстрации, возможно, вам придется вскоре заменить картридж с тонером. Для получения дополнительных сведений см. раздел "Замена расходных материалов" в Руководстве пользователя.

При необходимости на панели управления принтера нажмите 🔯 для продолжения печати.

### Картридж производства не Lexmark, см. руководство пользователя [33.xy]

Если индикаторы на панели управления принтера мигают слева направо с интервалами, то в принтере обнаружен установленный картридж не Lexmark, а другого производителя.

Принтер Lexmark наиболее эффективно работает с подлинными расходными материалами и деталями Lexmark. Использование расходных материалов или деталей сторонних производителей может снизить производительность, надежность или срок службы принтера и его компонентов формирования изображения.

**ПРЕДУПРЕЖДЕНИЕ. Возможность повреждения:** Использование расходных материалов или деталей сторонних производителей может повлиять на гарантию. Ущерб, возникший в результате использования расходных материалов или деталей сторонних производителей, не покрывается гарантией.

Все индикаторы срока службы предназначены для работы с расходными материалами и деталями Lexmark и могут выдавать непредвиденные результаты при использовании расходных материалов или деталей сторонних производителей. Использование компонентов формирования изображения дольше предусмотренного срока службы может повредить принтер Lexmark или связанные компоненты.

Чтобы принять на себя все соответствующие риски и продолжить использование неподлинных

расходных материалов или деталей в принтере, одновременно нажмите и удерживайте 🤷 и 🔀 течение минимум трех секунд для выключения индикаторов.

**Примечание.** Список поддерживаемых расходных материалов см. в разделе "Заказ расходных материалов" данного *руководства пользователя* или на сайте <u>http://support.lexmark.com</u>.

### Замените картридж, осталось примерно 0 страниц [88.ху]

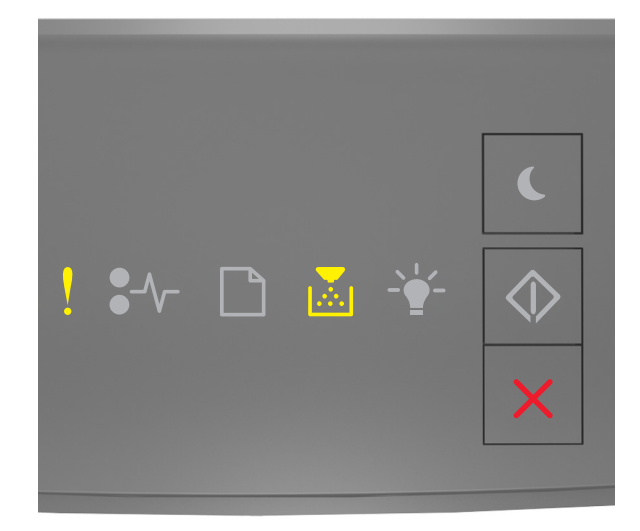

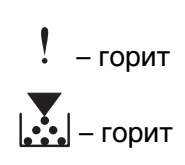

Если последовательность индикаторов на панели управления принтера совпадает с

последовательностью на предыдущей иллюстрации, быстро нажмите кнопку 🔯 дважды, чтобы отобразить вспомогательную последовательность индикаторов.

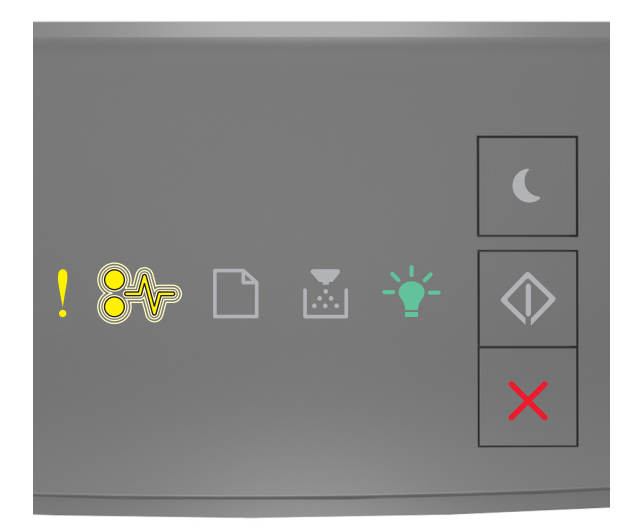

- горит •//- – мигает -`́́́́́́́́ – горит

Если вспомогательная последовательность индикаторов совпадает с последовательностью на предыдущей иллюстрации, замените картридж с тонером. Подробная информация представлена в инструкциях, поставляющихся вместе с расходным материалом, или в разделе «Замена расходных материалов» *Руководства пользователя*.

**Примечание.** Если у вас нет картриджа для замены, см. раздел «Заказ расходных материалов» данного *Руководства пользователя* или посетите веб-сайт <u>www.lexmark.com</u>.

### Замените картридж, несоответствие региона принтера [42.ху]

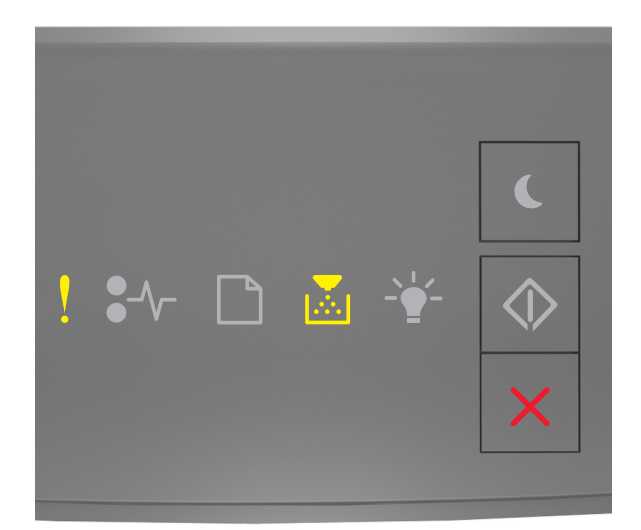

! – горит

Если последовательность индикаторов на панели управления принтера совпадает с

последовательностью на предыдущей иллюстрации, быстро нажмите кнопку 🙆 дважды, чтобы отобразить вспомогательную последовательность индикаторов.

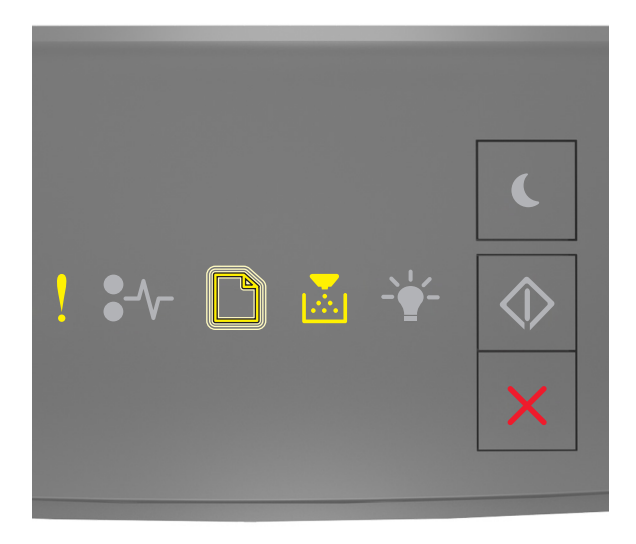

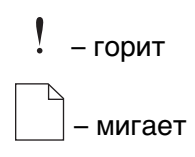

### – горит

Если вспомогательная последовательность индикации совпадает с указанной на предыдущей иллюстрации, установите картридж с тонером, который соответствует номеру региона принтера. *х* указывает значение региона картриджа. х и у могут иметь следующие значения:

#### Перечень регионов для регистрации принтера и картриджа с тонером

| Номер региона (x) | Регион (у)                                                                    |
|-------------------|-------------------------------------------------------------------------------|
| 0                 | Весь мир                                                                      |
| 1                 | США, Канада                                                                   |
| 2                 | Страны Европейской экономической зоны, Швейцария                              |
| 3                 | Страны Юго-Восточной Азии и Тихоокеанского региона, Австралия, Новая Зеландия |
| 4                 | Латинская Америка                                                             |
| 5                 | Африка, Ближний Восток, другие страны Европы                                  |
| 9                 | Недопустимый                                                                  |

#### Примечания.

- Значения х и у являются .xy в коде, который отображается в окне Embedded Web Server.
- Для продолжения печати значения х и у должны совпадать.

### Повторно установите отсутствующий или не отвечающий картридж [31.ху]

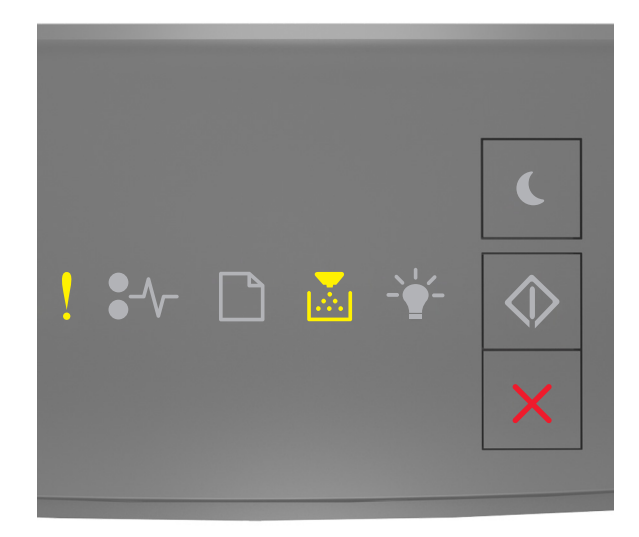

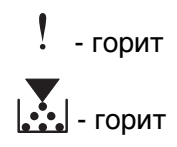

Если последовательность индикаторов на панели управления принтера совпадает с

последовательностью на предыдущей иллюстрации, быстро нажмите кнопку 🔯 дважды, чтобы отобразить вспомогательную последовательность индикаторов.

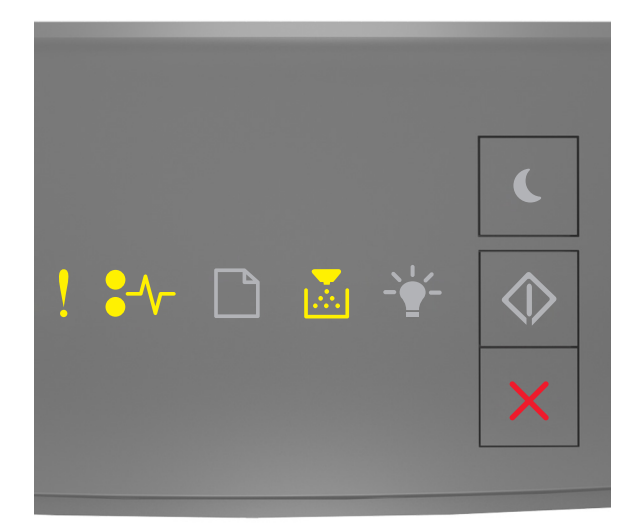

. - горит •//- - горит - горит

Если вспомогательная последовательность индикаторов совпадает с последовательностью на предыдущей иллюстрации, выполните одно или несколько из приведенных ниже действий.

- Извлеките картридж с тонером, а затем снова его установите.
- Извлеките картридж с тонером, а затем установите новый. Для получения дополнительных сведений см. инструкции, прилагаемые к расходным материалам.

### Замените неподдерживаемый картридж [32.ху]

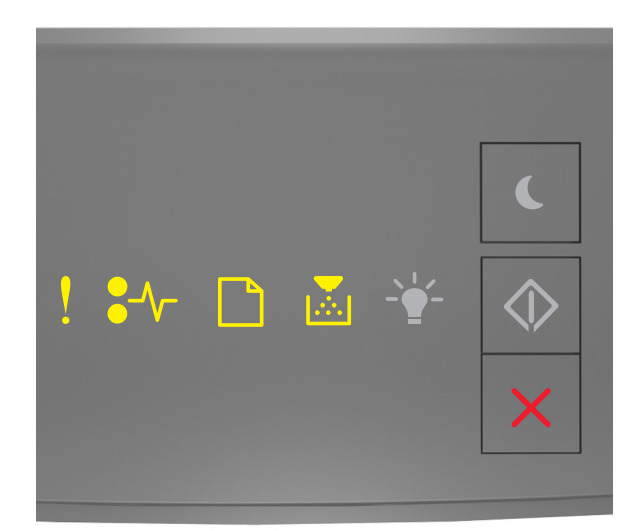

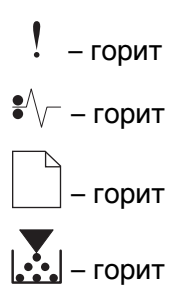

Если последовательность индикаторов на панели управления принтера совпадает с предыдущей последовательностью, извлеките картридж с тонером и установите поддерживаемый. Для получения дополнительных сведений см. инструкции, прилагаемые к расходным материалам.

**Примечание.** Если у вас нет картриджа для замены, см. раздел «Заказ расходных материалов» данного *Руководства пользователя* или посетите веб-сайт <u>www.lexmark.com</u>.

### Сообщения, связанные с блоком формирования изображения

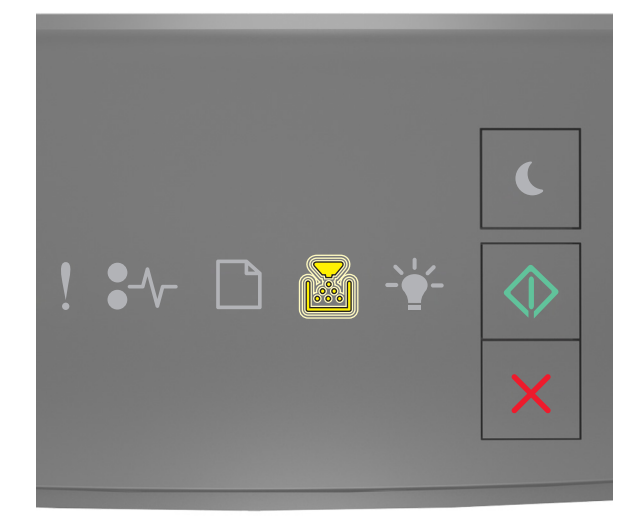

- мигает

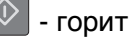

Если последовательность индикаторов на панели управления принтера совпадает с последовательностью на предыдущей иллюстрации, возможно, вам придется заказать новый

формирователь изображения. При необходимости на панели управления принтера нажмите 🔯 для продолжения печати.

Заканчивается формирователь изображения [84.ху]

### Недостаточно формирователя изображения [84.ху]

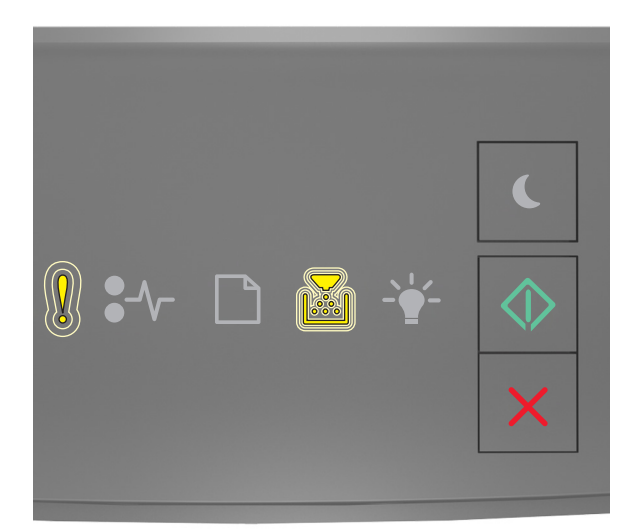

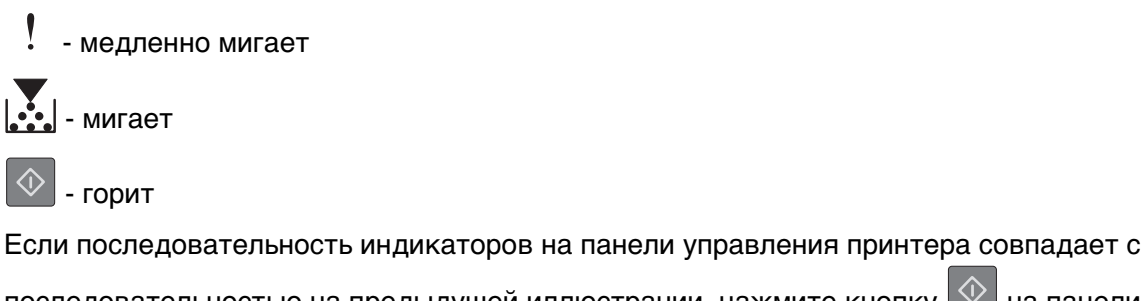

последовательностью на предыдущей иллюстрации, нажмите кнопку 🔯 на панели управления принтера, если необходимо продолжить печать.

### Очень низкий уровень формирователя изображения [84.ху]

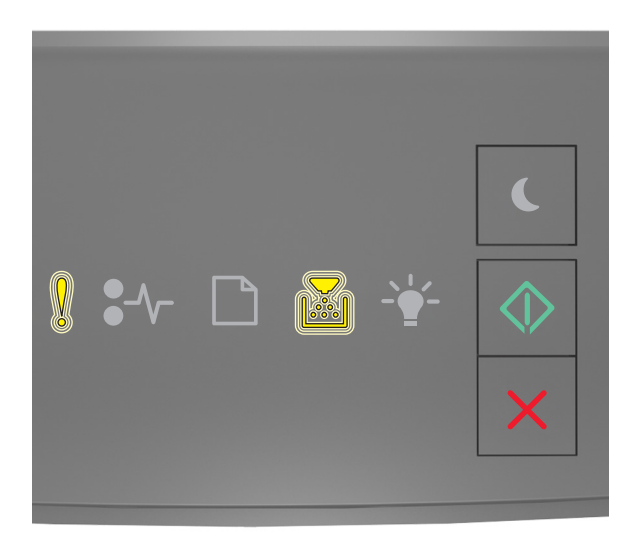

- мигает
- мигает
- горит

Если последовательность индикаторов на панели управления принтера совпадает с последовательностью на предыдущей иллюстрации, возможно, вам придется вскоре заменить блок формирования изображения. Для получения дополнительных сведений см. раздел "Замена расходных материалов" в *Руководстве пользователя*.

При необходимости на панели управления принтера нажмите 🔯 для продолжения печати.

### Формирователь изображения производства не Lexmark, см. руководство пользователя [33.xy]

Если индикаторы на панели управления принтера мигают слева направо с интервалами, то в принтере обнаружен установленный блок формирования изображения не Lexmark, а другого производителя.

Принтер Lexmark наиболее эффективно работает с подлинными расходными материалами и деталями Lexmark. Использование расходных материалов или деталей сторонних производителей может снизить производительность, надежность или срок службы принтера и его компонентов формирования изображения.

**ПРЕДУПРЕЖДЕНИЕ. Возможность повреждения:** Использование расходных материалов или деталей сторонних производителей может повлиять на гарантию. Ущерб, возникший в результате использования расходных материалов или деталей сторонних производителей, не покрывается гарантией.

Все индикаторы срока службы предназначены для работы с расходными материалами и деталями Lexmark и могут выдавать непредвиденные результаты при использовании расходных материалов или деталей сторонних производителей. Использование компонентов формирования изображения дольше предусмотренного срока службы может повредить принтер Lexmark или связанные компоненты.

Чтобы принять на себя всяческий риск и продолжить использование не подлинных расходных

материалов или деталей в принтере, одновременно нажмите и удерживайте 🖄 и 🔀 в течение минимум четырех секунд для выключения индикаторов.

**Примечание.** Список поддерживаемых расходных материалов см. в разделе "Заказ расходных материалов" данного *руководства пользователя* или на сайте <u>http://support.lexmark.com</u>.

### Замените формирователь изображения, осталось примерно 0 страниц [84.ху]

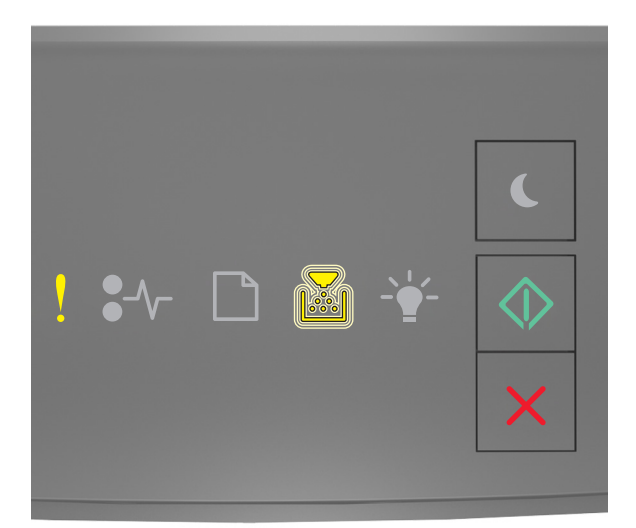

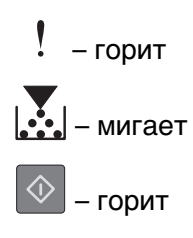

Если последовательность индикаторов на панели управления принтера совпадает с последовательностью на предыдущей иллюстрации, замените формирователь изображения. Для получения дополнительных сведений см. инструкции, прилагаемые к расходным материалам.

**Примечание.** Если у вас нет блока формирования изображения для замены, см. раздел «Заказ расходных материалов» данного *Руководства пользователя* или посетите веб-сайт <u>www.lexmark.com</u>.

### Переустановите отсутствующий или не отвечающий формирователь изображения [31.xy]

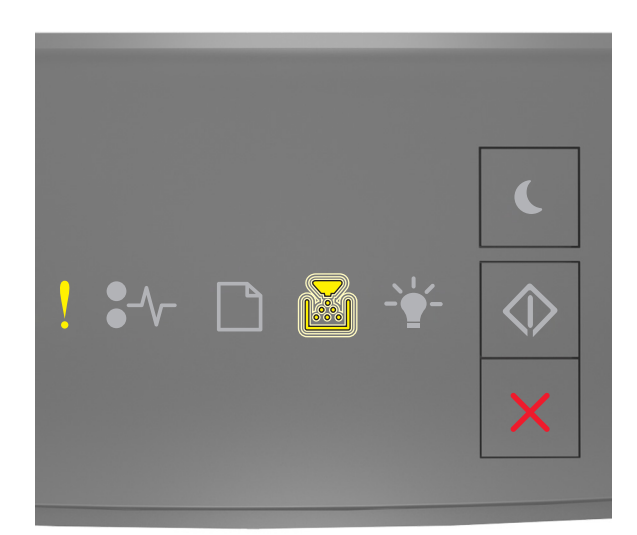

Если последовательность индикаторов на панели управления принтера совпадает с

последовательностью на предыдущей иллюстрации, быстро нажмите кнопку 🙆 дважды, чтобы отобразить вспомогательную последовательность индикаторов.

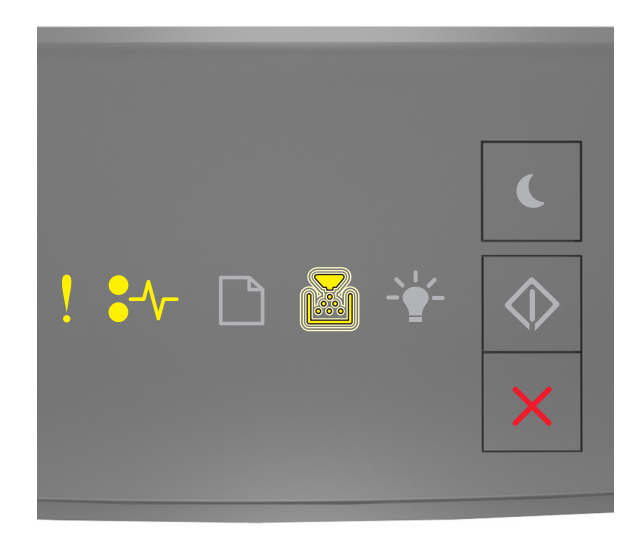

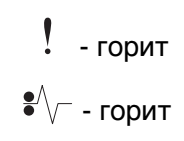

### - мигает

Если вспомогательная последовательность индикаторов совпадает с последовательностью на предыдущей иллюстрации, выполните одно или несколько из приведенных ниже действий.

- Извлеките формирователь изображения, затем снова его установите.
- Извлеките формирователь изображения, затем установите новый. Для получения дополнительных сведений см. инструкции, прилагаемые к расходным материалам.

### Замените неподдерживаемый формирователь изображения [32.ху]

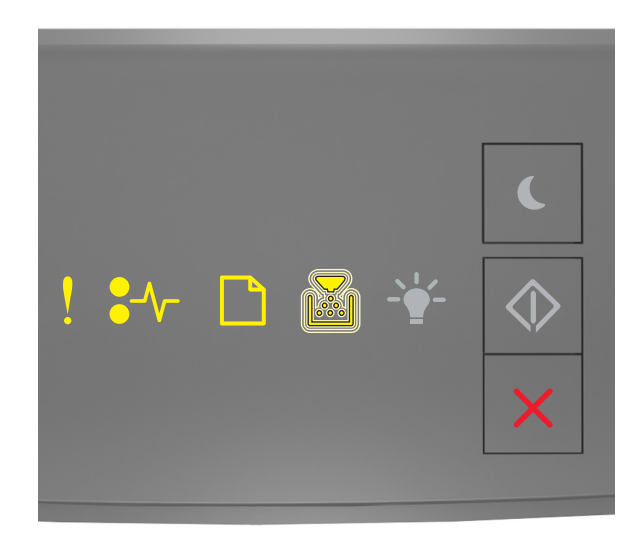

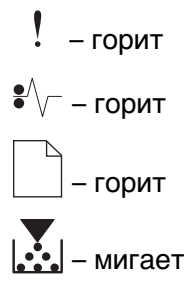

Если последовательность индикаторов на панели управления принтера совпадает с последовательностью на предыдущей иллюстрации, замените формирователь изображения на поддерживаемый. Для получения дополнительных сведений см. инструкции, прилагаемые к расходным материалам.

**Примечание.** Если у вас нет блока формирования изображения для замены, см. раздел «Заказ расходных материалов» данного *Руководства пользователя* или посетите веб-сайт <u>www.lexmark.com</u>.

### Сообщения, связанные с загрузкой бумаги

### Неверный формат бумаги, откройте [источник бумаги] [34]

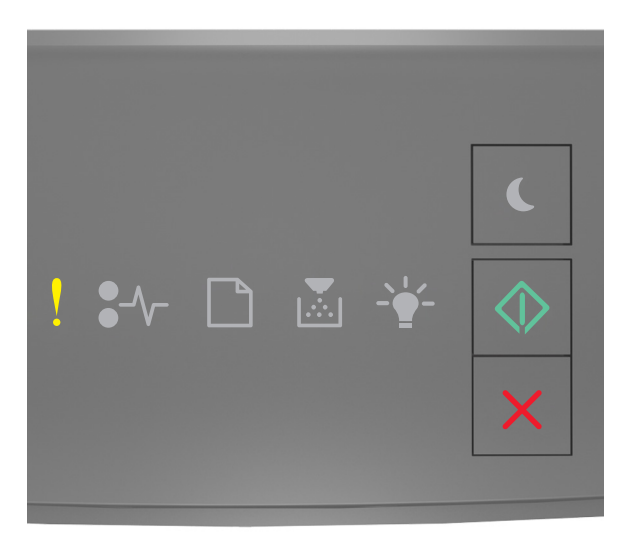

## ! - горит

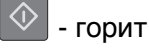

Если последовательность индикаторов на панели управления принтера совпадает с

последовательностью на предыдущей иллюстрации, быстро нажмите кнопку 🖄 дважды, чтобы отобразить вспомогательную последовательность индикаторов.

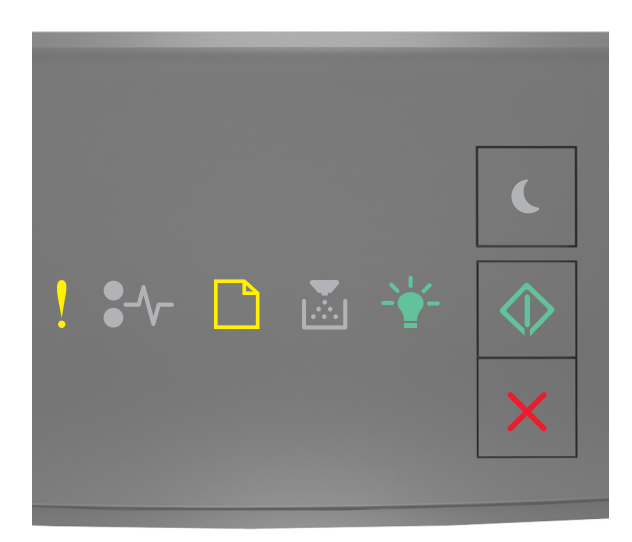

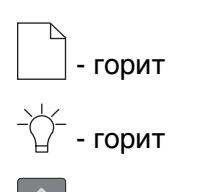

🕑 - горит

Если вспомогательная последовательность индикаторов совпадает с последовательностью на предыдущей иллюстрации, выполните одно или несколько из приведенных ниже действий.

- Загрузите бумагу правильного формата.
- На панели управления принтера нажмите 🔍, чтобы выключить индикаторы и выполнить печать задания, используя другой лоток для бумаги.
- Проверьте направляющие длины и ширины и убедитесь, что бумага правильно загружена в лоток.
- Убедитесь, что в настройках "Параметры печати" или "Печать" указаны соответствующие формат и тип бумаги.
- Убедитесь, что в меню "Бумага" на панели управления принтера указано правильный формат и тип бумаги:
  - Если принтер подключен к сети, подключитесь к встроенному веб-серверу.
    - 1 Откройте веб-обозреватель и в поле адреса введите IP-адрес принтера.

#### Примечания.

- Распечатайте страницу настроек сети или страницу настроек меню, а потом найдите IP-адрес в разделе TCP/IP.
- Если используется прокси-сервер, временно отключите его, чтобы обеспечить правильную загрузку веб-страницы.
- 2 Выберите Параметры >меню «Бумага».
- Если принтер подключен к компьютеру с помощью кабеля USB или кабеля параллельного интерфейса, войдите в меню "Бумага" через утилиту настройки параметров локального принтера для Windows или через параметры настройки принтера для Macintosh.

**Примечание.** Убедитесь в том, что формат бумаги указан правильно. Например, если для параметра «Формат в МУП» задано значение «Universal», убедитесь, что бумага имеет достаточные размеры для размещения распечатываемых данных.

### Загрузите [имя пользовательского типа] в [источник бумаги] с загрузкой [ориентация]

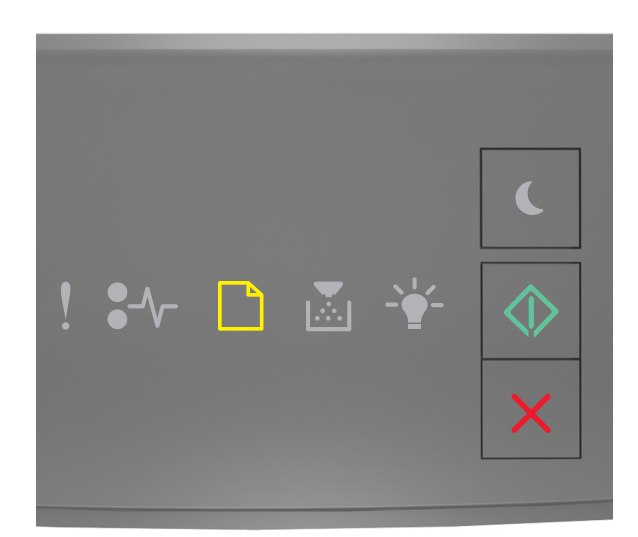

|            | - гори | т |
|------------|--------|---|
| $\Diamond$ | - гори | г |

Если последовательность индикаторов на панели управления принтера совпадает с последовательностью на предыдущей иллюстрации, попробуйте воспользоваться одним из следующих способов:

- Загрузите в лоток или устройство подачи бумагу правильного формата и типа.
- На панели управления принтера нажмите 🖄 для продолжения печати.

**Примечание.** В случае обнаружения принтером лотка с бумагой требуемого типа и формата бумага будет подана из этого лотка. Если принтеру не удастся обнаружить лоток с бумагой необходимого типа и формата, он выполнит печать с использованием источника бумаги по умолчанию.

• Нажмите кнопку 🔀, чтобы отменить задание печати.

### Загрузите [строка пользовательского типа] в [источник бумаги] с загрузкой [ориентация]

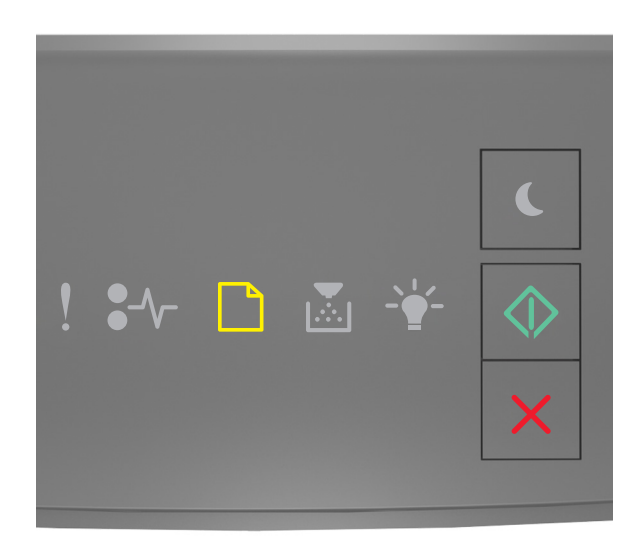

|            | - горит |
|------------|---------|
| $\Diamond$ | - горит |

Если последовательность индикаторов на панели управления принтера совпадает с последовательностью на предыдущей иллюстрации, попробуйте воспользоваться одним из следующих способов:

- Загрузите в лоток или устройство подачи бумагу правильного формата и типа.
- На панели управления принтера нажмите 🖉 для продолжения печати.

**Примечание.** В случае обнаружения принтером лотка с бумагой требуемого типа и формата бумага будет подана из этого лотка. Если принтеру не удастся обнаружить лоток с бумагой необходимого типа и формата, он выполнит печать с использованием источника бумаги по умолчанию.

• На панели управления принтера нажмите 🔀 для отмены задания на печать.

### Загрузите [размер бумаги] с загрузкой [ориентация] в [источник бумаги]

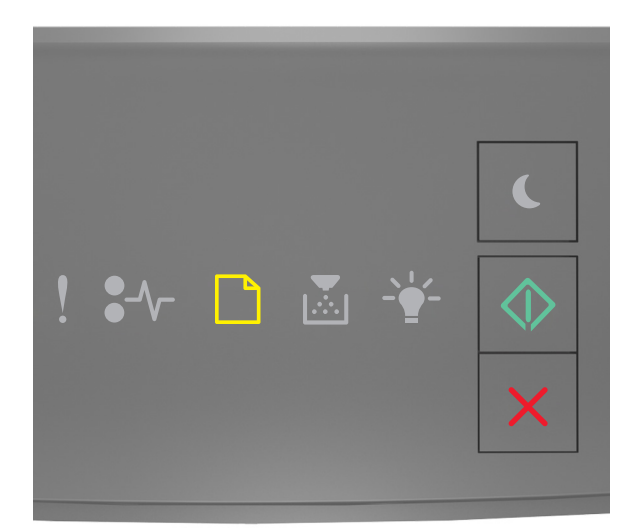

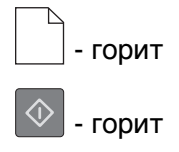

Если последовательность индикаторов на панели управления принтера совпадает с последовательностью на предыдущей иллюстрации, попробуйте воспользоваться одним из следующих способов:

- Загрузите в лоток или устройство подачи бумагу правильного типа и формата.
- На панели управления принтера нажмите 🖄 для продолжения печати.

**Примечание.** В случае обнаружения принтером лотка с бумагой требуемого формата бумага будет подана из этого лотка. Если принтеру не удастся обнаружить лоток с бумагой необходимого формата, он выполнит печать с использованием источника бумаги по умолчанию.

• На панели управления принтера нажмите 🔀 для отмены задания на печать.

### Загрузите [тип бумаги] [размер бумаги] в [источник бумаги] с загрузкой [ориентация]

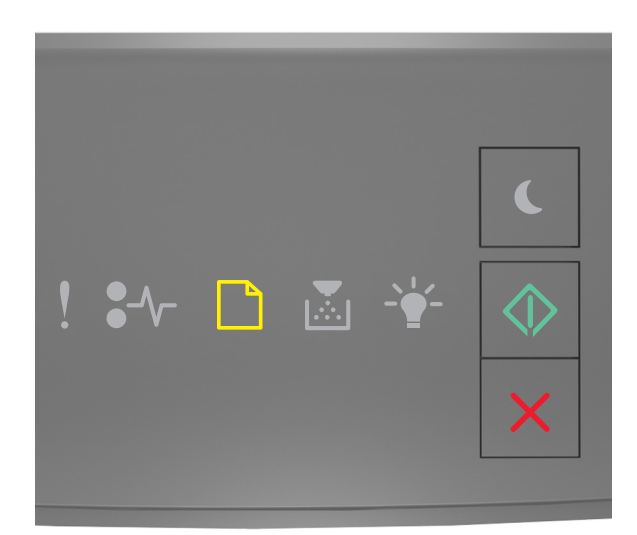

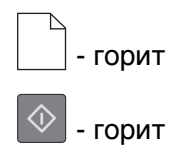

Если последовательность индикаторов на панели управления принтера совпадает с последовательностью на предыдущей иллюстрации, попробуйте воспользоваться одним из следующих способов:

- Загрузите в лоток или устройство подачи бумагу правильного формата и типа.
- На панели управления принтера нажмите 🖉 для продолжения печати.

**Примечание.** В случае обнаружения принтером лотка с бумагой требуемого типа и формата бумага будет подана из этого лотка. Если принтеру не удастся обнаружить лоток с бумагой необходимого типа и формата, он выполнит печать с использованием источника бумаги по умолчанию.

• На панели управления принтера нажмите 🔀 для отмены задания на печать.

### Загрузите в устройство ручной подачи [имя пользовательского типа] с загрузкой [ориентация]

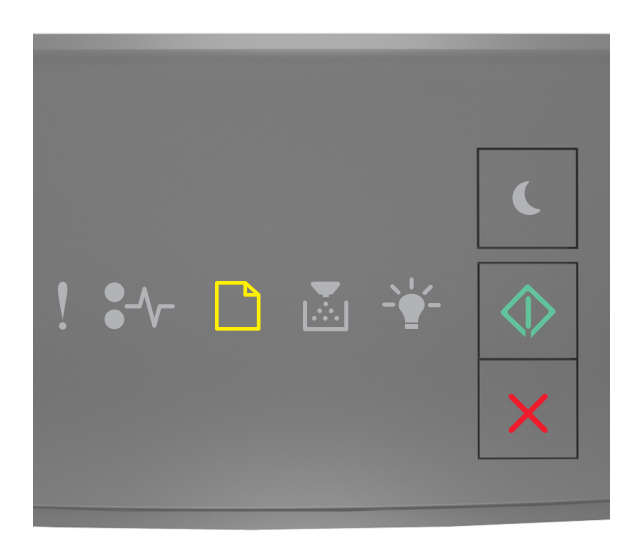

|            | - горит |  |
|------------|---------|--|
| $\Diamond$ | - горит |  |

Если последовательность индикаторов на панели управления принтера совпадает с последовательностью на предыдущей иллюстрации, попробуйте воспользоваться одним из следующих способов:

- Загрузите бумагу правильного типа и формата в многоцелевое устройство подачи.
- На панели управления принтера нажмите 🔷 для продолжения печати.

Примечание. Если бумага не загружена, принтер самостоятельно отменит запрос, затем бумага для печати будет подаваться из автоматически выбранного лотка.

• Нажмите кнопку 👗, чтобы отменить задание печати.

### Загрузите в устройство ручной подачи [строка пользовательского типа] с загрузкой [ориентация]

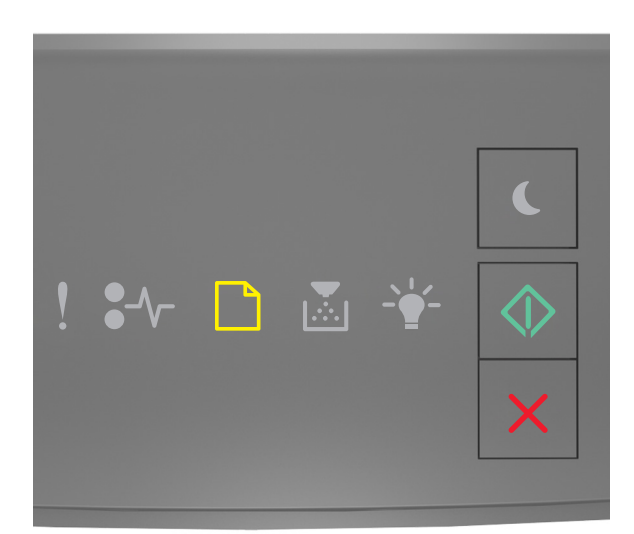

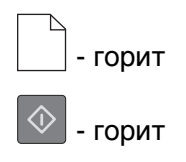

Если последовательность индикаторов на панели управления принтера совпадает с последовательностью на предыдущей иллюстрации, попробуйте воспользоваться одним из следующих способов:

- Загрузите бумагу правильного типа и формата в многоцелевое устройство подачи.
- На панели управления принтера нажмите 🔷 для продолжения печати.

Примечание. Если бумага не загружена, принтер самостоятельно отменит запрос, затем бумага для печати будет подаваться из автоматически выбранного лотка.

• Нажмите кнопку 👗, чтобы отменить задание печати.

### Загрузите в устройство ручной подачи [размер бумаги] с загрузкой [ориентация]

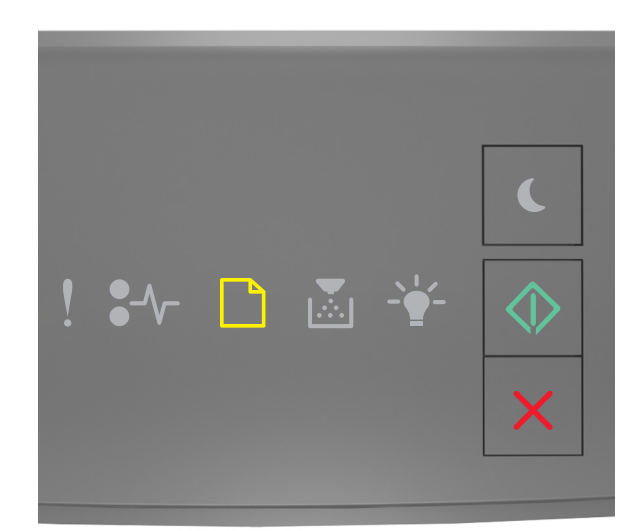

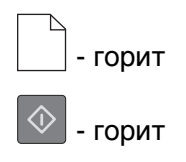

Если последовательность индикаторов на панели управления принтера совпадает с последовательностью на предыдущей иллюстрации, попробуйте воспользоваться одним из следующих способов:

- Загрузите бумагу правильного типа и формата в устройство подачи.
- На панели управления принтера нажмите 🔷 для продолжения печати.

Примечание. Если бумага не загружена, принтер самостоятельно отменит запрос, затем бумага для печати будет подаваться из автоматически выбранного лотка.

• Нажмите кнопку 👗, чтобы отменить задание печати.

Загрузите в устройство ручной подачи [тип бумаги] [формат бумаги] с загрузкой [ориентация].

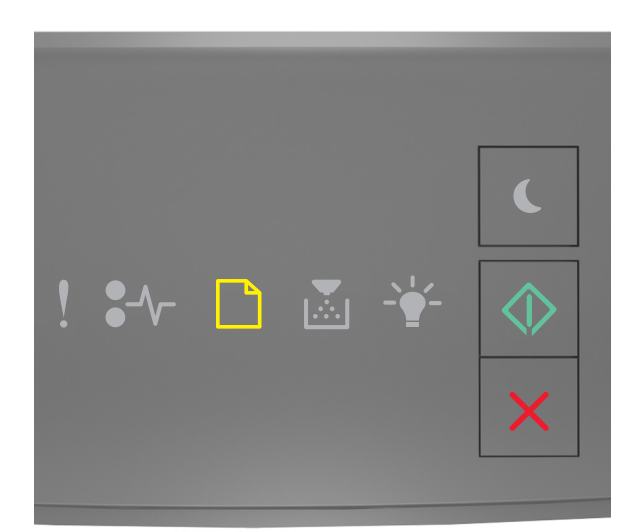

|            | - горит |   |
|------------|---------|---|
| $\Diamond$ | - горит | • |

Если последовательность индикаторов на панели управления принтера совпадает с последовательностью на предыдущей иллюстрации, попробуйте воспользоваться одним из следующих способов:

- Загрузите бумагу правильного типа и формата в многоцелевое устройство подачи.
- На панели управления принтера нажмите 🖉 для продолжения печати.

**Примечание.** Если бумага не загружена, принтер самостоятельно отменит запрос, затем бумага для печати будет подаваться из автоматически выбранного лотка.

• Нажмите кнопку 🔀

, чтобы отменить задание печати.

### Извлеките бумагу из стандартного выходного лотка

```
🗋 - мигает
```

Если последовательность индикаторов на панели управления принтера совпадает с последовательностью на предыдущей иллюстрации, выполните следующие действия:

1 Извлеките стопку бумаги из стандартного выходного лотка.

2 На панели управления принтера нажмите 🔯 для продолжения печати.

### Сообщение об ошибке связи принтера

### Программная ошибка сети [x] [54]

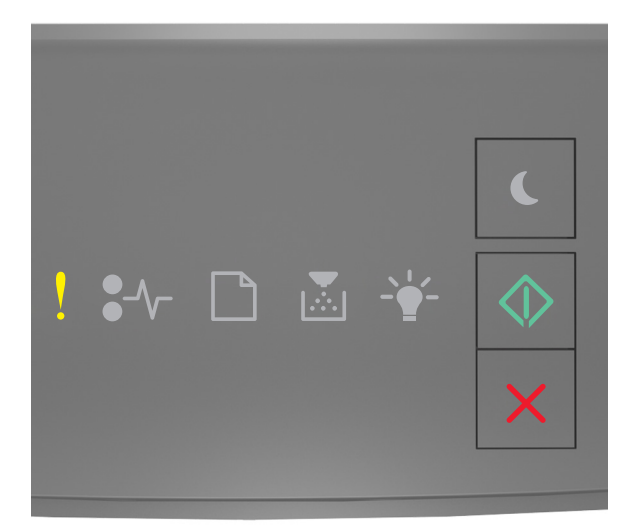

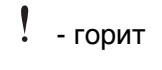

🖤 - горит

Если последовательность индикаторов на панели управления принтера совпадает с

последовательностью на предыдущей иллюстрации, быстро нажмите кнопку 🙆 дважды, чтобы отобразить вспомогательную последовательность индикаторов.

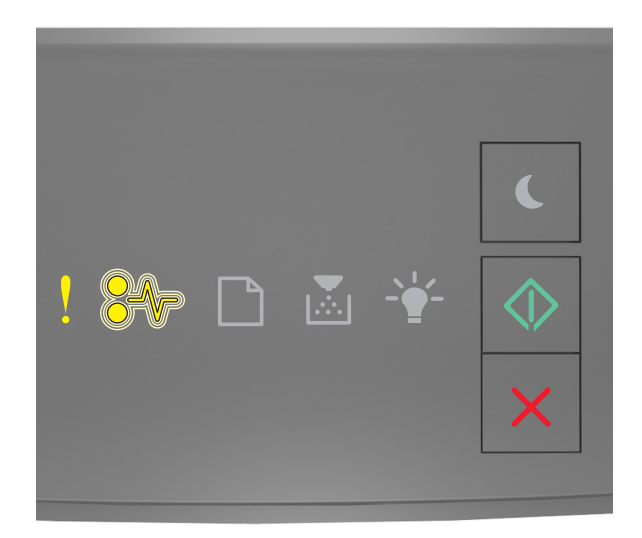

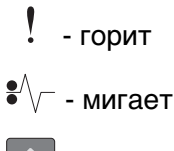

🔍 - горит

Если вспомогательная последовательность индикаторов совпадает с последовательностью на предыдущей иллюстрации, выполните одно или несколько из приведенных ниже действий.

- На панели управления принтера нажмите 🔯 для продолжения печати.
- Отключите маршрутизатор и приблизительно через 30 секунд снова подключите его.
- Выключите принтер и приблизительно через 10 секунд снова включите его.
- Обновите сетевое микропрограммное обеспечение принтера или сервера печати. Дополнительную информацию можно найти на веб-сайте Lexmark по адресу <u>http://support.lexmark.com</u>.

### Стандартный параллельный порт отключен [56]

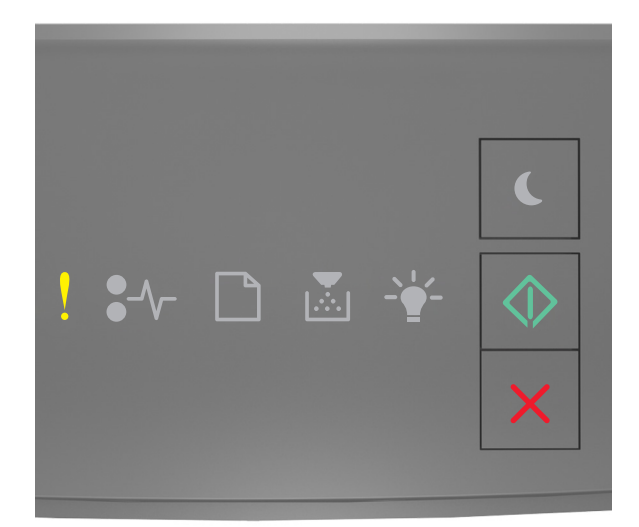

## горит горит

Если последовательность индикаторов на панели управления принтера совпадает с

последовательностью на предыдущей иллюстрации, быстро нажмите кнопку 🖉 дважды, чтобы отобразить вспомогательную последовательность индикаторов.

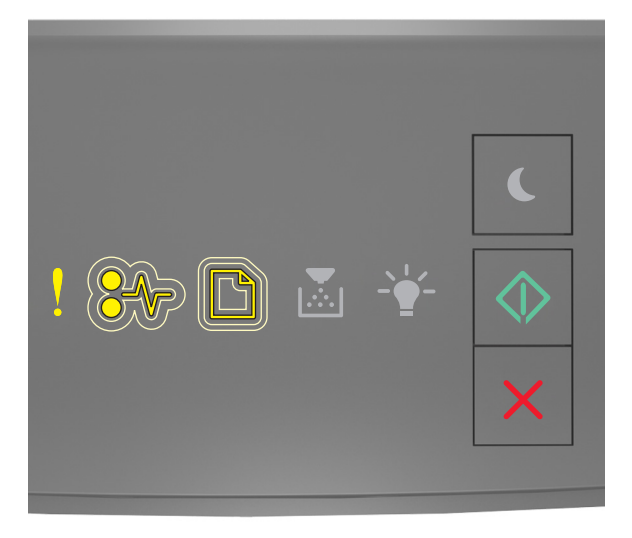

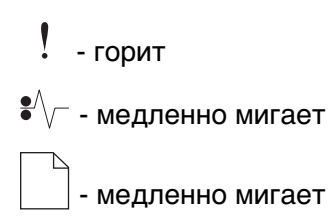

### 处 - горит

Если вспомогательная последовательность индикаторов совпадает с последовательностью на предыдущей иллюстрации, выполните одно или несколько из приведенных ниже действий.

• На панели управления принтера нажмите 🔯 для продолжения печати.

Примечание. Принтер отбрасывает все данные, полученные через параллельный порт.

- Установите для параметра "Буфер параллельного порта" значение "Авто".
  - Если принтер подключен к сети, подключитесь к встроенному веб-серверу.
    - **1** Откройте веб-обозреватель и в поле адреса введите IP-адрес принтера.

#### Примечания.

- Распечатайте страницу настройки сети или настроек меню и найдите IP-адрес в разделе TCP/IP.
- Если используется прокси-сервер, временно отключите его, чтобы обеспечить правильную загрузку веб-страницы.
- 2 Нажмите Параметры >Сети/Порты >Параллельный.
- 3 В поле "Буфер параллельного порта" введите 2.
- 4 Нажмите кнопку Отправить.
- Если принтер подключен к компьютеру с помощью кабеля USB или кабеля параллельного интерфейса, войдите в меню "Параллельный" через утилиту настройки параметров локального принтера для Windows или через параметры настройки принтера для Macintosh.

### Ошибка ПО стандартной сети [54]

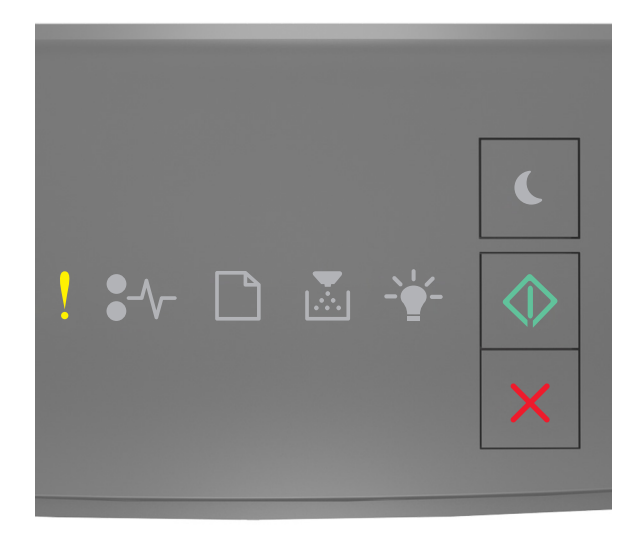

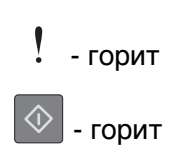

Если последовательность индикаторов на панели управления принтера совпадает с

последовательностью на предыдущей иллюстрации, быстро нажмите кнопку 🔯 дважды, чтобы отобразить вспомогательную последовательность индикаторов.

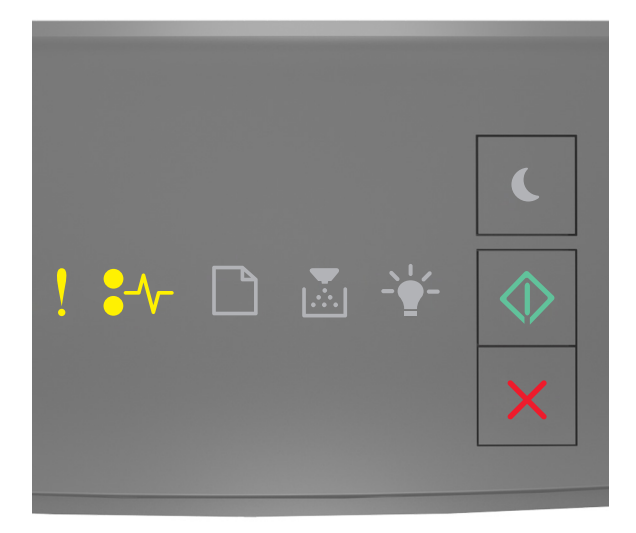

- горит •//- - горит - горит

Если вспомогательная последовательность индикаторов совпадает с последовательностью на предыдущей иллюстрации, выполните одно или несколько из приведенных ниже действий.

- На панели управления принтера нажмите 🔯 для продолжения печати.
- Выключите принтер, а затем снова включите его.
- Обновите сетевое микропрограммное обеспечение принтера или сервера печати. Дополнительную информацию можно найти на веб-сайте Lexmark по адресу <u>http://support.lexmark.com</u>.

### Задн. порт USB откл. [56]

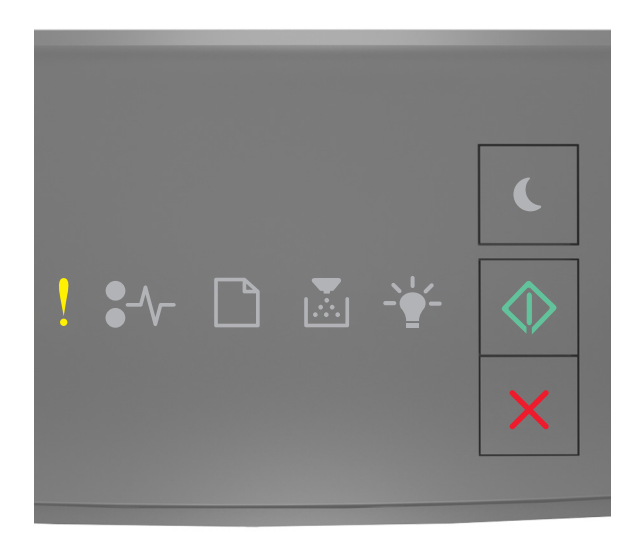

## ! – Вкл.

Если последовательность индикаторов на панели управления принтера совпадает с

последовательностью на предыдущей иллюстрации, быстро нажмите кнопку 🖉 дважды, чтобы отобразить вспомогательную последовательность индикаторов.

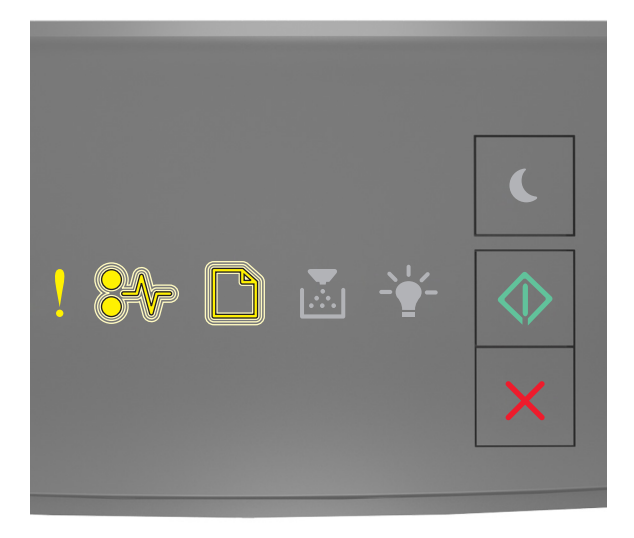

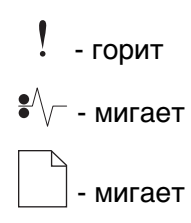

### 处 - горит

Если вспомогательная последовательность индикаторов совпадает с последовательностью на предыдущей иллюстрации, выполните одно или несколько из приведенных ниже действий.

• На панели управления принтера нажмите 🔯 для продолжения печати.

Примечание. Принтер отбрасывает все данные, полученные через порт USB.

- Установите для параметра "Буфер USB" значение "Авто":
  - Если принтер подключен к сети, подключитесь к серверу Embedded Web Server.
    - 1 Откройте веб-обозреватель и в поле адреса введите IP-адрес принтера.

#### Примечания.

- Распечатайте страницу настройки сети или настроек меню и найдите IP-адрес в разделе TCP/IP.
- Если используется прокси-сервер, временно отключите его, чтобы обеспечить правильную загрузку веб-страницы.
- 2 Нажмите Параметры >Сети/Порты >Стандартный USB.
- **3** В поле "Буфер USB" введите 2.
- 4 Нажмите кнопку Отправить.
- Если принтер подключен к компьютеру с помощью кабеля USB или параллельного кабеля, войдите в меню "USB" с помощью служебной программы настройки локального принтера для Windows.

### Сообщения об ошибках; недостаточно памяти

### Недостаточно памяти для разбора по копиям [37]

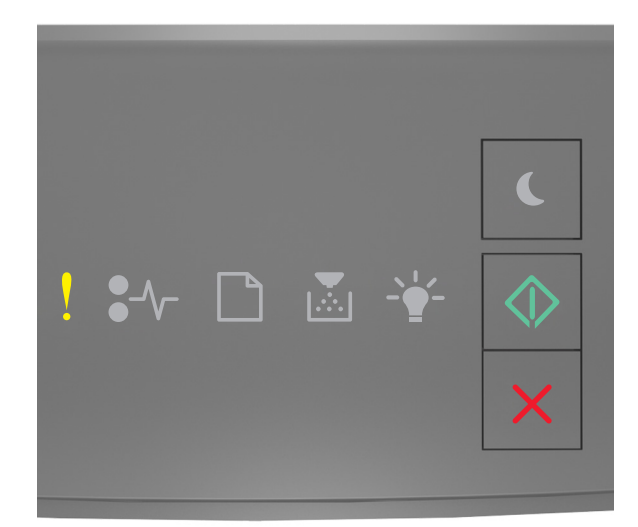

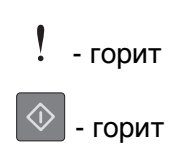

Если последовательность индикаторов на панели управления принтера совпадает с

последовательностью на предыдущей иллюстрации, быстро нажмите кнопку 💟 дважды, чтобы отобразить вспомогательную последовательность индикаторов.

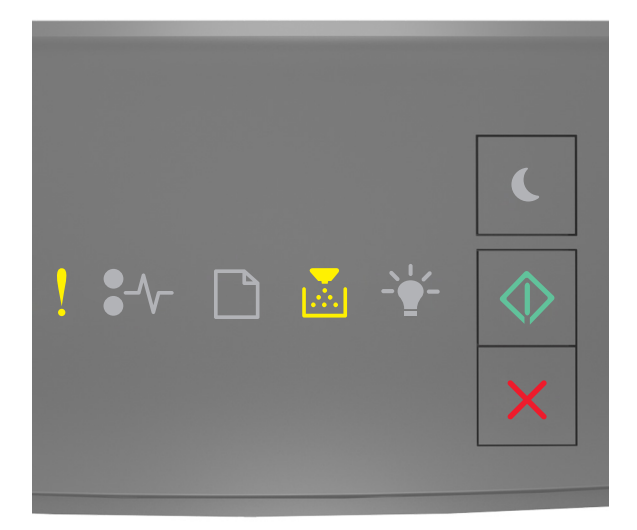

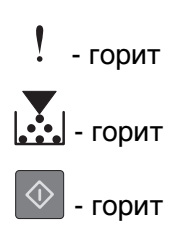

Если вспомогательная последовательность индикаторов совпадает с последовательностью на предыдущей иллюстрации, выполните одно или несколько из приведенных ниже действий.

- Нажмите кнопку 🔯 на панели управления принтера для печати сохраненной части задания и печати с разбором по копиям оставшейся части задания.
- На панели управления принтера нажмите 🔀 для отмены задания на печать.

### Недостаточно памяти для поддержки функции "Экономия ресурсов" [35]

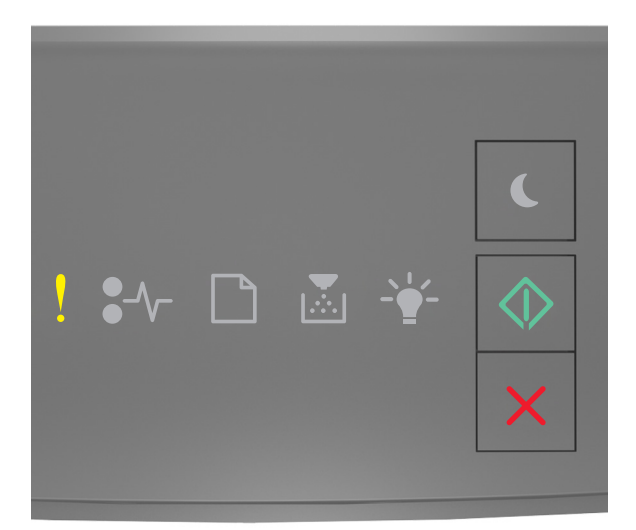

### - горит

\land - горит

Если последовательность индикаторов на панели управления принтера совпадает с

последовательностью на предыдущей иллюстрации, быстро нажмите кнопку 🖄 дважды, чтобы отобразить вспомогательную последовательность индикаторов.

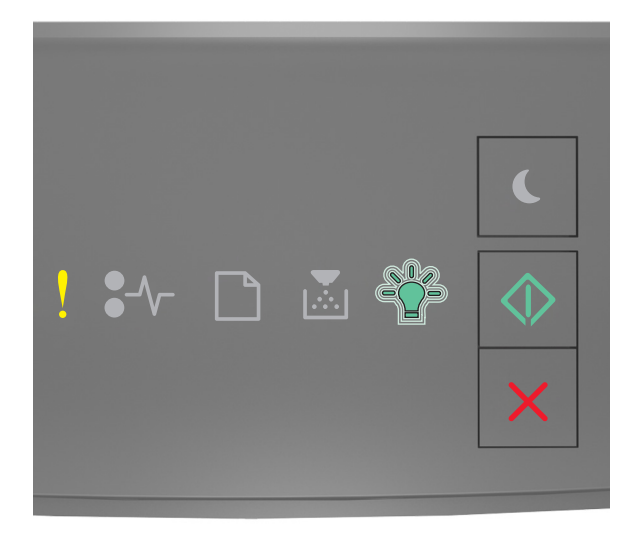

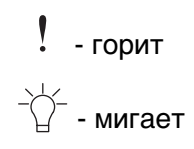
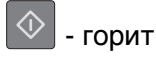

Если вспомогательная последовательность индикаторов совпадает с последовательностью на

предыдущей иллюстрации, нажмите 🔷 на панели управления принтера, чтобы отключить индикаторы.

Задание будет распечатано при отключенном режиме "Экономия ресурсов".

#### Память заполнена [38]

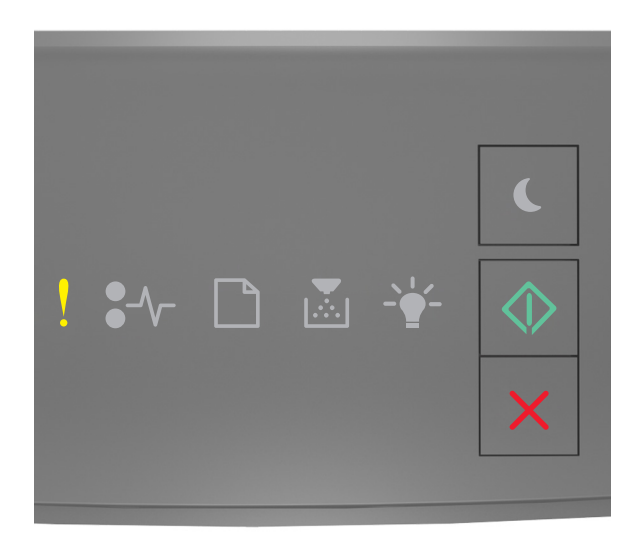

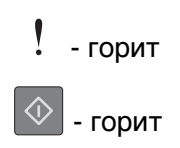

Если последовательность индикаторов на панели управления принтера совпадает с

последовательностью на предыдущей иллюстрации, быстро нажмите кнопку 🔯 дважды, чтобы отобразить вспомогательную последовательность индикаторов.

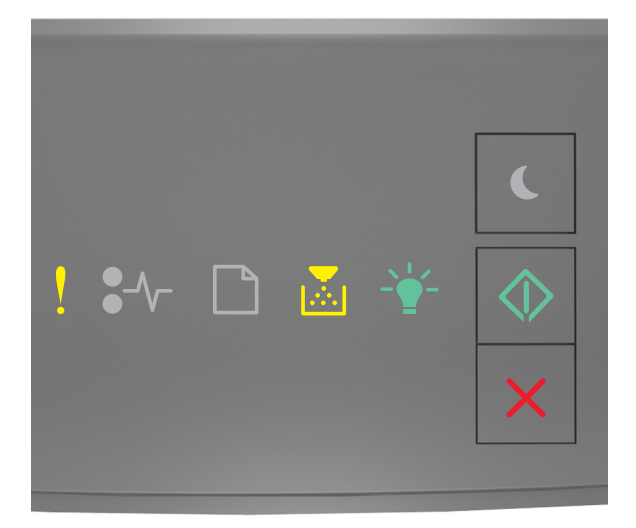

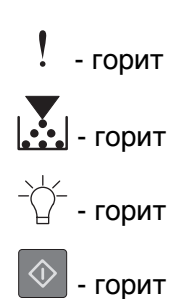

Если вспомогательная последовательность индикаторов совпадает с последовательностью на предыдущей иллюстрации, выполните одно или несколько из приведенных ниже действий.

- На панели управления принтера нажмите 🔯 для продолжения печати. Произойдет потеря данных.
- На панели управления принтера нажмите 🔀 для отмены задания на печать.
- Установите в принтер дополнительную память.
- Уменьшите параметр разрешения.

# Разные сообщения

#### Закройте переднюю дверцу

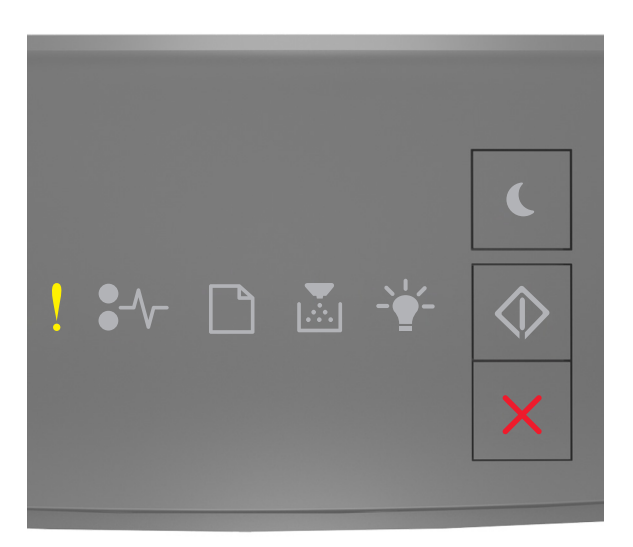

# . - горит

Если последовательность индикаторов на панели управления принтера совпадает с последовательностью на предыдущей иллюстрации, закройте переднюю дверцу принтера.

#### Сложная страница, некоторые данные могли быть не напечатаны [39]

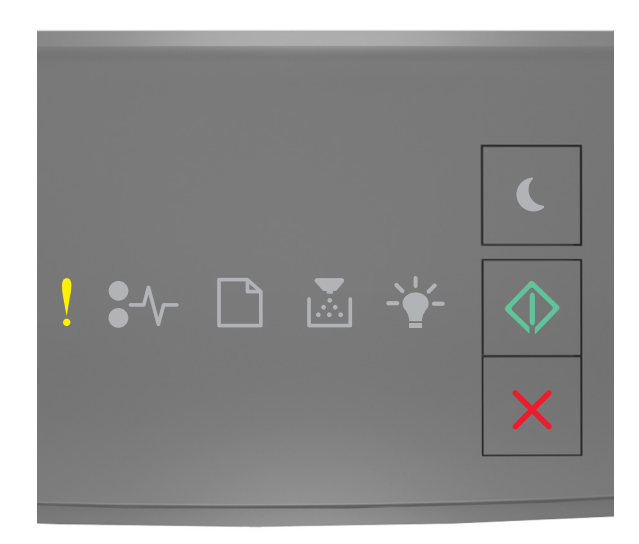

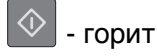

Если последовательность индикаторов на панели управления принтера совпадает с

последовательностью на предыдущей иллюстрации, быстро нажмите кнопку 🖄 дважды, чтобы отобразить вспомогательную последовательность индикаторов.

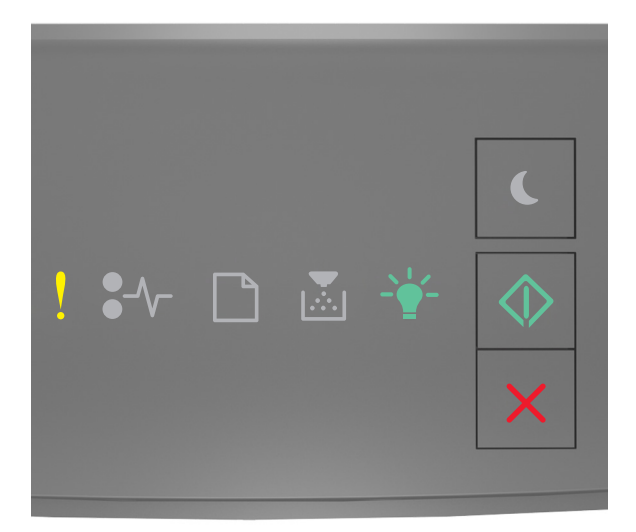

! - горит -☆- - горит

Если вспомогательная последовательность индикаторов совпадает с последовательностью на предыдущей иллюстрации, выполните одно или несколько из приведенных ниже действий.

- На панели управления принтера нажмите 🖄 для продолжения печати. Может произойти потеря данных.
- На панели управления принтера нажмите 🔀 для отмены задания на печать.
- Установите в принтер дополнительную память.
- Уменьшите количество и размер шрифтов, количество и сложность изображений, количество страниц в задании на печать.

#### PPDS ошибка шрифта [50]

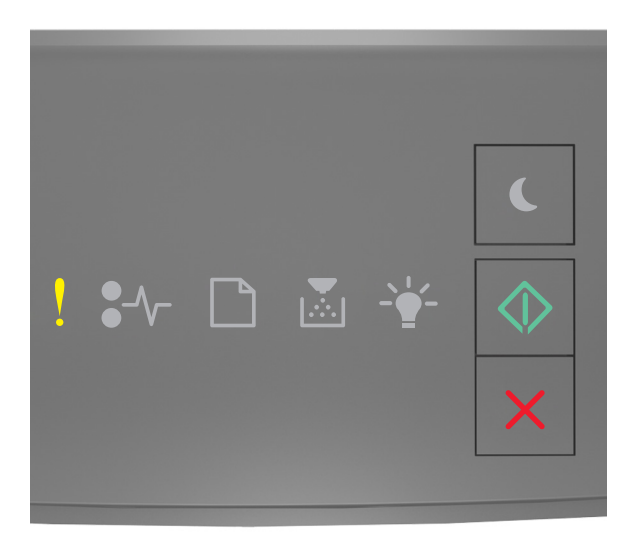

# ! - горит - горит

Если последовательность индикаторов на панели управления принтера совпадает с

последовательностью на предыдущей иллюстрации, быстро нажмите кнопку 🖉 дважды, чтобы отобразить вспомогательную последовательность индикаторов.

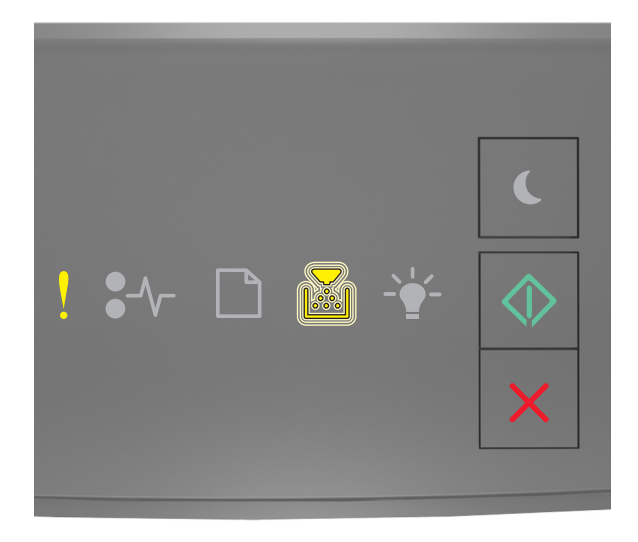

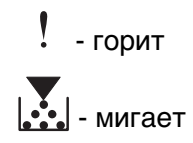

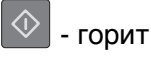

Если вспомогательная последовательность индикаторов совпадает с последовательностью на предыдущей иллюстрации, выполните одно или несколько из приведенных ниже действий.

• На панели управления принтера нажмите 🔯 для продолжения печати.

для продолжения печати.

• На панели управления принтера нажмите 🔀 для отмены задания на печать.

# Необходимо было перезапустить принтер. Последнее задание могло быть не выполнено.

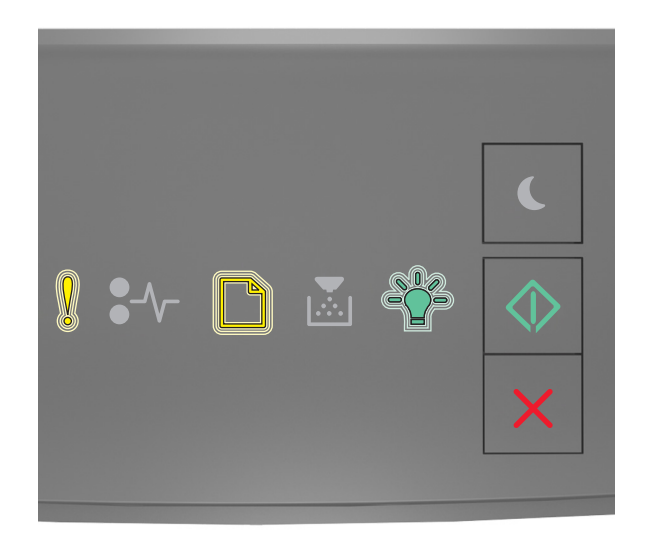

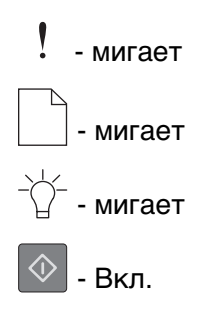

Если последовательность индикаторов на панели управления принтера совпадает с

последовательностью на предыдущей иллюстрации, нажмите кнопку 🕑 на панели управления принтера, чтобы продолжить печать.

Для получения дополнительных сведений см. веб-сайт <u>http://support.lexmark.com</u> или обратитесь в службу поддержки заказчиков.

#### Ошибка. Требуется техническое обслуживание принтера.

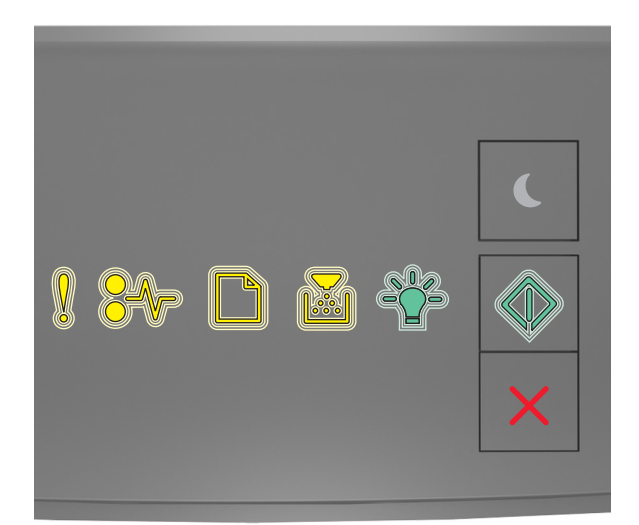

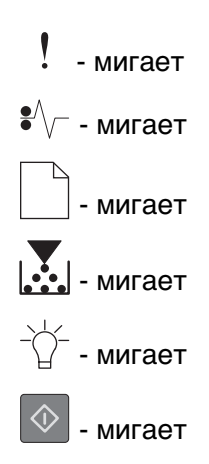

Если последовательность индикаторов на панели управления принтера совпадает с последовательностью на предыдущей иллюстрации, выключите и снова включите принтер.

Если индикаторы продолжают мигать по истечении 10 секунд, возможно, требуется техническое обслуживание принтера. Посетите веб-сайт <u>http://support.lexmark.com</u> или обратитесь к представителю службы поддержки.

#### Присоединено слишком много лотков [58]

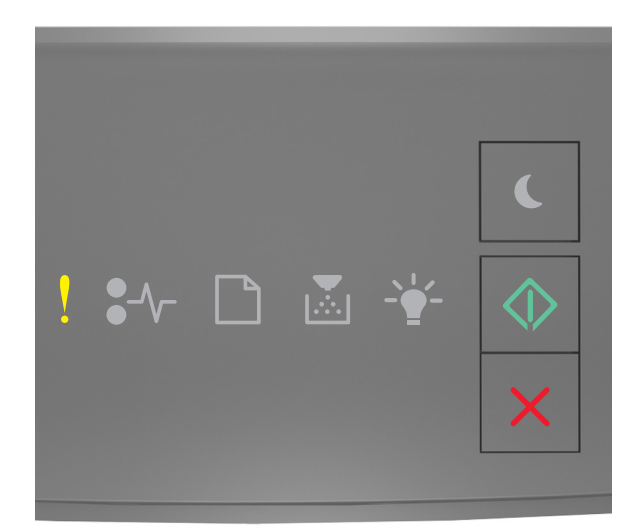

# ! - горит

🔷 - горит

Если последовательность индикаторов на панели управления принтера совпадает с

последовательностью на предыдущей иллюстрации, быстро нажмите кнопку 🖉 дважды, чтобы отобразить вспомогательную последовательность индикаторов.

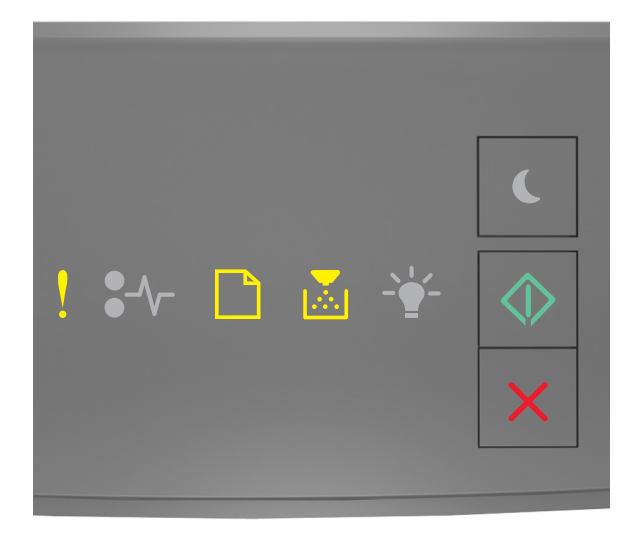

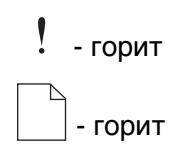

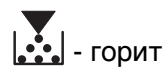

🔍 - горит

Если вспомогательная последовательность индикаторов совпадает с последовательностью на предыдущей иллюстрации, выполните следующие действия:

- 1 Выключите принтер.
- 2 Отсоедините кабель питания от розетки электросети.

**Примечание.** При установке друг на друга дополнительные лотки защелкиваются. Разберите собранные лотки по одному сверху вниз.

- 3 Удалите лишний лоток или лотки.
- 4 Подсоедините кабель питания к правильно заземленной электрической розетке.
- 5 Снова включите принтер.

# Устранение неполадок печати

#### Основные неисправности принтера

#### Принтер не отвечает

| Действия                                                                                                    | Да                                                                                                    | Нет                                                                                                    |
|----------------------------------------------------------------------------------------------------|----------------------------------------------------------------------------------------------------|----------------------------------------------------------------------------------------------------|
| <b>Шаг 1</b><br>Убедитесь, что принтер включен.                                                                                                    | Перейти к шагу 2.                                                                                                    | Включите принтер.                                                                                                    |
| Принтер выключен?                                                                                                    |                                                                                                    |                                                                                                    |
| Шаг 2<br>Проверьте, находится ли принтер в спящем режиме или режиме<br>гибернации.<br>Принтер находится в спящем режиме или режиме гибернации?                                                                | Нажмите кнопку<br>перехода в спящий<br>режим, чтобы<br>вывести принтер из<br>спящего режима или<br>режима гибернации. | Перейти к шагу 3.                                                                                                    |
| Шаг 3<br>Убедитесь в том, что кабель питания подключен к принтеру и<br>электрической розетке с правильным заземлением.<br>Кабель питания подключен к принтеру и к надежно заземленной<br>розетке электросети? | Перейти к шагу 4.                                                                                                    | Подключите один<br>конец кабеля<br>питания принтера к<br>разъему принтера, а<br>другой конец — к<br>надежно<br>заземленной<br>электрической<br>розетке. |

| Действия                                                                                                    | Да                                                                                                    | Нет                                                                                                    |
|----------------------------------------------------------------------------------------------------|----------------------------------------------------------------------------------------------------|----------------------------------------------------------------------------------------------------|
| Шаг 4<br>Проверьте другое электрическое оборудование, подключенное к<br>электрической розетке.<br>Электрическое оборудование работает?                                                                                                    | Отключите другое<br>электрическое<br>оборудование от<br>розетки, а затем<br>включите принтер.<br>Если принтер не<br>работает, снова<br>подключите другое<br>электрическое<br>оборудование к<br>розетке. | Перейти к шагу 5.                                                                                                    |
| Шаг 5<br>Проверьте, чтобы кабели, подключенные к принтеру и компьютеру, были вставлены в правильные порты.<br>Кабели вставлены в правильные порты?                                                                                                    | Перейти к шагу 6.                                                                                                    | Убедитесь в совпа-<br>дении следующего.<br>• Символа USB на<br>кабеле с<br>символом USB на<br>принтере<br>• Подходящий<br>кабель Ethernet с<br>разъемом<br>Ethernet |
| Шаг 6<br>Убедитесь в том, что розетка электросети не выключена с<br>помощью выключателя или прерывателя.<br>Розетка электросети выключена с помощью выключателя или<br>прерывателя?                                                                                                    | Включите выклю-<br>чатель или сбросьте<br>прерыватель.                                                                                                    | Перейти к шагу 7.                                                                                                    |
| Шаг 7<br>Убедитесь, что принтер не подключен к устройствам защиты от<br>импульсного перенапряжения, источникам бесперебойного<br>питания или удлинителям.<br>Принтер подключен к устройству защиты от импульсного перена-<br>пряжения, к устройству бесперебойного питания или к<br>удлинителю?                                                                            | Подсоедините<br>кабель питания к<br>принтеру, а затем к<br>электрической<br>розетке с<br>правильным<br>заземлением.                                                                                     | Перейти к шагу 8.                                                                                                    |
| <ul> <li>Шаг 8</li> <li>Проверьте, чтобы один конец кабеля принтера был подключен к порту принтера, а другой конец кабеля подключен к компьютеру, серверу печати, дополнительному устройству или сетевому устройству.</li> <li>Интерфейсный кабель надежно подсоединен к принтеру и к компьютеру, серверу печати или иному оборудованию для компьютерных сетей?</li> </ul> | Перейти к шагу 9.                                                                                                    | Надежно подсое-<br>дините интер-<br>фейсный кабель к<br>принтеру и к компь-<br>ютеру, серверу<br>печати или иному<br>оборудованию для<br>компьютерных<br>сетей.     |
| Шаг 9<br>Убедитесь, что дополнительные устройства установлены<br>правильно и упаковочный материал удален.<br>Вспомогательное оборудование установлено правильно и упако-<br>вочный материал удален?                                                                                                    | Перейти к шагу 10.                                                                                                    | Выключите принтер,<br>удалите все упако-<br>вочные материалы,<br>снова установите<br>дополнительные<br>устройства на<br>принтер.                                    |

| Действия                                                                                                    | Да                      | Нет                                                          |
|----------------------------------------------------------------------------------------------------|-------------------------|--------------------------------------------------------------|
| Шаг 10<br>Проверьте, чтобы были выбраны правильные настройки порта в<br>драйвере принтера.<br>Настройки порта правильные? | Перейти к шагу 11.      | Используйте<br>правильные<br>настройки драйвера<br>принтера. |
| Шаг 11<br>Проверьте установленный драйвер принтера.<br>Установлен правильный драйвер принтера?                            | Перейти к шагу 12.      | Установите<br>правильный драйвер<br>принтера.                |
| Шаг 12<br>Выключите принтер и приблизительно через 10 секунд снова<br>включите его.<br>Принтер работает?                  | Неполадка<br>устранена. | Обратитесь в <u>техни-</u><br>ческая поддержка.              |

# Неполадки дополнительных устройств

#### Не удается распознать внутреннее дополнительное устройство

| Действия                                                                                                    | Да                      | Нет                                                                                  |
|----------------------------------------------------------------------------------------------------|-------------------------|--------------------------------------------------------------------------------------|
| Шаг 1<br>Выключите принтер и приблизительно через 10 секунд снова<br>включите его.                                                                                                    | Неполадка<br>устранена. | Перейти к шагу 2.                                                                    |
| <ul> <li>Шаг 2</li> <li>Проверьте, правильно ли установлено внутреннее дополнительное устройство в плату контроллера.</li> <li>а Выключите принтер с помощью выключателем питания и отсоедините кабель питания от розетки электросети.</li> <li>б Проверьте, установлено ли внутреннее дополнительное устройство в соответствующий разъем платы контроллера.</li> <li>в Подсоедините кабель питания к принтеру, затем к электрической розетке с правильным заземлением и включите принтер.</li> </ul> | Перейти к шагу 3.       | Подсоедините<br>внутреннее допол-<br>нительное<br>устройство к плате<br>контроллера. |
| Правильно ли установлено внутреннее дополнительное<br>устройство в плату контроллера?                                                                                                    |                         |                                                                                      |
| <ul> <li>Шаг 3</li> <li>Распечатайте страницу параметров меню и проверьте наличие внутреннего дополнительного устройства в списке установленных устройств.</li> <li>Указано ли внутреннее дополнительное устройство на странице параметров меню?</li> </ul>                                                                                                    | Перейти к шагу 4.       | Повторно<br>установите<br>внутреннее допол-<br>нительное<br>устройство.              |

| Действия                                                                                                    | Да                      | Нет                                             |
|----------------------------------------------------------------------------------------------------|-------------------------|-------------------------------------------------|
| Шаг 4<br>а Проверьте, выбрано ли внутреннее дополнительное<br>устройство.                                                                                                    | Неполадка<br>устранена. | Обратитесь в <u>техни-</u><br>ческая поддержка. |
| Возможно, потребуется вручную добавить внутреннее допол-<br>нительное устройство в драйвере принтера, чтобы сделать его<br>доступным для заданий печати. Для получения дополни-<br>тельных сведений см. раздел <u>«Добавление доступных допол-<br/>нительных модулей в драйвере печати» на стр. 20</u> . |                         |                                                 |
| <b>б</b> Повторно отправьте задание на печать.                                                                                                    |                         |                                                 |
| [Правильно ли работает внутреннее дополнительное устройство?                                                                                                    |                         |                                                 |

# Проблемы с лотком

| Действия                                                                                                    | Да                      | Нет                                                                             |
|----------------------------------------------------------------------------------------------------|-------------------------|---------------------------------------------------------------------------------|
| <ul> <li>Шаг 1</li> <li>а Выдвиньте лоток и выполните одно из следующих действий.</li> <li>Проверьте, не застряла ли бумага.</li> <li>Проверьте, чтобы направляющие для бумаги соответствовали индикаторам размера бумаги на лотке.</li> <li>При печати на бумаге пользовательского-формата, убедитесь, что направляющие бумаги прилегают к краям бумаги.</li> <li>Убедитесь в том, что высота стопки загруженной бумаги ниже индикатора максимальной загрузки бумаги.</li> <li>Убедитесь в том, что бумага лежит ровно в лотке.</li> <li>б Проверьте, что лоток закрывается как положено.</li> </ul> | Неполадка<br>устранена. | Перейти к шагу 2.                                                               |
| <ul> <li>Шаг 2</li> <li>а Выключите принтер и приблизительно через 10 секунд снова включите его.</li> <li>б Повторно отправьте задание на печать.</li> <li>Лоток работает?</li> </ul>                                                                                                    | Неполадка<br>устранена. | Перейти к шагу 3.                                                               |
| Шаг 3<br>Проверьте, установлен ли лоток.<br>Распечатайте страницу параметров меню и проверьте наличие<br>лотка в списке установленных дополнительных устройств.<br>Лоток указан в списке на странице параметров меню?                                                                                                    | Перейти к шагу 4.       | Снова установите<br>лоток. Подробнее<br>см. документацию по<br>установке лотка. |

| Перейти к шагу 5.       | Вручную добавьте<br>лоток в драйвер<br>принтера. |
|-------------------------|--------------------------------------------------|
|                         |                                                  |
| Напалалиа               |                                                  |
| неполадка<br>устранена. | ческая поддержка.                                |
| H                       | еполадка<br>странена.                            |

# Неполадки при подаче бумаги

# Частые замятия бумаги

| Действия                                                                                                    | Да                | Нет                     |
|----------------------------------------------------------------------------------------------------|-------------------|-------------------------|
| Шаг 1<br>а. Выдвиньте поток и выполните одно из спедующих действий.                                                                                        | Перейти к шагу 2. | Неполадка<br>устранена. |
| <ul> <li>Убедитесь в том, что бумага лежит ровно в лотке.</li> </ul>                                                                                       |                   |                         |
| <ul> <li>Проверьте, чтобы направляющие для бумаги соответ-<br/>ствовали индикаторам размера бумаги на лотке.</li> </ul>                                    |                   |                         |
| <ul> <li>Убедитесь в том, что направляющие придвинуты к краям<br/>бумаги.</li> </ul>                                                                       |                   |                         |
| <ul> <li>Убедитесь в том, что высота стопки загруженной бумаги<br/>ниже индикатора максимальной загрузки бумаги.</li> </ul>                                |                   |                         |
| <ul> <li>Убедитесь в том, что печать выполняется на бумаге<br/>рекомендованного размера и типа.</li> </ul>                                                 |                   |                         |
| <b>б</b> Вставьте лоток должным образом.                                                                                                    |                   |                         |
| Если функция Восстановление после замятия включена, тогд<br>задания будут повторно распечатаны.                                                            | a                 |                         |
| Часто ли происходят замятия бумаги?                                                                                                    |                   |                         |
| Шаг 2                                                                                                    | Перейти к шагу 3. | Неполадка               |
| а Загрузите бумагу из новой пачки.                                                                                                    |                   | устранена.              |
| <b>Примечание.</b> Бумага может отсыреть вследствие<br>повышенной влажности воздуха. До загрузки в принтер<br>бумагу следует хранить в фирменной упаковке. |                   |                         |
| <b>б</b> Повторно отправьте задание на печать.                                                                                                    |                   |                         |
| Часто ли происходят замятия бумаги?                                                                                                    |                   |                         |

| Действия                                                                                                    | Да                                              | Нет                     |
|----------------------------------------------------------------------------------------------------|-------------------------------------------------|-------------------------|
| <ul> <li>Шаг 3</li> <li>а Ознакомьтесь с рекомендациями по предотвращение замятий.<br/>Подробнее см. <u>«Предотвращение замятия материалов для</u><br/><u>печати» на стр. 92</u>.</li> <li>6 Выполните инструкции в рекомендациях, затем повторно<br/>отправьте задание на печать.</li> </ul> | Обратитесь в <u>техни-</u><br>ческая поддержка. | Неполадка<br>устранена. |
| Часто ли происходят замятия бумаги?                                                                                                    |                                                 |                         |

# После извлечения замятой бумаги продолжает отображаться сообщение о замятии бумаги

| Действия                                                                              | Да                                              | Нет                     |
|---------------------------------------------------------------------------------------|-------------------------------------------------|-------------------------|
| Откройте переднюю дверцу и удалите все лотки.<br><b>а</b> Удалите замятые страницы.   | Обратитесь в <u>техни-</u><br>ческая поддержка. | Неполадка<br>устранена. |
| <b>Примечание.</b> Убедитесь в полном извлечении обрывков<br>бумаги.                  |                                                 |                         |
| <b>б</b> Нажмите кнопку , чтобы закрыть сообщение и продолжить печать.                |                                                 |                         |
| Продолжает ли отображаться сообщение о замятии бумаги после удаления замятых страниц? |                                                 |                         |

#### Замятые страницы повторно не распечатываются

| Действия                                                                                                    | Да                      | Нет                                                     |
|----------------------------------------------------------------------------------------------------|-------------------------|---------------------------------------------------------|
| а В меню «Восстановление печати» для параметра «Восстано-<br>вление после замятия» выберите значение «Авто» или «Вкл».<br>Для доступа к меню «Восстановление печати» выполните одно<br>из следующих действий.                                                        | Неполадка<br>устранена. | Обратитесь в <u>техни-</u><br><u>ческая поддержка</u> . |
| <ul> <li>Если принтер подключен к сети, откройте веб-браузер и<br/>введите IP-адрес принтера в поле адреса. Затем выберите<br/>Параметры &gt;Общие параметры &gt;Восстановление<br/>печати.</li> </ul>                                                               |                         |                                                         |
| <b>Примечание.</b> Если IP-адрес принтера неизвестен, распе-<br>чатайте страницу настроек сети и в разделе TCP/IP<br>найдите IP-адрес принтера.                                                                                                    |                         |                                                         |
| <ul> <li>Если принтер подсоединен к компьютеру через USB или<br/>кабель параллельного интерфейса, откройте служебную<br/>программу настройки параметров локального принтера для<br/>компьютеров Windows или параметры принтера для компьютеров Macintosh.</li> </ul> |                         |                                                         |
| <b>б</b> Снова отправьте на печать страницы, которые не распеча-<br>тались.                                                                                                    |                         |                                                         |
| Распечатались ли замятые страницы повторно?                                                                                                    |                         |                                                         |

# Устранение проблем печати

### Неполадки печати

#### Задания печати не распечатываются

| Действия                                                                                                    | Да                      | Нет               |
|----------------------------------------------------------------------------------------------------|-------------------------|-------------------|
| <ul> <li>Шаг 1</li> <li>а Из документа, который вы пытаетесь распечатать, откройте диалоговое окно «Печать» и проверьте, выбран ли правильный принтер.</li> <li>Примечание. Если выбран не использующийся по умолчанию принтер, необходимо выбирать принтер для каждого документа, которые требуется напечатать.</li> <li>б Повторно отправьте задание на печать.</li> <li>Выполняется ли печать заданий?</li> </ul>                                                                                                    | Неполадка<br>устранена. | Перейти к шагу 2. |
| <ul> <li>Шаг 2</li> <li>а Проверьте, подключен ли принтер к сети питания, включен ли он и совпадает ли последовательность индикаторов на панели управления с последовательностью на следующей иллюстрации.</li> <li>Готов</li> <li>- ↓ - ■ ▲ ↓ - ■ ▲ ↓ - ■ ▲ ↓ - ■ ↓ - ■ ↓ →</li></ul> | Неполадка<br>устранена. | Перейти к шагу 3. |
| Шаг 3         Если на панели управления принтера для последовательности индикаторов отображено сообщение об ошибке, закройте его.         Подробная информация о последовательностях индикаторов на панели управления принтера представлена в разделе <u>«Значение сообщений принтера» на стр. 111</u> .         Примечание.       После закрытия сообщения принтер продолжает печатать.         Выполняется ли печать заданий?                                                                                                    | Неполадка<br>устранена. | Перейти к шагу 4. |

| Действия                                                                                                    | Да                      | Нет                        |
|----------------------------------------------------------------------------------------------------|-------------------------|----------------------------|
| <ul> <li>Шаг 4</li> <li>а Проверьте, функционируют ли порты (USB, последовательный или Ethernet) и надежно ли подсоединены кабеля к компьютеру и принтеру.</li> <li>Примечание. Подробнее см. документацию по установке, входящую в комплект поставки принтера.</li> <li>6 Повторно отправьте задание на печать.</li> </ul>                            | Неполадка<br>устранена. | Перейти к шагу 5.          |
| Выполняется ли печать заданий?                                                                                                    |                         |                            |
| <ul> <li>Шаг 5</li> <li>а Выключите принтер и приблизительно через 10 секунд снова включите его.</li> <li>б Повторно отправьте задание на печать.</li> </ul>                                                                                                    | Неполадка<br>устранена. | Перейти к шагу 6.          |
| Шаг 6                                                                                                    | Неполадка               | Обратитесь в <u>техни-</u> |
| <ul> <li>a Удалите и повторно установите программное обеспечение принтера. Подробнее см. <u>«установка принтера» на стр. 19</u>.</li> <li>Примечание. Программное обеспечение принтера можно загрузить на сайте <u>http://support.lexmark.com</u>.</li> <li>6 Повторно отправьте задание на печать.</li> <li>Выполняется ли печать заданий?</li> </ul> | устранена.              | <u>ческая поддержка</u> .  |

#### Скорость печати снижается

#### Примечания.

- При печати на бумаге узкого формата принтер печатает с меньшей скоростью во избежание повреждения термоблока.
- Скорость принтера может уменьшиться при печати в течение длительного времени или при печати с повышенной температурой.
- Скорость принтера также можно уменьшить, установив выходное разрешение принтера в значение 1200 точек на дюйм.

| Действия                                                                                             | Да                      | Нет                                           |
|----------------------------------------------------------------------------------------------------|-------------------------|-----------------------------------------------|
| Загрузите бумагу формата Letter или А4 в данный лоток, а затем повторно отправьте задание на печать. | Неполадка<br>устранена. | Обратитесь в <u>техническая</u><br>поддержка. |
| Увеличилась ли скорость печати?                                                                      |                         |                                               |

#### Печать задания выполняется медленнее, чем ожидалось

| Действия                                                                                                    | Да                                                                                                    | Нет                     |
|----------------------------------------------------------------------------------------------------|----------------------------------------------------------------------------------------------------|-------------------------|
| Шаг 1<br>Уменьшите количество и размер шрифтов, количество и<br>сложность изображений, количество страниц в задании печати, а<br>затем повторно отправьте задание на печать.<br>Распечатывается ли задание дольше ожидаемого времени?                                                                                                    | Перейти к шагу 2.                                                                                                    | Неполадка<br>устранена. |
| <ul> <li>Шаг 2</li> <li>В меню «Восстановление печати» отключите параметр «Защита страницы». Для доступа к меню «Восстановление печати» выполните одно из следующих действий.</li> <li>Если принтер подключен к сети, откройте веб-браузер и введите IP-адрес принтера в поле адреса. Затем выберите Параметры &gt;Общие параметры &gt;Восстановление печати.</li> <li>Примечание. Если IP-адрес принтера неизвестен, распечатайте страницу настроек сети и в разделе TCP/IP найдите IP-адрес принтера.</li> <li>Если принтер подсоединен к компьютеру через USB или кабель параллельного интерфейса, откройте служебную программу настройки параметры локального принтера для компьютеров Windows или параметры принтера для компьютеров Macintosh.</li> </ul>                                                                                                    | Перейти к шагу 3.                                                                                                    | Неполадка<br>устранена. |
| Распечатывается ли задание дольше ожидаемого времени?                                                                                                    |                                                                                                    |                         |
| <ul> <li>Шаг 3</li> <li>В меню «Экономичный режим» измените настройки для защиты экологии. Для доступа к меню «Экономичный режим» выполните одно из следующих действий.</li> <li>Если принтер подключен к сети, откройте веб-браузер и введите IP-адрес принтера в поле адреса. Затем выберите Параметры &gt;Общие параметры &gt;Экономичный режим.</li> <li>Примечание. Если IP-адрес принтера неизвестен, распечатайте страницу настроек сети и в разделе TCP/IP найдите IP-адрес принтера.</li> <li>Если принтер подсоединен к компьютеру через USB или кабель параллельного интерфейса, откройте служебную программу настройки параметров локального принтера для компьютеров Windows или параметры принтера для компьютеров Macintosh.</li> <li>Примечание. При использовании настроек экономичного режима может быть заметно некоторое снижение производительности.</li> </ul> | Установите в<br>принтер дополни-<br>тельную память.<br>Для получения<br>подробной инфор-<br>мации обратитесь к<br><u>техническая</u><br><u>поддержка</u> . | Неполадка<br>устранена. |

# Для задания на печать применяется бумага неподходящего типа либо бумага загружена в неподходящий лоток

| Действия                                                                                                    | Да                      | Нет                                                    |
|----------------------------------------------------------------------------------------------------|-------------------------|--------------------------------------------------------|
| <ul> <li>Шаг 1</li> <li>а Проверьте, что для печати используется бумага, которая поддерживается для лотка.</li> <li>б Повторно отправьте задание на печать.</li> <li>Выполняется ли печать из правильного лотка или на правильной бумаге?</li> </ul>                                                                                                    | Неполадка<br>устранена. | Перейти к шагу 2.                                      |
| <ul> <li>Шаг 2</li> <li>а В меню «Бумага» укажите формат и тип бумаги, которые соответствуют загруженной в лоток бумаге. Для доступа к меню «Бумага», выполните одно из следующих действий.</li> <li>Если принтер подключен к сети, откройте веб-браузер и введите IP-адрес принтера в поле адреса. Затем выберите Параметры &gt;Меню «Бумага».</li> <li>Примечание. Если IP-адрес принтера неизвестен, распечатайте страницу настроек сети и в разделе TCP/IP найдите IP-адрес принтера.</li> <li>Если принтер подсоединен к компьютеру через USB или кабель параллельного интерфейса, откройте служебную программу настройки параметров локального принтера для компьютеров Windows или параметры принтера для компьютеров Macintosh.</li> <li>б Повторно отправьте задание на печать.</li> </ul> | Неполадка<br>устранена. | Перейти к шагу 3.                                      |
| бумаге?                                                                                                    |                         | 06                                                     |
| <ul> <li>шаг з</li> <li>а В зависимости от операционной системы откройте диалоговое окно «Настройка печати» или «Печать» и укажите тип бумаги.</li> <li>б Повторно отправьте задание на печать.</li> <li>Выполняется ли печать из правильного лотка или на правильной бумаге?</li> </ul>                                                                                                    | неполадка<br>устранена. | оратитесь в <u>техни-</u><br><u>ческая поддержка</u> . |

#### Печатаются неверные символы

| Действия                                                                                                    | Да                                                                                                    | Нет               |
|----------------------------------------------------------------------------------------------------|----------------------------------------------------------------------------------------------------|-------------------|
| Шаг 1<br>Проверьте, соответствует ли последовательность индикатора на<br>панели управления принтера той, что указана на следующем<br>рисунке. | Отключите принтер,<br>а затем снова<br>включите его, чтобы<br>выключить режим<br>«Шестнадцате-<br>ричный дамп». | Перейти к шагу 2. |
| Шестнадцатеричный дамп                                                                                                    |                                                                                                    |                   |
| - Д Медленно мигает                                                                                                    |                                                                                                    |                   |
| Совпадают ли последовательности индикации?                                                                                                    |                                                                                                    |                   |
| Шаг 2                                                                                                    | Обратитесь в <u>техни-</u>                                                                                      | Неполадка         |
| <b>а</b> Откройте веб-обозреватель и в поле адреса введите IP-адрес принтера.                                                                 | <u>ческая поддержка</u> .                                                                                       | устранена.        |
| б Выберите Параметры >Сеть/порты, а затем нажмите<br>Стандартная сеть или Сеть [x].                                                           |                                                                                                    |                   |
| В Выберите PCL SmartSwitch или PS SmartSwitch, а затем нажмите Отправить.                                                                     |                                                                                                    |                   |
| <b>г</b> Повторно отправьте задание на печать.                                                                                                |                                                                                                    |                   |
| Распечатываются ли неверные символы?                                                                                                    |                                                                                                    |                   |

#### Не работает функция связывания лотков

**Примечание.** В лотках и многоцелевом устройстве подачи не выполняется автоматическое распознавание формата бумаги. Формат требуется установить в меню "Формат и тип бумаги".

| Действия                                                                                                    | Да                      | Нет                                                     |
|----------------------------------------------------------------------------------------------------|-------------------------|---------------------------------------------------------|
| <b>а</b> В меню «Бумага» задайте формат и тип бумаги в соответствии с бумагой, загруженной в связываемые лотки. Для доступа к меню «Бумага», выполните одно из следующих действий.                                                                                         | Неполадка<br>устранена. | Обратитесь в <u>техни-</u><br><u>ческая поддержка</u> . |
| <ul> <li>Если принтер подключен к сети, откройте веб-браузер и<br/>введите IP-адрес принтера в поле адреса. Затем выберите<br/>Параметры &gt;Меню «Бумага».</li> </ul>                                                                                                    |                         |                                                         |
| <b>Примечание.</b> Если IP-адрес принтера неизвестен, распе-<br>чатайте страницу настроек сети и в разделе TCP/IP<br>найдите IP-адрес принтера.                                                                                                    |                         |                                                         |
| <ul> <li>Если принтер подсоединен к компьютеру через USB или<br/>кабель параллельного интерфейса, откройте служебную<br/>программу настройки параметров локального принтера для<br/>компьютеров Windows или параметры принтера для компь-<br/>ютеров Macintosh.</li> </ul> |                         |                                                         |
| <b>Примечание.</b> Для связываемых лотков должны быть<br>указаны одинаковые форматы и типы бумаги.                                                                                                    |                         |                                                         |
| <b>б</b> Повторно отправьте задание на печать.                                                                                                    |                         |                                                         |
| Правильно ли связаны лотки?                                                                                                    |                         |                                                         |

# При печати больших заданий не выполняется разбор по копиям

| Действия                                                                                                    | Да                      | Нет               |
|----------------------------------------------------------------------------------------------------|-------------------------|-------------------|
| <ul> <li>Шаг 1         <ul> <li>а В меню «Оформление» выберите параметр «Разбор по копиям». Для доступа к меню «Оформление» выполните одно из следующих действий.</li> <li>Если принтер подключен к сети, откройте веб-браузер и введите IP-адрес принтера в поле адреса. Затем выберите Параметры &gt;Параметры печати &gt;Меню «Оформление».</li> </ul> </li> </ul> | Неполадка<br>устранена. | Перейти к шагу 2. |
| Примечание. Если IP-адрес принтера неизвестен, распе-<br>чатайте страницу настроек сети и в разделе TCP/IP<br>найдите IP-адрес принтера.                                                                                                    |                         |                   |
| <ul> <li>Если принтер подсоединен к компьютеру через USB или<br/>кабель параллельного интерфейса, откройте служебную<br/>программу настройки параметров локального принтера для<br/>компьютеров Windows или параметры принтера для компьютеров Macintosh.</li> </ul>                                                                                                  |                         |                   |
| б Повторно отправьте задание на печать.                                                                                                    |                         |                   |
| Правильно ли выполняется печать и разбор по копиям?                                                                                                    |                         |                   |

| Действия                                                                                                    | Да                      | Нет                                             |
|----------------------------------------------------------------------------------------------------|-------------------------|-------------------------------------------------|
| Шаг 2<br>а Из программного обеспечения принтера выберите функцию<br>«Разбор по копиям».                                                                                                    | Неполадка<br>устранена. | Перейти к шагу 3.                               |
| <ul> <li>Примечание. Если в программном обеспечении для<br/>параметра "Разбор по копиям" задано значение "Выкл.",<br/>значение этого параметра, заданное в меню "Оформление",<br/>игнорируется.</li> <li>Повторно отправьте задание на печать.</li> </ul> |                         |                                                 |
| Шаг 3<br>Уменьшите количество и размер шрифтов, количество и<br>сложность изображений, а также количество страниц в задании.<br>Правильно ли выполняется печать и разбор по копиям?                                                                       | Неполадка<br>устранена. | Обратитесь в <u>техни-</u><br>ческая поддержка. |

### Возникают незапланированные разрывы страниц

| Действия                                                                                                    | Да                      | Нет                                                     |
|----------------------------------------------------------------------------------------------------|-------------------------|---------------------------------------------------------|
| <ul> <li>Шаг 1</li> <li>В меню «Настройка» настройте параметр времени ожидания принтера. Для доступа к меню «Настройка», выполните одно из следующих действий.</li> <li>Если принтер подключен к сети, подключитесь к Embedded Web Server.</li> <li>а Откройте веб-обозреватель и в поле адреса введите IP-</li> </ul> | Неполадка<br>устранена. | Перейти к шагу 2.                                       |
| адрес принтера.<br>Примечание. Если IP-адрес принтера неизвестен, распе-<br>чатайте страницу настроек сети и в разделе TCP/IP<br>найдите IP-адрес принтера.<br>Б Выберите:                                                                                                    |                         |                                                         |
| О Высерите. Параметры >Общие параметры >Время ожидания > настройте параметр времени ожидания печати >Отправить                                                                                                    |                         |                                                         |
| <ul> <li>Если принтер подсоединен к компьютеру через USB или<br/>кабель параллельного интерфейса, откройте служебную<br/>программу настройки параметров локального принтера для<br/>компьютеров Windows или параметры принтера для компь-<br/>ютеров Macintosh.</li> </ul>                                             |                         |                                                         |
| Правильно ли распечатан файл?                                                                                                    |                         |                                                         |
| Шаг 2<br>а Проверьте исходный файл на ручные разрывы страниц.<br>б Повторно отправьте задание на печать.                                                                                                    | Неполадка<br>устранена. | Обратитесь в <u>техни-</u><br><u>ческая поддержка</u> . |
| Правильно ли распечатан файл?                                                                                                    |                         |                                                         |

# Неполадки, связанные с качеством печати

## Принтер при печати выдает пустые страницы

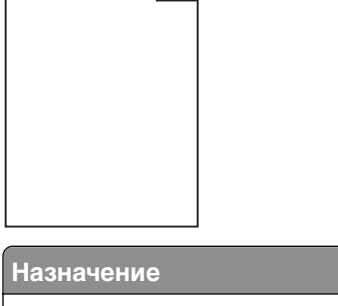

| Назначение                                                                                                    | Да                                                      | Нет                     |
|----------------------------------------------------------------------------------------------------|---------------------------------------------------------|-------------------------|
| <ul> <li>Шаг 1 <ul> <li>а Проверьте, остался ли упаковочный материал на формирователе изображения.</li> <li>1 Извлеките картридж с тонером, а затем формирователь изображения.</li> <li>2 Проверьте, полностью ли удален упаковочный материал с формирователя изображения.</li> <li>предупреждение. Возможность повреждения: Не оставляйте формирователь изображения под воздей-</li> </ul></li></ul>                                                                                                    | Перейти к шагу 2.                                       | Неполадка<br>устранена. |
| ствием света дольше 10 минут. Длительное воздействие<br>света может привести к снижению качества печати.<br>3 Повторно установите формирователь изображения, затем<br>картридж.<br>6 Повторно отправьте задание на печать.                                                                                                    |                                                         |                         |
|                                                                                                    |                                                         | Нополодио               |
| <ul> <li>а Перераспределите тонер в формирователе изображения.</li> <li>1 Извлеките картридж с тонером, а затем формирователь изображения.</li> <li>2 Резко встряхните формирователь изображения.</li> <li>пРЕДУПРЕЖДЕНИЕ. Возможность повреждения: Не оставляйте формирователь изображения под воздействием света дольше 10 минут. Длительное воздействие света может привести к снижению качества печати.</li> <li>3 Повторно установите формирователь изображения, затем картридж.</li> <li>6 Повторно отправьте задание на печать.</li> </ul> |                                                         | устранена.              |
| Шаг 3<br>Замените формирователь изображения и повторно отправьте<br>задание на печать.<br>Принтер по-прежнему при печати выдает пустые страницы?                                                                                                    | Обратитесь в <u>техни-</u><br><u>ческая поддержка</u> . | Неполадка<br>устранена. |

#### Обрезанные страницы или изображения

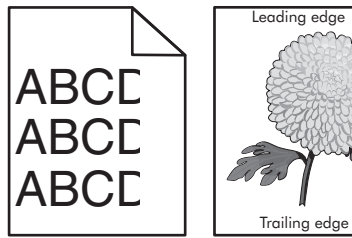

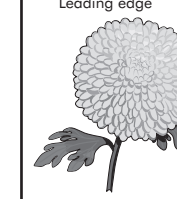

| Назначение                                                                                                    | Да                | Нет                                                                                                    |
|----------------------------------------------------------------------------------------------------|-------------------|----------------------------------------------------------------------------------------------------|
| <ul> <li>Шаг 1</li> <li>а Отрегулируйте положение направляющих длины и ширины в лотке в соответствии с форматом загруженной бумаги.</li> <li>б Повторно отправьте задание на печать.</li> <li>Страница или изображение обрезано?</li> </ul>                                                                                                    | Перейти к шагу 2. | Неполадка<br>устранена.                                                                                                    |
| <ul> <li>Шаг 2</li> <li>В меню «Бумага» укажите формат и тип бумаги, которые соответствуют загруженной в лоток бумаге. Для доступа к меню «Бумага», выполните одно из следующих действий.</li> <li>Если принтер подключен к сети, откройте веб-браузер и введите IP-адрес принтера в поле адреса. Затем выберите Параметры &gt;Меню «Бумага».</li> <li>Примечание. Если IP-адрес принтера неизвестен, распечатайте страницу настроек сети и в разделе TCP/IP найдите IP-адрес принтера.</li> <li>Если принтер подсоединен к компьютеру через USB или кабель параллельного интерфейса, откройте служебную программу настройки параметров локального принтера для компьютеров Windows или параметры принтера для компьютеров Macintosh.</li> <li>Соответствуют ли параметры формата и типа бумаге, загруженной в лоток?</li> </ul> | Перейти к шагу 3. | <ul> <li>Выполните одно или<br/>несколько из<br/>указанных ниже<br/>действий.</li> <li>В параметрах<br/>лотка укажите<br/>правильный<br/>формат и тип<br/>бумаги, которые<br/>соответствуют<br/>загруженной в<br/>лоток бумаге.</li> <li>Замените бумагу,<br/>загруженную в<br/>лоток в соответ-<br/>ствии с<br/>форматом и<br/>типом бумаги,<br/>указанных в<br/>параметрах<br/>лотка.</li> </ul> |
| <ul> <li>Шаг 3</li> <li>а В зависимости от операционной системы укажите формат и тип бумаги в диалоговом окне «Настройка печати» или «Печать».</li> <li>б Повторно отправьте задание на печать.</li> <li>Страница или изображение обрезано?</li> </ul>                                                                                                    | Перейти к шагу 4. | Неполадка<br>устранена.                                                                                                    |

| Назначение                                                                                                    | Да                                                      | Нет                     |
|----------------------------------------------------------------------------------------------------|---------------------------------------------------------|-------------------------|
| <ul> <li>Шаг 4</li> <li>а Снова установите блок формирования изображения.</li> <li>1 Извлеките картридж с тонером.</li> <li>2 Извлеките формирователь изображения.</li> <li>ПРЕДУПРЕЖДЕНИЕ. Возможность повреждения: Не оставляйте формирователь изображения под воздействием света дольше 10 минут. Длительное воздействие света может привести к снижению качества печати.</li> </ul> | Обратитесь в <u>техни-</u><br><u>ческая поддержка</u> . | Неполадка<br>устранена. |
| <ul> <li>3 Установите формирователь изображения, а затем картридж.</li> <li>6 Повторно отправьте задание на печать.</li> </ul>                                                                                                    |                                                         |                         |
| Страница или изображение обрезано?                                                                                                    |                                                         |                         |

## При печати на изображении появляется некоторый оттенок

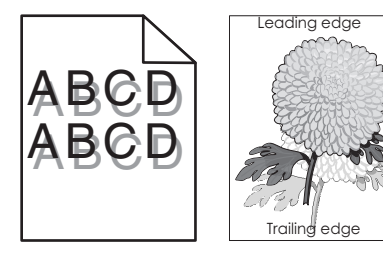

| Действия                                                                                                    | Да                | Нет                                                                                      |
|----------------------------------------------------------------------------------------------------|-------------------|------------------------------------------------------------------------------------------|
| <b>Шаг 1</b><br>Проверьте, загружена ли в лоток бумага соответствующего типа<br>и плотности.<br>Бумага соответствующего типа и плотности загружена в лоток?                                                                                                    | Перейти к шагу 2. | Загрузите в лоток<br>бумагу соответ-<br>ствующего типа и<br>плотности.                   |
| <ul> <li>Шаг 2</li> <li>В меню «Бумага» укажите формат и тип бумаги, которые соответствуют загруженной в лоток бумаге. Для доступа к меню «Бумага», выполните одно из следующих действий.</li> <li>Если принтер подключен к сети, откройте веб-браузер и введите IP-адрес принтера в поле адреса. Затем выберите Параметры &gt;Меню «Бумага».</li> <li>Примечание. Если IP-адрес принтера неизвестен, распечатайте страницу настроек сети и в разделе TCP/IP найдите IP-адрес принтера.</li> <li>Если принтер подсоединен к компьютеру через USB или кабель параллельного интерфейса, откройте служебную программу настройки параметров локального принтера для компьютеров Windows или параметры принтера для компьютеров Macintosh.</li> </ul> | Перейти к шагу 3. | Замените тип и<br>плотность бумаги<br>для соответствия<br>загруженной в лоток<br>бумаге. |
| Соответствуют ли параметры типа и плотности бумаге, загру-<br>женной в лоток?                                                                                                    |                   |                                                                                          |

| Действия                                                                                                    | Да                                              | Нет                     |
|----------------------------------------------------------------------------------------------------|-------------------------------------------------|-------------------------|
| Шаг 3<br>а В зависимости от операционной системы укажите тип и<br>плотность бумаги в диалоговом окне «Настройка печати» или<br>«Печать». | Перейти к шагу 4.                               | Неполадка<br>устранена. |
| <b>б</b> Повторно отправьте задание на печать.<br>При печати на изображении по-прежнему появляется некоторый<br>оттенок?                 |                                                 |                         |
| Шаг 4<br>Замените блок формирования изображения и повторно отправьте<br>задание на печать.                                               | Обратитесь в <u>техни-</u><br>ческая поддержка. | Неполадка<br>устранена. |
| При печати на изображении по-прежнему появляется некоторый оттенок?                                                                      |                                                 |                         |

# Серый фон на распечатываемых изображениях

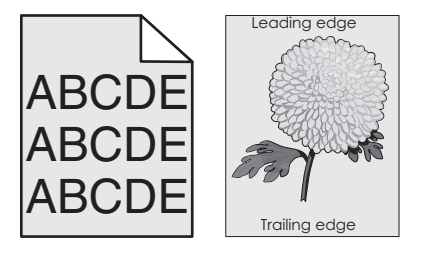

| Действия                                                                                                    | Да                           | Нет               |
|----------------------------------------------------------------------------------------------------|------------------------------|-------------------|
| Шаг 1<br>а Для уменьшения плотности тонера в меню «Качество»<br>выберите меньшее значение. Для доступа к меню «Качество<br>выполните одно из следующих действий.                                                                                                    | Неполадка<br>устранена.<br>» | Перейти к шагу 2. |
| <ul> <li>Если принтер подключен к сети, откройте веб-браузер и<br/>введите IP-адрес принтера в поле адреса. Затем выберит<br/>Параметры &gt;Параметры печати &gt;Меню «Качество».</li> </ul>                                                                            | e                            |                   |
| <b>Примечание.</b> Если IP-адрес принтера неизвестен, распе-<br>чатайте страницу настроек сети и в разделе TCP/IP<br>найдите IP-адрес принтера.                                                                                                    |                              |                   |
| <ul> <li>Если принтер подсоединен к компьютеру через USB или<br/>кабель параллельного интерфейса, откройте служебную<br/>программу настройки параметров локального принтера дл<br/>компьютеров Windows или параметры принтера для комп<br/>ютеров Macintosh.</li> </ul> | IA<br>5-                     |                   |
| Примечание. Заводской настройкой по умолчанию является<br>значение 8.                                                                                                    | 1                            |                   |
| б Повторно отправьте задание на печать.                                                                                                    |                              |                   |
| Исчез ли серый фон на распечатываемых изображениях?                                                                                                    |                              |                   |

| Действия                                                                                                    | Да         | Нет                        |
|----------------------------------------------------------------------------------------------------|------------|----------------------------|
| Шаг 2                                                                                                    | Неполадка  | Обратитесь в <u>техни-</u> |
| Повторно установите формирователь изображения, а затем картридж с тонером.                                                                                                    | устранена. | <u>ческая поддержка</u> .  |
| а Извлеките картридж с тонером.                                                                                                    |            |                            |
| <b>б</b> Извлеките формирователь изображения.                                                                                                    |            |                            |
| ПРЕДУПРЕЖДЕНИЕ. Возможность повреждения: Не<br>оставляйте формирователь изображения под воздействием<br>света дольше 10 минут. Длительное воздействие света<br>может привести к снижению качества печати. |            |                            |
| <b>В</b> Повторно установите формирователь изображения, затем картридж.                                                                                                    |            |                            |
| <b>г</b> Повторно отправьте задание на печать.                                                                                                    |            |                            |
| Исчез ли серый фон на распечатываемых изображениях?                                                                                                    |            |                            |

## Неверные поля на распечатываемых изображениях

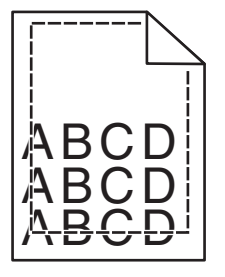

| Назначение                                                                                                    | Да                      | Нет               |
|----------------------------------------------------------------------------------------------------|-------------------------|-------------------|
| <ul> <li>Шаг 1</li> <li>а Отрегулируйте положение направляющих ширины и длины в лотке в соответствии с форматом загруженной бумаги.</li> <li>б Повторно отправьте задание на печать.</li> </ul> | Неполадка<br>устранена. | Перейти к шагу 2. |
| Размер полеи правильныи?                                                                                                    |                         |                   |

| Назначение                                                                                                    | Да                      | Нет                                                                                                    |
|----------------------------------------------------------------------------------------------------|-------------------------|----------------------------------------------------------------------------------------------------|
| <ul> <li>Шаг 2</li> <li>Проверьте, соответствует ли параметр формата бумаги, указанный в меню «Бумага», загруженной в лоток бумаге. Для доступа к меню «Бумага», выполните одно из следующих действий.</li> <li>Если принтер подключен к сети, откройте веб-браузер и введите IP-адрес принтера в поле адреса. Затем выберите Параметры &gt;Меню «Бумага».</li> <li>Примечание. Если IP-адрес принтера неизвестен, распечатайте страницу настроек сети и в разделе TCP/IP найдите IP-адрес принтера.</li> <li>Если принтер подсоединен к компьютеру через USB или кабель параллельного интерфейса, откройте служебную программу настройки параметров локального принтера для компьютеров Windows или параметры принтера для компьютеров Macintosh.</li> </ul> | Перейти к шагу 3.       | <ul> <li>Выполните одно или<br/>несколько из<br/>указанных ниже<br/>действий.</li> <li>Измените<br/>параметр<br/>формата бумаги в<br/>соответствии с<br/>загруженной в<br/>лоток бумагой.</li> <li>Замените загру-<br/>женную в лоток<br/>бумагу в соответ-<br/>ствии с заданным<br/>форматом<br/>бумаги.</li> </ul> |
| Соответствует ли параметр формата загруженной в лоток<br>бумаге?                                                                                                    |                         |                                                                                                    |
| <ul> <li>Шаг 3</li> <li>а В зависимости от операционной системы укажите формат бумаги в диалоговом окне "Настройка печати" или "Печать".</li> <li>б Повторно отправьте задание на печать.</li> <li>Размер полей правильный?</li> </ul>                                                                                                    | Неполадка<br>устранена. | Обратитесь в <u>техни-</u><br><u>ческая поддержка</u> .                                                                                                    |

### Скручивание бумаги

| Назначение                                                                                                    | Да                | Нет                                                                                      |
|----------------------------------------------------------------------------------------------------|-------------------|------------------------------------------------------------------------------------------|
| Шаг 1<br>Отрегулируйте положение направляющих ширины и длины в<br>лотке в соответствии с форматом загруженной бумаги.                                                                                                    | Перейти к шагу 2. | Настройте направ-<br>ляющие ширины и<br>длины.                                           |
| Направляющие ширины и длины установлены правильно?                                                                                                    |                   |                                                                                          |
| <ul> <li>Шаг 2</li> <li>В меню «Бумага» укажите формат и тип бумаги, которые соответствуют загруженной в лоток бумаге. Для доступа к меню «Бумага» выполните одно из следующих действий.</li> <li>Если принтер подключен к сети, откройте веб-браузер и введите IP-адрес принтера в поле адреса. Затем выберите Параметры &gt;Меню «Бумага».</li> </ul> | Перейти к шагу 3. | Замените тип и<br>плотность бумаги<br>для соответствия<br>загруженной в лоток<br>бумаге. |
| Примечание. Если IP-адрес принтера неизвестен, распеча-<br>тайте страницу настроек сети и в разделе TCP/IP найдите IP-<br>адрес принтера.                                                                                                    |                   |                                                                                          |
| <ul> <li>Если принтер подсоединен к компьютеру через USB или<br/>кабель параллельного интерфейса, откройте служебную<br/>программу настройки параметров локального принтера для<br/>компьютеров Windows или параметры принтера для компь-<br/>ютеров Macintosh.</li> </ul>                                                                              |                   |                                                                                          |
| Параметры типа и плотности бумаги соответствуют типу и плотности загруженной в лоток бумаге?                                                                                                    |                   |                                                                                          |
| Шаг 3                                                                                                    | Перейти к шагу 4. | Неполадка                                                                                |
| <b>а</b> В зависимости от операционной системы укажите тип и плотность бумаги в диалоговом окне "Настройка печати" или "Печать".                                                                                                    |                   | устранена.                                                                               |
| <b>б</b> Повторно отправьте задание на печать.                                                                                                    |                   |                                                                                          |
| По-прежнему происходит скручивание бумаги?                                                                                                    |                   |                                                                                          |
| <ul> <li>Шаг 4</li> <li>а Извлеките бумагу с лотка и переверните ее другой стороной вверх.</li> <li>б Повторно отправьте задание на печать.</li> </ul>                                                                                                    | Перейти к шагу 5. | Неполадка<br>устранена.                                                                  |
|                                                                                                    |                   | Напалалиа                                                                                |
| шаго<br>а Загрузите бумагу из новой пачки.                                                                                                    | ческая поддержка. | пеполадка<br>устранена.                                                                  |
| Примечание. Бумага может отсыреть вследствие<br>повышенной влажности воздуха. До загрузки в принтер<br>бумагу следует хранить в фирменной упаковке.                                                                                                    |                   |                                                                                          |
| <b>б</b> Повторно отправьте задание на печать.                                                                                                    |                   |                                                                                          |
| По-прежнему происходит скручивание бумаги?                                                                                                    |                   |                                                                                          |

## Неоднородное качество печати

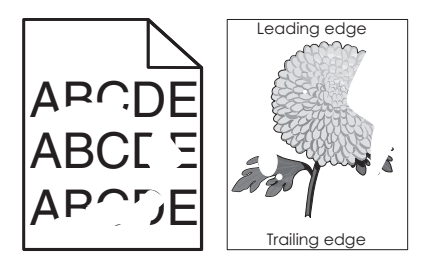

| Назначение                                                                                                    | Да                | Нет                                                                                                    |
|----------------------------------------------------------------------------------------------------|-------------------|----------------------------------------------------------------------------------------------------|
| <ul> <li>Шаг 1</li> <li>а Отрегулируйте положение направляющих ширины и длины в лотке в соответствии с форматом загруженной в лоток бумаги.</li> <li>6 Повторно отправьте задание на печать.</li> <li>По-прежнему отображается неровное качество печати?</li> </ul>                                                                                                    | Перейти к шагу 2. | Неполадка<br>устранена.                                                                                                    |
| <ul> <li>Шаг 2</li> <li>В меню «Бумага» укажите формат и тип бумаги, которые соответствуют загруженной в лоток бумаге. Для доступа к меню «Бумага», выполните одно из следующих действий.</li> <li>Если принтер подключен к сети, откройте веб-браузер и введите IP-адрес принтера в поле адреса. Затем выберите Параметры &gt;Меню «Бумага».</li> <li>Примечание. Если IP-адрес принтера неизвестен, распечатайте страницу настроек сети и в разделе TCP/IP найдите IP-адрес принтера.</li> <li>Если принтер подсоединен к компьютеру через USB или кабель параллельного интерфейса, откройте служебную программу настройки параметров локального принтера для компьютеров Windows или параметры принтера для компьютеров Macintosh.</li> </ul> | Перейти к шагу 3. | В параметрах лотка<br>укажите правильный<br>тип и плотность<br>бумаги, которые<br>соответствуют<br>загруженной в лоток<br>бумаге. |
| Параметры принтера соответствуют типу и плотности загру-<br>женной в лоток бумаги?                                                                                                    |                   |                                                                                                    |
| <ul> <li>Шаг 3</li> <li>а В зависимости от операционной системы укажите тип и плотность бумаги в диалоговом окне «Настройка печати» или «Печать».</li> <li>б Повторно отправьте задание на печать.</li> <li>По-прежнему отображается неровное качество печати?</li> </ul>                                                                                                    | Перейти к шагу 4. | Неполадка<br>устранена.                                                                                                    |

| Назначение                                                                                                    | Да                                                                                                    | Нет               |
|----------------------------------------------------------------------------------------------------|----------------------------------------------------------------------------------------------------|-------------------|
| Шаг 4<br>Проверьте загруженную в лоток бумагу – возможно, используется<br>тисненая бумага с шероховатой поверхностью.<br>Выполняется печать на тисненой бумаге с шероховатой поверх-<br>ностью? | В меню «Фактура<br>бумаги» измените<br>фактуру бумаги. Для<br>доступа к меню<br>«Фактура бумаги»,<br>выполните одно из<br>следующих<br>действий.                                                                                | Перейти к шагу 5. |
|                                                                                                    | <ul> <li>Если принтер<br/>подключен к<br/>сети, откройте<br/>веб-браузер и<br/>введите IP-адрес<br/>принтера в поле<br/>адреса. Затем<br/>выберите<br/>Параметры &gt;Ме<br/>ню<br/>«Бумага» &gt;Факт<br/>ура бумаги.</li> </ul> |                   |
|                                                                                                    | Приме-<br>чание. Если IP-<br>адрес принтера<br>неизвестен,<br>распечатайте<br>страницу<br>настроек сети и<br>в разделе TCP/IP<br>найдите IP-адрес<br>принтера.                                                                  |                   |
|                                                                                                    | <ul> <li>Если принтер<br/>подсоединен к<br/>компьютеру<br/>через USB или<br/>кабель парал-<br/>лельного интер-<br/>фейса, откройте<br/>служебную<br/>программу<br/>настройки<br/>параметров</li> </ul>                          |                   |
|                                                                                                    | локального<br>принтера для<br>компьютеров<br>Windows или<br>параметры<br>принтера для<br>компьютеров<br>Macintosh.                                                                                                    |                   |

| Назначение                                                                                                    | Да                                                                                                    | Нет                     |
|----------------------------------------------------------------------------------------------------|----------------------------------------------------------------------------------------------------|-------------------------|
| <ul> <li>Шаг 5</li> <li>а Загрузите бумагу из новой пачки.</li> <li>Примечание. Бумага может отсыреть вследствие повышенной влажности воздуха. До загрузки в принтер бумагу следует хранить в фирменной упаковке.</li> </ul> | Перейти к шагу 6.                                                                                              | Неполадка<br>устранена. |
| <b>б</b> Повторно отправьте задание на печать.<br>По-прежнему отображается неровное качество печати?                                                                                                    |                                                                                                    |                         |
| Шаг 6<br>Замените формирователь изображения и повторно отправьте<br>задание на печать.                                                                                                    | Обратитесь в <u>техни-</u><br><u>ческая поддержка</u><br>службу поддержки<br>по адресу<br>http://support.lexma | Неполадка<br>устранена. |
| по-прежнему отображается неровное качество печати?                                                                                                    | rk.com или к<br>представителю по<br>обслуживанию.                                                              |                         |

#### При печати на изображениях появляются повторяющиеся дефекты

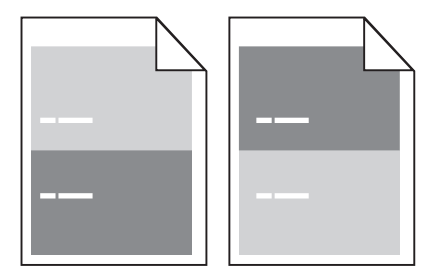

| Действия                                                                                                    | Да                | Нет                                                                                                    |
|----------------------------------------------------------------------------------------------------|-------------------|----------------------------------------------------------------------------------------------------|
| Шаг 1<br>Измерьте расстояние между дефектами.<br>Проверьте, составляет ли расстояние между дефектами:<br>• 97 мм (3,82 дюйма)<br>• 47 мм (1,85 дюйма)<br>• 38 мм (1,5 дюйма) | Перейти к шагу 2. | <ol> <li>Проверьте,<br/>составляет ли<br/>расстояние<br/>между<br/>дефектами 80<br/>мм (3,15 дюйма).</li> <li>Запишите</li> </ol>                                                               |
| Равно ли расстояние между дефектами одной из вышеперечис-<br>ленных величин?                                                                                                 |                   | значение<br>расстояния и<br>обратитесь в<br><u>техническая</u><br><u>поддержка</u> по<br>адресу<br><u>http://support.le</u><br><u>xmark.com</u> или к<br>представителю<br>по обслужи-<br>ванию. |

| Действия                                                    | Да                         | Нет        |
|-------------------------------------------------------------|----------------------------|------------|
| Шаг 2                                                       | Обратитесь в <u>техни-</u> | Неполадка  |
| Замените блок формирования изображения и повторно отправьте | ческая поддержка           | устранена. |
| задание на печать.                                          | по адресу                  |            |
|                                                             | http://support.lexma       |            |
| Повторяющиеся дефекты все еще появляются?                   | <u>rk.com</u> или к        |            |
|                                                             | представителю по           |            |
|                                                             | обслуживанию.              |            |

#### Слишком темная печать

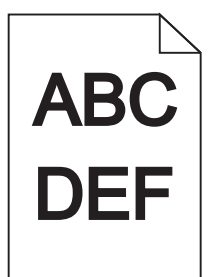

| Действия                                                                                                    | Да                | Нет        |
|----------------------------------------------------------------------------------------------------|-------------------|------------|
| Шаг 1                                                                                                    | Перейти к шагу 2. | Неполадка  |
| <b>а</b> В меню «Качество» уменьшите плотность тонера. Для доступа к меню «Качество» выполните одно из следующих действий.                                                                                                    |                   | устранена. |
| <ul> <li>Если принтер подключен к сети, откройте веб-браузер и<br/>введите IP-адрес принтера в поле адреса. Затем выберите<br/>Параметры &gt;Параметры принтера &gt;Меню «Качество».</li> </ul>                                                                      |                   |            |
| Примечание. Если IP-адрес принтера неизвестен, распе-<br>чатайте страницу настроек сети и в разделе TCP/IP<br>найдите IP-адрес принтера.                                                                                                    |                   |            |
| <ul> <li>Если принтер подсоединен к компьютеру через USB или<br/>кабель параллельного интерфейса, откройте служебную<br/>программу настройки параметров локального принтера для<br/>компьютеров Windows или параметры принтера для компьютеров Macintosh.</li> </ul> |                   |            |
| Примечание. Заводской настройкой по умолчанию является значение 8.                                                                                                    |                   |            |
| <b>б</b> Повторно отправьте задание на печать.                                                                                                    |                   |            |
| По-прежнему печать слишком темная?                                                                                                    |                   |            |

| Действия                                                                                                    | Да                      | Нет                                                                                                    |
|----------------------------------------------------------------------------------------------------|-------------------------|----------------------------------------------------------------------------------------------------|
| <ul> <li>Шаг 2</li> <li>а В меню «Бумага» проверьте, соответствует ли параметры типа, фактуры и плотности загруженной в лоток бумаге. Для доступа к меню «Бумага», выполните одно из следующих действий.</li> <li>Если принтер подключен к сети, откройте веб-браузер и введите IP-адрес принтера в поле адреса. Затем выберите Параметры &gt;Меню «Бумага».</li> <li>Примечание. Если IP-адрес принтера неизвестен, распечатайте страницу настроек сети и в разделе TCP/IP найдите IP-адрес принтера.</li> <li>Если принтер подсоединен к компьютеру через USB или кабель параллельного интерфейса, откройте служебную программу настройки параметров локального принтера для</li> </ul> | Да<br>Перейти к шагу 3. | Замените формат,<br>фактуру и плотность<br>бумаги для соответ-<br>ствия загруженной в<br>лоток бумаге. |
| компьютеров Windows или параметры принтера для компьютеров Macintosh.                                                                                                    |                         |                                                                                                    |
| <b>о</b> Повторно отправьте задание на печать.                                                                                                    |                         |                                                                                                    |
| Для лотка заданы тип и плотность загруженной бумаги?                                                                                                    |                         |                                                                                                    |
| Шаг 3                                                                                                    | Перейти к шагу 4.       | Неполадка                                                                                              |
| а В зависимости от операционной системы укажите тип,<br>фактуру и плотность бумаги в диалоговом окне «Настройка<br>печати» или «Печать».                                                                                                    |                         | устранена.                                                                                             |
| б Повторно отправьте задание на печать.                                                                                                    |                         |                                                                                                    |
| По-прежнему печать слишком темная?                                                                                                    |                         |                                                                                                    |

| Действия                                                                                                    | Да                                                                                                    | Нет               |
|----------------------------------------------------------------------------------------------------|----------------------------------------------------------------------------------------------------|-------------------|
| Шаг 4<br>Проверьте загруженную в лоток бумагу – возможно, используется<br>тисненая бумага с шероховатой поверхностью.<br>Выполняется печать на тисненой бумаге с шероховатой поверх-<br>ностью? | В меню «Фактура<br>бумаги» измените<br>параметры фактуры<br>в соответствии с<br>бумагой, на которой<br>выполняется печать.                                                | Перейти к шагу 5. |
|                                                                                                    | Для доступа к меню<br>«Фактура бумаги»,<br>выполните одно из<br>следующих<br>действий.                                                                                    |                   |
|                                                                                                    | ссли принтер<br>подключен к<br>сети, откройте<br>веб-браузер и<br>введите IP-адрес<br>принтера в поле                                                                     |                   |
|                                                                                                    | адреса. Затем<br>выберите<br>Параметры >Ме<br>ню<br>«Бумага» >Факт<br>ура бумаги.                                                                                         |                   |
|                                                                                                    | Гриме-<br>чание. Если IP-<br>адрес принтера<br>неизвестен,<br>распечатайте<br>страницу<br>настроек сети и<br>в разделе TCP/IP<br>найдите IP-адрес<br>принтера.            |                   |
|                                                                                                    | <ul> <li>Если принтер<br/>подсоединен к<br/>компьютеру<br/>через USB или<br/>кабель парал-<br/>лельного интер-<br/>фейса, откройте<br/>служебную<br/>программу</li> </ul> |                   |
|                                                                                                    | настройки<br>параметров<br>локального<br>принтера для<br>компьютеров<br>Windows или<br>параметры<br>принтера для<br>компьютеров<br>Масіртось                              |                   |

| Действия                                                                                                    | Да                | Нет                     |
|----------------------------------------------------------------------------------------------------|-------------------|-------------------------|
| <ul> <li>Шаг 5</li> <li>а Загрузите бумагу из новой пачки.</li> <li>Примечание. Бумага может отсыреть вследствие повышенной влажности воздуха. До загрузки в принтер бумагу следует хранить в фирменной упаковке.</li> <li>6 Повторно отправьте задание на печать.</li> </ul> | Перейти к шагу 6. | Неполадка<br>устранена. |
|                                                                                                    |                   | Нопололио               |
| шаго<br>Замените формирователь изображения и повторно отправьте<br>задание на печать.                                                                                                    | ческая поддержка. | устранена.              |
| По-прежнему печать слишком темная?                                                                                                    |                   |                         |

### Слишком светлая печать

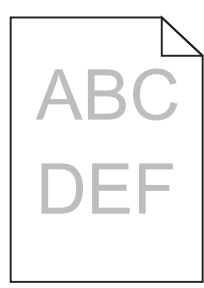

| Действия                                                                                                    | Да                | Нет                     |
|----------------------------------------------------------------------------------------------------|-------------------|-------------------------|
| <ul> <li>Шаг 1         <ul> <li>В меню «Качество» увеличьте плотность тонера. Для доступа к меню «Качество» выполните одно из следующих действий.</li> <li>Если принтер подключен к сети, откройте веб-браузер и введите IP-адрес принтера в поле адреса. Затем выберите Параметры &gt;Параметры принтера &gt;Меню «Качество».</li> </ul> </li> </ul>                                              | Перейти к шагу 2. | Неполадка<br>устранена. |
| <ul> <li>Примечание. Если IP-адрес принтера неизвестен, распечатайте страницу настроек сети и в разделе TCP/IP найдите IP-адрес принтера.</li> <li>Если принтер подсоединен к компьютеру через USB или кабель параллельного интерфейса, откройте служебную программу настройки параметров локального принтера для компьютеров Windows или параметры принтера для компьютеров Macintosh.</li> </ul> |                   |                         |
| Примечание. Заводской настройкой по умолчанию является значение 8.                                                                                                    |                   |                         |
| <b>б</b> Повторно отправьте задание на печать.                                                                                                    |                   |                         |
| По-прежнему печать слишком светлая?                                                                                                    |                   |                         |

| Действия                                                                                                    | Да                | Нет                                                                                                    |
|----------------------------------------------------------------------------------------------------|-------------------|----------------------------------------------------------------------------------------------------|
| <ul> <li>Шаг 2</li> <li>а В меню «Бумага» проверьте, соответствует ли параметры типа, фактуры и плотности загруженной в лоток бумаге. Для доступа к меню «Бумага», выполните одно из следующих действий.</li> <li>Если принтер подключен к сети, откройте веб-браузер и введите IP-адрес принтера в поле адреса. Затем выберите Параметры &gt;Меню «Бумага».</li> <li>Примечание. Если IP-адрес принтера неизвестен, распе-</li> </ul>                                            | Перейти к шагу 3. | Замените формат,<br>фактуру и плотность<br>бумаги для соответ-<br>ствия загруженной в<br>лоток бумаге. |
| <ul> <li>чатайте страницу настроек сети и в разделе TCP/IP<br/>найдите IP-адрес принтера.</li> <li>Если принтер подсоединен к компьютеру через USB или<br/>кабель параллельного интерфейса, откройте служебную<br/>программу настройки параметров локального принтера для<br/>компьютеров Windows или параметры принтера для компь-<br/>ютеров Macintosh.</li> <li>Повторно отправьте задание на печать.</li> <li>Для лотка заданы тип и плотность загруженной бумаги?</li> </ul> |                   |                                                                                                    |
| <ul> <li>Шаг 3</li> <li>а В зависимости от операционной системы укажите тип,<br/>фактуру и плотность бумаги в диалоговом окне «Настройка<br/>печати» или «Печать».</li> <li>б Повторно отправьте задание на печать.</li> </ul>                                                                                                    | Перейти к шагу 4. | Неполадка<br>устранена.                                                                                |
| По-прежнему печать слишком светлая?                                                                                                    |                   |                                                                                                    |
| Действия                                                                                                    | Да                                                                                                    | Нет               |
|----------------------------------------------------------------------------------------------------|----------------------------------------------------------------------------------------------------|-------------------|
| Шаг 4<br>Убедитесь, что бумага не имеет тисненую или шероховатую<br>поверхность.<br>Выполняется печать на тисненой бумаге с шероховатой поверх- | В меню «Фактура<br>бумаги» измените<br>параметры фактуры<br>в соответствии с<br>бумагой, на которой                                                                                                    | Перейти к шагу 5. |
| ностью?                                                                                                    | Для доступа к меню<br>«Фактура бумаги»,<br>выполните одно из<br>следующих<br>действий.                                                                                                    |                   |
|                                                                                                    | <ul> <li>Если принтер<br/>подключен к<br/>сети, откройте<br/>веб-браузер и<br/>введите IP-адрес<br/>принтера в поле<br/>адреса. Затем<br/>выберите<br/>Параметры &gt;Ме<br/>ню</li> </ul>              |                   |
|                                                                                                    | «Бумага» >Факт<br>ура бумаги.                                                                                                    |                   |
|                                                                                                    | Приме-<br>чание. Если IP-<br>адрес принтера<br>неизвестен,<br>распечатайте<br>страницу<br>настроек сети и<br>в разделе TCP/IP<br>найдите IP-адрес<br>принтера.                                         |                   |
|                                                                                                    | <ul> <li>Если принтер<br/>подсоединен к<br/>компьютеру<br/>через USB или<br/>кабель парал-<br/>лельного интер-<br/>фейса, откройте<br/>служебную<br/>программу<br/>настройки<br/>параметров</li> </ul> |                   |
|                                                                                                    | локального<br>принтера для<br>компьютеров<br>Windows или<br>параметры<br>принтера для<br>компьютеров<br>Macintosh.                                                                                     |                   |

| Действия                                                                                                    | Да                                              | Нет                     |
|----------------------------------------------------------------------------------------------------|-------------------------------------------------|-------------------------|
| <ul> <li>Шаг 5</li> <li>а Загрузите бумагу из новой пачки.</li> <li>Примечание. Бумага может отсыреть вследствие повышенной влажности воздуха. До загрузки в принтер бумагу следует хранить в фирменной упаковке.</li> <li>6 Повторно отправьте задание на печать.</li> <li>По-прежнему печать слишком светлая?</li> </ul>                                                                                                    | Перейти к шагу 6.                               | Неполадка<br>устранена. |
| <ul> <li>Шаг 6</li> <li>а Встряхните блок формирования изображения, чтобы перераспределить тонер.</li> <li>1 Извлеките картридж с тонером, а затем формирователь изображения.</li> <li>2 Резко встряхните формирователь изображения.</li> <li>ПРЕДУПРЕЖДЕНИЕ. Возможность повреждения: Не оставляйте формирователь изображения под воздействием света дольше 10 минут. Длительное воздействие света может привести к снижению качества печати.</li> <li>3 Повторно установите формирователь изображения, затем картридж.</li> <li>6 Повторно отправьте задание на печать.</li> </ul> | Перейти к шагу 7.                               | Неполадка<br>устранена. |
| Шаг 7<br>Замените формирователь изображения и повторно отправьте<br>задание на печать.<br>По-прежнему печать слишком светлая?                                                                                                    | Обратитесь в <u>техни-</u><br>ческая поддержка. | Неполадка<br>устранена. |
|                                                                                                    |                                                 |                         |

# Печать выполняется с перекосом

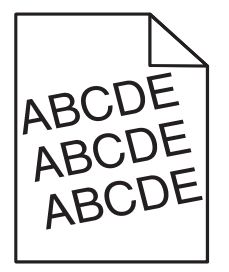

| Назначение                                                                                                    | Да                | Нет                     |
|----------------------------------------------------------------------------------------------------|-------------------|-------------------------|
| <ul> <li>Шаг 1</li> <li>а Отрегулируйте положение направляющих ширины и длины в лотке в соответствии с форматом загруженной бумаги.</li> <li>б Повторно отправьте задание на печать.</li> </ul> | Перейти к шагу 2. | Неполадка<br>устранена. |
| По-прежнему выполняется печать с перекосом?                                                                                                    |                   |                         |

| Назначение                                                                                                    | Да                                                      | Нет                     |
|----------------------------------------------------------------------------------------------------|---------------------------------------------------------|-------------------------|
| <ul> <li>Шаг 2</li> <li>а Проверьте, что для печати используется бумага, которая поддерживается для лотка.</li> <li>б Повторно отправьте задание на печать.</li> </ul> | Обратитесь в <u>техни-</u><br><u>ческая поддержка</u> . | Неполадка<br>устранена. |
| По-прежнему выполняется печать с перекосом?                                                                                                    |                                                         |                         |

# Принтер при печати выдает страницы сплошного черного цвета

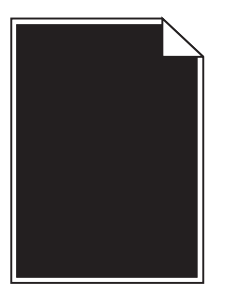

| Назначение                                                                                                    | Да                         | Нет        |
|----------------------------------------------------------------------------------------------------|----------------------------|------------|
| Шаг 1                                                                                                    | Перейти к шагу 2.          | Неполадка  |
| а Снова установите блок формирования изображения.                                                                                                    |                            | устранена. |
| <ol> <li>Извлеките картридж с тонером, а затем формирователь<br/>изображения.</li> </ol>                                                                                                    |                            |            |
| <b>ПРЕДУПРЕЖДЕНИЕ. Возможность повреждения:</b> Не<br>оставляйте формирователь изображения под воздей-<br>ствием света дольше 10 минут. Длительное воздействие<br>света может привести к снижению качества печати. |                            |            |
| <ol> <li>Установите формирователь изображения, а затем<br/>картридж.</li> </ol>                                                                                                    |                            |            |
| <b>б</b> Повторно отправьте задание на печать.                                                                                                    |                            |            |
| Принтер при печати выдает страницы сплошного черного цвета?                                                                                                    |                            |            |
| Шаг 2                                                                                                    | Обратитесь в <u>техни-</u> | Неполадка  |
| Замените формирователь изображения и повторно отправьте задание на печать.                                                                                                    | <u>ческая поддержка</u> .  | устранена. |
| Принтер при печати выдает страницы сплошного черного цвета?                                                                                                    |                            |            |

#### Низкое качество печати на прозрачных пленках

| Действия                                                                                                    | Да                         | Нет                                                                  |
|----------------------------------------------------------------------------------------------------|----------------------------|----------------------------------------------------------------------|
| <ul> <li>Шаг 1</li> <li>В меню «Бумага» укажите тип бумаги, который соответствуют загруженной в лоток бумаге. Для доступа к меню «Бумага», выполните одно из следующих действий.</li> <li>Если принтер подключен к сети, откройте веб-браузер и введите IP-адрес принтера в поле адреса. Затем выберите Параметры &gt;Меню «Бумага».</li> </ul> | Перейти к шагу 2.          | Для типа бумаги<br>установите<br>значение<br>"Прозрачные<br>пленки". |
| Примечание. Если IP-адрес принтера неизвестен, распеча-<br>тайте страницу настроек сети и в разделе TCP/IP найдите IP-<br>адрес принтера.                                                                                                    |                            |                                                                      |
| <ul> <li>Если принтер подсоединен к компьютеру через USB или<br/>кабель параллельного интерфейса, откройте служебную<br/>программу настройки параметров локального принтера для<br/>компьютеров Windows или параметры принтера для компь-<br/>ютеров Macintosh.</li> </ul>                                                                      |                            |                                                                      |
| Для типа бумаги, загруженной в лоток, задано значение<br>"Прозрачные пленки"?                                                                                                    |                            |                                                                      |
| Шаг 2                                                                                                    | Обратитесь в <u>техни-</u> | Неполадка                                                            |
| а Проверьте, используется ли рекомендуемый тип прозрачных пленок.                                                                                                    | <u>ческая поддержка</u> .  | устранена.                                                           |
| б Повторно отправьте задание на печать.                                                                                                    |                            |                                                                      |
| По-прежнему низкое качество печати?                                                                                                    |                            |                                                                      |

#### На страницах видны повторяющиеся горизонтальные линии

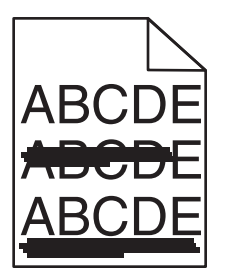

| Назначение                                                                                                    | Да                | Нет                     |
|----------------------------------------------------------------------------------------------------|-------------------|-------------------------|
| <ul> <li>Шаг 1</li> <li>в зависимости от операционной системы укажите лоток или устройство подачи в диалоговом окне "Настройка печати" или "Печать".</li> <li>б Повторно отправьте задание на печать.</li> </ul> | Перейти к шагу 2. | Неполадка<br>устранена. |
| Повторяющиеся горизонтальные линии видны до сих пор?                                                                                                    |                   |                         |

| На                    | значение                                                                                                    | Да                                                      | Нет                                                                                      |
|-----------------------|----------------------------------------------------------------------------------------------------|---------------------------------------------------------|------------------------------------------------------------------------------------------|
| Ша<br>В м<br>«Б<br>•  | аr 2<br>меню «Бумага» укажите тип и плотность бумаги, которые<br>ответствуют загруженной в лоток бумаге. Для доступа к меню<br>умага», выполните одно из следующих действий.<br>Если принтер подключен к сети, откройте веб-браузер и<br>введите IP-адрес принтера в поле адреса. Затем выберите<br>Параметры >Меню «Бумага».<br>Примечание. Если IP-адрес принтера неизвестен, распеча-<br>тайте страницу настроек сети и в разделе TCP/IP найдите IP-<br>адрес принтера.<br>Если принтер подсоединен к компьютеру через USB или<br>кабель параллельного интерфейса, откройте служебную<br>программу настройки параметров локального принтера для<br>компьютеров Windows или параметры принтера для компь-<br>ютеров Macintosh. | Перейти к шагу 3.                                       | Замените тип и<br>плотность бумаги<br>для соответствия<br>загруженной в лоток<br>бумаге. |
| Со<br>же              | ответствуют ли параметры типа и плотности бумаге, загру-<br>енной в лоток?                                                                                                    |                                                         |                                                                                          |
| Ша<br>а<br>б          | ar 3<br>Загрузите бумагу из новой пачки.<br>Примечание. Бумага может отсыреть вследствие<br>повышенной влажности воздуха. До загрузки в принтер<br>бумагу следует хранить в фирменной упаковке.<br>Повторно отправьте задание на печать.                                                                                                    | Перейти к шагу 4.                                       | Неполадка<br>устранена.                                                                  |
| Ша<br>а<br>б          | <ul> <li>аг 4</li> <li>Снова установите блок формирования изображения.</li> <li>1 Извлеките картридж с тонером, а затем формирователь изображения.</li> <li>ПРЕДУПРЕЖДЕНИЕ. Возможность повреждения: Не оставляйте формирователь изображения под воздействием света дольше 10 минут. Длительное воздействие света может привести к снижению качества печати.</li> <li>2 Установите формирователь изображения, а затем картридж.</li> <li>Повторно отправьте задание на печать.</li> </ul>                                                                                                    | Перейти к шагу 5.                                       | Неполадка<br>устранена.                                                                  |
| По<br>Ша<br>За<br>за, | вторяющиеся горизонтальные линии видны до сих пор?<br>ar 5<br>мените блок формирования изображения и повторно отправьте<br>дание на печать.<br>вторяющиеся горизонтальные линии видны до сих пор?                                                                                                    | Обратитесь в <u>техни-</u><br><u>ческая поддержка</u> . | Неполадка<br>устранена.                                                                  |
|                       |                                                                                                    |                                                         |                                                                                          |

# ABCDE ABCDE ABCDE ABCDE Trailing edge

| Назначение                                                                                                    | Да                | Нет                                                                                                    |
|----------------------------------------------------------------------------------------------------|-------------------|----------------------------------------------------------------------------------------------------|
| <ul> <li>Шаг 1</li> <li>а В зависимости от операционной системы укажите тип,<br/>фактуру и плотность бумаги в диалоговом окне «Настройка<br/>печати» или «Печать».</li> <li>б Повторно отправьте задание на печать.</li> </ul>                                                                                                    | Перейти к шагу 2. | Неполадка<br>устранена.                                                                                         |
| <ul> <li>Шаг 2</li> <li>В меню «Бумага» укажите тип, фактуру и плотность бумаги, которые соответствуют загруженной в лоток бумаге. Для доступа к меню «Бумага», выполните одно из следующих действий.</li> <li>Если принтер подключен к сети, откройте веб-браузер и введите IP-адрес принтера в поле адреса. Затем выберите Параметры &gt;Меню «Бумага».</li> <li>Примечание. Если IP-адрес принтера неизвестен, распечатайте страницу настроек сети и в разделе TCP/IP найдите IP-адрес принтера.</li> <li>Если принтер подсоединен к компьютеру через USB или кабель параллельного интерфейса, откройте служебную программу настройки параметров локального принтера для компьютеров Windows или параметры принтера для компьютеров Macintosh.</li> </ul> | Перейти к шагу 3. | Измените<br>параметры типа,<br>фактуры и<br>плотности в соответ-<br>ствии с бумагой,<br>загруженной в<br>лоток. |
| Соответствуют ли параметры типа, фактуры и плотности бумаге в лотке?                                                                                                    |                   |                                                                                                    |
| <ul> <li>Шаг 3</li> <li>а Загрузите бумагу из новой пачки.</li> <li>Примечание. Бумага может отсыреть вследствие повышенной влажности воздуха. До загрузки в принтер бумагу следует хранить в фирменной упаковке.</li> <li>6 Повторно отправьте задание на печать.</li> </ul>                                                                                                    | Перейти к шагу 4. | Неполадка<br>устранена.                                                                                         |
| I ювторяющиеся вертикальные линии видны до сих пор?                                                                                                    |                   |                                                                                                    |

#### На страницах видны повторяющиеся вертикальные линии

| Назначение                                                                                                    | Да                                                                                                    | Нет                     |
|----------------------------------------------------------------------------------------------------|----------------------------------------------------------------------------------------------------|-------------------------|
| Шаг 4<br>а Снова установите блок формирования изображения.                                                                                                    | Перейти к шагу 5.                                                                                              | Неполадка<br>устранена. |
| 1 Извлеките картридж с тонером, а затем формирователь изображения.                                                                                                    |                                                                                                    |                         |
| <b>ПРЕДУПРЕЖДЕНИЕ. Возможность повреждения:</b> Не<br>оставляйте формирователь изображения под воздей-<br>ствием света дольше 10 минут. Длительное воздействие<br>света может привести к снижению качества печати. |                                                                                                    |                         |
| <ol> <li>Установите формирователь изображения, а затем<br/>картридж.</li> </ol>                                                                                                    |                                                                                                    |                         |
| <b>б</b> Повторно отправьте задание на печать.                                                                                                    |                                                                                                    |                         |
| Повторяющиеся вертикальные линии видны до сих пор?                                                                                                    |                                                                                                    |                         |
| Шаг 5<br>Замените блок формирования изображения и повторно отправьте<br>задание на печать.                                                                                                    | Обратитесь в <u>техни-</u><br><u>ческая поддержка</u><br>службу поддержки<br>по адресу<br>http://support.lexma | Неполадка<br>устранена. |
| Повторяющиеся вертикальные линии видны до сих пор?                                                                                                    | <u>rk.com</u> или к<br>представителю по<br>обслуживанию.                                                       |                         |

#### На страницах видны горизонтальные пропуски

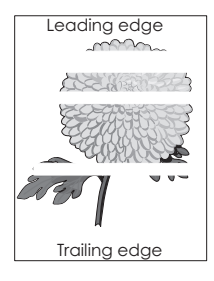

| Назначение                                                                                                    | Да                | Нет                     |
|----------------------------------------------------------------------------------------------------|-------------------|-------------------------|
| <ul> <li>Шаг 1</li> <li>а Убедитесь в том, что прикладная программа использует правильный шаблон заливки.</li> <li>б Повторно отправьте задание на печать.</li> <li>На страницах видны горизонтальные пропуски?</li> </ul> | Перейти к шагу 2. | Неполадка<br>устранена. |
| <ul> <li>Шаг 2</li> <li>а Загрузите в указанный лоток или устройство подачи рекомен-<br/>дуемый тип бумаги.</li> <li>б Повторно отправьте задание на печать.</li> </ul>                                                    | Перейти к шагу 3. | Неполадка<br>устранена. |
| На страницах видны горизонтальные пропуски?                                                                                                    |                   |                         |

| Назначение                                                                                                    | Да                         | Нет        |
|----------------------------------------------------------------------------------------------------|----------------------------|------------|
| Шаг 3                                                                                                    | Перейти к шагу 4.          | Неполадка  |
| а Перераспределите тонер в формирователе изображения.                                                                                                    |                            | устранена. |
| <ol> <li>Извлеките картридж с тонером, а затем формирователь<br/>изображения.</li> </ol>                                                                                                    |                            |            |
| 2 Резко встряхните формирователь изображения.                                                                                                    |                            |            |
| <b>ПРЕДУПРЕЖДЕНИЕ. Возможность повреждения:</b> Не<br>оставляйте формирователь изображения под воздей-<br>ствием света дольше 10 минут. Длительное воздействие<br>света может привести к снижению качества печати. |                            |            |
| <b>3</b> Повторно установите формирователь изображения, затем картридж.                                                                                                    |                            |            |
| б Повторно отправьте задание на печать.                                                                                                    |                            |            |
| На страницах видны горизонтальные пропуски?                                                                                                    |                            |            |
| Шаг 4                                                                                                    | Обратитесь в <u>техни-</u> | Неполадка  |
| Замените формирователь изображения и повторно отправьте задание на печать.                                                                                                    | <u>ческая поддержка</u> .  | устранена. |
| На страницах видны горизонтальные пропуски?                                                                                                    |                            |            |

# На страницах видны вертикальные пропуски

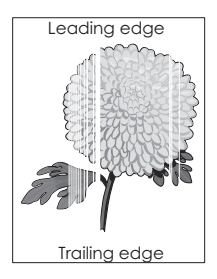

| Назначение                                                                                                    | Да                | Нет                     |
|----------------------------------------------------------------------------------------------------|-------------------|-------------------------|
| <ul> <li>Шаг 1</li> <li>а Убедитесь в том, что прикладная программа использует правильный шаблон заливки.</li> <li>б Повторно отправьте задание на печать.</li> </ul> | Перейти к шагу 2. | Неполадка<br>устранена. |
| Видны ли вертикальные пропуски до сих пор?                                                                                                    |                   |                         |

| Назначение                                                                                                    | Да                                                                                                    | Нет                            |
|----------------------------------------------------------------------------------------------------|----------------------------------------------------------------------------------------------------|--------------------------------|
| <ul> <li>Назначение</li> <li>Шаг 2</li> <li>а В меню «Бумага» укажите тип и плотность бумаги, которые соответствуют загруженной в лоток бумаге. Для доступа к меню «Бумага», выполните одно из следующих действий.</li> <li>Если принтер подключен к сети, откройте веб-браузер и введите IP-адрес принтера в поле адреса. Затем выберите Параметры &gt;Меню «Бумага».</li> <li>Примечание. Если IP-адрес принтера неизвестен, распечатайте страницу настроек сети и в разделе TCP/IP найдите IP-адрес принтера.</li> <li>Если принтер подсоединен к компьютеру через USB или кабель параллельного интерфейса, откройте служебную программу настройки параметры принтера для компьютеров Windows или параметры принтера для компьютеров Macintosh.</li> </ul> | Да<br>Перейти к шагу 3.                                                                                                    | Нет<br>Неполадка<br>устранена. |
| <b>б</b> Повторно отправьте задание на печать.<br>Видны ли вертикальные пропуски до сих пор?                                                                                                    |                                                                                                    |                                |
| <ul> <li>Шаг 3</li> <li>Проверьте, используется ли рекомендуемый тип бумаги.</li> <li>а Загрузите в указанный лоток или устройство подачи рекомендуемый тип бумаги.</li> <li>б Повторно отправьте задание на печать.</li> <li>Видны ли вертикальные пропуски до сих пор?</li> </ul>                                                                                                    | Перейти к шагу 4.                                                                                                    | Неполадка<br>устранена.        |
| <ul> <li>Шаг 4</li> <li>а Перераспределите тонер в формирователе изображения.</li> <li>1 Извлеките картридж с тонером, а затем формирователь изображения.</li> <li>2 Резко встряхните формирователь изображения.</li> <li>пРЕДУПРЕЖДЕНИЕ. Возможность повреждения: Не оставляйте формирователь изображения под воздействием света дольше 10 минут. Длительное воздействие света может привести к снижению качества печати.</li> <li>3 Повторно установите формирователь изображения, затем картридж.</li> <li>6 Повторно отправьте задание на печать.</li> </ul>                                                                                                    | Контакт <u>техни-</u><br><u>ческая поддержка</u> .<br><b>Приме-</b><br><b>чание.</b> Возможно,<br>неисправен<br>лазерный модуль<br>сканирования. | Неполадка<br>устранена.        |

# На распечатываемых изображениях появляются пятна тонера.

| Назначение                                                                 | Да                                              | Нет                     |
|----------------------------------------------------------------------------|-------------------------------------------------|-------------------------|
| Замените формирователь изображения и повторно отправьте задание на печать. | Обратитесь в <u>техни-</u><br>ческая поддержка. | Неполадка<br>устранена. |
| На распечатываемых изображениях появляются пятна тонера?                   |                                                 |                         |

#### Стирается тонер

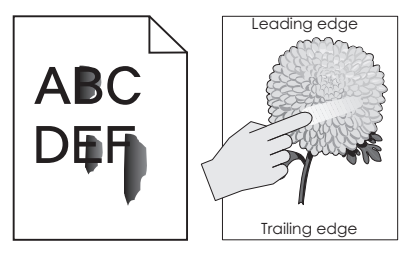

| Назначение                                                                                                    | Да                        | Нет                                                                                                    |
|----------------------------------------------------------------------------------------------------|---------------------------|----------------------------------------------------------------------------------------------------|
| <ul> <li>Шаг 1</li> <li>В меню панели управления принтера «Бумага» проверьте тип, фактуру и плотность бумаги. Для доступа к меню «Бумага», выполните одно из следующих действий.</li> <li>Если принтер подключен к сети, откройте веб-браузер и введите IP-адрес принтера в поле адреса. Затем выберите Параметры &gt;Меню «Бумага».</li> </ul> | Перейти к шагу 2.         | В параметрах лотка<br>укажите тип,<br>фактуру и плотность<br>бумаги, которые<br>соответствуют<br>загруженной в лоток<br>бумаге. |
| <ul> <li>Примечание. Если IP-адрес принтера неизвестен, распечатайте страницу настроек сети и в разделе TCP/IP найдите IP-адрес принтера.</li> <li>Если принтер подсоединен к компьютеру через USB или кабель параллельного интерфейса, откройте служебную</li> </ul>                                                                           |                           |                                                                                                    |
| программу настройки параметров локального принтера для<br>компьютеров Windows или параметры принтера для компь-<br>ютеров Macintosh.<br>Соответствуют ли параметры типа, фактуры и плотности бумаге,                                                                                                    |                           |                                                                                                    |
| загруженной в лоток?                                                                                                    |                           |                                                                                                    |
| Шаг 2                                                                                                    | Контакт <u>техни-</u>     | Неполадка                                                                                                    |
| Повторно отправьте задание на печать.                                                                                                    | <u>ческая поддержка</u> . | устранена.                                                                                                    |
| Тонер все еще стирается?                                                                                                    |                           |                                                                                                    |

# Неоднородная плотность печати

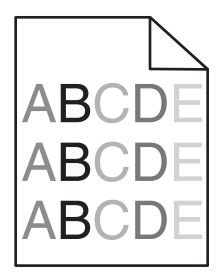

| Назначение                                                                 | Да                                              | Нет                     |
|----------------------------------------------------------------------------|-------------------------------------------------|-------------------------|
| Замените формирователь изображения и повторно отправьте задание на печать. | Обратитесь в <u>техни-</u><br>ческая поддержка. | Неполадка<br>устранена. |
| Отображается неоднородная плотность печати?                                |                                                 |                         |

# Встроенный веб-сервер не открывается

| Действия                                                                                                    | Да         | Нет               |
|----------------------------------------------------------------------------------------------------|------------|-------------------|
| Шаг 1                                                                                                    | Неполадка  | Перейти к шагу 2. |
| <ul> <li>а Включите принтер.</li> <li>б Откройте веб-браузер и в поле адреса введите IP-адрес принтера.</li> </ul>                                                                                                    | yorpanena. |                   |
| в Нажмите клавишу Enter.                                                                                                    |            |                   |
| Встроенный веб-сервер открыт?                                                                                                    |            |                   |
| Шаг 2                                                                                                    | Неполадка  | Перейти к шагу 3. |
| Убедитесь, что IP-адрес принтера правильный.                                                                                                    | устранена. |                   |
| а Получение IP-адреса принтера.                                                                                                    |            |                   |
| <ul> <li>В разделе «TCP/IP» меню «Сеть/порты»</li> </ul>                                                                                                    |            |                   |
| <ul> <li>Путем печати страницы настройки сети или параметров<br/>меню и поиска раздела «TCP/IP»</li> </ul>                                                                                                    |            |                   |
| <b>Примечание.</b> IP-адрес отображается в виде четырех наборов цифр, разделенных точками, например 123.123.123.123.                                                                                                    |            |                   |
| <b>б</b> Откройте веб-браузер и в поле адреса введите IP-адрес принтера.                                                                                                    |            |                   |
| Примечание. В зависимости от параметров сети может<br>потребоваться ввести "https://" вместо "http://" перед<br>IP-адресом сканера для доступа к встроенному веб-серверу<br>встроенный веб-сервер.                                                             |            |                   |
| в Нажмите клавишу Enter.                                                                                                    |            |                   |
| Встроенный веб-сервер открыт?                                                                                                    |            |                   |
|                                                                                                    | Неполалка  | Перейти к шагу 4  |
| Проверьте работу сети                                                                                                    | устранена. |                   |
| а Распечатайте страницу сетевых параметров                                                                                                    |            |                   |
| <ul> <li>б Проверьте первый раздел страницы сетевых параметров и<br/>убедитесь в том, что в поле «Состояние» указано значение<br/>Подключен.</li> </ul>                                                                                                    |            |                   |
| Примечание. Если в поле «Состояние» указано значение Не<br>подключен, данная линия локальной сети не работает или<br>неисправен сетевой кабель. Обратитесь за помощью к<br>специалисту по поддержке, а затем распечатайте еще одну<br>страницу настройки сети. |            |                   |
| <b>В</b> Откройте веб-браузер и в поле адреса введите IP-адрес принтера.                                                                                                    |            |                   |
| г Нажмите клавишу Enter.                                                                                                    |            |                   |
| Встроенный веб-сервер открыт?                                                                                                    |            |                   |

| Действия                                                                                                    | Да                      | Нет                                                        |
|----------------------------------------------------------------------------------------------------|-------------------------|------------------------------------------------------------|
| <ul> <li>Шаг 4</li> <li>Проверьте надежность подсоединения кабелей к принтеру и серверу печати.</li> <li>а Надежно подсоедините кабели. Подробнее см. документацию по установке, входящую в комплект поставки принтера.</li> <li>б Откройте веб-браузер и в поле адреса введите IP-адрес принтера.</li> <li>в Нажмите клавишу Enter.</li> <li>Встроенный веб-сервер открыт?</li> </ul> | Неполадка<br>устранена. | Перейти к шагу 5.                                          |
| <ul> <li>Шаг 5</li> <li>Временно отключите прокси-серверы.</li> <li>Прокси-сервера могут блокировать или ограничивать доступ к<br/>некоторым веб-узлам, включая встроенный веб-сервер.</li> <li>Встроенный веб-сервер открыт?</li> </ul>                                                                                                    | Неполадка<br>устранена. | Обратитесь к<br>специалисту по<br>обслуживанию<br>системы. |

# Обращение в службу технической поддержки

Обращаясь за технической поддержкой, опишите характер неполадки, укажите последовательность индикаторов на панели управления принтера и перечислите действия, уже предпринятые для устранения неполадки.

Необходимо знать модель и серийный номер принтера. Эту информацию можно найти на этикетке с внутренней стороны передней верхней крышки принтера. Серийный номер также указан на странице параметров меню.

Компания Lexmark может предложить ряд способов для устранения проблемы печати. Зайдите на веб-узел компании Lexmark по адресу <u>http://support.lexmark.com</u> и выполните одно из следующих действий.

| Техническая<br>библиотека                    | Решение наиболее распространенных проблем можно найти в руководствах, вспомога-<br>тельной документации, драйверах и других ресурсах, которые можно загрузить из нашей<br>библиотеки.                                                                                                    |
|----------------------------------------------|----------------------------------------------------------------------------------------------------|
| Электронная почта                            | Можно отправить компании Lexmark сообщение электронной почты с описанием проблемы. Специалист по поддержке ответит на ваше письмо и предоставит информацию, которая поможет устранить неполадку.                                                                                                    |
| Поддержка путем<br>общения через<br>Интернет | Можно связаться непосредственно с ответственным специалистом по поддержке. Он<br>может самостоятельно устранить неполадку в принтере или перенаправить ваш запрос<br>в Службу помощи, ответственный специалист которой может подключиться к вашему<br>компьютеру через Интернет и устранить неполадку, установить обновления или<br>выполнить другие задачи, которые помогут вам успешно пользоваться продуктом<br>Lexmark. |

Также оказывается поддержка по телефону В США или Канаде позвоните по телефону 1-800-539-6275. Для получения технической поддержки в других странах или регионах посетите вебузел Lexmark по адресу <u>http://support.lexmark.com</u>.

# Уведомления

# Информация по продукту

Наименование устройства: Lexmark MS310d, MS310dn Тип устройства: 4514 Модели:

220, 230

## Уведомление о редакции

Август 2014 г.

Следующий пункт не относится к тем странам, где подобное условие противоречит местному законодательству: КОМПАНИЯ LEXMARK INTERNATIONAL, INC. ПРЕДОСТАВЛЯЕТ ЭТУ ПУБЛИКАЦИЮ «КАК ЕСТЬ» БЕЗ КАКИХ-ЛИБО ГАРАНТИЙ, КАК ЯВНЫХ, ТАК И ПОДРАЗУМЕВАЕМЫХ, ВКЛЮЧАЯ ПОДРАЗУМЕВАЕМЫЕ ГАРАНТИИ КОММЕРЧЕСКОГО УСПЕХА ИЛИ ПРИГОДНОСТИ ДЛЯ ОПРЕДЕЛЕННОЙ ЗАДАЧИ. В некоторых областях не разрешен отказ от оговоренных явно или подразумеваемых гарантий при определенных сделках, поэтому данное положение, возможно, к Вам не относится.

В настоящем издании могут содержаться технические неточности или типографские ошибки. Содержащаяся здесь информация периодически корректируется; данные изменения будут включены в последующие издания. В любое время в описываемые продукты или программы могут быть внесены изменения или усовершенствования.

Упоминание в этом документе изделий, программ или услуг не означает, что изготовитель намерен поставлять их во все страны, в которых он осуществляет свою деятельность. Любые упоминания изделий, программ или услуг не означают и не предполагают, что может быть использовано только это изделие, программа или услуга. Вместо них может быть использовано любое эквивалентное изделие, программа или услуга, если при этом не нарушаются существующие права интеллектуальной собственности. Пользователь сам несет ответственность за оценку и проверку работы настоящего изделия в связи с использованием других изделий, программ или услуг, кроме явно указанных изготовителем.

Техническую поддержку Lexmark можно получить по адресу http://support.lexmark.com.

Подробнее о расходных материалах и загружаемых файлах см. на странице <u>www.lexmark.com</u>.

© Lexmark International, Inc., 2014

Все права защищены.

# Товарные знаки

Lexmark, Lexmark с ромбом и MarkVision являются товарными знаками корпорации Lexmark International, зарегистрированными в США и/или других странах.

Мас и логотип Мас являются товарными знаками корпорации Apple Inc., зарегистрированными в США и других странах.

PCL<sup>®</sup> является зарегистрированным товарным знаком компании Hewlett-Packard. PCL является наименованием, используемым компанией Hewlett-Packard для обозначения набора команд принтера (языка) и функций, реализованных в принтерах этой компании. Данный принтер разрабатывался как совместимый с языком PCL. Это означает, что принтер распознает команды PCL, используемые различными прикладными программами, и эмулирует функции, соответствующие данным командам.

Другие товарные знаки являются собственностью соответствующих владельцев.

AirPrint и логотип AirPrint являются товарными знаками корпорации Apple, Inc.

#### Уведомление о модульном компоненте

Данное устройство может содержать следующие модульные компоненты:

Модель/тип Lexmark LEX-M01-005; FCC ID: IYLLEXM01005; IC:2376A-M01005

#### Уведомления о лицензировании

Информация о лицензировании по данному продукту находится в корневом каталоге компакт-диска.

## Уровни шума

Следующие измерения были сделаны в соответствии с ISO 7779, а результаты предоставлены в соответствии с требованиями ISO 9296.

Примечание. Некоторые режимы могут отсутствовать на устройстве.

| Среднее звуковое давление на расстоянии 1 м, дБА  |      |  |  |  |
|---------------------------------------------------|------|--|--|--|
| Выполняется печать 53 (односторон.); 52 (двусторо |      |  |  |  |
| Готов                                             | н.д. |  |  |  |

Значения могут изменяться. Чтобы узнать текущие значения, посетите узел: www.lexmark.com.

# Инструкция по обращению с отходами электрического и электронного оборудования (WEEE)

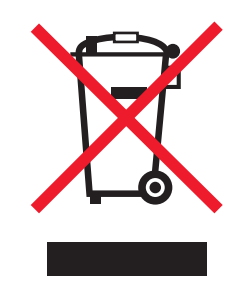

Логотип WEEE обозначает специальные программы и процедуры утилизации электронных изделий в странах Европейского союза. Мы призываем пользователей возвращать изделия для утилизации.

Для получения дополнительной информации о способах утилизации перейдите на web-узел корпорации Lexmark по адресу <u>www.lexmark.com</u> и уточните номер телефона ближайшего коммерческого представительства.

# India E-Waste notice

This product complies with the India E-Waste (Management and Handling) Rules, 2011, which prohibit use of lead, mercury, hexavalent chromium, polybrominated biphenyls, or polybrominated diphenyl ethers in concentrations exceeding 0.1% by weight and 0.01% by weight for cadmium, except for the exemption set in Schedule II of the Rules.

# Утилизация изделий

Процедура утилизации принтера и расходных материалов отличается от процедуры утилизации обычных бытовых отходов. За информацией о возможностях утилизации обращайтесь в местные органы власти.

# Предупреждение о чувствительности к разрядам статического электричества

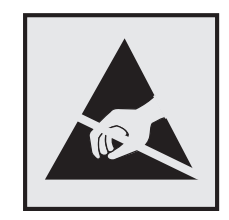

Этим знаком обозначаются компоненты, чувствительные к статическому электричеству. Перед тем, как прикасаться к поверхностям, отмеченным такими знаками, необходимо дотронуться до металлического корпуса принтера.

# **ENERGY STAR**

Любой продукт Lexmark с эмблемой ENERGY STAR на корпусе или на начальном экране сертифицирован на соответствие требованиям (EPA) ENERGY STAR, если его конфигурация и поставка выполнены корпорацией Lexmark.

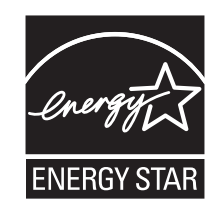

# Информация о температуре

| Рабочая температура окружающей среды           | От -16 С° до 32°С (от -60°F до 90°F) |
|------------------------------------------------|--------------------------------------|
| Температура перевозки                          | от -40 до 43,3°С (от -40 до 110°F)   |
| Температура хранения и относительная влажность | от 2 до 35°С (от 34 до 95°F)         |
|                                                | от 8 до 80% отн. влажности           |

#### Уведомление о лазерном излучении

Данный принтер сертифицирован в США как соответствующий требованиям DHHS 21 CFR, глава I, подраздел J, для лазерных устройств класса I (1), а также сертифицирован в других странах как лазерное устройство класса I, соответствующее требованиям стандарта IEC 60825-1.

Лазерные устройства класса I считаются безопасными. Внутри принтера находится лазер класса IIIb (3b), в качестве которого обычно используется арсенид-галлиевый лазер мощностью 7 мВт, излучающий в диапазоне длин волн 655-675 нанометров. Лазерная система и принтер сконструированы таким образом, что при нормальных условиях эксплуатации, техническом обслуживании и при соблюдении предписанных условий ремонта персонал не подвергается воздействию лазерного излучения, превышающего уровень класса I.

## Информационная этикетка о лазерном излучении

На данном принтере, как показано ниже, может присутствовать этикетка с уведомлением о лазерном излучении:

DANGER - Invisible laser radiation when cartridges are removed and interlock defeated. Avoid exposure to laser beam. PERIGO - Radiae a laser invismel seroliberada se os cartuchos forem removidos e o lacre rompido. Evite a exposie aos feixes de laser. Opasnost - Nevidljivo lasersko zračenje kada su kasete uklonjene i poništena sigurnosna veza. Izbjegavati izlaganje zracima. NEBEZPEČH Když jsou vyjmuty kazety a je odblokovó a pojistka, ze zařanenje vysló o neviditelnilaseroví zfenh Nevystavujte se působenhaserovího paprsku. FARE - Usynlig laserstriting, nepatroner fjernes, og spæceanordningen er slet fra. Undgæt blive udsat for laserstriten. GEVAAR - Onzichtbare laserstraling wanneer cartridges worden verwijderd en een vergrendeling wordt genegeerd. Voorkom blootstelling aan de laser. DANGER - Rayonnements laser invisibles lors du retrait des cartouches et du diverrouillage des loquets. Eviter toute exposition au rayon laser. VAARA - Nkaym matulasers meilyaon varottava, kun vaikasetit on poistettu ja lukitus on auki. Valadasers meelle altistumista. GEFAHR - Unsichtbare Laserstrahlung beim Herausnehmen von Druckkassetten und offener Sicherheitssperre. Laserstrahl meiden. ΚΙΝΔΥΝΟΣ - Έκλυση αόρατης ακτινοβολίας laser κατά την αφαίρεση των κασετών και την απασφάλιση της Μανδάλωσης. Αποφεύγετε την έκθεση στην ακτινοβολία laser. VESZŬY - Nem lonatylizersugozof fordulhat elő a patronok eltocoltoakor is a zogrzerkezet felbontosakor. Kertje a lizersugonak valykitettsiget. PERICOLO - Emissione di radiazioni laser invisibili durante la rimozione delle cartucce e del blocco. Evitare Iresposizione al raggio laser. FARE – Usynlig laserstriang nekassettene tas ut og sperren er satt ut av spill. Unngæksponering for laserstriæn. NIEBEZPIECZEŃSTWO - niewidzialne promieniowanie laserowe podczas usuwania kaset i blokady. Należy unikać naświetlenia promieniem lasera. ОПАСНО! Невидимое лазерное излучение при извлеченных картриджах и снятии блокировки. Избегайте воздействия лазерных лучей. Pozor - Nebezpečenstvo neviditeľ nňo laserovňo žiarenia pri odobrateh kazetóh a odblokovanej poistke. Nevystavujte sa ličom. PELIGRO: Se producen radiaciones l6er invisibles al extraer los cartuchos con el interbloqueo desactivado. Evite la exposicia al haz de l6er. FARA - Osynlig laserstriening ngpatroner tas ur och spigmekanismen gupphigd. Undvik exponering figlaserstrien. 危险 - 当移除碳粉盒及互锁失效时会产生看不见的激光辐射,请避免暴露在激光光束下。 危險 - 移除碳粉匣與安全連續開關失效時會產生看不見的雷射輻射。請避免曝露在雷射光束下。 危険 - カートリッジが取り外され、内部ロックが無効になると、見えないレーザー光が放射されます。 このレーザー光に当たらないようにしてください。

# Потребляемая мощность

#### Потребление энергии устройством

В следующей таблице приведены характеристики потребляемой мощности устройства.

Примечание. Некоторые режимы могут отсутствовать на устройстве.

| Режим              | Описание                                                                 | Потребляемая<br>мощность (Вт)              |
|--------------------|--------------------------------------------------------------------------|--------------------------------------------|
| Выполняется печать | Устройство создает печатный документ из электронных документов.          | 520 (односторонняя), 340<br>(двусторонняя) |
| Копировать         | Устройство создает печатные документы на основе печатных оригиналов.     | н.д.                                       |
| Сканировать        | Устройство выполняет сканирование печатных документов.                   | н.д.                                       |
| Готов              | Устройство ожидает задание на печать.                                    | 6,5                                        |
| Спящий режим       | Устройство находится в режиме энергосбережения высокого уровня.          | 3                                          |
| Гибернация         | Устройство находится в режиме энергосбережения низкого<br>уровня.        | 0,5                                        |
| Выкл               | Устройство подключено к электророзетке, но выключатель питания выключен. | 0,0                                        |

Уровни энергопотребления, указанные в предыдущей таблице, представляют собой усредненные по времени измерения. Мгновенные значения потребляемой мощности могут быть существенно выше этого среднего значения.

Значения могут изменяться. Чтобы узнать текущие значения, посетите узел: www.lexmark.com.

#### Спящий режим

Это устройство имеет режим пониженного энергопотребления, который называется Спящий режим. Спящий режим позволяет экономить энергию, снижая уровень потребляемой энергии во время длительного простоя. Спящий режим включается автоматически, если устройство не используется в течение указанного периода, который называется *Период ожидания спящего режима*.

Стандартная заводская настройка периода ожидания спящего режима для данного продукта составляет 20 (в минутах):

С помощью меню конфигурации время ожидания для перехода в спящий режим можно изменять в пределах от 1 до 120 минут. После установки малого значения времени ожидания для перехода в спящий режим происходит сокращение энергопотребления, но увеличивается время отклика устройства. После установки большого значения времени ожидания для перехода в спящий режим время отклика устройства уменьшается, но происходит увеличение энергопотребления.

#### Режим гибернации

Это устройство может работать в режиме с самым низким энергопотреблением, который называется *Режим гибернации*. При работе в режиме гибернации все системы и устройства безопасно переводятся в режим минимального энергопотребления.

В режим гибернации можно перейти любым из описанных ниже способов.

- Использование времени ожидания гибернации
- Использование планирования режимов питания
- Использование кнопки перехода в спящий режим/режим гибернации

Значение по умолчанию для переключения принтера в режим гибернации для данного аппарата для 3 дня всех стран и регионов

Длительность времени ожидания, по истечении которого принтер после обработки задания печати переходит в режим гибернации, можно изменять в пределах от одного часа до одного месяца.

#### Устройство выключено, но подключено к розетке

Если данное устройство, когда выключено, но подключено к розетке, потребляет некоторую небольшую энергию, то чтобы полностью прекратить потребление энергии устройством, отключите его от электрической розетки.

#### Суммарное энергопотребление

Иногда требуется определить суммарное энергопотребление устройства. Поскольку потребляемая мощность измеряется в ваттах, то для определения энергопотребления это значение необходимо умножить на время, в течение которого устройство находится в каждом режиме. Суммарное энергопотребление устройства равно сумме энергий, потребленных им в каждом режиме.

# Соответствие директивам Европейского сообщества (ЕС)

Данное устройство соответствует требованиям по безопасности директив Комитета Европейского сообщества 2004/108/EC, 2006/95/EC, и 2009/125/EC о приближении и согласовании законов странучастников относительно электромагнитной совместимости и безопасности электрического оборудования, предназначенного для использования в указанном диапазоне напряжений, радиооборудования и оконечного оборудования связи, а также по экологическим требованиям к энергопотребляющим устройствам и об ограничении концентрации вредных веществ для электрического и электронного оборудования.

Производитель данного изделия: Lexmark International, Inc., 740 West New Circle Road, Lexington, KY, 40550 USA. Авторизованный представитель: Lexmark International Technology Hungda Kft., 8 Lechner dh fasor, Millennium Tower III, 1095 Budapest HUNGARY. Заявление о соответствии требованиям директив может быть предоставлено авторизованным представителем по запросу.

Данное изделие соответствует ограничениям на оборудование класса В EN 55022 и требованиям по технике безопасности EN 60950-1.

# Уведомления о соответствии стандартам для беспроводных

# устройств

Данный раздел содержит следующую информацию о соответствии стандартам, относящимся к устройствам беспроводной связи, содержащим передатчики, включая помимо всего прочего беспроводные сетевые карты или бесконтактные считыватели идентификационных карточек.

# Воздействие радиочастотного излучения

Мощность излучения данного устройства существенно ниже ограничений FCC и других нормативных агентств по радиочастотному излучению. В соответствии с требованиями FCC и других нормативных агентств по дозе радиочастотного облучения расстояние между антенной данного устройства и человеком должно быть не менее 20 см (8 дюймов).

# Примечания для пользователей в странах Европейского союза

Данное устройство соответствует требованиям по безопасности директив Комитета Европейского сообщества 2004/108/EC, 2006/95/EC, 1999/5/EC и 2009/125/EC о приближении и согласовании законов стран-участников относительно электромагнитной совместимости и безопасности электрического оборудования, предназначенного для использования в указанном диапазоне напряжений, радиооборудования и оконечного оборудования связи, а также по экологическим требованиям к энергопотребляющим устройствам и об ограничении концентрации вредных веществ для электрического и электронного оборудования.

На соответствие стандартам указывает маркировка СЕ.

CE

Производитель данного изделия: Lexmark International, Inc., 740 West New Circle Road, Lexington, KY, 40550 USA. Авторизованный представитель: Lexmark International Technology Hungda Kft., 8 Lechner dh fasor, Millennium Tower III, 1095 Budapest HUNGARY. Заявление о соответствии требованиям директив может быть предоставлено авторизованным представителем по запросу.:

Данное изделие соответствует ограничениям на оборудование класса В EN 55022 и требованиям по технике безопасности EN 60950-1.

Изделия с возможностью работы в беспроводных ЛВС 2,4 ГГц соответствуют требованиям по безопасности директив Комитета Европейского сообщества 2004/108/EC, 2006/95/EC, 1999/5/EC и 2009/125/EC о приближении и согласовании законов стран-участников относительно электромагнитной совместимости и безопасности электрического оборудования, предназначенного для использования в указанном диапазоне напряжений, радиооборудования и оконечного оборудования связи, а также по экологическим требованиям к энергопотребляющим устройствам и об ограничении концентрации вредных веществ для электрического и электронного оборудования.

На соответствие стандартам указывает маркировка СЕ.

(()

Разрешено применение во всех странах Европейского Союза и Европейской ассоциации свободной торговли. Использовать только в помещениях.

Производитель данного изделия: Lexmark International, Inc., 740 West New Circle Road, Lexington, KY, 40550 USA. Авторизованный представитель: Lexmark International Technology Hungfa Kft., 8 Lechner dh fasor, Millennium Tower III, 1095 Budapest HUNGARY. Заявление о соответствии требованиям директив может быть предоставлено авторизованным представителем по запросу.

Данный продукт может использоваться в странах, перечисленных в следующей таблице.

| AT | BE | BG | СН | CY | CZ | DE | DK | EE |
|----|----|----|----|----|----|----|----|----|
| EL | ES | FI | FR | HR | ΗU | IE | IS | IT |
| LI | LT | LU | LV | MT | NL | NO | PL | PT |
| RO | SE | SI | SK | TR | UK |    |    |    |

| Česky    | Společnost Lexmark International, Inc. tímto prohlašuje, že výrobek tento výrobek je ve shodě se základními požadavky a dalšími příslušnými ustanoveními směrnice 1999/5/ES.                                            |
|----------|----------------------------------------------------------------------------------------------------|
| Dansk    | Lexmark International, Inc. erklærer herved, at dette produkt overholder de væsentlige krav og øvrige relevante krav<br>i direktiv 1999/5/EF.                                                                           |
| Deutsch  | Hiermit erklärt Lexmark International, Inc., dass sich das Gerät dieses Gerät in Übereinstimmung mit den grundle-<br>genden Anforderungen und den übrigen einschlägigen Bestimmungen der Richtlinie 1999/5/EG befindet. |
| Ελληνική | ΜΕ ΤΗΝ ΠΑΡΟΥΣΑ Η LEXMARK INTERNATIONAL, INC. ΔΗΛΩΝΕΙ ΟΤΙ ΑΥΤΟ ΤΟ ΠΡΟΪΟΝ ΣΥΜΜΟΡ-<br>ΦΩΝΕΤΑΙ ΠΡΟΣ ΤΙΣ ΟΥΣΙΩΔΕΙΣ ΑΠΑΙΤΗΣΕΙΣ ΚΑΙ ΤΙΣ ΛΟΙΠΕΣ ΣΧΕΤΙΚΕΣ ΔΙΑΤΑΞΕΙΣ ΤΗΣ ΟΔΗΓΙΑΣ<br>1999/5/ΕΚ.                                    |
| English  | Hereby, Lexmark International, Inc., declares that this type of equipment is in compliance with the essential require-<br>ments and other relevant provisions of Directive 1999/5/EC.                                   |
| Español  | Por medio de la presente, Lexmark International, Inc. declara que este producto cumple con los requisitos esenciales y cualesquiera otras disposiciones aplicables o exigibles de la Directiva 1999/5/CE.               |
| Eesti    | Käesolevaga kinnitab Lexmark International, Inc., et seade see toode vastab direktiivi 1999/5/EÜ põhinõuetele ja nimetatud direktiivist tulenevatele muudele asjakohastele sätetele.                                    |

| Suomi      | Lexmark International, Inc. vakuuttaa täten, että tämä tuote on direktiivin 1999/5/EY oleellisten vaatimusten ja<br>muiden sitä koskevien direktiivin ehtojen mukainen.                       |
|------------|----------------------------------------------------------------------------------------------------|
| Français   | Par la présente, Lexmark International, Inc. déclare que l'appareil ce produit est conforme aux exigences fondamen-<br>tales et autres dispositions pertinentes de la directive 1999/5/CE.    |
| Magyar     | Alulírott, Lexmark International, Inc. nyilatkozom, hogy a termék megfelel a vonatkozó alapvető követelményeknek<br>és az 1999/5/EC irányelv egyéb előírásainak.                              |
| Íslenska   | Hér með lýsir Lexmark International, Inc. yfir því að þessi vara er í samræmi við grunnkröfur og aðrar kröfur, sem gerðar eru í tilskipun 1999/5/EC.                                          |
| Italiano   | Con la presente Lexmark International, Inc. dichiara che questo questo prodotto è conforme ai requisiti essenziali ed alle altre disposizioni pertinenti stabilite dalla direttiva 1999/5/CE. |
| Latviski   | Ar šo Lexmark International, Inc. deklarē, ka šis izstrādājums atbilst Direktīvas 1999/5/EK būtiskajām prasībām un citiem ar to saistītajiem noteikumiem.                                     |
| Lietuvių   | Šiuo Lexmark International, Inc. deklaruoja, kad šis produktas atitinka esminius reikalavimus ir kitas 1999/5/EB direktyvos nuostatas.                                                        |
| Malti      | Bil-preżenti, Lexmark International, Inc., jiddikjara li dan il-prodott huwa konformi mal-ħtiġijiet essenzjali u<br>ma dispożizzjonijiet oħrajn relevanti li jinsabu fid-Direttiva 1999/5/KE. |
| Nederlands | Hierbij verklaart Lexmark International, Inc. dat het toestel dit product in overeenstemming is met de essentiële eisen en de andere relevante bepalingen van richtlijn 1999/5/EG.            |
| Norsk      | Lexmark International, Inc. erklærer herved at dette produktet er i samsvar med de grunnleggende krav og øvrige<br>relevante krav i direktiv 1999/5/EF.                                       |
| Polski     | Niniejszym Lexmark International, Inc. oświadcza, że niniejszy produkt jest zgodny z zasadniczymi wymogami oraz pozostałymi stosownymi postanowieniami Dyrektywy 1999/5/EC.                   |
| Português  | A Lexmark International Inc. declara que este este produto está conforme com os requisitos essenciais e outras disposições da Diretiva 1999/5/CE.                                             |
| Slovensky  | Lexmark International, Inc. týmto vyhlasuje, že tento produkt spĺňa základné požiadavky a všetky príslušné ustanovenia smernice 1999/5/ES.                                                    |
| Slovensko  | Lexmark International, Inc. izjavlja, da je ta izdelek v skladu z bistvenimi zahtevami in ostalimi relevantnimi določili direktive 1999/5/ES.                                                 |
| Svenska    | Härmed intygar Lexmark International, Inc. att denna produkt står i överensstämmelse med de väsentliga egenskapskrav och övriga relevanta bestämmelser som framgår av direktiv 1999/5/EG.     |

# Patent acknowledgment

The use of this product or service is subject to the reasonable, non-discriminatory terms in the Intellectual Property Rights (IPR) Disclosure of Certicom Corp. at the IETF for Elliptic Curve Cryptography (ECC) Cipher Suites for Transport Layer Security (TLS) implemented in the product or service.

The use of this product or service is subject to the reasonable, non-discriminatory terms in the Intellectual Property Rights (IPR) Disclosure of Certicom Corp. at the IETF for TLS Elliptic Curve Cipher Suites with SHA-256/382 and AES Galois Counter Mode (GCM) implemented in the product or service.

The use of this product or service is subject to the reasonable, non-discriminatory terms in the Intellectual Property Rights (IPR) Disclosure of Certicom Corp. at the IETF for TLS Suite B Profile for Transport Layer Security (TLS) implemented in the product or service.

The use of this product or service is subject to the reasonable, non-discriminatory terms in the Intellectual Property Rights (IPR) Disclosure of Certicom Corp. at the IETF for Addition of the Camellia Cipher Suites to Transport Layer Security (TLS) implemented in the product or service.

The use of certain patents in this product or service is subject to the reasonable, non-discriminatory terms in the Intellectual Property Rights (IPR) Disclosure of Certicom Corp. at the IETF for AES-CCM ECC Cipher Suites for TLS implemented in the product or service.

The use of this product or service is subject to the reasonable, non-discriminatory terms in the Intellectual Property Rights (IPR) Disclosure of Certicom Corp. at the IETF for IKE and IKEv2 Authentication Using the Eliptic Curve Digital Signature Algorithm (ECDSA) implemented in the product or service.

The use of this product or service is subject to the reasonable, non-discriminatory terms in the Intellectual Property Rights (IPR) Disclosure of Certicom Corp. at the IETF for Suite B Cryptographic Suites for IPSec implemented in the product or service.

The use of this product or service is subject to the reasonable, non-discriminatory terms in the Intellectual Property Rights (IPR) Disclosure of Certicom Corp. at the IETF for Algorithms for Internet Key Exchange version 1 (IKEv1) implemented in the product or service.

# Указатель

# Α

аппаратные модули, добавление драйвер печати 20

# Б

безопасность принтера сведения 79 беспроводная сеть информация о конфигурации 21 блок формирования изображения заказ 83 замена 85 бумага бумага из вторсырья 41 выбор 41 загрузка, многоцелевое устройство подачи 32 задание формата 26 использование изготовленной из вторсырья 72 настройка типа 26 недопустимые 40, 41 печатные бланки 41 фирменный бланк 41 характеристики 39 хранение 46 бумага из вторсырья использование 41,72

# В

веб-страница безопасности сведения о безопасности принтера 79 верхние исключение из цепочки связи 37 связывание 37 видны вертикальные пропуски 188 видны пропуски 188 Встроенный веб-сервер доступ 15 использование 15 копирование параметров на другие принтеры 90 настройки администратора 89 настройки сети 89 проблема с доступом 191 функции 15 Встроенный веб-сервер безопасность: Руководство администратора источник 79 выбор бумаги 41 выбор места для установки принтера 8

# Д

детали использование картриджей Lexmark 81 документы, печать из ОС Windows 50 с компьютера Macintosh 50 дополнительный лоток установка 17 доступ к встроенному вебсерверу 15 драйвер печати аппаратные модули, добавление 20

# 3

Загрузите [имя пользовательского типа] в [источник бумаги] 128 Загрузите [строка пользовательского типа] в [источник бумаги] 129 Загрузите [формат бумаги] [тип бумаги] в [источник бумаги] 131 Загрузите [формат бумаги] в [источник бумаги] 130 Загрузите в устройство ручной подачи [название пользовательского типа] 132 Загрузите в устройство ручной подачи [строка пользовательского типа] 133 Загрузите в устройство ручной подачи [тип бумаги] [формат бумаги] 135 Загрузите в устройство ручной подачи [формат бумаги] 134 загрузка лоток на 250 листов 27 Лоток на 550 листов 27 многоцелевое устройство подачи 32 задание на печать отмена, с компьютера 51 Заданий порт USB отключен [56] 141 заказ блок формирования изображения 83 заказ расходных материалов картриджи с тонером 82 Заканчивается формирователь изображения [84.xy] 120 Закройте переднюю дверцу 147 замена блок формирования изображения 85 картридж 84 Замените картридж, несоответствие региона принтера [42.ху] 116 Замените картридж, осталось примерно 0 страниц [88.xy] 114 Замените неподдерживаемый картридж [32.ху] 119 Замените неподдерживаемый формирователь изображения [32.xy] 125 Замените формирователь изображения, осталось примерно 0 страниц [84.xy] 123 замок, секретный 77

Замятие страницы [x], откройте заднюю дверцу. [20y.xx] 99 Замятие страницы [x], откройте переднюю дверцу. [20y.xx] 95 Замятие страницы [x], очистите стандартный выходной лоток. [20у.хх] 101 Замятие страницы [x], очистите устройство ручной подачи. [250.xx] 108 Замятие страницы [x], снимите лоток [x]. [24у.xx] 106 Замятие страницы [x], снимите лоток 1 для очистки устройства двусторонней печати. [23у.хх] 103 замятия доступ к областям замятия бумаги 93 предотвращение 92 замятия бумаги доступ к областям замятия бумаги 93 предотвращение 92 замятия бумаги, устранение в лотке 1 106 в лотке 2 106 в многоцелевом устройстве подачи 108 в области устройства двусторонней печати 103 в стандартном выходном лотке 101 за задней дверцей 99 за передней дверцей 95 замятия, устранение в лотке 1 106 в лотке 2 106 в многоцелевом устройстве подачи 108 в области устройства двусторонней печати 103 в стандартном выходном лотке 101 за задней дверцей 99 за передней дверцей 95 заявление об энергозависимости 77

#### И

Извлеките бумагу из стандартного выходного лотка 136 индикаторы панель управления принтера 12 информация о конфигурации беспроводная сеть 21 исключение лотков из цепочки связи 37 использование Помощник по настройке беспроводной сети 24 использование бумаги, изготовленной из вторсырья 72 использование встроенного веб-сервера 15 использование планирования режимов питания 75 использование утилиты настройки беспроводной сети 23

# Κ

кабели Ethernet 18 параллельный 18 порт USB 18 карточки загрузка, многоцелевое устройство подачи 32 советы 43 картридж замена 84 Картридж производства не Lexmark, см. руководство пользователя [33.ху] 113 картриджи с тонером заказ 82 утилизация 76 кнопки панель управления принтера 12 количество оставшихся страниц предполагаемое 81 комбинации индикаторов панель управления принтера 12

конверты загрузка, многоцелевое устройство подачи 32 советы по использованию 44 конфигурации принтер 9 конфигурации принтера базовая модель 9 Укомплектованная модель 9 конфиденциальные данные сведения по обеспечению безопасности 79 корпус принтера чистка 80

# Л

лоток на 250 листов загрузка 27 Лоток на 550 листов загрузка 27

#### Μ

меню PostScript 69 в программе настроек локального принтера 16 Выходная обработка 66 загрузка бумаги 59 Качество 68 Настройка 65 Настройка МУП 55 Общие настройки 61 Плотность бумаги 57 Пользовательские типы 60 список 52 Стандартный USB 60 Установка даты и времени 70 Устройство подачи по умолчанию 52 Фактура бумаги 55 Формат и тип бумаги 53 Эмуляция PCL 69 меню "PostScript" 69 меню "Загрузка бумаги" 59 Меню "Качество" 68 Меню "Конфигурация МУП" 55 Меню "Общие параметры" 61 меню "Оформление" 66 Меню "Плотность бумаги" 57 Меню "Пользовательские типы" 60 меню "Стандартный USB" 60 Меню "Устройство подачи по умолчанию" 52 меню "Фактура бумаги" 55 Меню "Формат и тип бумаги" 53 меню "Эмуляция PCL" 69 Меню "Установка даты и времени" 70 меню настройки 65 Метод личного идентификационного номера использование 23 многоцелевое устройство подачи загрузка 32 мобильное устройство печать 51

#### Η

на изображениях появляются повторяющиеся дефекты 175 на страницах видны повторяющиеся вертикальные линии 186 на страницах видны повторяющиеся горизонтальные линии 184 назначение пользовательских типов бумаги 38 нарушение заявление 77 настройка несколько принтеров 90 настройка Ethernet подготовка к 21 настройка беспроводной сети использование встроенного веб-сервера 24 настройка времени ожидания гибернации 74 настройка плотности тонера 51 настройка пользовательских типов бумаги 37 настройка режима гибернации 73 настройка спящего режима 73 настройка уведомлений о расходных материалах 89

настройки администратора Встроенный веб-сервер 89 настройки для заботы об экологии Планирование режимов питания 75 Спящий режим 74 Таймаут режима гибернации 74 настройки для защиты экологии Планирование режимов питания 75 Спящий режим 74 Таймаут режима гибернации 74 экономия расходных материалов 72 Неверный формат бумаги, откройте [источник бумаги] [34] 126 невозможно открыть встроенный веб-сервер 191 недопустимая бумага 40 Недостаточно памяти для поддержки функции сохранения ресурсов [35] 144 Недостаточно памяти для разбора задания по копиям [37] 142 Недостаточно формирователя изображения [84.ху] 121 Необходимо было перезапустить принтер. Последнее задание могло быть не выполнено. 150 неоднородное качество печати 173 неполадки принтера, устранение основных 153 неравномерная плотность печати 190 Несоответствие картриджа и формирователя изображения [41.xy] 111 Низкий уровень тонера в картридже [88.xx] 112

#### 0

обращение в службу технической поддержки 192 отмена задания на печать с компьютера 51 отчеты просмотр 89 Очень низкий уровень тонера в картридже [88.xy] 113 Очень низкий уровень формирователя изображения [84.xy] 121 очистка энергозависимой памяти 78 очистка энергонезависимой памяти 78 Ошибка ПО стандартной сети [54] 139 Ошибка шрифта PPDS [50] 149 Ошибка. Требуется техническое обслуживание принтера. 151

## Π

память типы, установленные в принтере 77 панель управления принтера индикаторы 11 кнопки 11 комбинации индикаторов 12 панель управления, принтер индикаторы 11 кнопки 11 параллельный порт 18 параметр тип бумаги 26 формат бумаги 26 параметр формата бумаги Universal 26 параметры меню загрузка в несколько принтеров 90 параметры сети Встроенный веб-сервер 89 параметры экономии Планирование режимов питания 75 Спящий режим 74 Таймаут режима гибернации 74 экономия расходных материалов 72

перемещение принтера 8, 87, 88 Переполнение памяти [38] 145 печать из OC Windows 50 печать с мобильного устройства 51 с компьютера Macintosh 50 страница параметров меню 25 страница сетевых параметров 25 печать документа 50 печать с мобильного устройства 51 Планирование режимов питания использование 75 плотность тонера настройка 51 Повторно установите отсутствующий или не отвечающий картридж [31.xy] 117 Повторно установите отсутствующий или не отвечающий формирователь изображения [31.xy] 124 подготовка к настройке принтера в сети Ethernet 21 поддерживаемые типы и плотность бумаги 48 поддерживаемые форматы бумаги 46 подключение к беспроводной сети использование встроенного веб-сервера 24 подключение кабелей 18 подключение принтера к беспроводной сети использование метода PINкода 23 поиск дополнительных сведений о принтере 7 пользовательский тип бумаги назначение 38 настройка 37 Помощник по настройке беспроводной сети использование 24 порт Ethernet 18

Порт USB 18 предотвращение замятий 46 предотвращение замятия бумаги 92 принтер 19 выбор места 8 конфигурации 9 минимальные зазоры 8 перемещение 8, 87, 88 транспортировка 88 принтер при печати выдает пустые страницы 166 Присоединено слишком много лотков [58] 152 проверка принтера, не отвечающего на запросы 153 Программная ошибка сети [x] [54] 136 прозрачные пленки загрузка, многоцелевое устройство подачи 32 советы 45 просмотр отчеты 89 публикации источник 7

## Ρ

расходные материалы, заказ блок формирования изображения 83 картриджи с тонером 82 расходных материалов использование бумаги, изготовленной из вторсырья 72 использование картриджей Lexmark 81 проверка состояния 80 хранение 83 экономия 72 Режим гибернации настройка 73 Руководство по работе в сети источник 89

# С

сведения о принтере источник 7 сведения по технике безопасности 5, 6 связывание лотков 37 секретный замок 77 сеть Ethernet подготовка к настройке принтера в сети Ethernet 21 Сложная страница, некоторые данные могли быть не напечатаны [39] 147 советы карточки 43 печать на этикетках 44 по использованию конвертов 44 прозрачные пленки 45 фирменный бланк 45 советы по использованию конвертов 44 сообщения принтера Загрузите [имя пользовательского типа] в [источник бумаги] 128 Загрузите [строка пользовательского типа] в [источник бумаги] 129 Загрузите [формат бумаги] [тип бумаги] в [источник бумаги] 131 Загрузите [формат бумаги] в [источник бумаги] 130 Загрузите в устройство ручной подачи [название пользовательского типа] 132 Загрузите в устройство ручной подачи [строка пользовательского типа] 133 Загрузите в устройство ручной подачи [тип бумаги] [формат бумаги] 135 Загрузите в устройство ручной подачи [формат бумаги] 134 Заданий порт USB отключен [56] 141 Заканчивается формирователь изображения [84.ху] 120 Закройте переднюю дверцу 147

Замените картридж, несоответствие региона принтера [42.ху] 116 Замените картридж, осталось примерно 0 страниц [88.ху] 114 Замените неподдерживаемый картридж [32.ху] 119 Замените неподдерживаемый формирователь изображения [32.ху] 125 Замените формирователь изображения, осталось примерно 0 страниц [84.xy] 123 Замятие страницы [x], откройте заднюю дверцу. [20y.xx] 99 Замятие страницы [x], откройте переднюю дверцу. [20y.xx] 95 Замятие страницы [x], очистите стандартный выходной лоток. [20y.xx] 101 Замятие страницы [x], очистите устройство ручной подачи. [250.xx] 108 Замятие страницы [x], снимите лоток [х]. [24y.xx] 106 Замятие страницы [x], снимите лоток 1 для очистки устройства двусторонней печати. [23y.xx] 103 Извлеките бумагу из стандартного выходного лотка 136 Картридж производства не Lexmark, см. руководство пользователя [33.ху] 113 Неверный формат бумаги, откройте [источник бумаги] [34] 126 Недостаточно памяти для поддержки функции сохранения ресурсов [35] 144

Недостаточно памяти для разбора задания по копиям [37] 142 Недостаточно формирователя изображения [84.ху] 121 Необходимо было перезапустить принтер. Последнее задание могло быть не выполнено. 150 Несоответствие картриджа и формирователя изображения [41.xy] 111 Низкий уровень тонера в картридже [88.хх] 112 Очень низкий уровень тонера в картридже [88.xy] 113 Очень низкий уровень формирователя изображения [84.ху] 121 Ошибка ПО стандартной сети [54] 139 Ошибка шрифта PPDS [50] 149 Ошибка. Требуется техническое обслуживание принтера. 151 Переполнение памяти [38] 145 Повторно установите отсутствующий или не отвечающий картридж [31.xy] 117 Повторно установите отсутствующий или не отвечающий формирователь изображения [31.ху] 124 Присоединено слишком много лотков [58] 152 Программная ошибка сети [x] [54] 136 Сложная страница, некоторые данные могли быть не напечатаны [39] 147 Стандартный параллельный порт отключен [56] 138 Тонер в картридже почти закончился [88.ху] 112 Формирователь изображения производства не Lexmark,

см. руководство пользователя [33.xy] 122 список меню 52 Спящий режим настройка 74, 73 стандартный выходной лоток, использование 27 стандартный лоток загрузка 27 Стандартный параллельный порт отключен [56] 138 страница параметров меню, печать 25 страница сетевых параметров, печать 25

# Т

Таймаут режима гибернации параметр 74 Техника безопасности по использованию встроенного веб-сервера Руководство администратора источник 89 техническая поддержка обращение 192 типы бумаги зона загрузки 48 поддерживаемые принтером 48 поддержка двусторонней печати 48 Тонер в картридже почти закончился [88.ху] 112 Транспортировка принтера 88

# У

уведомления 194, 195, 196, 197, 198, 199, 200 уведомления о выбросах в атмосферу 194, 199 уведомления о расходных материалах настройка 89 уведомления о соответствии требованиям Федеральной комиссии по связи США (FCC) 199 упор для бумаги, использование 27 уровень шума 194

установка дополнительный лоток 17 установка дополнительного лотка 17 установка дополнительных аппаратных модулей драйвер печати 20 установка принтера 19 установка программного обеспечения Утилита настройки локального принтера 20 устранение неполадок невозможно открыть встроенный веб-сервер 191 проверка принтера, не отвечающего на запросы 153 устранение основных неполадок принтера 153 устранение неполадок печати возникают незапланированные разрывы страниц 165 задания не распечатываются 159 замятые страницы повторно не распечатываются 158 не работает функция связывания лотков 163 неверные поля на распечатываемых изображениях 170 печать задания выполняется медленнее, чем ожидалось 161 печать на бумаге неподходящего типа 162 печать с подачей из неподходящего лотка 162 при печати больших заданий не выполняется разбор по копиям 164 распечатываются ошибочные символы 163 скорость печати снижается 160 скручивание бумаги 172 частые замятия бумаги 157

устранение неполадок подачи бумаги сообщение продолжает отображаться после устранения замятия 158 устранение неполадок, дополнительные устройства принтера внутреннее дополнительное устройство не определяется 155 проблемы с лотком 156 устранение неполадок, качество печати белые полосы на странице 188 на изображениях появляются повторяющиеся дефекты 175 на распечатываемых изображениях появляются пятна тонера 189 на страницах видны горизонтальные пропуски 187 на страницах видны повторяющиеся горизонтальные линии 184 неоднородное качество печати 173 неравномерная плотность печати 190 низкое качество печати на прозрачных пленках 184 обрезанные страницы или изображения 167 печать выполняется с перекосом 182 повторяющиеся вертикальные линии 186 при печати на изображении появляется некоторый оттенок 168 принтер при печати выдает страницы сплошного черного цвета 183 пустые страницы 166 серый фон на распечатываемых изображениях 169 слишком светлая печать 179 слишком темная печать 176

стирается тонер 190 устранение неполадок, печать возникают незапланированные разрывы страниц 165 задания не распечатываются 159 замятые страницы повторно не распечатываются 158 не работает функция связывания лотков 163 неверные поля на распечатываемых изображениях 170 печать задания выполняется медленнее, чем ожидалось 161 печать на бумаге неподходящего типа 162 печать с подачей из неподходящего лотка 162 при печати больших заданий не выполняется разбор по копиям 164 распечатываются ошибочные символы 163 скорость печати снижается 160 скручивание бумаги 172 частые замятия бумаги 157 устранение неполадок, подача бумаги сообщение продолжает отображаться после устранения замятия 158 устранение неполадок, связанных с дополнительными устройствами принтера внутреннее дополнительное устройство не определяется 155 проблемы с лотком 156 устранение неполадок, связанных с качеством печати белые полосы 188 на изображениях появляются повторяющиеся дефекты 175

на распечатываемых изображениях появляются пятна тонера 189 на страницах видны горизонтальные пропуски 187 на страницах видны повторяющиеся горизонтальные линии 184 неоднородное качество печати 173 неравномерная плотность печати 190 низкое качество печати на прозрачных пленках 184 обрезанные страницы или изображения 167 печать выполняется с перекосом 182 повторяющиеся вертикальные линии 186 при печати на изображении появляется некоторый оттенок 168 принтер при печати выдает страницы сплошного черного цвета 183 пустые страницы 166 серый фон на распечатываемых изображениях 169 слишком светлая печать 179 слишком темная печать 176 стирается тонер 190 утилизация картриджи с тонером 76 продукция Lexmark 75 упаковка Lexmark 76 Утилита настройки беспроводной сети использование 23 Утилита настройки локального принтера использование 16 установка 20

#### Φ

фирменный бланк загрузка, многоцелевое устройство подачи 32 советы по использованию 45 формат бумаги Universal параметр 26 форматы бумаги поддерживаемые принтером 46 Формирователь изображения производства не Lexmark, см. руководство пользователя [33.xy] 122

# X

хранение бумага 46 расходных материалов 83

#### Ч

чистка корпус принтера 80 чистка принтера 80

# Э

экономия расходных материалов 72 энергозависимая память 77 очистка 78 энергонезависимая память 77 очистка 78 этикетки загрузка, многоцелевое устройство подачи 32 этикетки, бумага советы по использованию 44